BA01570C/07/EN/09.23-00

71625995 2023-08-24 Valid as of version 01.07.00

**Operating Instructions** Liquiline CM44P

Universal four-wire multichannel controller for process photometers and Memosens sensors

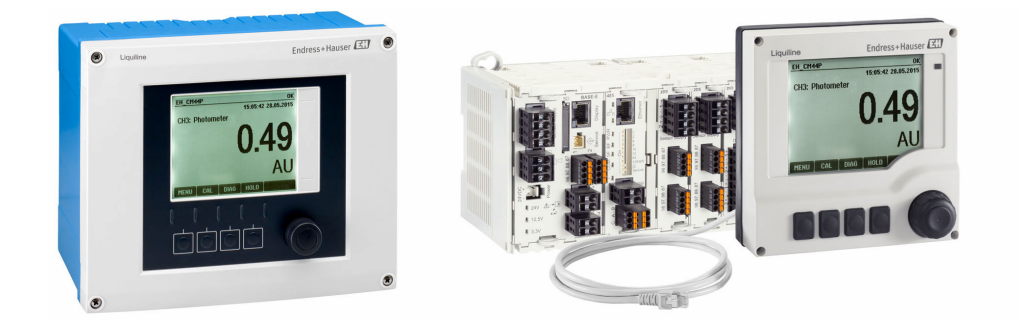

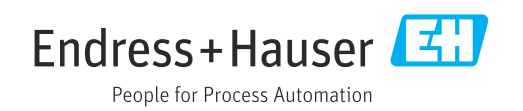

# Table of contents

| 1                                                                                                    | About this document                                                                                                    | 5                                                                                                    |
|----------------------------------------------------------------------------------------------------|----------------------------------------------------------------------------------------------------|----------------------------------------------------------------------------------------------------|
| 1.1                                                                                                    | Warnings                                                                                                    | 5                                                                                                    |
| 1.2                                                                                                    | Symbols                                                                                                    | 5                                                                                                    |
| 1.3                                                                                                    | Symbols on the device                                                                                                    | 5                                                                                                    |
| 1.4                                                                                                    | Documentation                                                                                                    | 6                                                                                                    |
| 2                                                                                                    | Basic safety instructions                                                                                                    | 7                                                                                                    |
| 2 1                                                                                                    | Requirements of the personnel                                                                                                    | -7                                                                                                    |
| 2.1                                                                                                    | Intended use                                                                                                    | 7                                                                                                    |
| 2.3                                                                                                    | Workplace safety                                                                                                    | ,<br>8                                                                                                    |
| 2.4                                                                                                    | Operational safety                                                                                                    | 8                                                                                                    |
| 2.5                                                                                                    | Product safety                                                                                                    | 9                                                                                                    |
| 3                                                                                                    | Device description                                                                                                    | 10                                                                                                    |
| 21                                                                                                    | Housing closed (field device)                                                                                                    | 10                                                                                                    |
| 3.2                                                                                                    | Standard device                                                                                                    | 10                                                                                                    |
| 33                                                                                                    | Open?? device with sensor communication                                                                                                    | 10                                                                                                    |
| 2.2                                                                                                    | module type 2DS Ex-i                                                                                                    | 11                                                                                                    |
| 3.4                                                                                                    | Overview (cabinet device)                                                                                                    | 12                                                                                                    |
| 3.5                                                                                                    | Slot and port assignment                                                                                                    | 13                                                                                                    |
| 3.6                                                                                                    | Terminal diagram                                                                                                    | 14                                                                                                    |
| 4                                                                                                    | Incoming acceptance and product                                                                                                    |                                                                                                    |
|                                                                                                    | identification 1                                                                                                    | 15                                                                                                    |
| 41                                                                                                    | Incoming accentance                                                                                                    | 15                                                                                                    |
| 1.1                                                                                                    |                                                                                                    | 17                                                                                                    |
| 42                                                                                                    | Product identification                                                                                                    | 15                                                                                                    |
| 4.2<br>4.3                                                                                                    | Product identification                                                                                                    | 15<br>16                                                                                                    |
| 4.2<br>4.3                                                                                                    | Product identification                                                                                                    | 15<br>16                                                                                                    |
| 4.2<br>4.3<br><b>5</b>                                                                                                    | Product identification                                                                                                    | 15<br>16<br><b>17</b>                                                                                                    |
| 4.2<br>4.3<br><b>5</b><br>5.1                                                                                                    | Product identification         Scope of delivery         Mounting         Mounting requirements                                                                                                    | 15<br>16<br><b>17</b><br>17                                                                                                    |
| 4.2<br>4.3<br><b>5</b><br>5.1<br>5.2                                                                                                    | Product identification         Scope of delivery         Mounting         Mounting requirements         Mounting the measuring device (field                                                                                                    | 15<br>16<br><b>17</b><br>17                                                                                                    |
| 4.2<br>4.3<br><b>5</b><br>5.1<br>5.2                                                                                                    | Product identification<br>Scope of delivery                                                                                                    | 15<br>16<br><b>17</b><br>17<br>21                                                                                                    |
| 4.2<br>4.3<br><b>5</b><br>5.1<br>5.2<br>5.3                                                                                                    | Product identification         Scope of delivery         Mounting         Mounting requirements         Mounting the measuring device (field         device)         Mounting the measuring device (cabinet                                                                                                    | 15<br>16<br><b>17</b><br>17<br>21                                                                                                    |
| 4.2<br>4.3<br><b>5</b><br>5.1<br>5.2<br>5.3                                                                                                    | Product identification<br>Scope of delivery                                                                                                    | 15<br>16<br><b>17</b><br>17<br>21<br>26                                                                                                |
| <ul> <li>4.2</li> <li>4.3</li> <li>5.1</li> <li>5.2</li> <li>5.3</li> <li>5.4</li> </ul>                                                                                                    | Product identification         Scope of delivery         Mounting         Mounting requirements         Mounting the measuring device (field         device)         Mounting the measuring device (cabinet         device)         Post-mounting check                                                                                                    | 15<br>16<br><b>17</b><br>21<br>26<br>29                                                                                                |
| <ul> <li>4.2</li> <li>4.3</li> <li>5.1</li> <li>5.2</li> <li>5.3</li> <li>5.4</li> <li>6</li> </ul>                                                                                                    | Product identification         Scope of delivery         Mounting         Mounting requirements         Mounting the measuring device (field         device)         Mounting the measuring device (cabinet         device)         Post-mounting check         Electrical connection                                                                                                    | 15<br>16<br><b>17</b><br>17<br>21<br>26<br>29<br><b>30</b>                                                                             |
| <ul> <li>4.2</li> <li>4.3</li> <li>5</li> <li>5.1</li> <li>5.2</li> <li>5.3</li> <li>5.4</li> <li>6</li> <li>6.1</li> </ul>                                                                                            | Product identification         Scope of delivery         Mounting         Mounting requirements         Mounting the measuring device (field         device)         Mounting the measuring device (cabinet         device)         Post-mounting check         Electrical connection         Connection conditions                                                                                                    | 15<br>16<br><b>17</b><br>17<br>21<br>26<br>29<br><b>30</b><br>30                                                                       |
| <ul> <li>4.2</li> <li>4.3</li> <li>5</li> <li>5.1</li> <li>5.2</li> <li>5.3</li> <li>5.4</li> <li>6</li> <li>6.1</li> <li>6.2</li> </ul>                                                                               | Product identification         Scope of delivery         Mounting         Mounting requirements         Mounting the measuring device (field         device)         Mounting the measuring device (cabinet         device)         Post-mounting check         Electrical connection         Connection conditions         Connecting the measuring device                                                                                                    | 15<br>16<br><b>17</b><br>17<br>21<br>26<br>29<br><b>30</b><br>30<br>30                                                                 |
| <ul> <li>4.2</li> <li>4.3</li> <li>5</li> <li>5.1</li> <li>5.2</li> <li>5.3</li> <li>5.4</li> <li>6</li> <li>6.1</li> <li>6.2</li> <li>6.3</li> </ul>                                                                  | Product identification         Scope of delivery         Mounting         Mounting requirements         Mounting the measuring device (field         device)         Mounting the measuring device (cabinet         device)         Post-mounting check         Electrical connection         Connection conditions         Connecting the measuring device                                                                                                    | 15<br>16<br><b>17</b><br>17<br>21<br>26<br>29<br><b>30</b><br>30<br>30<br>30<br>36                                                     |
| <ul> <li>4.2</li> <li>4.3</li> <li>5</li> <li>5.1</li> <li>5.2</li> <li>5.3</li> <li>5.4</li> <li>6</li> <li>6.1</li> <li>6.2</li> <li>6.3</li> <li>6.4</li> </ul>                                                     | Product identification         Scope of delivery         Mounting         Mounting requirements         Mounting the measuring device (field         device)         Mounting the measuring device (cabinet         device)         Post-mounting check         Electrical connection         Connection conditions         Connecting the measuring device         Connecting the sensors         Connecting additional inputs, outputs or                                                                                                    | 15<br>16<br><b>17</b><br>17<br>21<br>26<br>29<br><b>30</b><br>30<br>30<br>36<br>42                                                     |
| <ul> <li>4.2</li> <li>4.3</li> <li>5.1</li> <li>5.2</li> <li>5.3</li> <li>5.4</li> <li>6</li> <li>6.1</li> <li>6.2</li> <li>6.3</li> <li>6.4</li> <li>6.5</li> </ul>                                                   | Product identification       Scope of delivery         Scope of delivery       Mounting         Mounting requirements       Mounting the measuring device (field         device)       Mounting the measuring device (cabinet         device)       Mounting the measuring device (cabinet         device)       Post-mounting check         Post-mounting check       Sconnection         Connecting the measuring device       Sconnecting the sensors         Connecting additional inputs, outputs or       Sconnecting DEOEERUS DD or Modbus PS (425)                                                                                                    | 15<br>16<br>17<br>17<br>21<br>26<br>29<br>30<br>30<br>30<br>30<br>30<br>30<br>30<br>42                                                 |
| <ul> <li>4.2</li> <li>4.3</li> <li>5.1</li> <li>5.2</li> <li>5.3</li> <li>5.4</li> <li>6</li> <li>6.1</li> <li>6.2</li> <li>6.3</li> <li>6.4</li> <li>6.5</li> <li>6.6</li> </ul>                                      | Product identification       Scope of delivery         Scope of delivery       Image: Constant of the sensors         Mounting the measuring device (field device)       Image: Constant of the sensors         Mounting the measuring device (cabinet device)       Image: Constant of the sensors         Electrical connection       Image: Connecting the sensors         Connecting the sensors       Image: Connecting additional inputs, outputs or relays         Connecting PROFIBUS DP or Modbus RS 485       Image: Connecting center of the sensors                                                                                                    | 15<br>16<br>17<br>21<br>26<br>29<br>30<br>30<br>30<br>30<br>30<br>36<br>42<br>46<br>50                                                 |
| 4.2<br>4.3<br>5<br>5.1<br>5.2<br>5.3<br>5.4<br>6<br>6.1<br>6.2<br>6.3<br>6.4<br>6.5<br>6.6<br>6.7                                                                                                    | Product identification         Scope of delivery         Scope of delivery         Mounting         Mounting requirements         Mounting the measuring device (field         device)         Mounting the measuring device (cabinet         device)         Post-mounting check         Post-mounting check         Connection conditions         Connecting the measuring device         Connecting the sensors         Connecting additional inputs, outputs or         relays         Connecting PROFIBUS DP or Modbus RS 485         Hardware settings         Fnsuring the degree of protection                                                                                                    | 15<br>16<br>17<br>21<br>26<br>29<br>30<br>30<br>30<br>30<br>30<br>36<br>42<br>46<br>50<br>51                                           |
| <ul> <li>4.2</li> <li>4.3</li> <li>5.1</li> <li>5.2</li> <li>5.3</li> <li>5.4</li> <li>6</li> <li>6.1</li> <li>6.2</li> <li>6.3</li> <li>6.4</li> <li>6.5</li> <li>6.6</li> <li>6.7</li> <li>6.8</li> </ul>            | Product identification         Scope of delivery         Mounting         Mounting requirements         Mounting the measuring device (field         device)         Mounting the measuring device (cabinet         device)         Mounting the measuring device (cabinet         device)         Post-mounting check         Post-mounting check         Connection conditions         Connecting the measuring device         Connecting the sensors         Connecting Reprise         Connecting PROFIBUS DP or Modbus RS 485         Hardware settings         Ensuring the degree of protection         Post-connection check                                                                                                    | 15<br>16<br>17<br>21<br>26<br>29<br>30<br>30<br>30<br>30<br>30<br>30<br>30<br>30<br>30<br>30<br>30<br>30<br>30                         |
| <ul> <li>4.2</li> <li>4.3</li> <li>5.1</li> <li>5.2</li> <li>5.3</li> <li>5.4</li> <li>6</li> <li>6.1</li> <li>6.2</li> <li>6.3</li> <li>6.4</li> <li>6.5</li> <li>6.6</li> <li>6.7</li> <li>6.8</li> <li>7</li> </ul> | Product identification       Scope of delivery         Scope of delivery       Image: Comparison of the sensors         Mounting the measuring device (field device)       Image: Comparison of the sensors         Mounting the measuring device (cabinet device)       Image: Comparison of the sensors         Post-mounting the measuring device       Image: Comparison of the sensors         Connecting the measuring device       Image: Comparison of the sensors         Connecting the sensors       Image: Comparison of the sensors         Connecting PROFIBUS DP or Modbus RS 485       Image: Comparison of the sensors         Final the degree of protection       Image: Comparison of the sensors         System integration       Image: Comparison of the sensors                                                                                                    | 15<br>16<br>17<br>21<br>26<br>29<br>30<br>30<br>30<br>30<br>30<br>36<br>42<br>46<br>51<br>52<br>51<br>52                               |
| 4.2<br>4.3<br>5<br>5.1<br>5.2<br>5.3<br>5.4<br>6<br>6.1<br>6.2<br>6.3<br>6.4<br>6.5<br>6.6<br>6.7<br>6.8<br>7<br>7                                                                                                    | Product identification       Scope of delivery         Scope of delivery       Image: Constant of the sensors         Mounting the measuring device (field device)       Image: Constant of the sensors         Mounting the measuring device (cabinet device)       Image: Constant of the sensors         Post-mounting the measuring device       Image: Connection         Connecting the measuring device       Image: Connecting the sensors         Connecting the sensors       Image: Connecting PROFIBUS DP or Modbus RS 485         Hardware settings       Image: Connection check         Mark and the degree of protection       Image: Connection check                                                                                                    | 15<br>16<br>17<br>21<br>26<br>29<br>30<br>30<br>30<br>30<br>30<br>30<br>30<br>30<br>30<br>30<br>30<br>30<br>30                         |
| 4.2<br>4.3<br>5<br>5.1<br>5.2<br>5.3<br>5.4<br>6<br>6.1<br>6.2<br>6.3<br>6.4<br>6.5<br>6.6<br>6.7<br>6.8<br>7<br>7.1<br>7.1                                                                                            | Product identification       Scope of delivery         Scope of delivery       Mounting         Mounting requirements       Mounting the measuring device (field         device)       Mounting the measuring device (cabinet         device)       Mounting the measuring device (cabinet         device)       Post-mounting check         Post-mounting check       Post-mounting check         Connection conditions       Connecting the measuring device         Connecting the measuring device       Connecting additional inputs, outputs or         relays       Connecting PROFIBUS DP or Modbus RS 485         Hardware settings       Ensuring the degree of protection         Post-connection check       Post-connection check                                                                                                    | 15<br>16<br>17<br>21<br>26<br>29<br>30<br>30<br>30<br>30<br>30<br>30<br>30<br>30<br>30<br>30<br>30<br>30<br>51<br>52<br>53<br>53<br>53 |
| 4.2<br>4.3<br>5<br>5.1<br>5.2<br>5.3<br>5.4<br>6<br>6.1<br>6.2<br>6.3<br>6.4<br>6.5<br>6.6<br>6.7<br>6.8<br>7<br>7.1<br>7.2<br>7.3                                                                                     | Product identification       Scope of delivery         Scope of delivery       Image: Comparison of the sensors         Mounting the measuring device (field device)       Image: Comparison of the sensors         Mounting the measuring device (cabinet device)       Image: Comparison of the sensors         Post-mounting the measuring device       Image: Comparison of the sensors         Connecting the measuring device       Image: Comparison of the sensors         Connecting the sensors       Image: Comparison of the sensors         Connecting the sensors       Image: Comparison of the sensors         Connecting the sensors       Image: Comparison of the sensors         Connecting PROFIBUS DP or Modbus RS 485       Image: Comparison of the sensor of the sensor of the senso | 15<br>16<br>17<br>21<br>26<br>29<br>30<br>30<br>30<br>30<br>30<br>30<br>30<br>30<br>30<br>30<br>30<br>30<br>30                         |

| 8        | Operation options                               | 57  |
|----------|-------------------------------------------------|-----|
| 0 1      |                                                 | E 7 |
| 0.1      | A cases to experiation among this local diaplay |     |
| 0.2      | Access to operating menu via local display      | 20  |
| 8.3      |                                                 | 59  |
| Q        | Commissioning                                   | 61  |
| 9        |                                                 | 01  |
| 9.1      | Function check                                  | 61  |
| 9.2      | Power-up                                        | 61  |
| 9.3      | User definable screens                          | 62  |
| 9.4      | Basic setup                                     | 63  |
| 10       | Operation                                       | 64  |
| 10       | Operation                                       | 04  |
| 10.1     | Display                                         | 64  |
| 10.2     | General settings                                | 66  |
| 10.3     | Inputs                                          | 80  |
| 10.4     | Outputs                                         | 88  |
| 10.5     | Binary inputs and outputs                       | 98  |
| 10.6     | Additional functions                            | 103 |
| 11       | Calibration                                     | 136 |
| 11       |                                                 |     |
| 11.1     | Calibration instructions                        | 136 |
| 11.2     | <b>CAL</b> menu                                 | 138 |
| 10       | Diagnosis and troubloshooting                   | 140 |
| 12       |                                                 | 142 |
| 12.1     | General troubleshooting                         | 142 |
| 12.2     | Diagnostic information on local display         | 143 |
| 12.3     | Diagnostic information via web browser          | 143 |
| 12.4     | Diagnostic information via fieldbus             | 143 |
| 12.5     | Adapting the diagnostic information             | 143 |
| 12.6     | Overview of diagnostic information              | 145 |
| 12.7     | Pending diagnostic messages                     | 165 |
| 12.8     | Diagnostics list                                | 165 |
| 12.9     | Event logbook                                   | 165 |
| 12.10    | Simulation                                      | 168 |
| 12.11    | Device test                                     | 169 |
| 12.12    | Resetting the measuring device                  | 1/0 |
| 12.13    | Device information                              | 1/1 |
| 12.14    | Firmware history                                | 1/4 |
| 13       | Maintenance                                     | 176 |
| 12       |                                                 |     |
| 13.1     | Cleaning                                        | 176 |
| 14       | Repair                                          | 178 |
| <u> </u> | Concertantes                                    | 170 |
| 14.1     | General notes                                   | 170 |
| 14.2     | Spare parts                                     | 178 |
| 14.3     | Keturn                                          | 178 |
| 14.4     | usposal                                         | 1/8 |
| 15       | Accessories                                     | 179 |
| 1 F 1    |                                                 | 170 |
| 15.1     | Device-specific accessories                     | 1/9 |

| 15.1 | Device-specific accessories        | 179 |
|------|------------------------------------|-----|
| 15.2 | Communication-specific accessories | 185 |

| 15.3       | Service-specific accessories 186 |
|------------|----------------------------------|
| 15.4       | System components 188            |
| 15.5       | Other accessories 188            |
|            |                                  |
| 16         | Technical data 189               |
| 16.1       | Input 189                        |
| 16.2       | Digital inputs, passive 190      |
| 16.3       | Current input, passive 190       |
| 16.4       | Output 191                       |
| 16.5       | Digital outputs, passive 192     |
| 16.6       | Current outputs, active 193      |
| 16.7       | Relay outputs 193                |
| 16.8       | Protocol-specific data 194       |
| 16.9       | Energy supply 197                |
| 16.10      | Performance characteristics      |
| 16.11      | Environment                      |
| 16.12      | Mechanical construction 201      |
| <b>T</b> 1 | 202                              |
| Index      | K 203                            |

# 1 About this document

# 1.1 Warnings

| Structure of information                                                                                                    | Meaning                                                                                                    |  |  |
|----------------------------------------------------------------------------------------------------|----------------------------------------------------------------------------------------------------|--|--|
| ▲ DANGER<br>Causes (/consequences)<br>If necessary, Consequences of<br>non-compliance (if applicable)<br>► Corrective action    | This symbol alerts you to a dangerous situation.<br>Failure to avoid the dangerous situation <b>will</b> result in a fatal or serious<br>injury. |  |  |
| WARNING     Causes (/consequences)     If necessary, Consequences of     non-compliance (if applicable)     ► Corrective action | This symbol alerts you to a dangerous situation.<br>Failure to avoid the dangerous situation <b>can</b> result in a fatal or serious<br>injury.  |  |  |
| CAUTION<br>Causes (/consequences)<br>If necessary, Consequences of<br>non-compliance (if applicable)<br>► Corrective action     | This symbol alerts you to a dangerous situation.<br>Failure to avoid this situation can result in minor or more serious injuries.                |  |  |
| NOTICECause/situationIf necessary, Consequences of<br>non-compliance (if applicable)Action/note                                 | This symbol alerts you to situations which may result in damage to property.                                                                     |  |  |

# 1.2 Symbols

| Symbol | Meaning                           |  |
|--------|-----------------------------------|--|
| i      | Additional information, tips      |  |
|        | Permitted or recommended          |  |
|        | Recommended                       |  |
| ×      | Not permitted or not recommended  |  |
| I      | Reference to device documentation |  |
|        | Reference to page                 |  |
|        | Reference to graphic              |  |
| 4      | Result of a step                  |  |

# 1.3 Symbols on the device

| Symbol | Meaning                                                                                                    |
|--------|----------------------------------------------------------------------------------------------------|
|        | Reference to device documentation                                                                                                    |
|        | Do not dispose of products bearing this marking as unsorted municipal<br>waste. Instead, return them to the manufacturer for disposal under the<br>applicable conditions. |

## 1.4 Documentation

The following manuals complement these Operating Instructions and are available on the product pages on the Internet:

- Brief Operating Instructions for Liquiline CM44P, KA01213C
- Operating Instructions for Memosens, BA01245C
  - Software description for Memosens inputs
  - Calibration of Memosens sensors
  - Sensor-specific diagnostics and troubleshooting
- Operating Instructions for HART communication, BA00486C
  - Onsite settings and installation instructions for HART
  - Description of HART driver
- Guidelines for communication via fieldbus and web server
  - HART, SD01187C
  - PROFIBUS, SD01188C
  - Modbus, SD01189C
  - Web server, SD01190C
  - EtherNet/IP, SD01293C
  - PROFINET, SD02490C

# 2 Basic safety instructions

### 2.1 Requirements of the personnel

- Installation, commissioning, operation and maintenance of the measuring system may be carried out only by specially trained technical personnel.
- The technical personnel must be authorized by the plant operator to carry out the specified activities.
- The electrical connection may be performed only by an electrical technician.
- The technical personnel must have read and understood these Operating Instructions and must follow the instructions contained therein.
- Faults at the measuring point may only be rectified by authorized and specially trained personnel.

Repairs not described in the Operating Instructions provided must be carried out only directly at the manufacturer's site or by the service organization.

## 2.2 Intended use

### 2.2.1 Non-hazardous environment

Liquiline CM44P is a multichannel controller for connecting analog photometers and digital sensors with Memosens technology in non-hazardous environments.

The device is designed for use in the following applications:

- Food and beverages
- Life science
- Water and wastewater
- Chemical industry
- Power stations
- Other industrial applications

#### 2.2.2 Hazardous environment

 Pay attention to the information in the relevant documents relating to safety instructions (XA).

#### 2.2.3 Non-intended use and improper use

#### NOTICE

#### Objects stored on top of the housing

May cause short-circuits or fire or result in the failure of individual cabinet components or complete failure of the measuring point!

- Never place any objects, such as tools, cables, paper, food, liquid containers or similar, on top of the housing.
- Always observe the operator's regulations, in particular with regard to fire safety (smoking) and foodstuffs (beverages).

Use of the device for any purpose other than that described, poses a threat to the safety of people and of the entire measuring system and is therefore not permitted.

The manufacturer is not liable for damage caused by improper or non-designated use.

#### 2.2.4 Installation environment (cabinet device only)

The device and the associated power units can be operated with 24 V AC, 24 V DC or 100 to 230 V AC and comply with IP20.

The components were designed for pollution degree 2 and for environments with noncondensing moisture. They must therefore be installed in an appropriate enclosure for protection. The ambient conditions specified in the instructions must be observed here.

### 2.3 Workplace safety

As the user, you are responsible for complying with the following safety conditions:

- Installation guidelines
- Local standards and regulations
- Regulations for explosion protection

#### Electromagnetic compatibility

- The product has been tested for electromagnetic compatibility in accordance with the applicable international standards for industrial applications.
- The electromagnetic compatibility indicated applies only to a product that has been connected in accordance with these Operating Instructions.

## 2.4 Operational safety

#### Before commissioning the entire measuring point:

- 1. Verify that all connections are correct.
- 2. Ensure that electrical cables and hose connections are undamaged.
- 3. Do not operate damaged products, and protect them against unintentional operation.
- 4. Label damaged products as defective.

#### During operation:

 If faults cannot be rectified: products must be taken out of service and protected against unintentional operation.

#### **A**CAUTION

#### Programs not switched off during maintenance activities.

- Risk of injury due to medium or cleaning agent!
- Quit any programs that are active.
- Switch to the service mode.
- ► If testing the cleaning function while cleaning is in progress, wear protective clothing, goggles and gloves or take other suitable measures to protect yourself.

## 2.5 Product safety

### 2.5.1 State-of-the-art

The product is designed to meet state-of-the-art safety requirements, has been tested, and left the factory in a condition in which it is safe to operate. The relevant regulations and international standards have been observed.

### 2.5.2 IT security

We only provide a warranty if the device is installed and used as described in the Operating Instructions. The device is equipped with security mechanisms to protect it against any inadvertent changes to the device settings.

IT security measures in line with operators' security standards and designed to provide additional protection for the device and device data transfer must be implemented by the operators themselves.

#### **Device description** 3

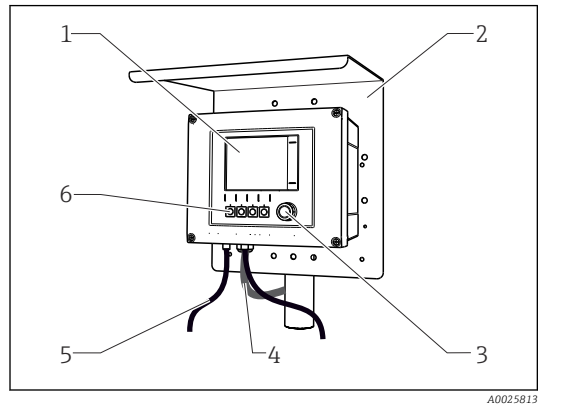

#### Housing closed (field device) 3.1

Display

1

2

3

6

- Weather protection cover (optional)
- Navigator
- Sensor cable or current output cable 4
- 5 Power supply cable
  - Soft keys, assignment depends on menu

• 1 Mounted on a post

#### 3.2 Standard device

#### 2 4 6 00 ÎΠ m 11 10 9 8 7 6

#### 3.2.1 Housing open (field device)

፼ 2 Example of a four-channel device with an open display cover (without wiring)

- 1 Display cable
- 2 Basic module Extension modules (optional) 3
- 4 Shock protection, dummy cover and end cover
- 5 Extension backplane
- 6 Cable mounting rail

- 7 Threaded bolt for protective ground connection 8 Extension power unit with internal cable M12 connectors for sensor connection (optional) 10 Distributor terminals for user-defined use 1)
- 11 Storage slot for SD card
- 1) Example: you want to loop the signal from the alarm relay to a siren and a lamp. The terminals on the alarm relay only accommodate one cable. Route the signal from the alarm relay to a terminal on the distributor block. The block's terminals are all interconnected. You therefore have 3 additional terminals on this block from where you can carry the signal forward to the consumer (siren, lamp etc.). The signal can be multiplied in this way.

9

#### 3.3 Open?? device with sensor communication module type 2DS Ex-i

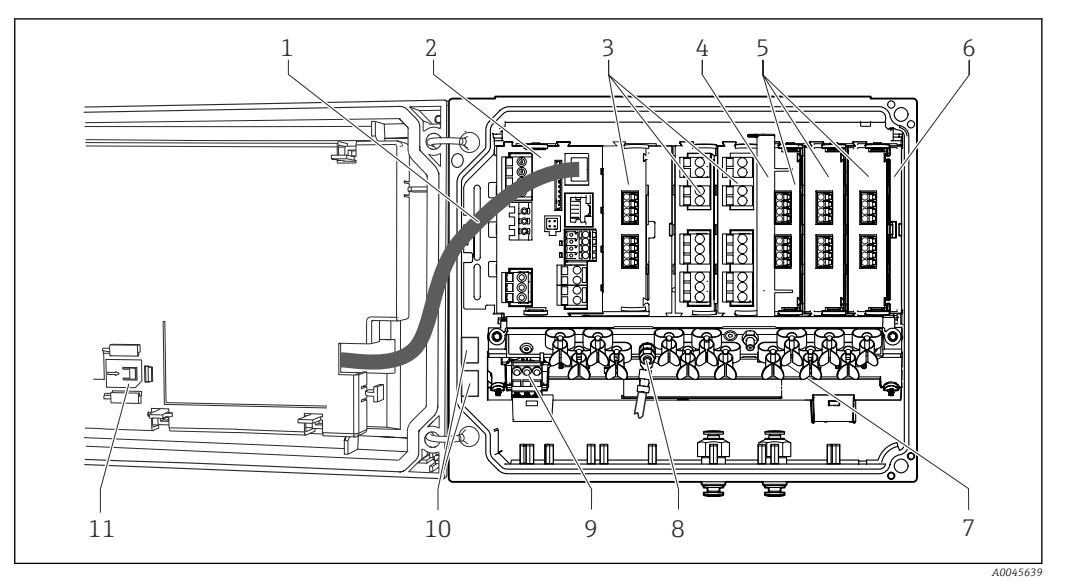

🛃 3 Example of a field device with sensor communication module type 2DS Ex-i and open display cover (without wiring)

7

8

9

Cable mounting rail

Extension power unit

Threaded bolt for protective ground connection

- 1 Display cable
- 2 Basic module
- 3 Extension modules (optional)
- 4 Separation element (pre-installed)
- 5 Sensor communication modules 2DS Ex-i
- 10 Distributor terminals for user-defined use <sup>1)</sup> Storage slot for SD card 11
- 6 Shock protection, dummy cover and end cover
- 1) Example: you want to loop the signal from the alarm relay to a siren and a lamp. The terminals on the alarm relay only accommodate one cable. Route the signal from the alarm relay to a terminal on the distributor block. The block's terminals are all interconnected. You therefore have 3 additional terminals on this block from where you can carry the signal forward to the consumer (siren, lamp etc.). The signal can be multiplied in this way.

#### 3.4 **Overview (cabinet device)**

Cabinet device for non-hazardous area

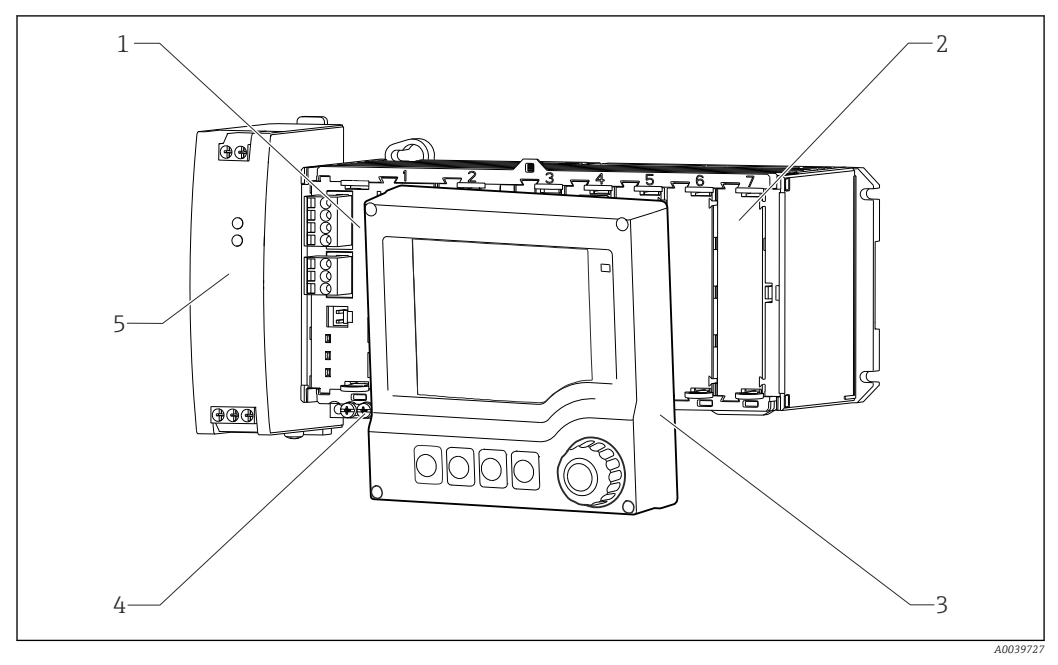

€ 4 Device with optional, external display (excluding cables)

- 1 Base module
  - Shock protection, dummy module
- 4 Terminal strip
- 2
- 5 External power unit
- 3 External display (optional)
- Cabinet device with sensor communication module 2DS Ex-i for hazardous area

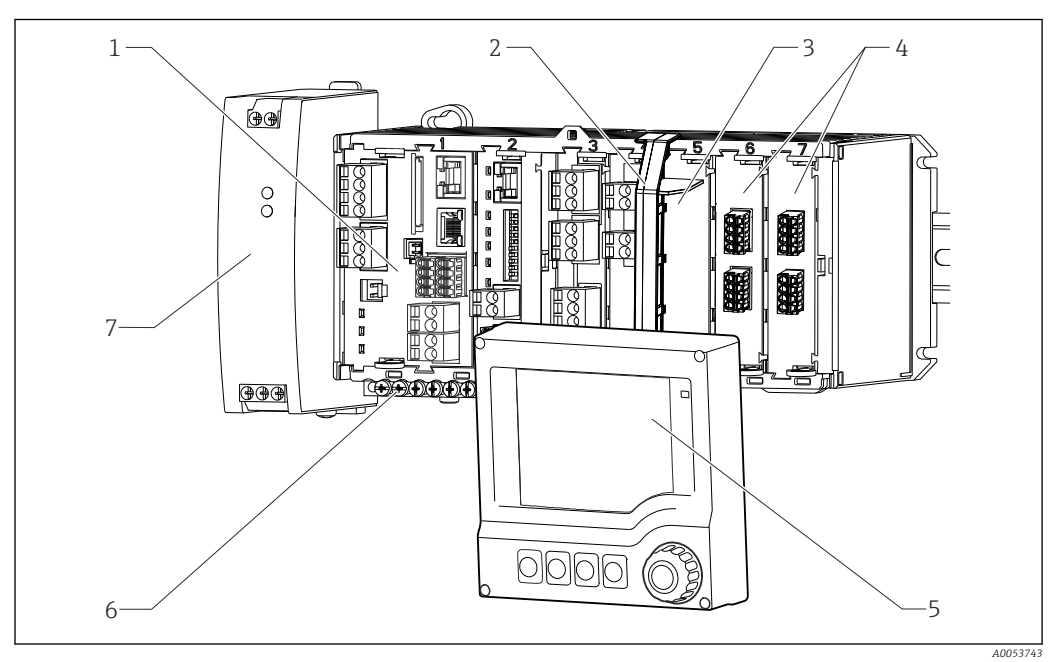

7

- Base module 1
- 2 Separator element (pre-installed)
- 3 Shock protection, dummy module
- 4 Intrinsically safe sensor connections 2DS Ex-i
- 5 External display (optional)
- 6 Terminal strip
  - External power unit

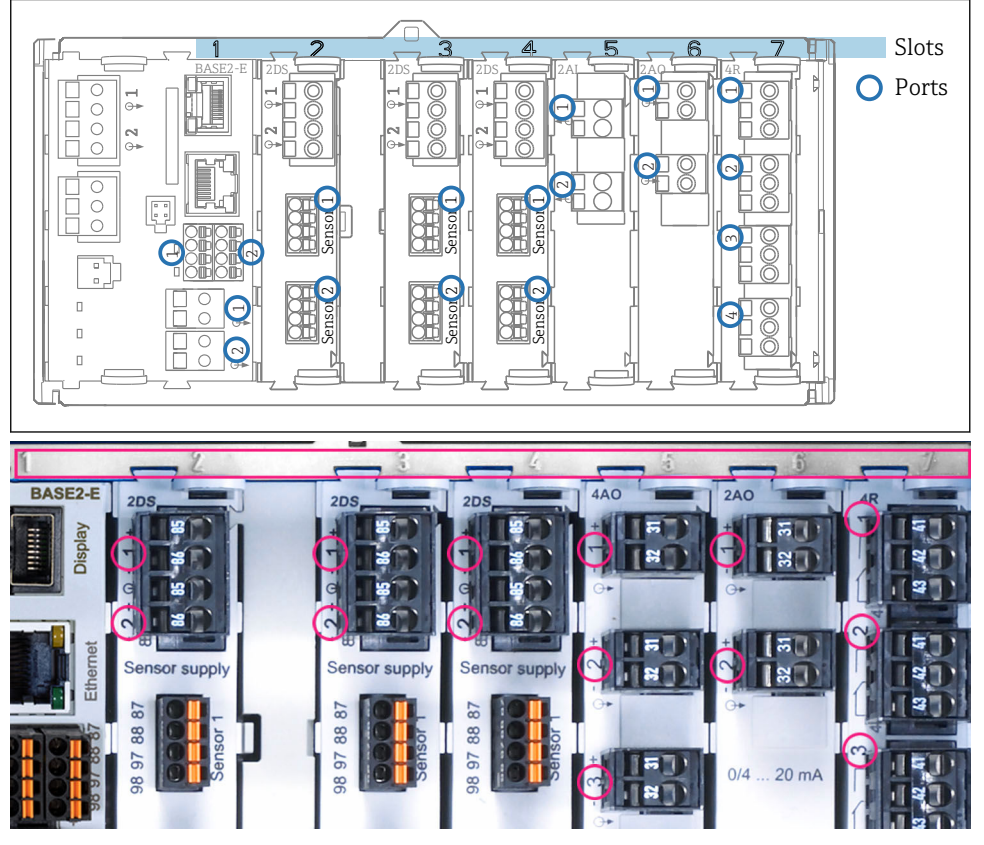

## 3.5 Slot and port assignment

■ 5 Slot and port assignment of the hardware modules

| Outlet 1            | 01              |
|---------------------|-----------------|
| CH1: 1) pH Glass    | ATC 6.95 pH     |
| CH2: 1:2 TU/TS      | 500.0 g/l Port  |
| CH3: 5:1 SAC        | 500.0 1/m       |
| CH4: 5:2 Cond i     | ATC 2.62 mS/cm  |
| CH5: 6:1 Chlorine   | 28.33 mg/l      |
| CH6: 6:2 Redox      | <u>∓</u> 51 mV  |
| CH7: 7:1 Oxygen (am | 32.86 mg/l      |
| CH8: 7:2 Cond c     | ATC 131.1 µS/cm |
| MENU CAL DI         | iag Hold        |

Image: Solid and port assignment on the display

- Inputs are assigned to measuring channels in the ascending order of the slots and ports. Adjacent example:
   "CH1: 1:1 pH glass" means: Channel 1 (CH1) is slot 1 (basic module) : Port 1 (input 1), pH glass sensor
- Outputs and relays are named according to their function, e.g. "current output", and are displayed in ascending order with the slot and port numbers

### 3.6 Terminal diagram

The unique terminal name is derived from:

Slot no. : Port no. : Terminal

#### Example, NO contact of a relay

Device with 2 inputs for digital sensors, 4 current outputs and 4 relays

- Base module BASE2-E (contains 2 sensor inputs, 2 current outputs)
- PEM module (1 photometer sensor)
- 2AO module (2 current outputs)
- 4R module (4 relays)

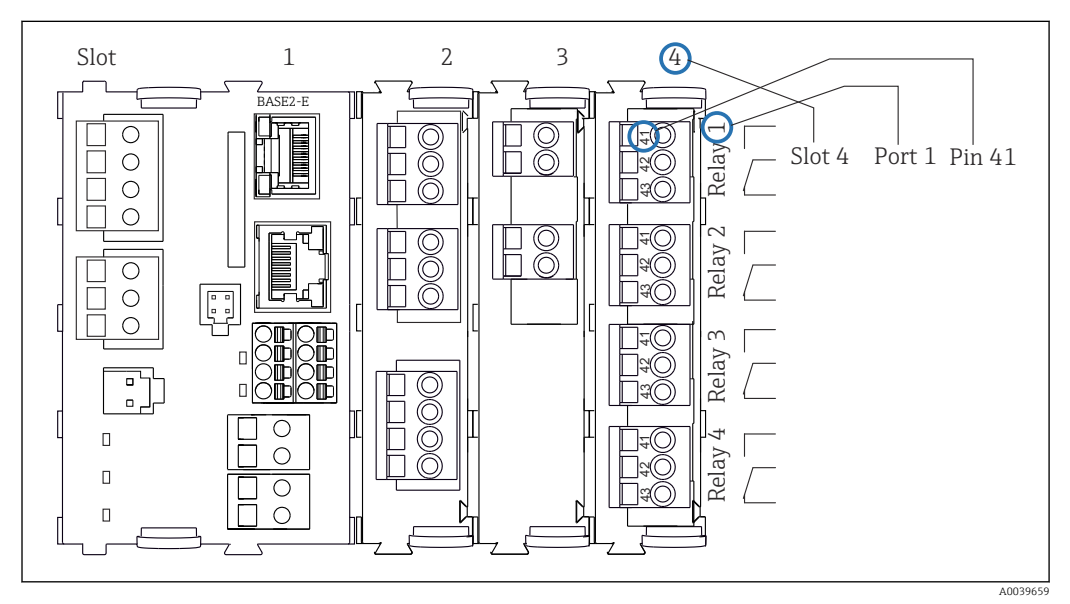

🗉 7 Creating a terminal diagram using the example of the NO contact (terminal 41) of a relay

# 4 Incoming acceptance and product identification

### 4.1 Incoming acceptance

1. Verify that the packaging is undamaged.

- Notify the supplier of any damage to the packaging.
   Keep the damaged packaging until the issue has been resolved.
- 2. Verify that the contents are undamaged.
  - Notify the supplier of any damage to the delivery contents. Keep the damaged goods until the issue has been resolved.
- **3.** Check that the delivery is complete and nothing is missing.
  - ← Compare the shipping documents with your order.
- 4. Pack the product for storage and transportation in such a way that it is protected against impact and moisture.
  - → The original packaging offers the best protection.
     Make sure to comply with the permitted ambient conditions.

If you have any questions, please contact your supplier or your local Sales Center.

## 4.2 Product identification

#### 4.2.1 Nameplate

The nameplate provides you with the following information on your device:

- Manufacturer identification
- Order code
- Extended order code
- Serial number
- Firmware version
- Ambient conditions
- Input and output values
- Activation codes
- Safety information and warnings
- Degree of protection
- Compare the information on the nameplate with the order.

### 4.2.2 Identifying the product

#### Product page

www.endress.com/cm44p

#### Interpreting the order code

The order code and serial number of your product can be found in the following locations:

- On the nameplate
- In the delivery papers

#### Obtaining information on the product

1. Go to www.endress.com.

2. Page search (magnifying glass symbol): Enter valid serial number.

3. Search (magnifying glass).

- └ The product structure is displayed in a popup window.
- 4. Click the product overview.
  - └→ A new window opens. Here you fill information pertaining to your device, including the product documentation.

#### Manufacturer address

Endress+Hauser Conducta GmbH+Co. KG Dieselstraße 24 70839 Gerlingen Germany

### 4.3 Scope of delivery

The scope of delivery comprises:

- 1 multichannel controller in the version ordered
- 1 mounting plate
- 1 wiring label (attached at the factory to the inside of the display cover)
- 1 external display (if selected as an option) <sup>1)</sup>
- 1 DIN rail power unit incl. cable (cabinet device only)
- 1 printed copy of the Operating Instructions for the DIN rail power unit (cabinet device only)
- 1 printed copy of the Brief Operating Instructions in the language ordered
- Separation element (pre-installed on hazardous area version type 2DS Ex-i)
- Safety instructions for the hazardous area (for hazardous area version type 2DS Ex-i)
- ► If you have any queries:

Please contact your supplier or local sales center.

<sup>1)</sup> The external display can be selected as an option in the order structure or ordered as an accessory at a later stage.

# 5 Mounting

## 5.1 Mounting requirements

### 5.1.1 Dimensions

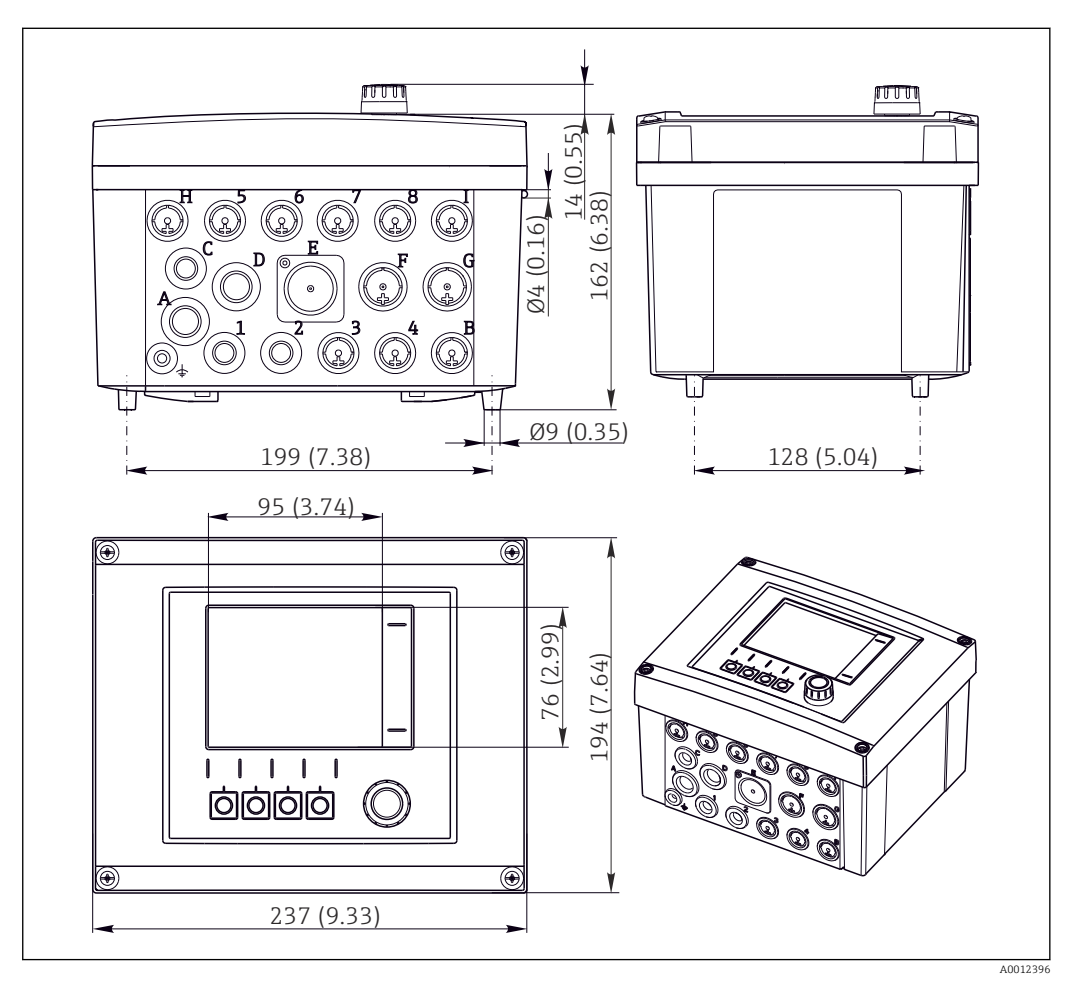

■ 8 Dimensions of field housing in mm (in)

### 5.1.2 Mounting plate

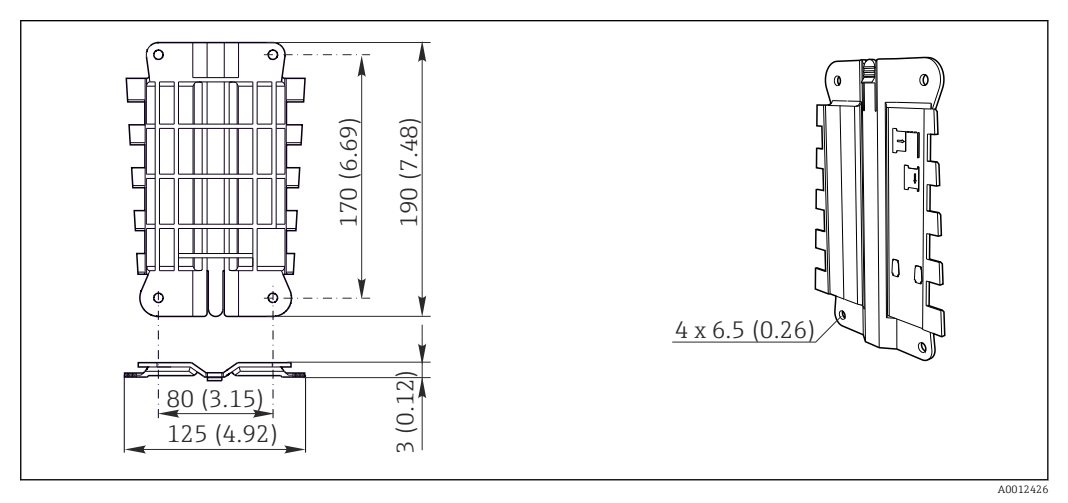

9 Mounting plate. Engineering unit: mm (in)

### 5.1.3 Weather protection cover

## NOTICE

### Effect of climatic conditions (rain, snow, direct sunlight etc.)

Impaired operation to complete transmitter failure are possible!

 Always use the weather protection cover (accessory) when installing the device outdoors.

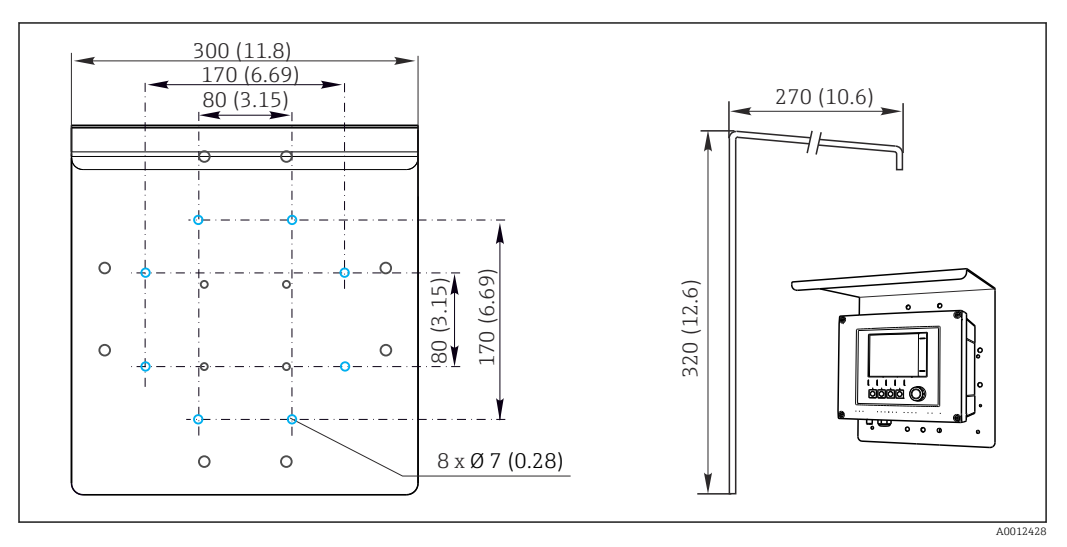

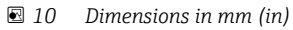

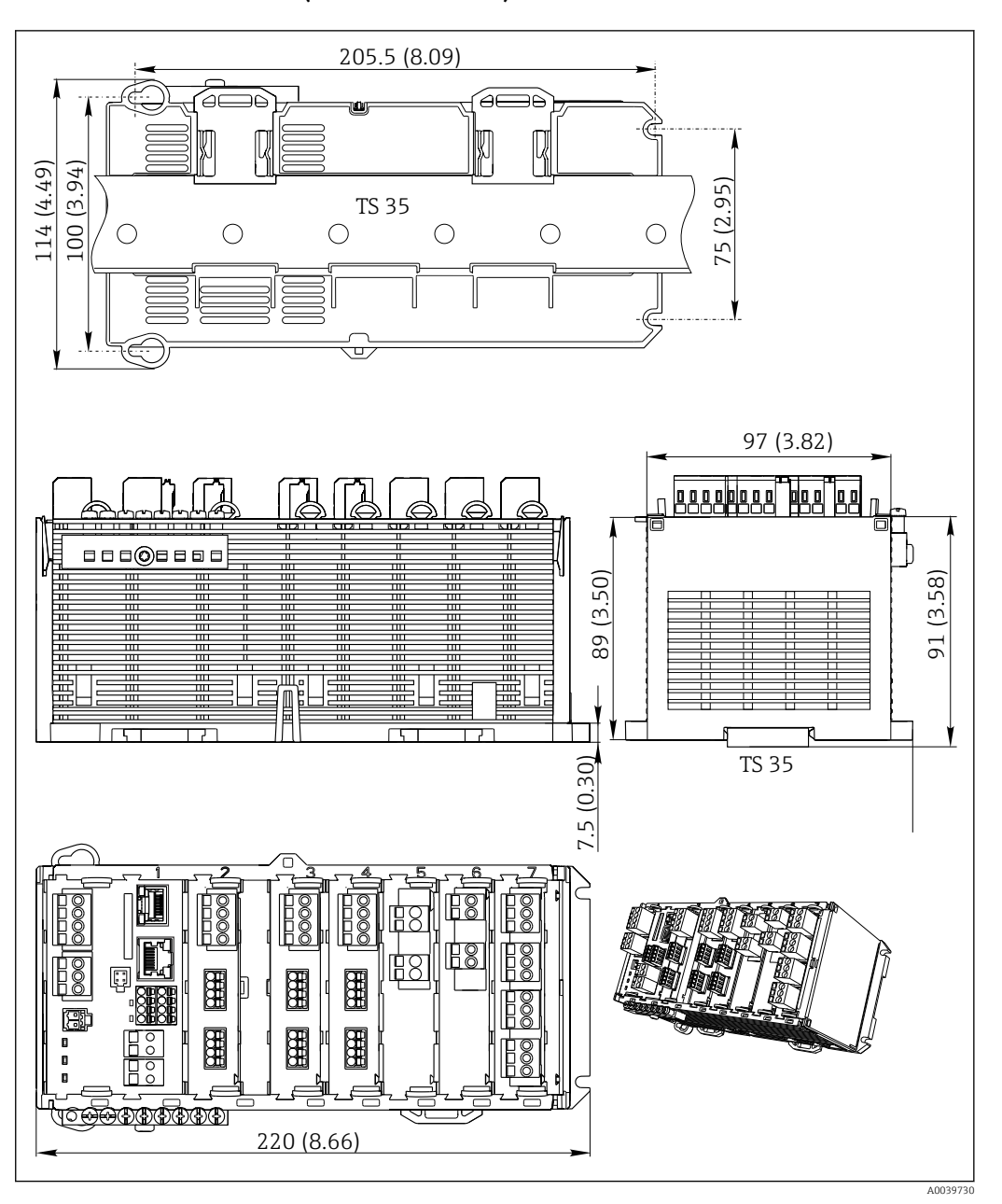

#### 5.1.4 Dimensions (cabinet device)

■ 11 Dimensions in mm (inch)

### 5.1.5 Mounting on DIN rail as per IEC 60715

#### **A**CAUTION

The power unit can get very hot under full load Burn hazard!

- Avoid touching the power unit during operation.
- The minimum distances to other devices must be observed.
- After switching off the power unit, allow it to cool down before carrying out any work on it.

#### **A**CAUTION

#### Condensation on the device

Risk to user safety!

- The device complies with the IP20 degree of protection. It is designed only for environments with non-condensing moisture.
- Comply with the specified ambient conditions, e.g. by installing the device in an appropriate protective enclosure.

#### NOTICE

**Incorrect mounting location in the cabinet, spacing regulations not observed** Possible malfunctions as a result of heat buildup and interference from neighboring devices!

- Do not position the device directly above sources of heat. The temperature specification must be observed.
- ► The components are designed for convection-based cooling. Avoid heat buildup. Ensure openings are not covered, e.g. by cables.
- ► Observe the specified distances to other devices.
- Physically separate the device from frequency converters and high-voltage devices.
- Recommended installation direction: horizontal. The specified ambient conditions, and particularly the ambient temperatures, only apply for horizontal installation.
- Vertical orientation is also possible. However, this requires additional fixing clips at the place of installation to hold the device in position on the DIN rail.
- ► Recommended installation of power unit: to the left of the device

#### The following minimum clearance specifications must be observed:

• Distances at the side in relation to other devices incl. power units and to the wall of the cabinet:

at least 20 mm (0.79 inch)

• Distance above and below the device and depth distance (to control cabinet door or other devices installed there):

at least 50 mm (1.97 inch)

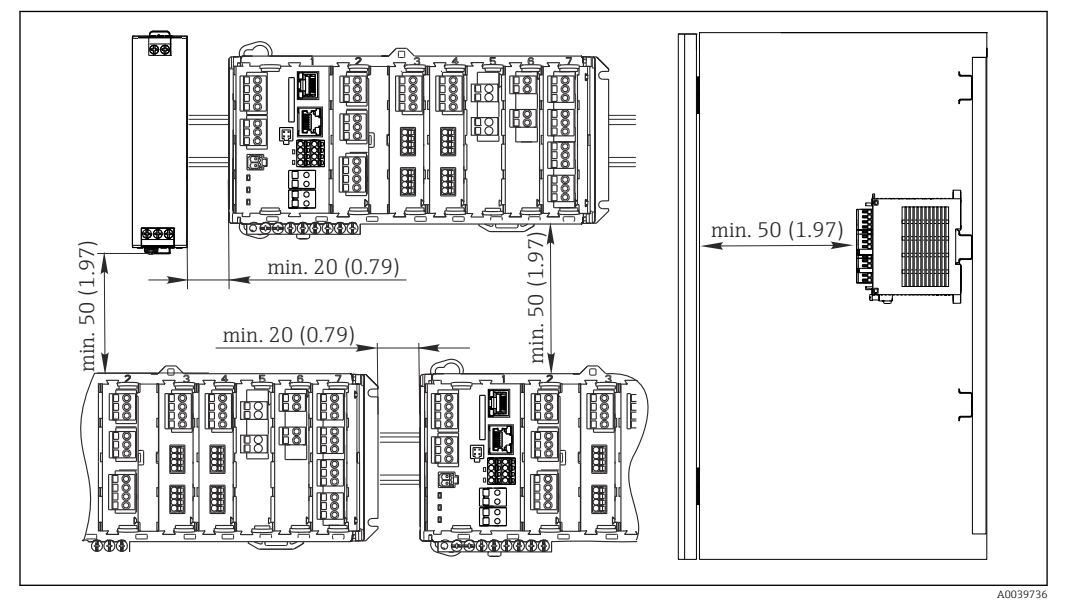

📧 12 Minimum clearance in mm (in)

#### 5.1.6 Wall mounting

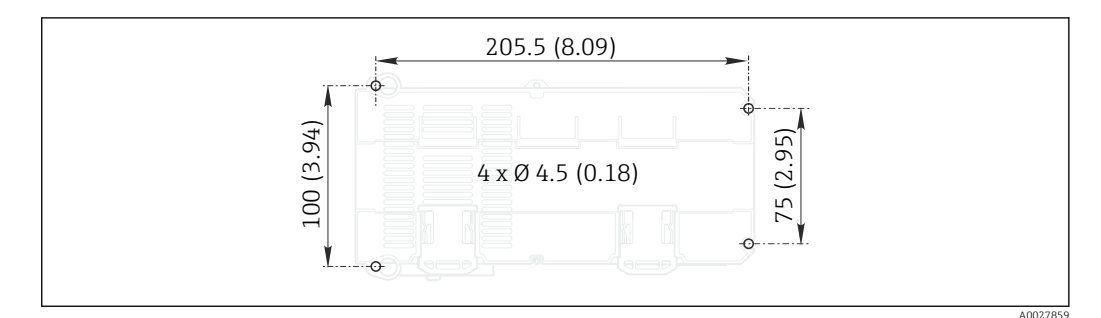

🖻 13 Drilling pattern for wall mounting in mm (in)

### 5.1.7 Mounting the external display

The mounting plate also serves as the drilling template. The marks on the side help you mark the position of the drill holes.

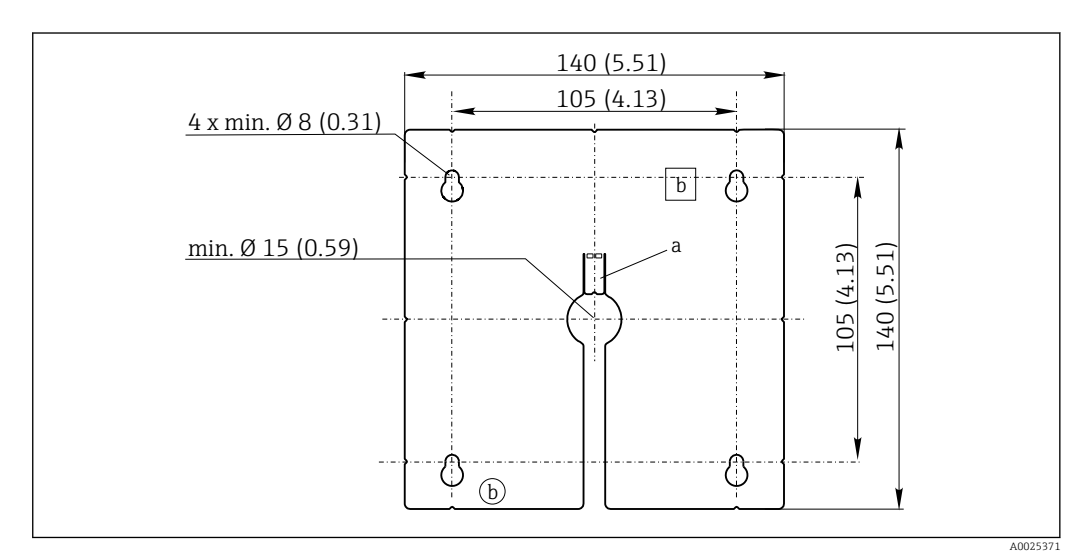

14 Mounting plate of external display, dimensions in mm (in)

a Retaining tab

b Production-related recesses, no function for the user

#### 5.1.8 Cable length for optional display

Length of display cable provided (cabinet device only): 3 m (10 ft)

Maximum permitted length of a display cable (cabinet device only): 5 m (16.5 ft)

### 5.2 Mounting the measuring device (field device)

#### 5.2.1 Post mounting

You require the post mounting kit (optional) to mount the unit on a pipe, post or railing (square or circular, clamping range 20 to 61 mm (0.79 to 2.40")).

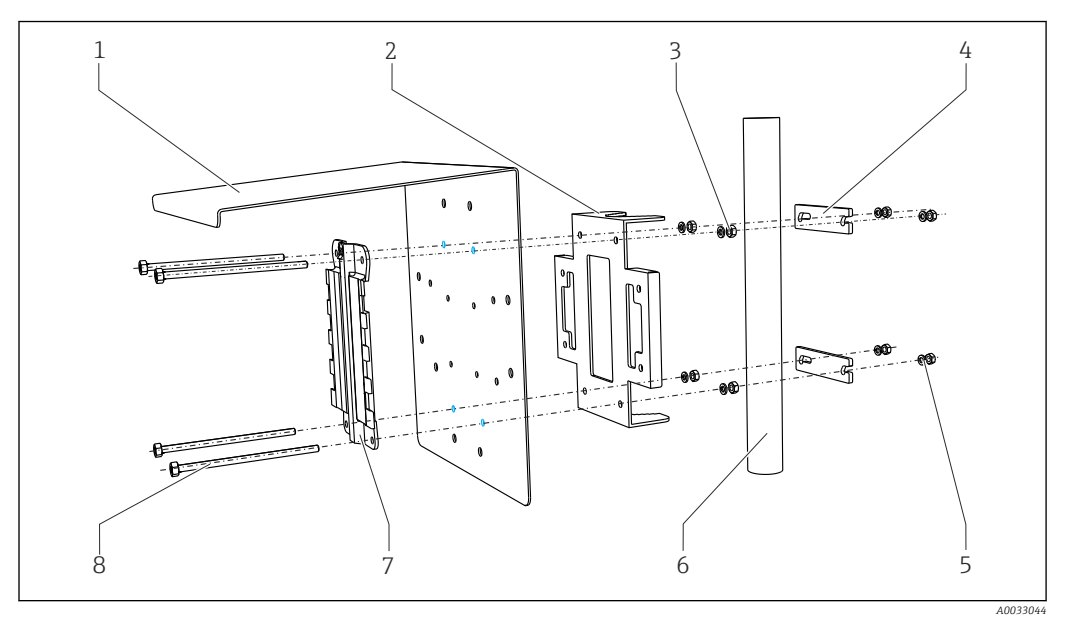

5

6

7

8

#### 🖻 15 Post mounting

- Weather protection cover (optional) 1
- 2 Post mounting plate (post mounting kit)
- 3 Spring washers and nuts (post mounting kit)
- Pipe clamps (post mounting kit) 4
- Spring washers and nuts (post mounting kit)
- *Pipe or railing (circular/square)*
- Mounting plate
  - Threaded rods (post mounting kit)

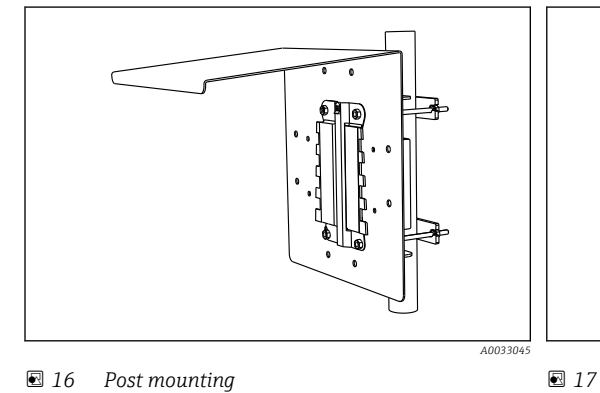

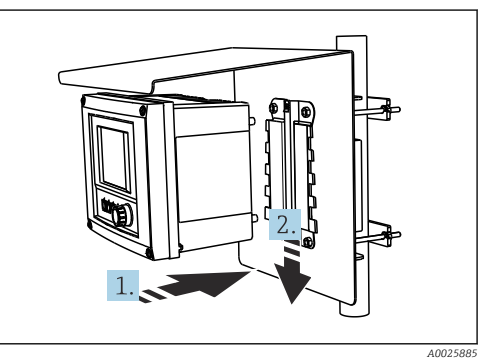

Attach the device and click it into place

🖻 16 Post mounting

1. Place the device on the mounting plate.

2. Slide the device downwards in the guide on the mounting rail until it clicks into place.

#### 5.2.2 **Rail mounting**

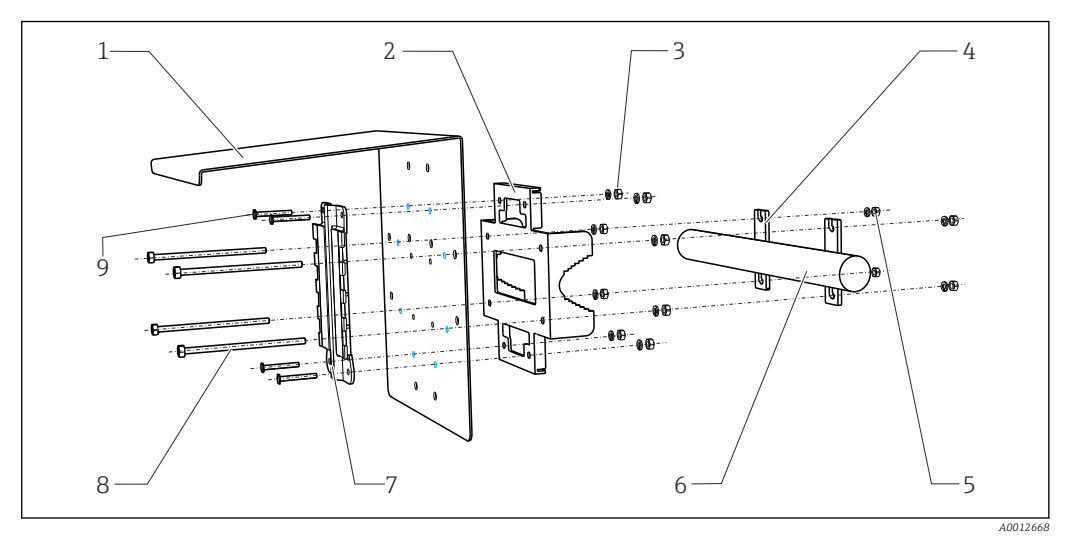

6

7

8

9

- 🛃 18 Rail mounting
- 1 Weather protection cover (optional)
- 2 Post mounting plate (post mounting kit)
- 3 Spring washers and nuts (post mounting kit)
- 4 Pipe clamps (post mounting kit)
- 5 Spring washers and nuts (post mounting kit)
- Pipe or railing (circular/square)
- Mounting plate
  - Threaded rods (post mounting kit)
  - Screws (post mounting kit)

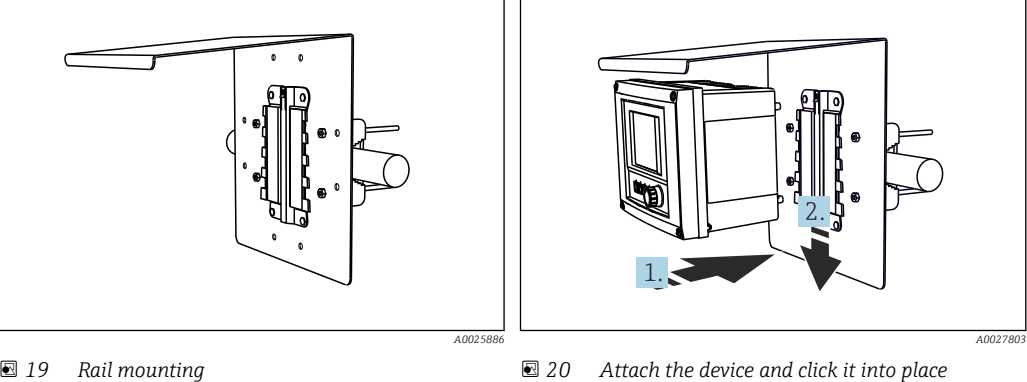

🛃 19 Rail mounting

1.

Place the device on the mounting plate.

Slide the device downwards in the guide on the mounting rail until it clicks into place. 2.

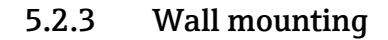

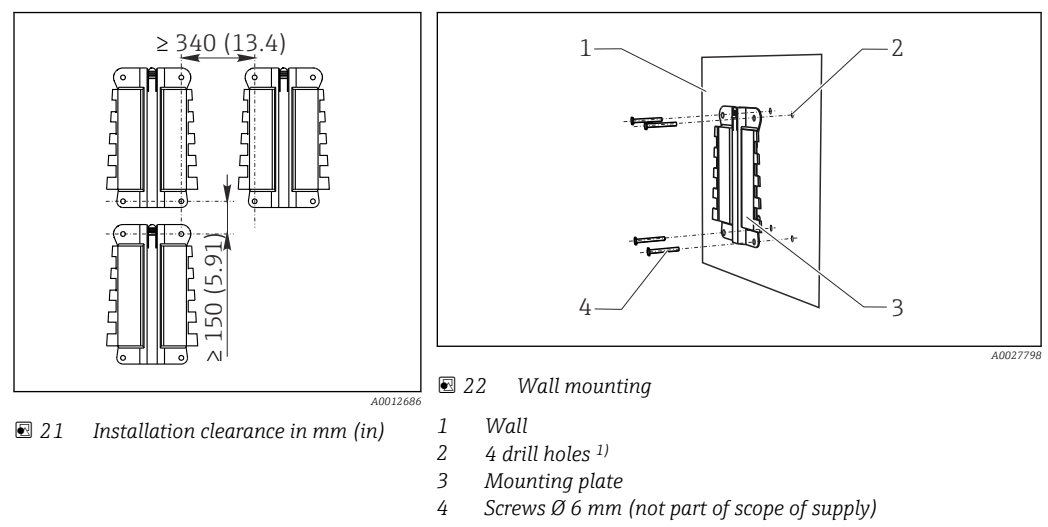

<sup>1)</sup>The size of the drill holes depends on the wall plugs used. The wall plugs and screws must be provided by the customer.

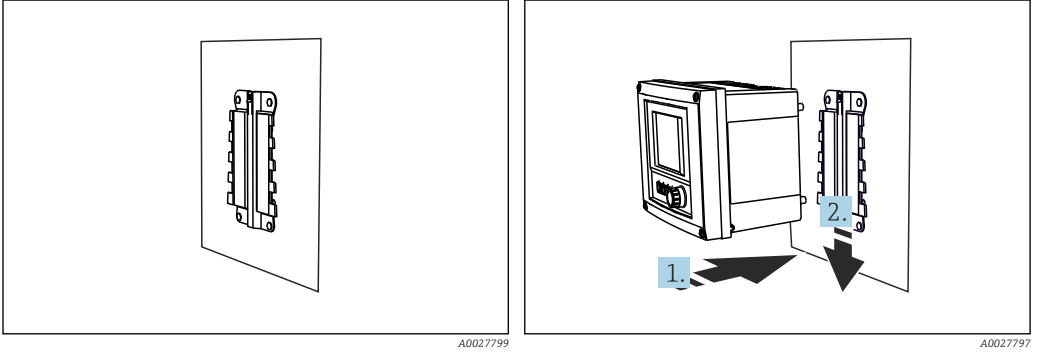

🗷 23 Wall mounting

24 Attach the device and click it into place

1. Place the device on the mounting plate.

2. Slide the device downwards in the guide on the mounting rail until it clicks into place.

#### 5.2.4 Disassembly (for conversion, cleaning etc.)

#### NOTICE

#### The device can be damaged if dropped

When pushing the housing out of the holder, secure the housing to prevent it from falling. If possible, ask a second person to help you.

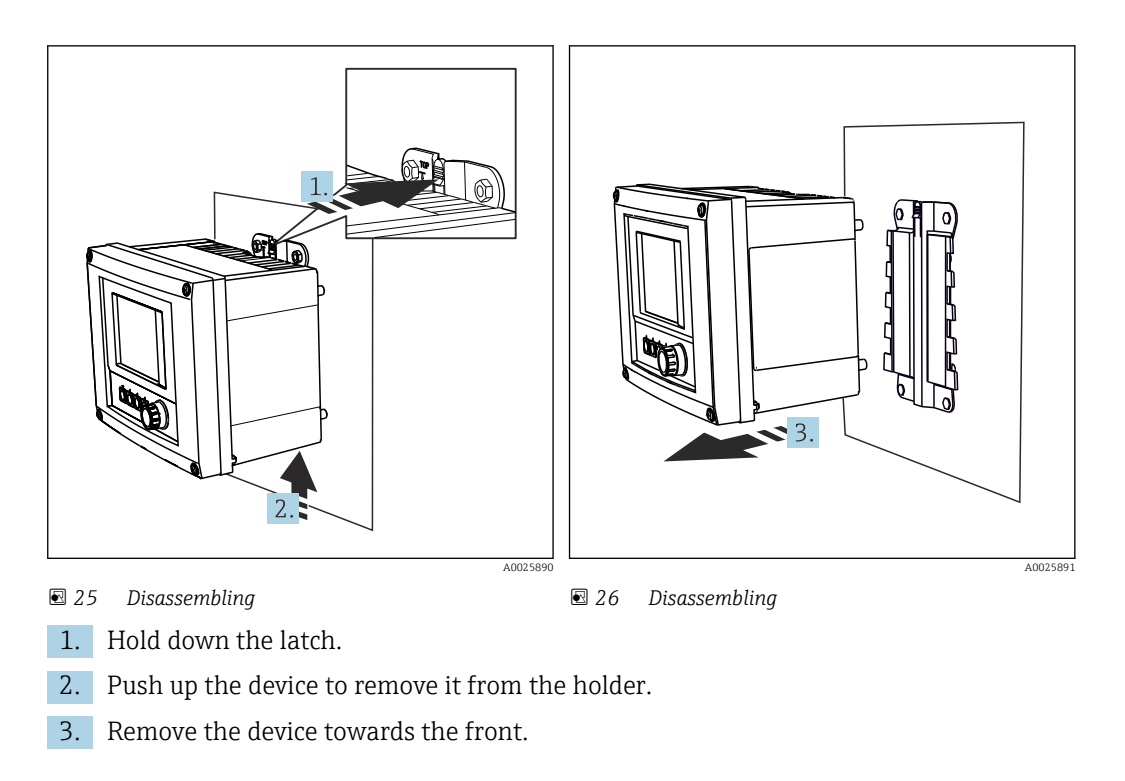

## 5.3 Mounting the measuring device (cabinet device)

### 5.3.1 DIN rail mounting

L,

∟.

The mounting procedure is the same for all Liquiline devices. The example shows a CM448R.

1. In the order configuration, the securing clips are "tightened" to secure the DIN rail. Release the securing clips by pulling them downwards.

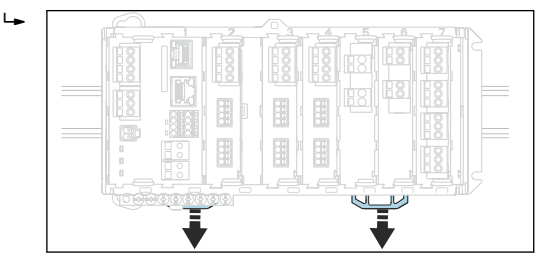

2. Attach the device from the top to the DIN rail (a) and secure it by pressing down (b).

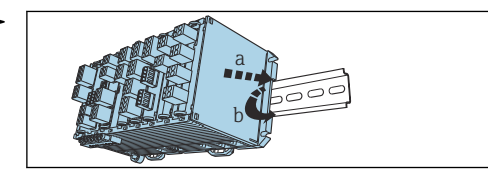

3. Slide the securing clips upwards until they click, thereby securing the device to the DIN rail.

| 0 |  | H. | iii. |
|---|--|----|------|

4. Mount the external power unit in the same way.

#### 5.3.2 Wall mounting

Mounting material (screws, dowels) are not included in the scope of delivery and must be provided by the customer.

The external power unit can be mounted on a DIN rail only.

Use the back of the housing to mark the mounting holes.

- 1. Drill the corresponding holes and insert wall plugs if necessary.
- 2. Screw the housing onto the wall.

### 5.3.3 Mounting the optional external display

#### **A**CAUTION

#### Sharp-edged, non-deburred boreholes

Risk of injury, display cable may get damaged!

Trim and deburr all boreholes. In particular, make sure that the middle borehole for the display cable is properly deburred.

#### Mounting the display on the door of the cabinet

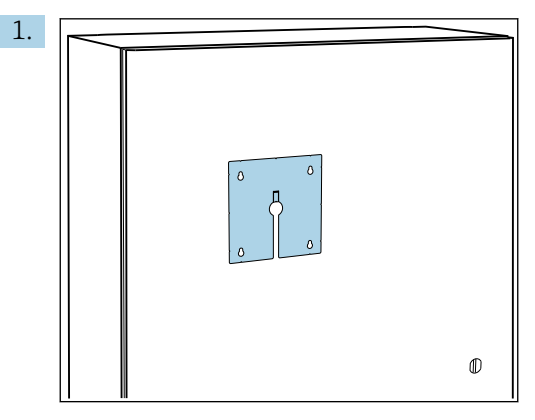

Hold the mounting plate from the outside against the door of the control cabinet. Select the position at which the display is to be mounted.

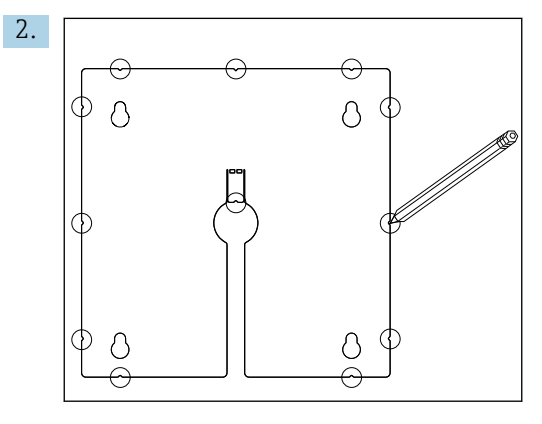

Make all the markings.

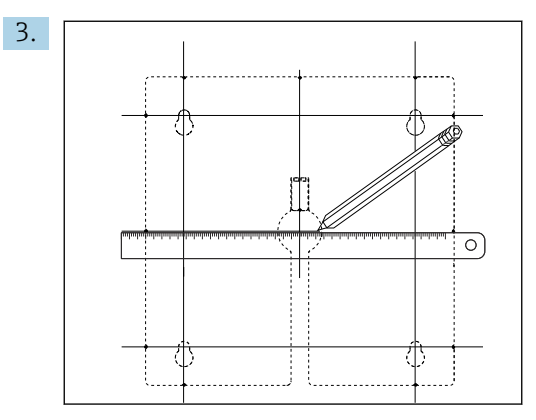

Draw lines to interconnect all the marks.

└ The points of intersection of the lines mark the position of the 5 necessary boreholes.

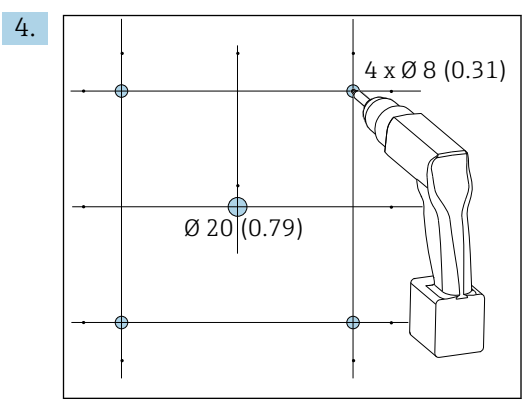

☑ 27 Diameter of boreholes in mm (in)

Drill the holes.  $\rightarrow \blacksquare 14$ ,  $\boxdot 21$ 

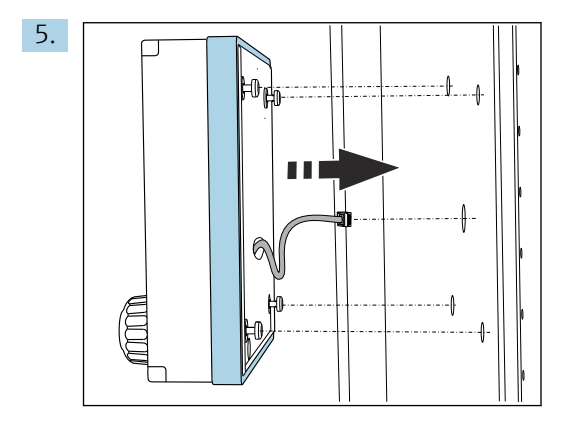

Pull the display cable through the central borehole.

6. With the Torx screws unscrewed until the last half turn (but still inserted), fit the display from the outside via the 4 outer boreholes. Ensure that the rubber frame (seal, highlighted blue) does not become damaged and is properly positioned on the surface of the door.

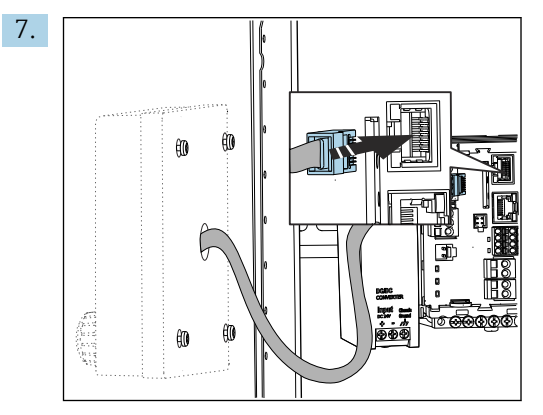

Connect the display cable to the RJ-45 socket of the base module. The RJ-45 socket is labeled **Display**.

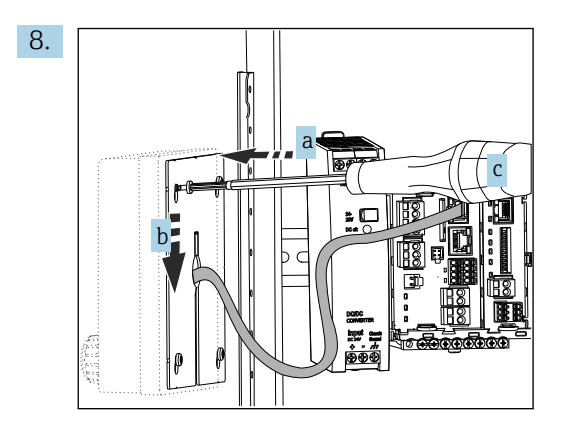

Place the mounting plate on the inside over the screws (a), slide it down (b) and tighten the screws (c).

← The display is now mounted and ready to use.

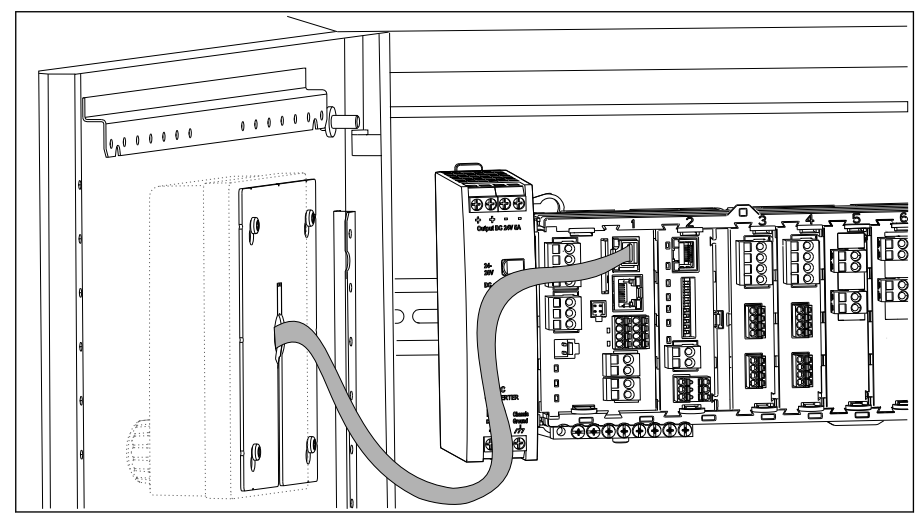

28 Mounted display

#### NOTICE

#### Incorrect installation

Damage and malfunctions possible

- Lay cables in such a way that they do not get squashed e.g. when closing the cabinet door.
- Only connect the display cable to the RJ45 socket with the **Display** labeling on the base module.

### 5.4 Post-mounting check

1. After installation, check the transmitter for damage.

- 2. Check whether the transmitter is protected against precipitation and direct sunlight (e.g. by the weather protection cover).
- 3. After mounting, check all devices (controller, power unit, display) for damage.
- 4. Verify that the specified installation clearances have been observed.
- 5. Verify that all securing clips have been snapped into place and that the components are securely positioned on the DIN rail.
- 6. Ensure that the temperature limits are observed at the mounting location.

## 6 Electrical connection

### 6.1 Connection conditions

### 6.1.1 Via HART (e.g. via HART modem and FieldCare)

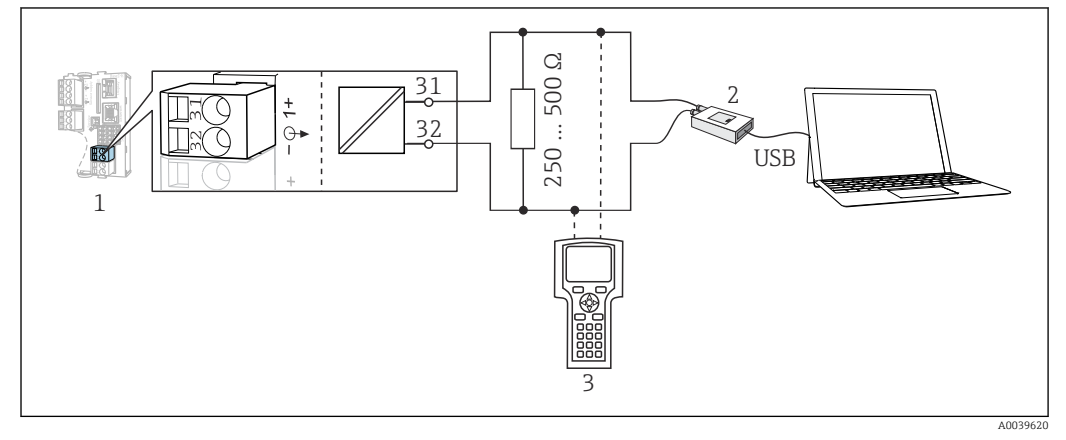

■ 29 HART using modem

- 1 Device module Base2-L, -H or -E: current output 1 with HART
- 2 HART modem for connection to PC, e.g. Commubox FXA191 (RS232) or FXA195<sup>1)</sup> (USB)
- 3 HART handheld terminal
- <sup>1)</sup> Switch position "on" (substitutes the resistor)

### 6.2 Connecting the measuring device

#### **WARNING**

#### Device is live!

Incorrect connection may result in injury or death!

- The electrical connection may be performed only by an electrical technician.
- The electrical technician must have read and understood these Operating Instructions and must follow the instructions contained therein.
- **Prior** to commencing connection work, ensure that no voltage is present on any cable.

#### NOTICE

#### The device does not have a power switch!

- Provide a protected circuit breaker in the vicinity of the device at the place of installation.
- The circuit breaker must be a switch or power switch, and must be labeled as the circuit breaker for the device.
- ► At the supply point, the power supply must be isolated from dangerous live cables by double or reinforced insulation in the case of devices with a 24 V supply voltage.

### 6.2.1 Opening the housing

#### NOTICE

#### Pointed or sharp tools

The use of unsuitable tools can cause scratches on the housing or damage to the seal, and therefore negatively affect the leak-tightness of the housing!

- Do not use any sharp or pointed objects, e.g. a knife, to open the housing.
- Only use a suitable Phillips screwdriver.

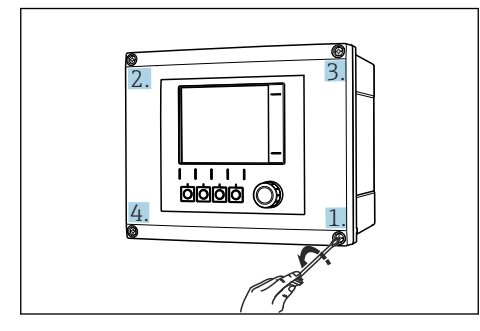

☑ 30 Slacken the housing screws crosswise with a Phillips head screwdriver

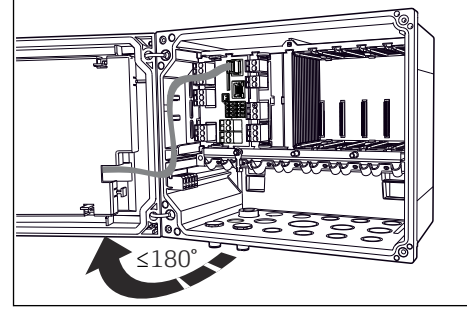

31 Opening display cover, max. opening angle 180° (depends on installation position)

1. Slacken the housing screws crosswise.

2. To close the housing: tighten the screws in a similar step-by-step, crosswise sequence.

### 6.2.2 Cable mounting rail

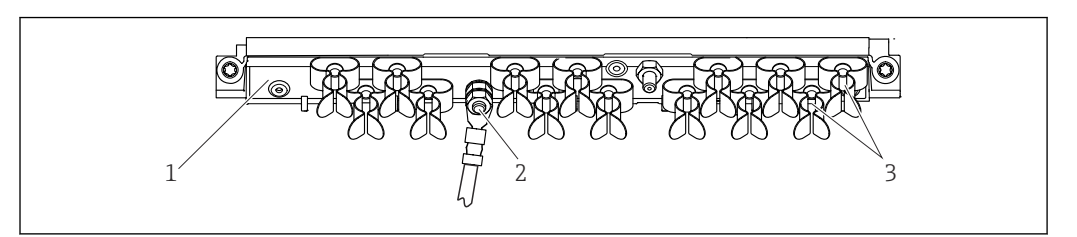

32 Cable mounting rail and associated function (field device)

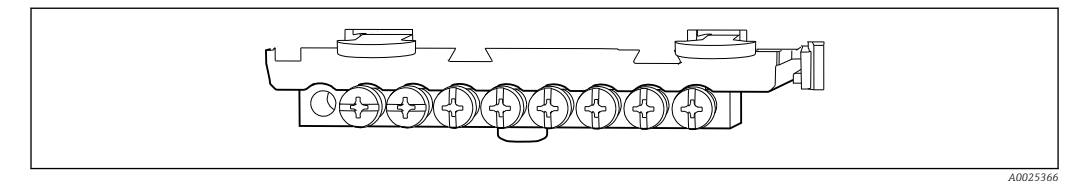

3

■ 33 Mounting rail for functional ground connections (cabinet device)

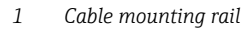

Cable clamps (fixing and grounding the sensor cables)

2 Threaded bolt (protective ground connection, central grounding point)

### 6.2.3 Connecting the cable shield

The sensor, fieldbus and Ethernet cables must be shielded cables.

Only use terminated original cables where possible.

Clamping range of cable clamps: 4 to 11 mm (0.16 to 0.43 in)

Cable sample (does not necessarily correspond to the original cable supplied)

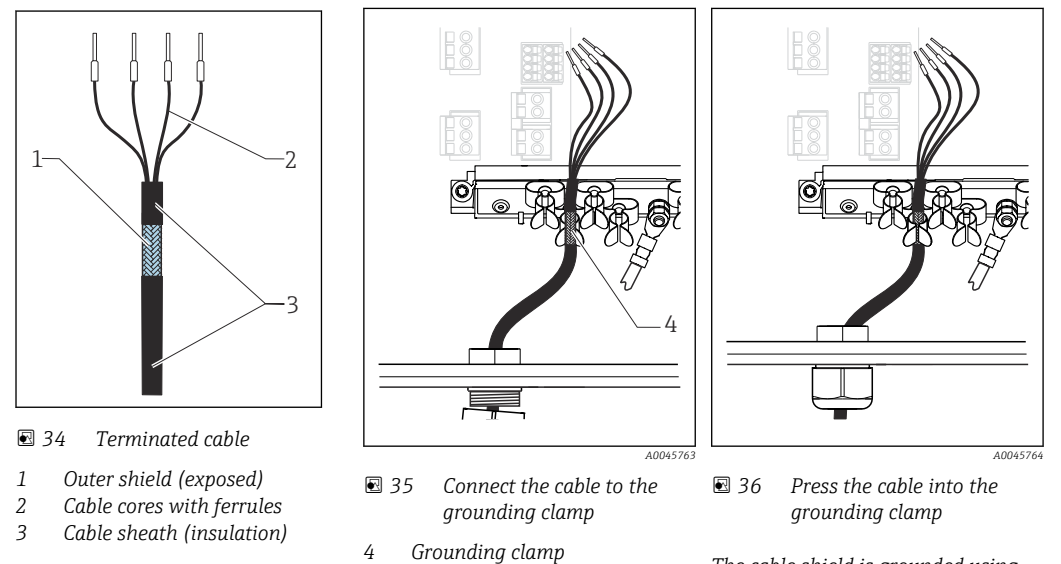

The cable shield is grounded using the grounding clamp  $^{1)}$ 

1) Please note the instructions in the "Ensuring the degree of protection" section (  $\rightarrow \implies 51$ )

- 1. Loosen a suitable cable gland on the bottom of the housing.
- 2. Remove the dummy plug.
- 3. Attach the gland to the cable end, making sure the gland is facing the right direction.
- 4. Pull the cable through the gland and into the housing.

- 5. Route the cable in the housing in such a way that the **exposed** cable shield fits into one of the cable clamps and the cable cores can be easily routed as far as the connection plug on the electronics module.
- 6. Connect the cable to the cable clamp.
- 7. Clamp the cable.
- 8. Connect cable cores as per the wiring diagram.
- 9. Tighten the cable gland from outside.

#### 6.2.4 Cable terminals

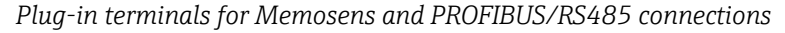

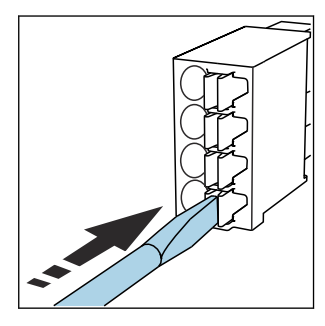

 Press the screwdriver against the clip (opens the terminal).

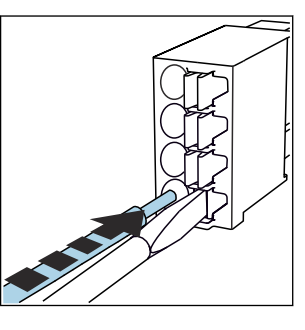

• Insert the cable until the limit stop.

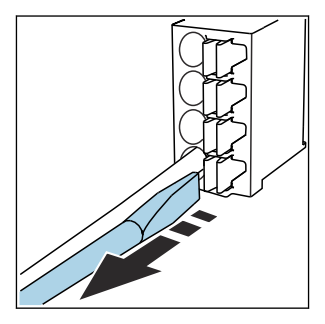

- Remove the screwdriver (closes the terminal).
- After connection, make sure that every cable end is securely in place. Terminated cable ends, in particular, tend to come loose easily if they have not been correctly inserted as far as the limit stop.

All other plug-in terminals

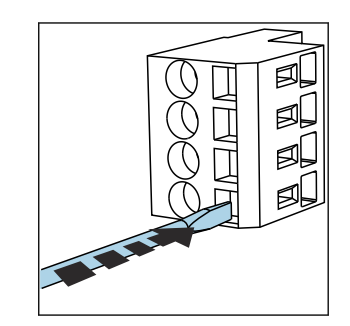

 Press the screwdriver against the clip (opens the terminal).

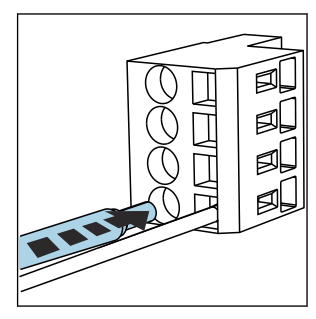

Insert the cable until the limit stop.

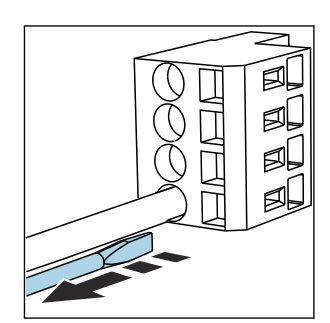

• Remove the screwdriver (closes the terminal).

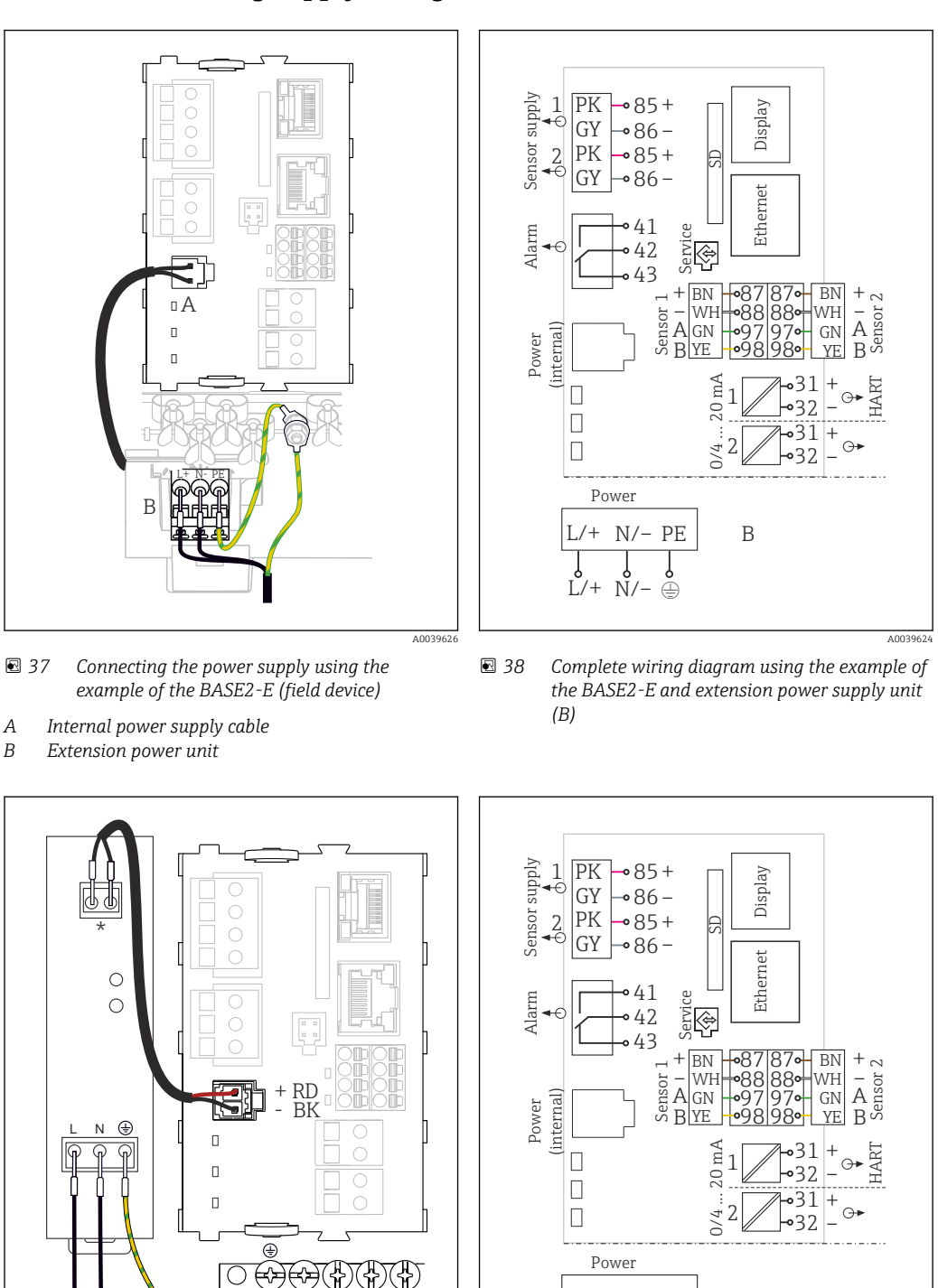

#### 6.2.5 Connecting supply voltage

- 39 Connecting the power supply using the example of the BASE2-E (cabinet device)
- E 40 Complete wiring diagram using the example of the BASE2-E and external power supply unit (B)

В

L/+ N/- PE

Ľ/+ Ň/- 🌦

- \* Assignment depends on power supply unit; make sure it is correctly connected.
- The two device versions may only be operated with the power unit supplied and the power unit cable. Also pay attention to the information in the operating instructions supplied for the power unit.

#### Connecting the supply voltage

- 1. Route the power supply cable into the housing through the suitable cable entry.
- 2. Connect the protective ground of the power unit to the threaded bolt specially provided on the cable mounting rail.
- **3.** Protective ground or grounding provided at the installation location: provide a ground cable (min. 0.75 mm<sup>2</sup> (corresponding to 18 AWG))<sup>1)</sup> ! Also guide the ground cable through the cable entry and connect it to the threaded bolt on the cable mounting rail. Tighten the nut to 1 Nm.
- 4. Connect the cable cores L and N (100 to 230 V AC) or + and (24 V DC) to the plugin terminals on the power unit in accordance with the wiring diagram.

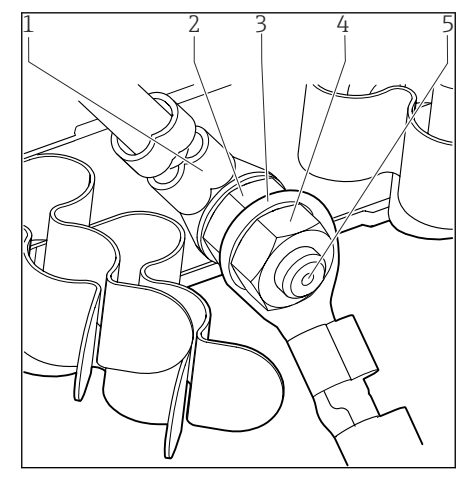

☑ 41 Protective ground or grounding connection

- 1 Protective ground of power unit
- 2 Serrated washer and nut
- 3 Protective ground/ground cable, provided at the installation location (min. 0.75 mm<sup>2</sup> (≅ 18 AWG))<sup>1)</sup>
- 4 Serrated washer and nut
- 5 Mounting bolts

1) For a fuse with a 10 A rating. For a fuse with a rating of 16 A, the protective ground / ground cable must have a cross-sectional area of at least 1.5 mm<sup>2</sup> ( $\cong$  14 AWG).

#### NOTICE

#### Protective ground/ground cable with end sleeve or open cable lug

Loosening the nuts on the protective ground (2) results in loss of the protective function!

- ► To connect the protective ground or ground cable to the threaded bolt, only use a cable with a closed cable lug as per DIN 46211, 46225, form A.
- Make sure that the nut of the ground cable is tightened to 1 Nm.
- Never connect the protective ground or ground cable to the threaded bolt with an end sleeve or an open cable lug!

#### NOTICE

#### Incorrect connection and cable run not separate

Interference on signal or display cable, incorrect measured values or failure of display may occur!

- Do **not** connect the cable shield of the display cable to PE (terminal strip of device)!
- Run the signal/display cable in the control cabinet separately from live (currentcarrying) cables.

# 6.3 Connecting the sensors

### 6.3.1 Sensor types for non-hazardous area

#### Photometer sensors

| Sensor types                                                       | Sensor cable | Sensors                                                                                                    |
|--------------------------------------------------------------------|--------------|----------------------------------------------------------------------------------------------------|
| Analog photometer sensors without additional internal power supply | CUK80        | <ul> <li>OUSAF12</li> <li>OUSAF21</li> <li>OUSAF22</li> <li>OUSAF44</li> <li>OUSAF46</li> <li>OUSTF10</li> <li>OUSBT66</li> </ul> |
|                                                                    | Fixed cable  | OUSAF11                                                                                                    |

#### Sensors with Memosens protocol

| Sensor types                                                          | Sensor cable                                                       | Sensors                                                                                                    |
|-----------------------------------------------------------------------|--------------------------------------------------------------------|----------------------------------------------------------------------------------------------------|
| Digital sensors <b>without</b><br>additional internal power<br>supply | With plug-in<br>connection and<br>inductive signal<br>transmission | <ul> <li>pH sensors</li> <li>ORP sensors</li> <li>Combined sensors</li> <li>Oxygen sensors (amperometric and optical)</li> <li>Conductivity sensors with conductive measurement of conductivity</li> <li>Chlorine sensors (disinfection)</li> </ul> |
|                                                                       | Fixed cable                                                        | Conductivity sensors with inductive measurement of conductivity                                                                                                    |
| Digital sensors with<br>additional internal power<br>supply           | Fixed cable                                                        | <ul> <li>Turbidity sensors</li> <li>Sensors for interface measurement</li> <li>Sensors for measuring the spectral absorption coefficient (SAC)</li> <li>Nitrate sensors</li> <li>Optical oxygen sensors</li> <li>Ion-sensitive sensors</li> </ul>   |

#### The following rule applies if connecting CUS71D sensors:

- The maximum number of Memosens inputs is limited to two.
- Any combination of CUS71D or other sensors is possible.
## 6.3.2 Sensor types for hazardous area

Sensors with Memosens protocol

| Sensor types                                                          | Sensor cable                                                    | Sensors                                                                                                    |
|-----------------------------------------------------------------------|-----------------------------------------------------------------|----------------------------------------------------------------------------------------------------|
| Digital sensors <b>without</b><br>additional internal power<br>supply | With plug-in connection<br>and inductive signal<br>transmission | <ul> <li>pH sensors</li> <li>ORP sensors</li> <li>Combined sensors</li> <li>Oxygen sensors (amperometric and optical)</li> <li>Conductivity sensors with conductive measurement of conductivity</li> <li>Chlorine sensors (disinfection)</li> </ul> |
|                                                                       | Fixed cable                                                     | Conductivity sensors with inductive measurement of conductivity                                                                                                    |

Intrinsically safe sensors for use in explosive atmospheres may only be connected to the sensor communication module type 2DS Ex-i. Only the sensors covered by the certificates may be connected (see XA).

The sensor connections for non-Ex sensors on the base module are disabled.

# 6.3.3 Mounting the terminal strip for sensor communication module 2DS Ex i

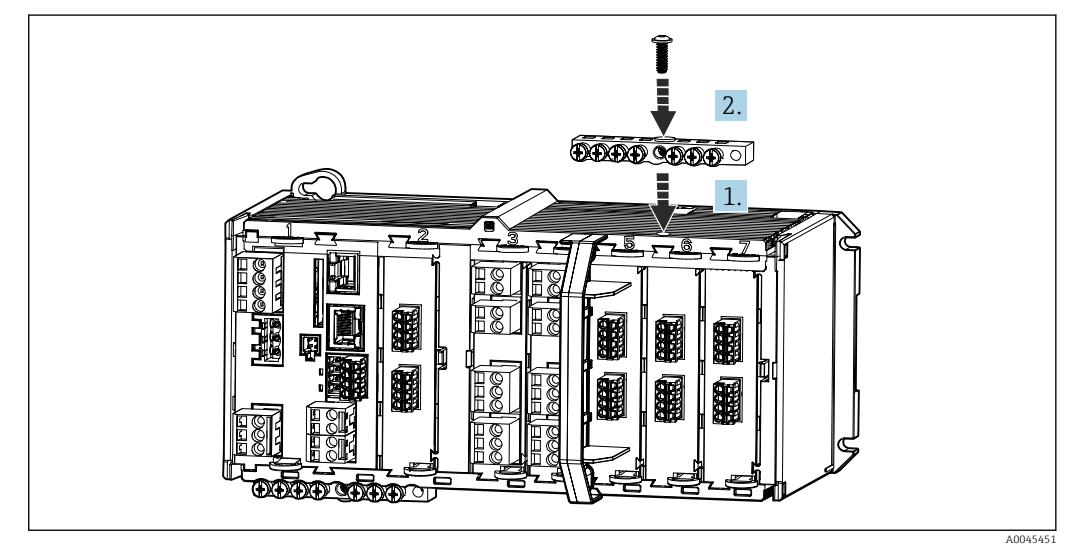

- 1. Fit the cable duct with the central bore over the thread of the sensor communication module 2DS Ex-i.
- 2. Tighten the cable duct.
- **3.** Establish the grounding of the cable duct (e.g. via the cable duct of the base module). Use the green/yellow cable supplied for this purpose.

## 6.3.4 Connecting the functional ground (cabinet device)

You must always connect the terminal strip with PE from the central node in the cabinet. Use the conductor with cable clamp that is included with the Memosens cable to connect the functional earth to the terminal strip of the device.

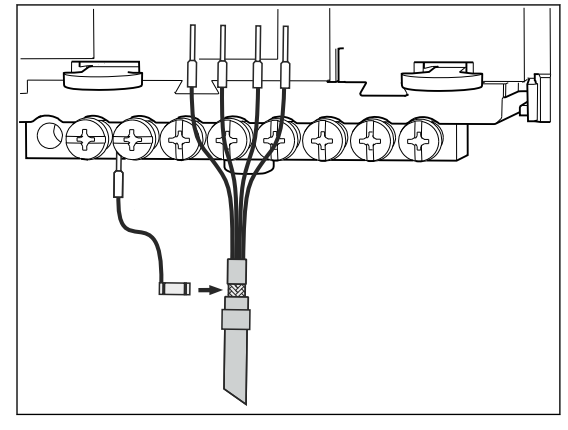

42 Functional earth connection

You must only ever connect one functional earth to each screw in the terminal strip. Otherwise, shielding is not guaranteed.

## 6.3.5 Connecting sensors for non-hazardous area

#### Types of connection

-

- Optional for Memosens sensors: Sensor cable plug connected to the M12 sensor socket on the underside of the device (field device)
   With this type of connection, the device is placedy using at the factory ( ) F(47).

With this type of connection, the device is already wired at the factory (  $\rightarrow \blacksquare 47$ ).

1. Sensor cable connected directly

Connect the sensor cable to the terminal connector of the PEM sensor module, or the 2DS, or of the BASE2-E module.

2. If connected via M12 connector (Memosens sensors only)

Connect the sensor connector to an M12 sensor socket which has been previously installed or is supplied on delivery.

Sensor cable connected directly

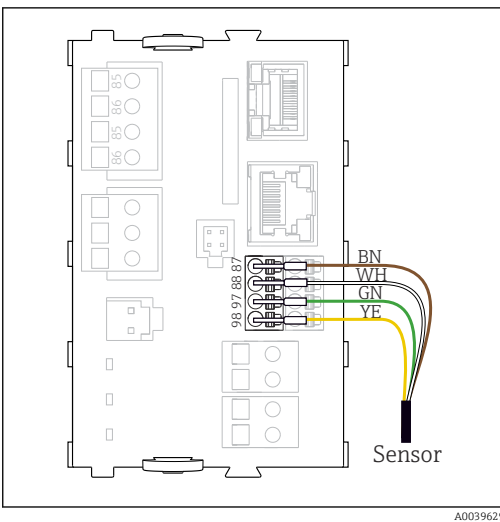

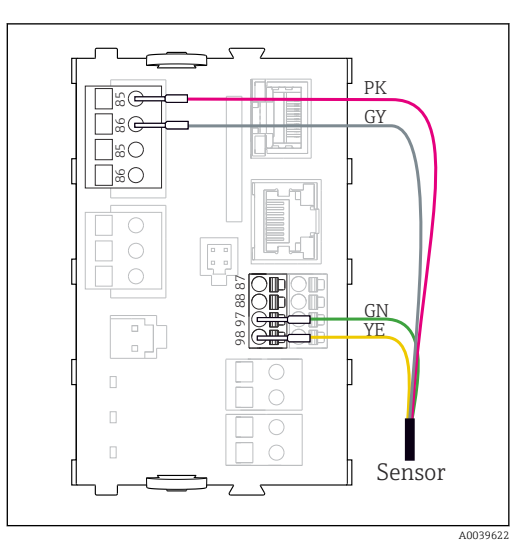

 43 Memosens sensors without additional supply voltage

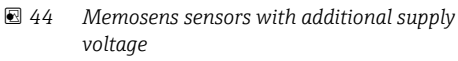

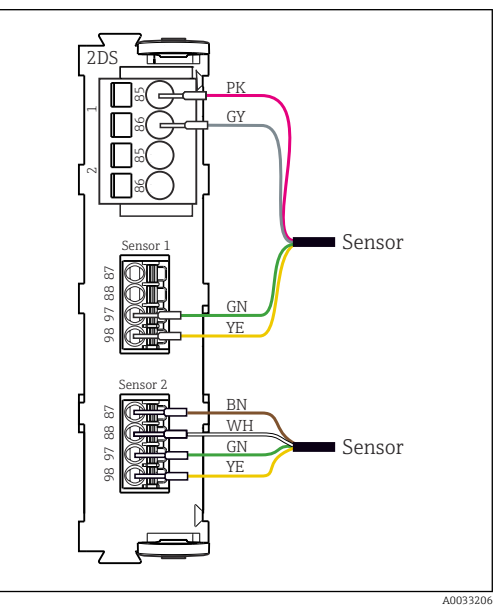

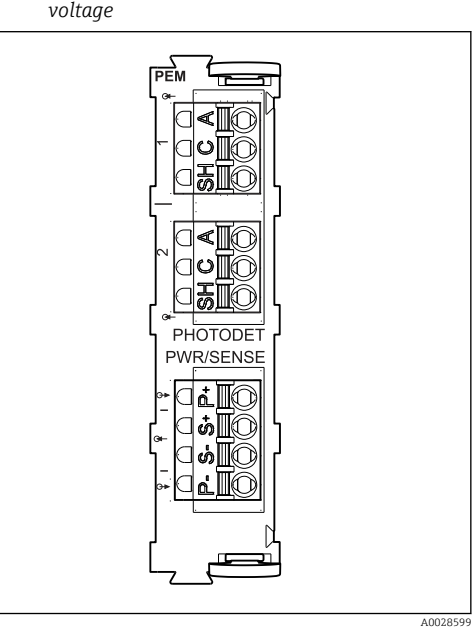

- 🛃 45 Sensors with and without additional supply voltage at sensor module 2DS
- 🛃 46 PEM module

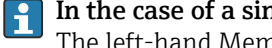

In the case of a single-cannel device: The left-hand Memosens input on basic module must be used!

| Connecting pho | otometer sensors | to | PEM | module |
|----------------|------------------|----|-----|--------|
|----------------|------------------|----|-----|--------|

| Sensor  | Cable color                        | PEM terminal | Assignment               |
|---------|------------------------------------|--------------|--------------------------|
| OUSAF11 | YE (thick)                         | P+           | Lamp voltage +           |
| OUSAF12 | YE (thin)                          | S+           | Recording lamp voltage + |
|         | BK (thin)                          | S-           | Recording lamp voltage - |
|         | BK (thick)                         | P-           | Lamp voltage -           |
|         | RD                                 | A (1)        | Sensor +                 |
|         | BK <sup>1)</sup> /WH <sup>2)</sup> | C(1)         | Sensor -                 |
|         | GY                                 | SH (1)       | Screening                |

| Sensor             | Cable color  | PEM terminal | Assignment                   |
|--------------------|--------------|--------------|------------------------------|
| OUSAF21            | YE (thick)   | P+           | Lamp voltage +               |
| OUSAF22<br>OUSTF10 | YE (thin)    | S+           | Recording lamp voltage +     |
| OUSAF44            | BK (thin)    | S-           | Recording lamp voltage -     |
|                    | BK (thick)   | P-           | Lamp voltage -               |
|                    | RD           | A (1)        | Measuring detector sensor +  |
|                    | ВК           | C(1)         | Measuring detector sensor -  |
|                    | GY           | SH (1)       | Measuring detector screening |
|                    | WH           | A (2)        | Sensor reference +           |
|                    | GN           | C(2)         | Sensor reference -           |
|                    | GY           | SH (2)       | Reference screening          |
| OUSAF46            | PEM module 1 | 1            |                              |
| 2 PEM modules      | YE (thick)   | P+           | Lamp voltage +               |
| necessary          | YE (thin)    | S+           | Recording lamp voltage +     |
|                    | BK (thin)    | S-           | Recording lamp voltage -     |
|                    | BK (thick)   | P-           | Lamp voltage -               |
|                    | RD           | A (1)        | Measuring detector sensor +  |
|                    | ВК           | C(1)         | Measuring detector sensor -  |
|                    | GY           | SH (1)       | Measuring detector screening |
|                    | WH (lamp)    | A (2)        | Sensor reference +           |
|                    | GN (lamp)    | C(2)         | Sensor reference -           |
|                    | GY (lamp)    | SH (2)       | Reference screening          |
|                    | PEM module 2 | 1            |                              |
|                    | WH           | A (1)        | Measuring detector sensor +  |
|                    | GN           | C(1)         | Measuring detector sensor -  |
|                    | GY           | SH (1)       | Measuring detector screening |
|                    | RD (lamp)    | A (2)        | Sensor reference +           |
|                    | BK (lamp)    | C(2)         | Sensor reference -           |
|                    | GY (lamp)    | SH (2)       | Reference screening          |
| OUSBT66            | BN           | P+           | Lamp voltage +               |
|                    | BN           | S+           | Recording lamp voltage +     |
|                    | ВК           | P-           | Lamp voltage -               |
|                    | ВК           | S-           | Recording lamp voltage -     |
|                    | RD           | A (1)        | Sensor +                     |
|                    | OG           | C(1)         | Sensor -                     |
|                    | TP           | SH (1)       | Screening                    |

1) 2) OUSAF12

OUSAF11

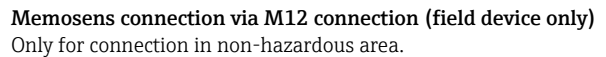

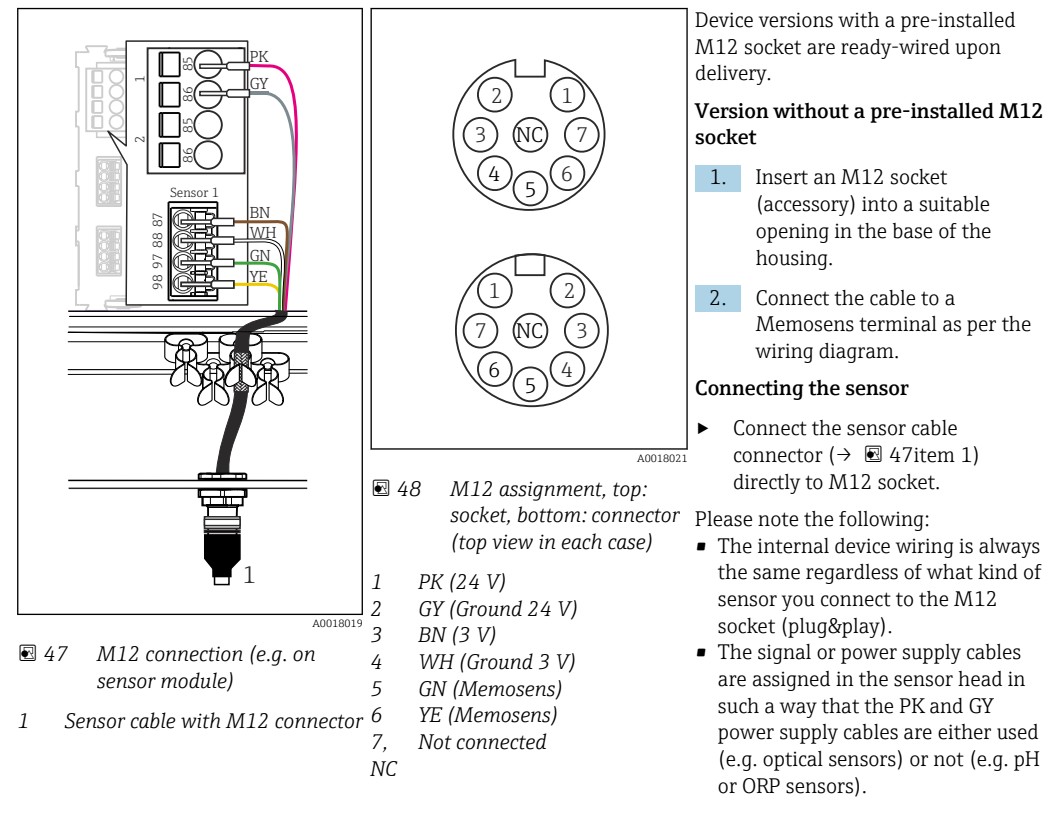

When connecting intrinsically safe sensors to transmitters with sensor communication module type 2DS Ex i, the M12 plug-in connector is **not** permitted.

# 6.3.6 Connecting intrinsically safe sensors to sensor communication module type 2DS Ex i

Sensor cable connected directly

 Connect the sensor cable to the terminal connector of the sensor communication module 2DS Ex-i.

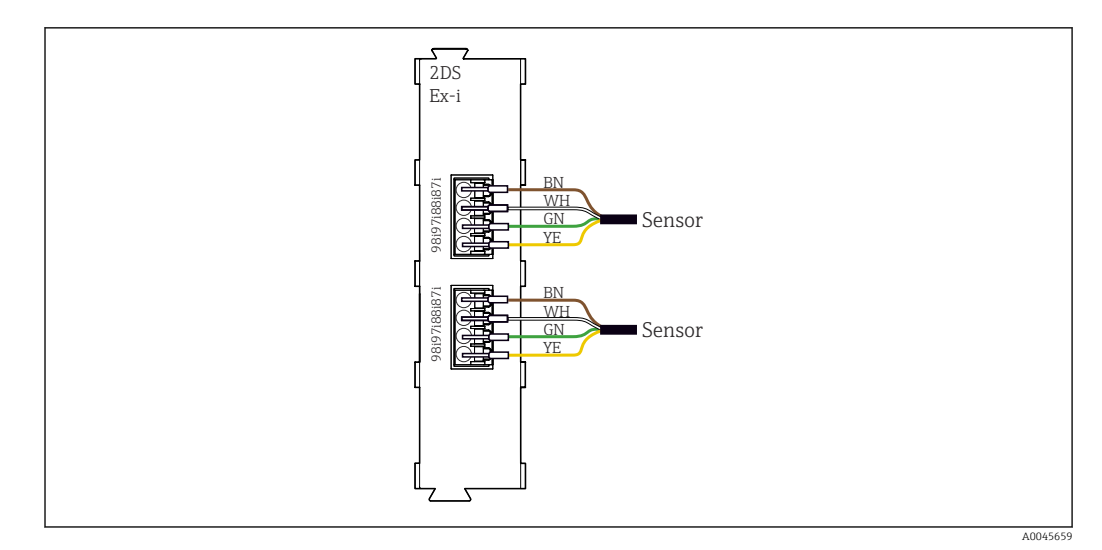

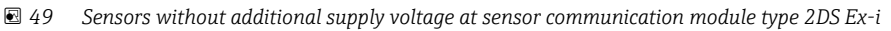

Intrinsically safe sensors for use in explosive atmospheres may only be connected to the sensor communication module type 2DS Ex-i. Only the sensors covered by the certificates may be connected (see XA).

## 6.4 Connecting additional inputs, outputs or relays

#### **WARNING**

#### Module not covered

No shock protection. Danger of electric shock!

- Change or extend the hardware for the **non-hazardous area**: always fill the slots from left to right. Do not leave any gaps.
- If all of the slots are not occupied in the case of devices for the non-hazardous area: always insert a dummy cover or end cover in the slot to the right of the last module(→ 2, 10). This ensures that the unit is shock-protected.
- ► Always ensure shock protection is guaranteed particularly in the case of relay modules (2R, 4R, AOR).
- Hardware for the hazardous area may not be modified. Only the Manufacturer's Service Team may convert a certified device to another certified device version. This includes all modules of the transmitter with an integrated 2DS Ex-i module, as well as changes that concern non-intrinsically safe modules.

The terminal strip (cabinet unit) is used to connect the cable shields.

► If additional shields are required, connect them with PE centrally in the control cabinet via terminal blocks supplied by the customer.

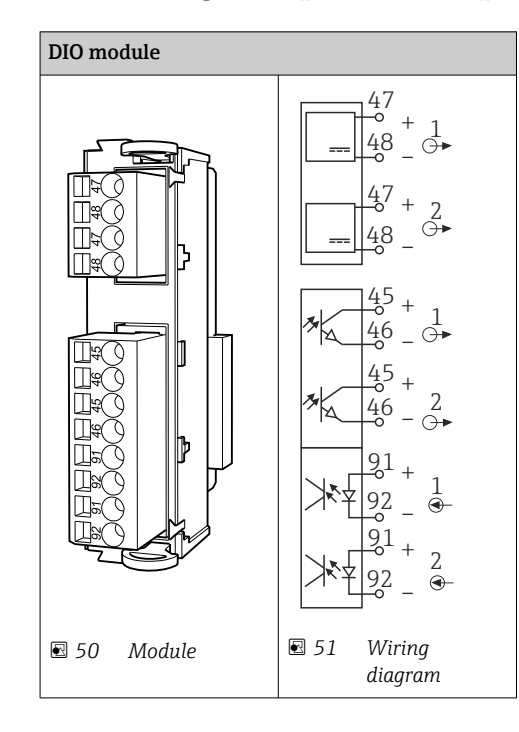

## 6.4.1 Digital inputs and outputs

## 6.4.2 Current inputs

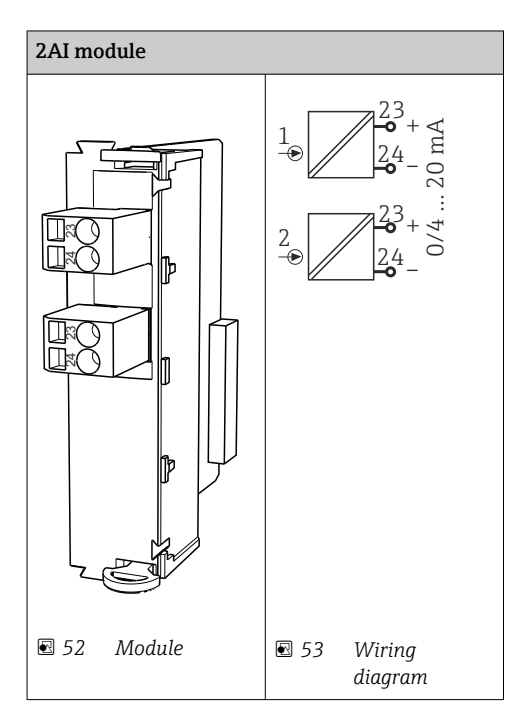

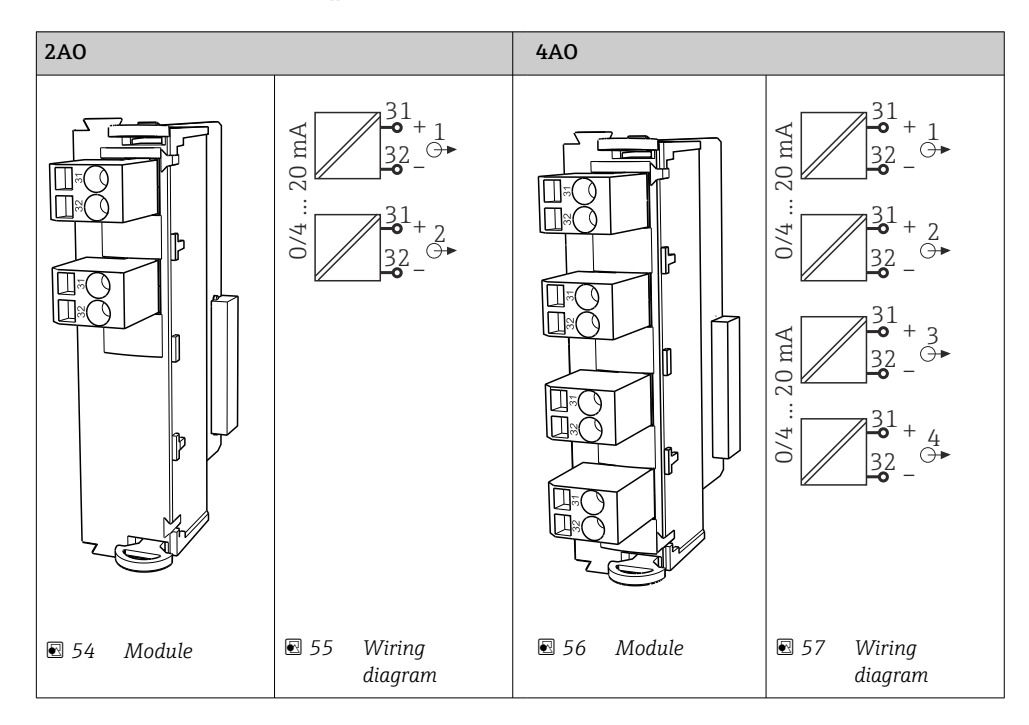

## 6.4.3 Current outputs

## 6.4.4 Relay

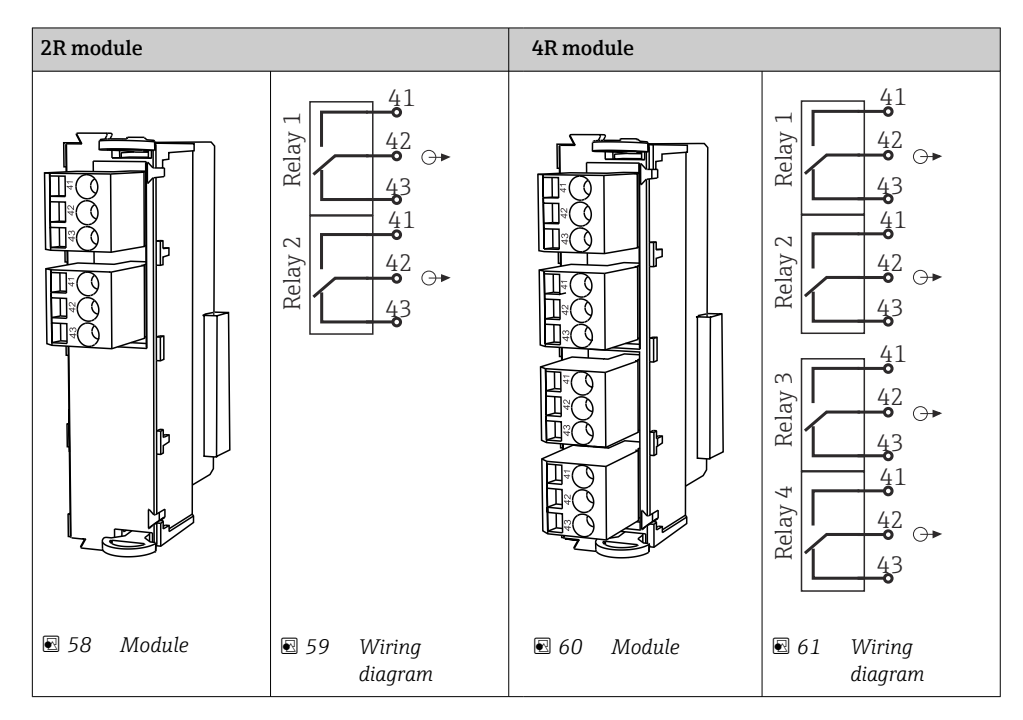

#### Example: Connecting the cleaning unit 71072583 for CAS40D

#### NOTICE

## Power consumption too high for the Liquiline alarm relay!

Can cause irreparable damage to the base module

 Connect the cleaning unit only to terminals of an additional module (AOR, 2R or 4R), not to the alarm relay of the base module.

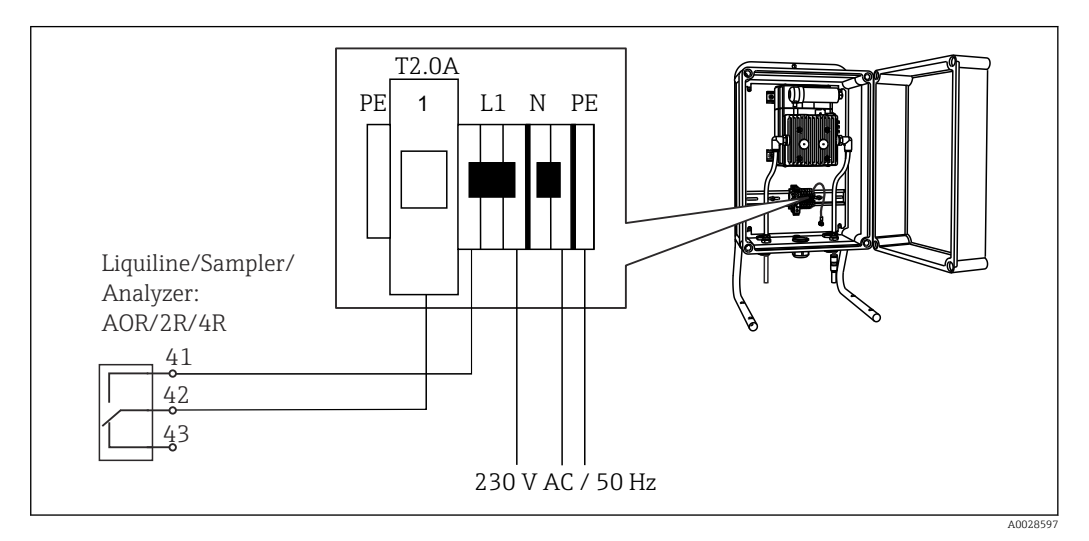

■ 62 Connecting the cleaning unit for CAS40D

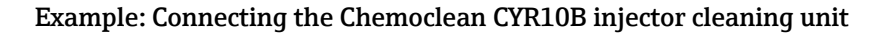

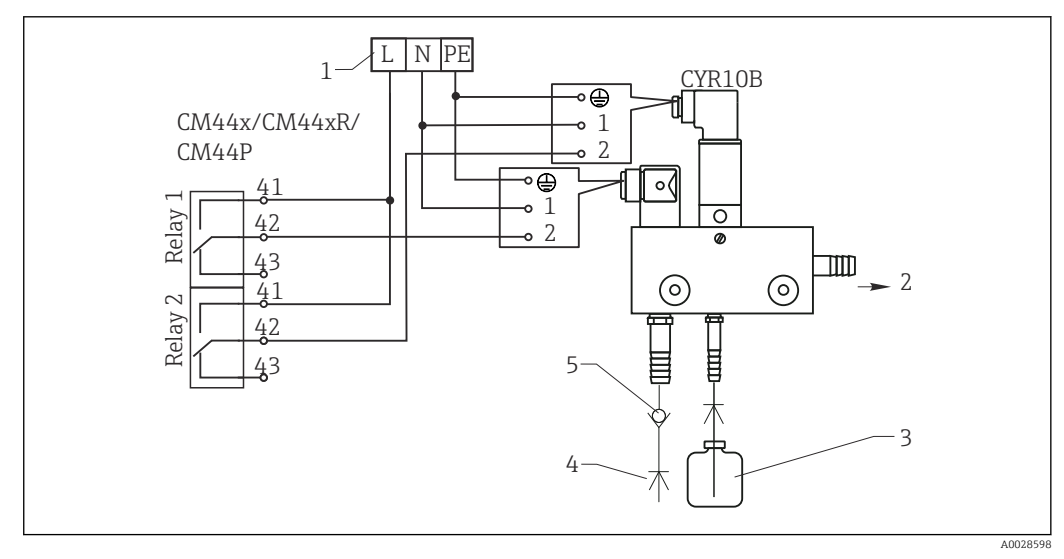

- 63 Connecting the CYR10B injector cleaning unit
- *1* External power supply
- 2 Cleaner to spray head
- 3 Container with cleaner
- 4 Motive water 2 to 12 bar (30 to 180 psi)
- 5 Backflow valve (to be provided by the customer)

## 6.5 Connecting PROFIBUS DP or Modbus RS 485

## 6.5.1 Module 485DP

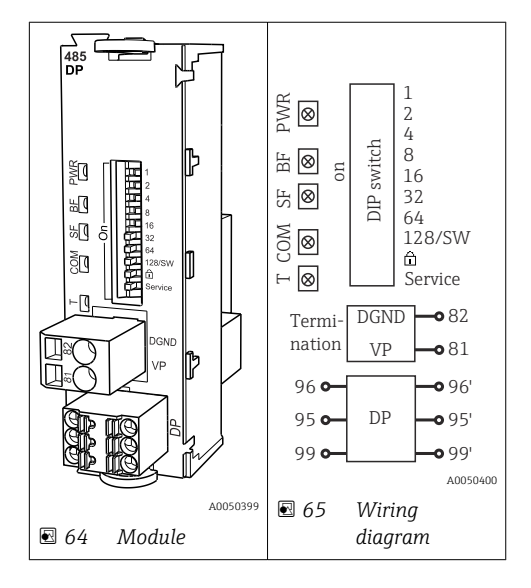

| Terminal | PROFIBUS DP   |
|----------|---------------|
| 95       | А             |
| 96       | В             |
| 99       | Not connected |
| 82       | DGND          |
| 81       | VP            |

#### LEDs on front of module

| LED | Designation     | Color | Description                                                               |
|-----|-----------------|-------|---------------------------------------------------------------------------|
| PWR | Power           | GN    | Supply voltage is applied and module is initialized.                      |
| BF  | Bus failure     | RD    | Bus failure                                                               |
| SF  | System failure  | RD    | Device error                                                              |
| СОМ | Communication   | YE    | PROFIBUS message sent or received.                                        |
| Т   | Bus termination | YE    | <ul><li> Off = No termination</li><li> On = Termination is used</li></ul> |

#### DIP switches on front of module

| DIP     | Factory setting | Assignment                                                                                |
|---------|-----------------|-------------------------------------------------------------------------------------------|
| 1-128   | ON              | Bus address ( $\rightarrow$ "Commissioning/communication")                                |
| â       | OFF             | Write protection: "ON" = configuration not possible via the bus, only via local operation |
| Service | OFF             | The switch has no function                                                                |

#### 6.5.2 Module 485 MB

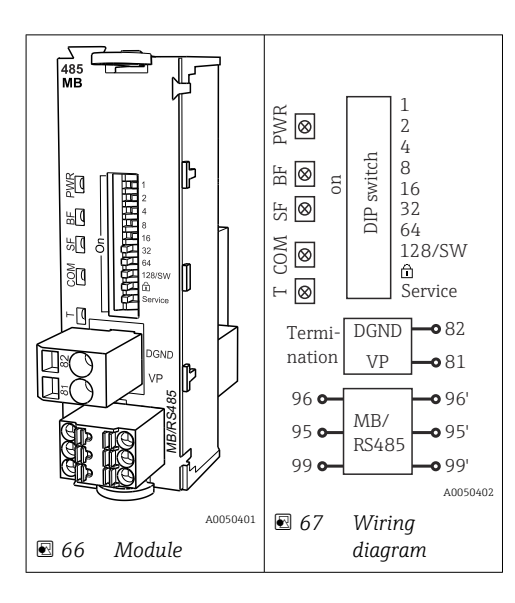

| Terminal | Modbus RS485 |
|----------|--------------|
| 95       | В            |
| 96       | A            |
| 99       | С            |
| 82       | DGND         |
| 81       | VP           |

#### LEDs on front of module

| LED | Designation     | Color | Description                                                               |
|-----|-----------------|-------|---------------------------------------------------------------------------|
| PWR | Power           | GN    | Supply voltage is applied and module is initialized.                      |
| BF  | Bus failure     | RD    | Bus failure                                                               |
| SF  | System failure  | RD    | Device error                                                              |
| COM | Communication   | YE    | Modbus message sent or received.                                          |
| Т   | Bus termination | YE    | <ul><li> Off = No termination</li><li> On = Termination is used</li></ul> |

## DIP switches on front of module

| DIP     | Factory setting | Assignment                                                                                |
|---------|-----------------|-------------------------------------------------------------------------------------------|
| 1-128   | ON              | Bus address ( $\rightarrow$ "Commissioning/communication")                                |
| ۵       | OFF             | Write protection: "ON" = configuration not possible via the bus, only via local operation |
| Service | OFF             | The switch has no function                                                                |

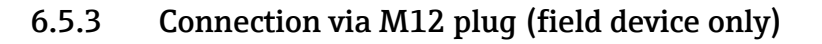

#### PROFIBUS DP

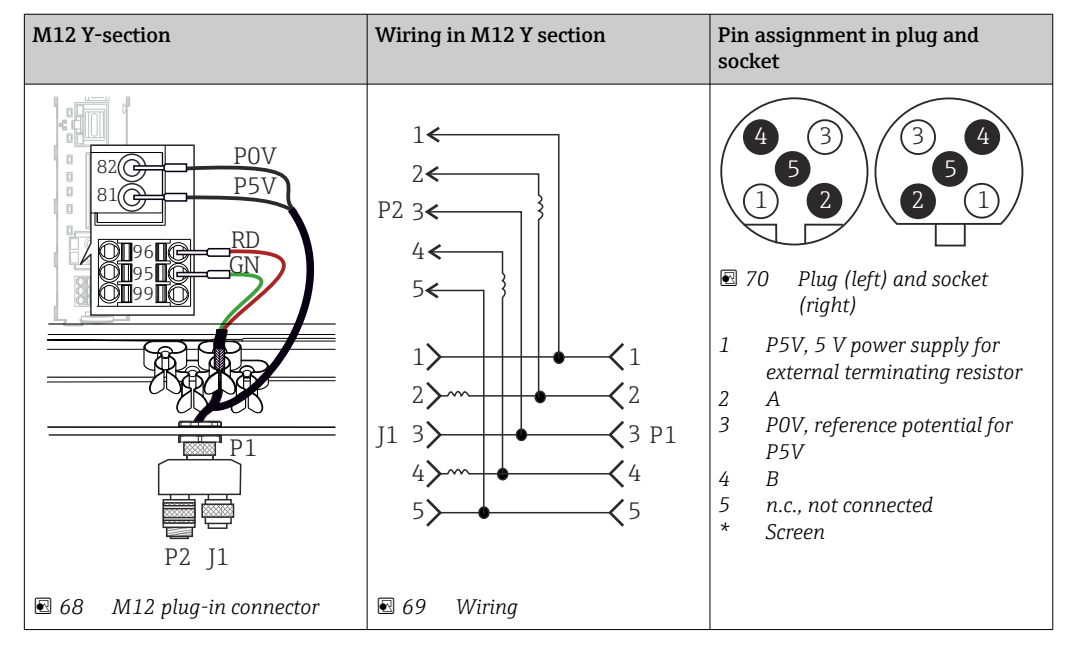

When using the M12 Y-section, the maximum data transfer rate is limited to 1.5 MBit/s. For direct wiring, the maximum data transfer rate is 12 MBit/s.

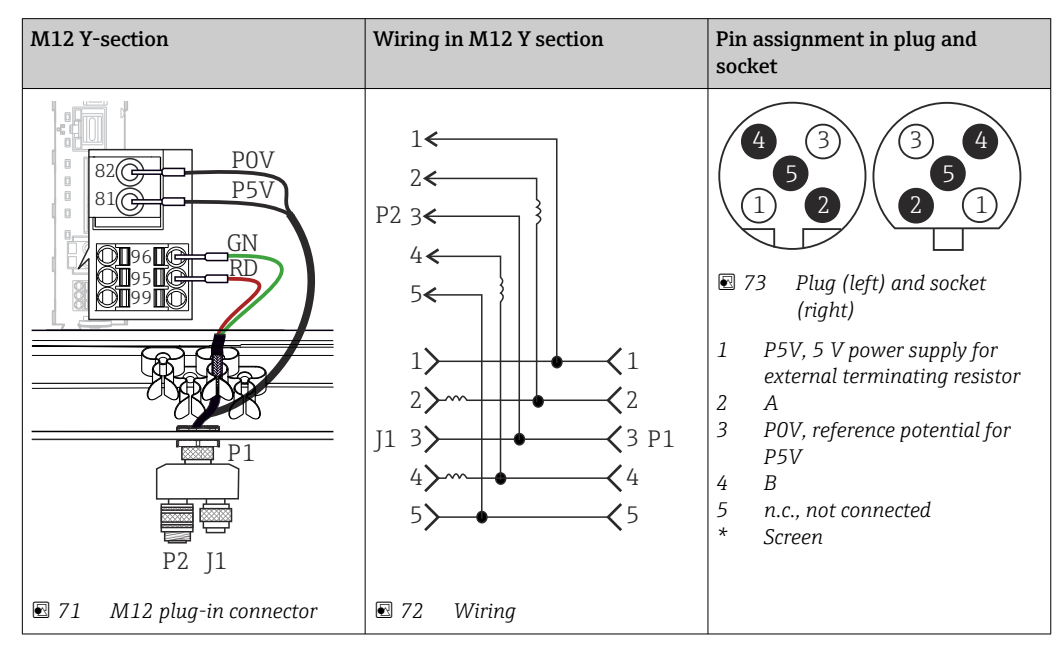

Modbus RS485

| Internal connection | Pin assignment in plug and socket                                                     |
|---------------------|---------------------------------------------------------------------------------------|
| ▼74 Ethernet socket | 2 $2$ $3$ $4$ $2$ $3$ $4$ $2$ $3$ $4$ $4$ $3$ $75$ $75$ $75$ $75$ $75$ $75$ $75$ $75$ |

Ethernet, web server, PROFINET

#### 6.5.4 Bus termination

There are 2 ways to terminate the bus:

1. Internal termination (via DIP switch on module board)

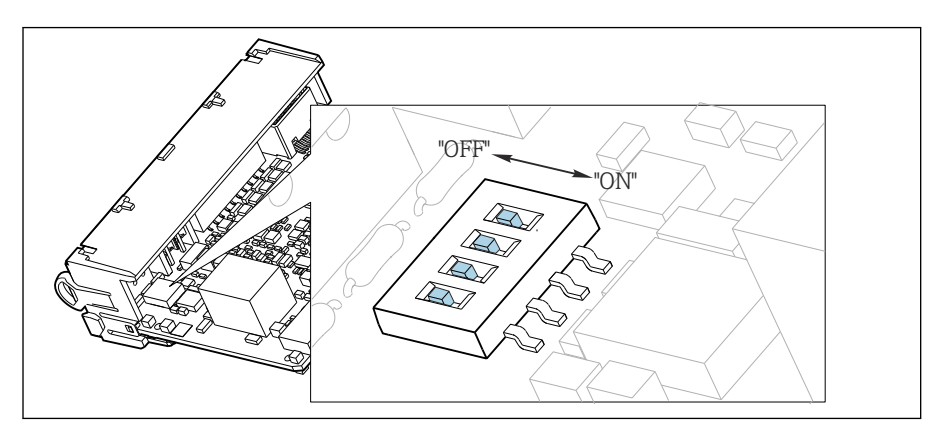

☑ 76 DIP switch for internal termination

Using a suitable tool such as a tweezer, move all four DIP switches to the "ON" position.
 The internal termination is used.

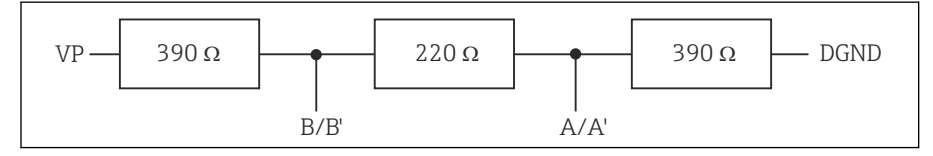

■ 77 Structure of internal termination

#### 2. External termination

Leave the DIP switches on the module board in the "OFF" position (factory setting).

- Connect the external termination to terminals 81 and 82 on the front of module 485DP or 485MB for 5-V power supply.
  - $\leftarrow$  The external termination is used.

## 6.6 Hardware settings

#### Setting the bus address

- 1. Open the housing.
- 2. Set the desired bus address via the DIP switches of module 485DP or 485MB.
- For PROFIBUS DP, valid bus addresses are anything between 1 and 126, and anything between 1 and 247 for Modbus. If you configure an invalid address, software addressing is automatically enabled via the local configuration or via the fieldbus.

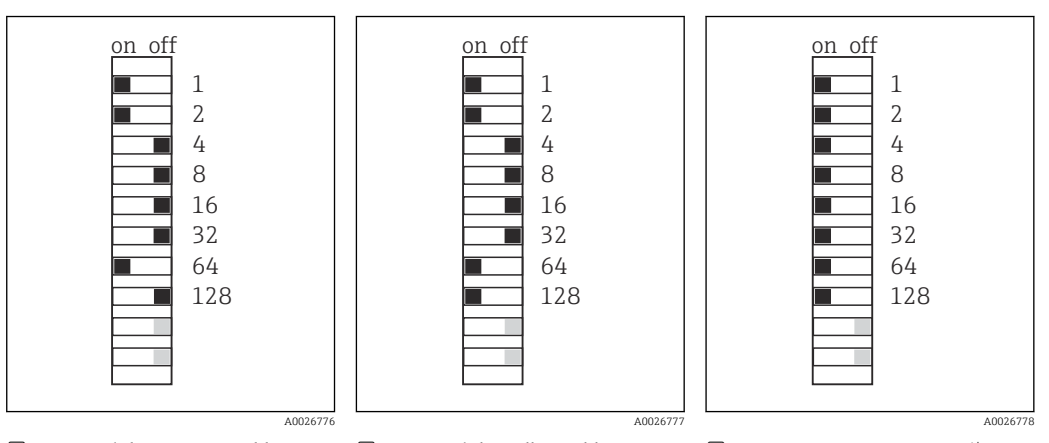

Valid PROFIBUS address 67 79 Valid Modbus address 195 80 Invalid address 255<sup>1</sup>
 Order configuration, software addressing is active, software address configured at the factory: PROFIBUS 126, Modbus 247

## 6.7 Ensuring the degree of protection

Only the mechanical and electrical connections which are described in these instructions and which are necessary for the required, designated use, may be carried out on the device delivered.

• Exercise care when carrying out the work.

Individual types of protection permitted for this product (impermeability (IP), electrical safety, EMC interference immunity, Ex protection) can no longer be guaranteed if, for example :

- Covers are left off
- Different power units to the ones supplied are used
- Cable glands are not sufficiently tightened (must be tightened with 2 Nm (1.5 lbf ft) for the permitted level of IP protection)
- Unsuitable cable diameters are used for the cable glands
- Modules are not fully secured
- The display is not fully secured (risk of moisture entering due to inadequate sealing)
- Loose or insufficiently tightened cables/cable ends
- Conductive cable strands are left in the device

## 6.8 Post-connection check

### **WARNING**

#### **Connection errors**

The safety of people and of the measuring point is at risk! The manufacturer does not accept any responsibility for errors that result from failure to comply with the instructions in this manual.

• Put the device into operation only if you can answer **yes** to **all** the following questions.

Device condition and specifications

• Are the device and all the cables free from damage on the outside?

Electrical connection

- Are the mounted cables strain relieved?
- Are the cables routed without loops and cross-overs?
- Are the signal cables correctly connected as per the wiring diagram?
- ► Have all the other connections been established correctly?
- Are unused connection wires connected to the protective ground connection?
- Are all plug-in terminals securely engaged?
- ► Are all the connection wires securely positioned in the cable terminals?
- ► Are all cable entries mounted, tightened and leak-tight?
- Does the supply voltage match the voltage indicated on the nameplate?

## 7 System integration

### 7.1 Web server

P Versions without fieldbus: An activation code is required for the web server.

#### 7.1.1 Connection

 Connect the communication cable of the computer to the Ethernet port of the BASE2 module.

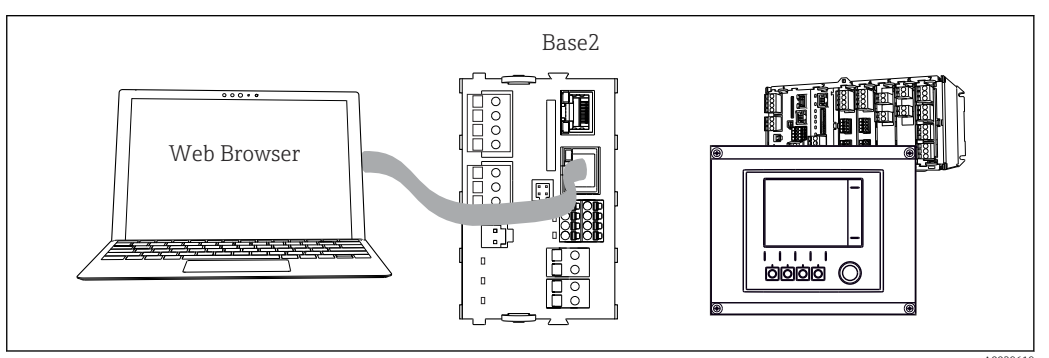

81 Web server/Ethernet connection

### 7.1.2 Establishing the data connection

All versions with the exception of PROFINET:

To ensure that your device has a valid IP address, you must disable the **DHCP** parameter in the Ethernet settings. (Menu/Setup/General settings/Extended setup/Ethernet/Settings)

You can assign the IP address manually in the same menu (for point-to-point connections).

*All versions including PROFINET:* 

You will find the IP address and subnet mask of the device under: **DIAG/System** information/Ethernet.

1. Start your PC.

2. First, configure a manual IP address in the network connection settings of the operating system.

#### Example: Microsoft Windows 10

3. Open Network and Sharing Center.

- └→ Apart from your standard network, you should see an additional Ethernet connection (e.g. as an "unidentified network").
- 4. Select the link to this Ethernet connection.
- 5. In the pop-up window select the "Properties" button.
- 6. Double-click "Internet Protocol Version 4 (TCP/IPv4)".
- 7. Select "Use the following IP Address".
- 8. Enter the desired IP address. This address must be in the same subnet as the IP address of the device, e.g.:
  - IP address for Liquiline: 192.168.1.212 (as configured previously) IP address for PC: 192.168.1.213.
- 9. Start the Internet browser.

**10.** If you use a proxy server to connect to the Internet:

Disable the proxy (browser settings under "Connections/LAN settings").

- **11.** Enter the IP address of your device in the address bar (192.168.1.212 in the example).
  - The system takes a few moments to establish the connection and then the CM44 web server starts. You might be asked for a password. The factory setting is "admin" for the user name and "admin" for the password.
- 12. Enter the following address(es) to download logbooks:
  - 192.168.1.212/logbooks\_csv.fhtml (for logbooks in CSV format)
     192.168.1.212/logbooks\_fdm.fhtml (for logbooks in FDM format)
- Downloads in FDM format can be securely transmitted, saved and visualized with Endress+Hauser's "Field Data Manager Software".

 $(\rightarrow$  www.endress.com/ms20)

#### 7.1.3 Operation

The menu structure of the web server corresponds to the onsite operation.

| Menu/Set                       | up                    |                                                                                                    |                  |      |
|--------------------------------|-----------------------|----------------------------------------------------------------------------------------------------|------------------|------|
| Device tag: N<br>Device state: | /leasuring po<br>: OK | bint no. 1                                                                                                    |                  |      |
| Software versior               | n: 01.06.06           |                                                                                                    |                  |      |
|                                |                       |                                                                                                    |                  |      |
|                                |                       |                                                                                                    |                  |      |
| Home                           |                       | ► Basic setup                                                                                                    | ?                | <br> |
| Home                           |                       | <ul><li>Basic setup</li><li>General settings</li></ul>                                                                   | ?                |      |
| Home                           |                       | <ul> <li>Basic setup</li> <li>General settings</li> <li>Inputs</li> </ul>                                                | ?<br>?<br>?      | <br> |
| Home                           |                       | <ul> <li>Basic setup</li> <li>General settings</li> <li>Inputs</li> <li>Outputs</li> </ul>                               | ?<br>?<br>?<br>? |      |
| Home<br>ESC<br>CAL             |                       | <ul> <li>Basic setup</li> <li>General settings</li> <li>Inputs</li> <li>Outputs</li> <li>Additional functions</li> </ul> | ?<br>?<br>?<br>? | <br> |

*Example of web server (menu/language=English)*

- Clicking a menu name or a function corresponds to pressing the navigator.
- You can make your settings conveniently via the computer keyboard.
- Instead of using an Internet browser, you can also use FieldCare for configuration via Ethernet. The Ethernet DTM required for this is an integral part of the "Endress +Hauser Interface Device DTM Library".

Download: https://portal.endress.com/webdownload/FieldCareDownloadGUI/

## 7.2 Service interface

You can connect the device to a computer via the service interface and configure it using "FieldCare" . Furthermore, configurations can also be saved, transferred and documented.

#### 7.2.1 Connection

**1.** Connect the service connector to the interface on the Liquiline base module and connect it to the Commubox.

2. Connect the Commubox via the USB connection to the computer on which FieldCare is installed.

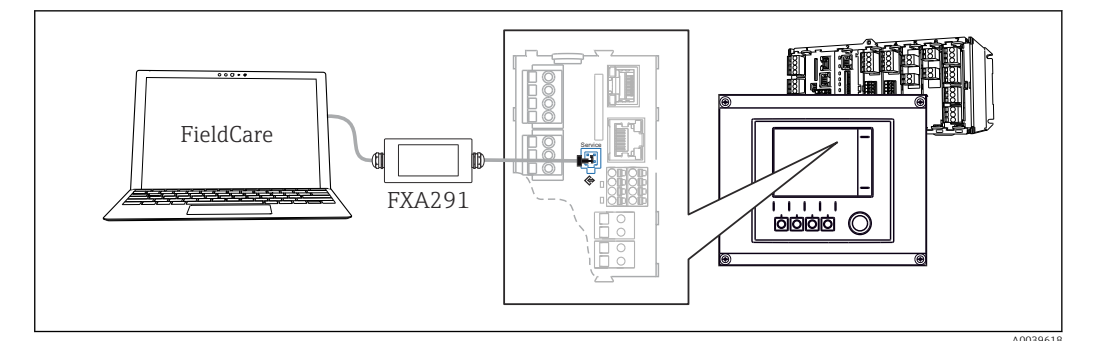

83 Connection overview

#### 7.2.2 Establishing the data connection

1. Start FieldCare.

- 2. Establish a connection to the Commubox. To do so, select the "CDI Communication FXA291" ComDTM.
- 3. Then select the "Liquiline CM44x" DTM and start configuration.

You can now start online configuration via the DTM.

Online configuration competes with onsite operation, i.e. each of the two options blocks the other one. On both sides it is possible to take away access from the other side.

## 7.2.3 Operation

- In the DTM the menu structure corresponds to the onsite operation. The functions of the Liquiline soft keys are found in the main window on the left.
- Clicking a menu name or a function corresponds to pressing the navigator.
- You can make your settings conveniently via the computer keyboard.
- You can use FieldCare to save logbooks, make backups of configurations and transfer configurations to other devices.
- You can also print out configurations or save them as PDFs.

## 7.3 Fieldbus systems

### 7.3.1 HART

You can communicate using the HART protocol via current output 1.

- 1. Connect the HART modem or HART handheld terminal to current output 1 (communication load 250 500 Ohm).
- 2. Establish a connection via your HART device.
- **3.** Operate the Liquiline via the HART device. To do so, follow the instructions in the manual.

More detailed information on HART communication is provided on the product pages on the Internet ( $\rightarrow$  BA00486C).

### 7.3.2 PROFIBUS DP

Communication via PROFIBUS DP is possible with module 485DP and the appropriate device version.

• Connect the PROFIBUS data cable to the terminals of the fieldbus module as described .

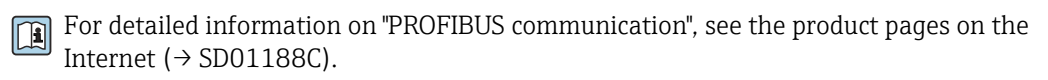

#### 7.3.3 Modbus

Communication via Modbus RS485 is possible with module 485MB and the appropriate device version.

Communication via Modbus TCP is possible with module BASE2.

The RTU and ASCII protocols are available when connecting via Modbus RS485. You can switch to ASCII on the device.

► Connect the Modbus data cable to the terminals of module 485MB (RS 485) or to the RJ45 socket of module BASE2 (TCP) as described.

For detailed information on "Modbus communication", see the product pages on the Internet ( $\Rightarrow$  SD01189C).

#### 7.3.4 EtherNet/IP

 $\label{eq:communication} Communication via EtherNet/IP is possible with module BASE2 and the appropriate device version.$ 

► Connect the EtherNet/IP data cable to the RJ45 socket of module BASE2.

For detailed information on "Ethernet/IP communication", see the product pages on the Internet ( $\rightarrow$  SD01293C).

#### 7.3.5 PROFINET

Communication via PROFINET is possible with module BASE2 and the appropriate device version.

• Connect the PROFINET data cable to the RJ45 socket of module BASE2.

For detailed information on "PROFINET communication", see the product pages on the internet ( $\rightarrow$  SD02490C).

## 8 Operation options

## 8.1 Overview

## 8.1.1 Display and operating elements

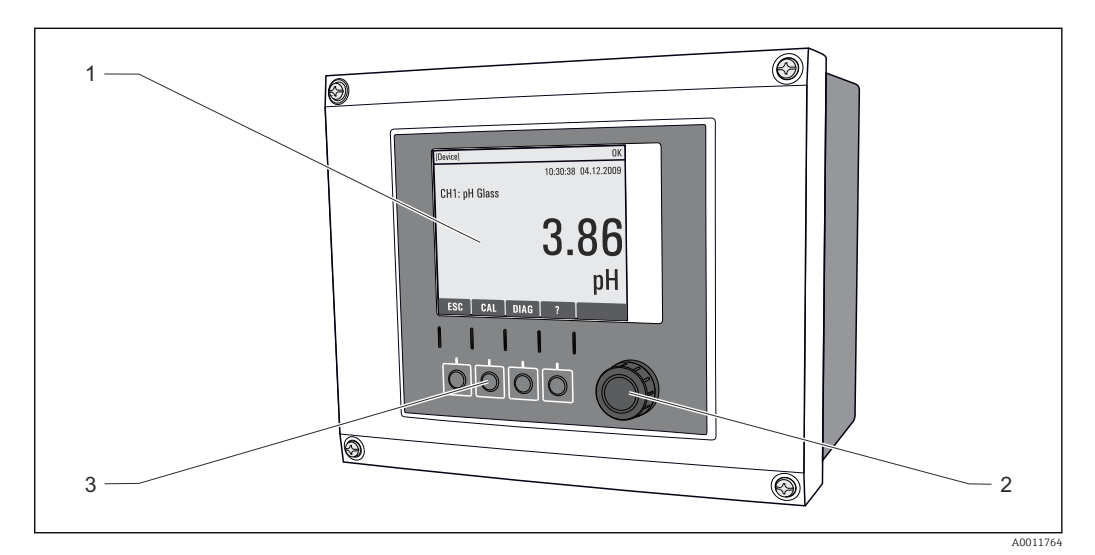

84 Overview of operation (using the example of the field device)

- 1 Display (with red display background in alarm condition)
- 2 Navigator (jog/shuttle and press/hold function)
- 3 Soft keys (function depends on menu)

## 8.1.2 Display

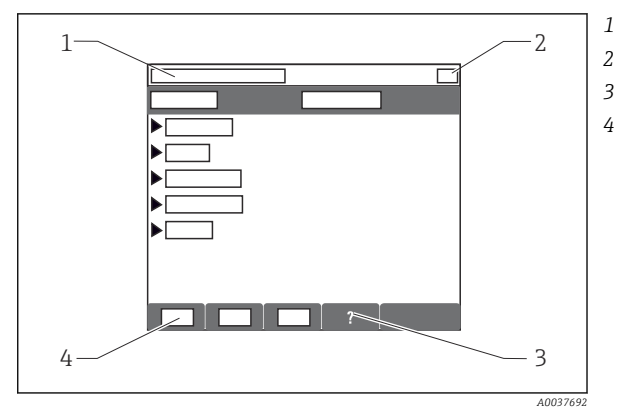

- Menu path and/or device designation
- Status display
- Help if available
- Assignment of the soft keys

## 8.2 Access to operating menu via local display

## 8.2.1 Operating concept

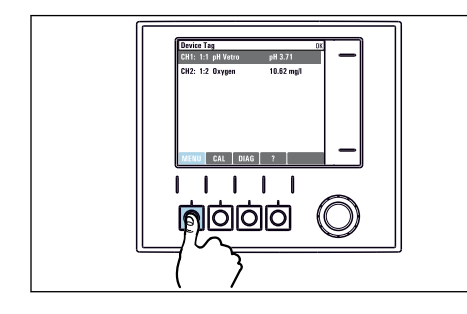

▶ Pressing the soft key: selecting the menu directly

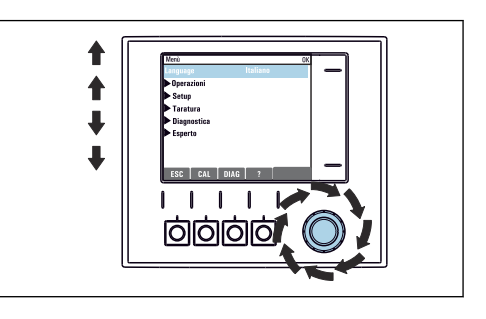

Turning the navigator: moving the cursor in the menu

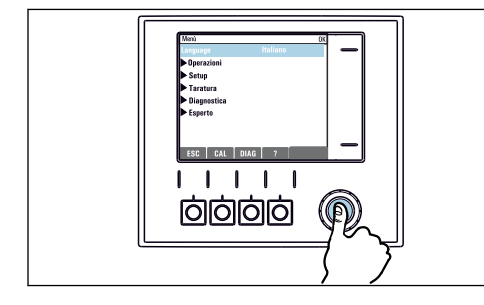

Pressing the navigator: launching a function

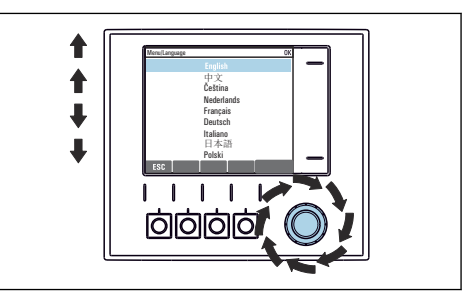

 Turning the navigator: selecting a value (e.g. from a list)

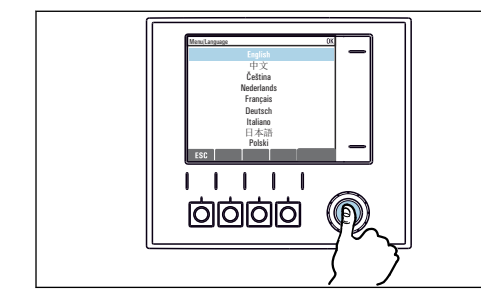

• Pressing the navigator: accepting the new value

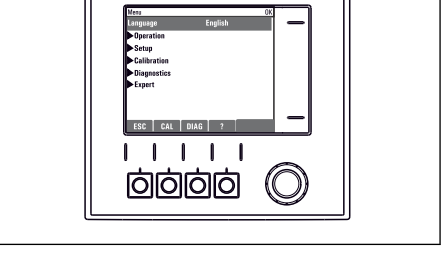

 $\blacktriangleright$  New setting is accepted

## 8.2.2 Locking or unlocking operating keys

#### Locking operating keys

1. Press the navigator for longer than 2 s.

 A context menu for locking the operating keys is displayed. You have the choice of locking the keys with or without password protection.
 "With password" means that you can only unlock the keys again by entering the correct password. Set this password here: Menu/Setup/General settings/ Extended setup/Data management/Change key lock password. 2. Select whether to lock keys with or without a password.

└ The keys are locked. No more entries can be made. In the soft key bar, you will see the ☆symbol.

The password is 0000 when the device is delivered from the factory. **Make sure to note down any changes to the password,** as otherwise you will not be able to unlock the keypad yourself.

#### Unlocking operating keys

1. Press the navigator for longer than 2 s.

← A context menu for unlocking the operating keys is displayed.

#### 2. Key unlock .

└ The keys are unlocked immediately if you did not choose to lock with a password. Otherwise you are asked to enter your password.

3. Only if keypad is password-protected: enter the right password.

→ The keys are unlocked. It is possible to access the entire onsite operation again.
 The â symbol is no longer visible on the display.

## 8.3 Configuration options

#### 8.3.1 Display only

- You can only read the values but cannot change them.
- Typical read-only values are: sensor data and system information

#### 8.3.2 Picklists

- You receive a list of options. In a few cases, these also appear in the form of multiple choice boxes.
- Usually you just select one option; in rare instances you select one or more options.

## 8.3.3 Numerical values

- You are changing a variable.
- The maximum and minimum values for this variable are shown on the display.
- Configure a value within these limits.

#### 8.3.4 Actions

- You trigger an action with the appropriate function.
- You know that the item in question is an action if it is preceded by the following symbol:
- Examples of typical actions include:
  - Deleting log entries
  - Saving or loading configurations
  - Triggering cleaning programs
- Example: Diagnostics/Logbooks/Configuration logbook/Delete all entries

### 8.3.5 User-defined text

- You are assigning an individual designation.
- Enter a text. You can use the characters in the editor for this purpose (upper-case and lower-case letters, numbers and special characters).
- Using the soft keys, you can:
  - Cancel your entries without saving the data (X)
  - Delete the character in front of the cursor ( $\swarrow$ )
  - Move the cursor back one position (+)
  - Finish your entries and save ( $\checkmark$ )
- Example: Menu/Setup/General settings/Device tag

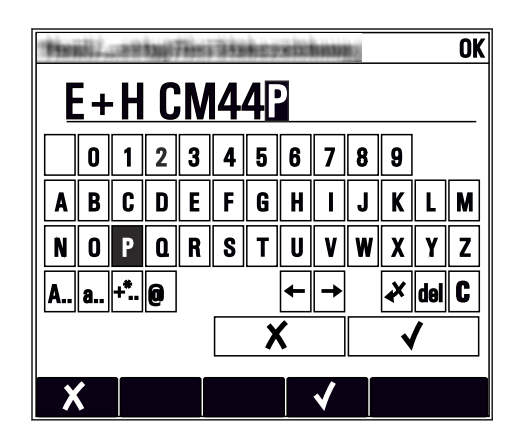

## 8.3.6 Tables

- Tables are needed to map mathematical functions or to enter irregular interval samples.
- You edit a table by navigating through rows and columns with the navigator and changing the values of the cells.
- You only edit the numerical values. The controller automatically takes care of the engineering units.
- You can add rows to the table (INSERT soft key) or delete them (DEL soft key).
- Afterwards, you save the table (SAVE soft key).
- You can also cancel your entries any time using the **X** soft key.
- Example: Menu/Setup/Inputs/pH/Medium comp.

| Nenu//I | nputs/pH/Medium comp. |         | OK |
|---------|-----------------------|---------|----|
|         | Temperature           | pH      |    |
| 1       | 20.0 °C               | pH 6.90 |    |
| 2       | 25.0 °C               | pH 7.00 |    |
| 3       | 30.0 °C               | pH 7.10 |    |
|         |                       |         |    |
|         |                       |         |    |
|         |                       |         |    |
|         |                       |         |    |
|         | INSERT D              |         |    |

## 9 Commissioning

## 9.1 Function check

#### **WARNING**

#### Incorrect connection, incorrect supply voltage

Safety risks for staff and device malfunctions!

- Check that all connections have been established correctly in accordance with the wiring diagram.
- Ensure that the supply voltage matches the voltage indicated on the nameplate.

#### Saving the configuration settings as a screenshot

Via the local display , you can take screenshots at any time and save them to an SD card.

- 1. Insert an SD card into the SD card slot in the base module.
- 2. Press the navigator button for at least 3 seconds.
- 3. In the context menu, select the **Screenshot** item.
  - └ The current screen is saved as a bitmap file to the SD card in the "Screenshots" folder.

## 9.2 Power-up

During the device startup phase, the relays and current outputs have an undefined status for a few seconds prior to initialization. Watch out for possible effects on any actuators which may be connected.

### 9.2.1 Setting the operating language

#### Configuring the language

If you have not already done so, close the housing cover and screw the device closed.

- 1. Switch on the supply voltage.
  - └ Wait for the initialization to finish.
- 2. Press the soft key: **MENU**.
- 3. Set your language in the top menu item.
  - └ The device can now be operated in your chosen language.

## 9.2.2 Display behavior

| Menu/Operation/Display |                                                                           |                                                                                                    |  |
|------------------------|---------------------------------------------------------------------------|----------------------------------------------------------------------------------------------------|--|
| Function               | Options                                                                   | Info                                                                                                    |  |
| Contrast               | 5 to 95 %<br><b>Factory setting</b><br>50 %                               | Adjust the screen settings to suit your working<br>environment.<br>Backlight = Automatic                                                                                                    |  |
| Backlight              | Selection<br>• On<br>• Off<br>• Automatic<br>Factory setting<br>Automatic | The backlighting is switched off automatically<br>after a short time if a button is not pressed. It<br>switches back on again as soon as you press the<br>navigator button.<br>Backlight = On<br>The backlighting does not switch off<br>automatically. |  |
| Screen rotation        | Selection<br>Manual<br>Automatic<br>Factory setting<br>Manual             | If <b>Automatic</b> is selected, the single-channel measured value display switches from one channel to the next every second.                                                                                                    |  |

## 9.3 User definable screens

| Menu/Operation/User definable screens                  |                                                                                            |                                                                                                    |  |
|--------------------------------------------------------|--------------------------------------------------------------------------------------------|----------------------------------------------------------------------------------------------------|--|
| Function                                               | Options                                                                                    | Info                                                                                                    |  |
| Meas. screen 1 6                                       |                                                                                            | You can create 6 measuring screens of your own<br>and give them a name. The functions are<br>identical for all 6 measuring screens.                                                                                                    |  |
| Meas. screen                                           | Selection<br>• On<br>• Off<br>Factory setting<br>Off                                       | Once you have defined your own measuring screen, you can switch it on here. You can find the new screen under <b>User definable screens</b> .                                                                                                    |  |
| Label                                                  | Customized text, 20<br>characters                                                          | Name of the measuring screen<br>Appears in the status bar of the display.                                                                                                    |  |
| Number of lines                                        | 1 to 8<br>Factory setting<br>8                                                             | Specify the number of measured values displayed.                                                                                                    |  |
| ▶ Line 1 8                                             | <b>User interface</b><br>Label                                                             | Specify the content of <b>Label</b> in the submenu of each line.                                                                                                    |  |
| Source of data                                         | Selection <ul> <li>None</li> <li>See list in "Info" column</li> </ul> Factory setting None | <ul> <li>Select a source of data.</li> <li>You can choose from the following:</li> <li>Sensor inputs</li> <li>Heartbeat diagnostics of sensor inputs</li> <li>Controller</li> <li>Current inputs</li> <li>Fieldbus signals</li> <li>Mathematical functions</li> <li>Binary inputs and outputs</li> <li>Current outputs</li> <li>Relay</li> <li>Measuring range switching</li> </ul> |  |
| Measured value<br><b>Source of data</b> is an<br>input | Selection<br>Depends on the input<br>Factory setting<br>None                               | You can display different main, secondary and<br>raw measured values depending on the type of<br>input.<br>No options can be selected for outputs here.                                                                                                    |  |

| Menu/Operation/User definable screens                     |                                                                                           |                                                                                                    |  |
|-----------------------------------------------------------|-------------------------------------------------------------------------------------------|----------------------------------------------------------------------------------------------------|--|
| Function                                                  | Options                                                                                   | Info                                                                                                    |  |
| Actuator type<br><b>Source of data</b> is a<br>controller | Selection<br>• None<br>• Bipolar<br>• Unipolar-<br>• Unipolar+<br>Factory setting<br>None | For more information on controllers and manipulated variables: → 🗎 90.                                                                            |  |
| Label                                                     | Customized text, 20<br>characters                                                         | User-defined name for the parameter to be displayed                                                                                               |  |
| ▷ Set label to "%0V" <sup>1)</sup>                        | Action                                                                                    | If you perform this action you accept the<br>parameter name that is automatically suggested.<br>Your own parameter name ( <b>Label</b> ) is lost! |  |

 "%0V" here stands for text that depends on the context. This text is generated automatically by the software and inserted in place of %0V. In the simplest situations, the generated text could be the name of the measuring channel, for example.

## 9.4 Basic setup

#### Making basic settings

- 1. Switch to the **Setup/Basic setup** menu.
  - └ Make the following settings.
- 2. **Device tag**: Give your device any name of your choice (max. 32 characters).
- **3. Set date**: Correct the set date if necessary.
- 4. Set time: Correct the set time if necessary.
  - └→ For quick commissioning, you can ignore the additional settings for outputs, relays etc. You can make these settings later in the specific menus.
- 5. To return to the measuring mode: press the soft key for **ESC** for at least one second.
  - └→ Your controller now works with your basic settings. The sensors connected use the factory settings of the sensor type in question and the individual calibration settings that were last saved.

If you wish to configure your most important input and output parameters in the **Basic setup** :

► Configure the current outputs, relays, limit switches, controllers, device diagnostics and cleaning cycles with the submenus which follow the time setting.

## 10 Operation

## 10.1 Display

#### 10.1.1 Soft keys in measuring mode

On the bottom row of the display you can find four soft keys in the measuring screens:

- With MENU, CAL and DIAG take you directly to the specific software menu.
- With **HOLD** you can activate an immediate, general hold for sensors. This also sets all the linked outputs, controllers and cleaning cycles to HOLD. Any sensor cleaning programs that are currently running are interrupted. However, you can also start manual sensor cleaning when a hold is active.

## 10.1.2 Measuring mode

There are different display modes: (press the navigator button to change the mode)

- (1) Overview of all the inputs and outputs
- (2) Main measured value of an input or output or the status of a relay
- (3) Main and secondary measured value of a sensor input
- (4) All measured values of a sensor input
- (5) Only for interface measurement:

Graphic display of the separation zone

There are also submenus:

- (6) User-definable measuring menus (only available if already defined) Selection of previously configured screens ( $\rightarrow \cong 62$ )
- (7) Heartbeat diagnostics

Quick overview of the health of the device and of each connected sensor that supports Heartbeat technology

#### Change of channel to modes (2) - (5)

- Turn the navigator.
  - └ The display changes from channel to channel.

| Sensor type                               | Main value                                               | Main/secondary<br>measured value                            | All values                                                         |
|-------------------------------------------|----------------------------------------------------------|-------------------------------------------------------------|--------------------------------------------------------------------|
| Photometer                                | Absorption (UV, NIR,<br>color, cell growth)<br>Turbidity | Absorption (UV, NIR,<br>color, cell growth)<br>Turbidity    | Measured value, 2nd Meas. value,<br>Raw value, Raw 2nd meas. value |
| pH, glass                                 | pH value                                                 | pH value, temperature                                       | Main value, Raw value,<br>Temperature, Glass impedance             |
| Combined sensor pH<br>and ORP             | pH value or ORP or rH<br>value                           | pH value or ORP or rH<br>value, temperature                 | Main value, Raw value,<br>Temperature, Glass impedance             |
| pH, ISFET                                 | pH value                                                 | pH value, temperature                                       | Main value, Raw value,<br>Temperature                              |
| ORP                                       | ORP                                                      | ORP, temperature                                            | Main value, Raw value, Offset,<br>Temperature                      |
| Conductivity,<br>measured inductively     | Conductivity,<br>concentration                           | Conductivity,<br>concentration,<br>temperature              | Main value, Raw value,<br>Temperature                              |
| Conductivity,<br>measured<br>conductively | Conductivity,<br>resistivity,<br>concentration           | Conductivity, resistivity,<br>concentration,<br>temperature | Main value, Raw value,<br>Temperature                              |
| Oxygen, optical and amperometric          | Oxygen                                                   | Oxygen, temperature                                         | Partial pressure, Saturation ,<br>Concentration, Temperature       |

| Sensor type                              | Main value                                                      | Main/secondary<br>measured value             | All values                                                         |
|------------------------------------------|-----------------------------------------------------------------|----------------------------------------------|--------------------------------------------------------------------|
| Disinfection                             | Chlorine or<br>chlorine dioxide<br>(depending on the<br>sensor) | Chlorine or chlorine<br>dioxide, temperature | Main value, Raw value,<br>Temperature                              |
| Nitrate                                  | Nitrate                                                         | Nitrate, temperature                         | Main value, Raw value,<br>Temperature                              |
| Turbidity                                | Turbidity                                                       | Turbidity, temperature                       | Main value, Raw value,<br>Temperature                              |
| Spectral absorption<br>coefficient (SAC) | SAC                                                             | SAC, temperature                             | Main value, Raw value,<br>Temperature                              |
| Sludge level                             | Turbidity                                                       | Turbidity, temperature                       | Main value, Raw value,<br>Temperature                              |
| Ammonium, ion-<br>selective              | Ammonium                                                        | Ammonium,<br>temperature                     | Main value, Raw value,<br>Temperature                              |
| Nitrate, ion-selective                   | Nitrate                                                         | Nitrate, temperature                         | Main value, Raw value,<br>Temperature                              |
| Potassium, ion-<br>selective             | Potassium                                                       | Potassium, temperature                       | Main value, Raw value,<br>Temperature                              |
| Interface<br>measurement                 | UIS                                                             | UIS                                          | Main value, Raw value,<br>Temperature<br>Separation zone (graphic) |

#### Heartbeat diagnostics

(Optional or with additional activation code)

- Heartbeat diagnostics screen with graphic indicators for the health of the device and sensor and with a maintenance or (sensor-dependent) calibration timer
- Heartbeat status information on the health of the device and condition of the sensor  $\rightarrow \textcircled{B} 66$ 
  - 😳: Sensor/device condition and maintenance timer > 20 %; no action is required
  - (a): Sensor/device condition or maintenance timer > 5  $\leq$  20 %, maintenance not yet urgent but should be scheduled
  - ②: Sensor/device condition or maintenance timer < 5 %, maintenance is recommended
- The Heartbeat sensor condition is the assessment of the calibration results and the sensor diagnostic functions.

An unhappy smiley can be due to the calibration result, the measured value status or to the operating hours limit having been exceeded. These limits can be configured in the sensor setup in a way that adapts the Heartbeat diagnostics to the application.

#### Heartbeat and NAMUR category

The Heartbeat status indicates the sensor or device condition while the NAMUR categories (F, C, M, S) assess the reliability of the measured value. The two conditions can correlate but do not have to.

- Example 1
  - The number of remaining cleaning cycles for the sensor reaches 20% of the defined maximum number. The Heartbeat symbol changes from  $\bigcirc$  to  $\bigcirc$ . The measured value is still reliable so the NAMUR status signal does not change.
  - If the maximum number of cleaning cycles is exceeded, the Heartbeat symbol changes from 
     to 
     c. While the measured value can still be reliable, the NAMUR status signal changes to M (maintenance required).
- Example 2

The sensor breaks. The Heartbeat status changes immediately from  $\bigcirc$  to  $\bigcirc$  and the NAMUR status signal also changes immediately to F (failure).

### 10.1.3 Device status

Icons on the display alert you to special device states.

| Icon    | Location                 | Description                                                         |
|---------|--------------------------|---------------------------------------------------------------------|
| F       | Header bar               | Diagnostic message "Failure"                                        |
| М       | Header bar               | Diagnostic message "Maintenance request"                            |
| C       | Header bar               | Diagnostic message "Check"                                          |
| S       | Header bar               | Diagnostic message "Out of specification"                           |
| ←→      | Header bar               | Fieldbus or TCP/IP communication active                             |
| X       | Header bar               | Hold active (for sensors)                                           |
| X       | At measured value        | Hold for the actuator (current output, limit switch etc.) is active |
| 玊       | At measured value 1)     | An offset has been added to the measured value                      |
| &       | At measured value        | Measured value in "Bad" or "Alarm" state                            |
| ATC     | At measured value        | Automatic temperature compensation active (for sensors)             |
| MTC     | At measured value        | Manual temperature compensation active (for sensors)                |
| SIM     | Header bar               | Simulation mode active or Memocheck SIM connected                   |
| SIM     | At measured value        | The measured value is influenced by a simulated value               |
| SIM     | At measured value        | The displayed measured value is simulated (for sensors)             |
| $\odot$ | After the channel number | Heartbeat diagnostics: condition of sensor is good                  |
| 8       | After the channel number | Heartbeat diagnostics: condition of sensor is bad                   |
| 9       | After the channel number | Heartbeat diagnostics: condition of sensor is OK                    |
|         | Header bar               | Controller is active                                                |

1) Only pH or ORP measurement

If two or more diagnostic messages occur simultaneously, only the icon for the message with the highest priority is shown on the display (for the order of priority according to NAMUR,  $\rightarrow \cong$  143).

#### 10.1.4 Assignment views

Assignment views, e.g. **Channel assignment view**, appear as the last function in many sections of the menu. You can use this function to see which actuators or functions are connected to an input or output. The assignments appear in hierarchical order.

## 10.2 General settings

### 10.2.1 Basic settings

| Menu/Setup/General settings                             |                                   |                                                                                     |  |
|---------------------------------------------------------|-----------------------------------|-------------------------------------------------------------------------------------|--|
| Function                                                | Options                           | Info                                                                                |  |
| Device tag                                              | Customized text, 32<br>characters | <ul> <li>Select any name for your controller, e.g. use<br/>the TAG name.</li> </ul> |  |
| Temperature unit Selection °C °F • K Factory setting °C |                                   |                                                                                     |  |

| Menu/Setup/General settings                                                                                                    |                                                                |                                                                                                    |  |
|----------------------------------------------------------------------------------------------------|----------------------------------------------------------------|----------------------------------------------------------------------------------------------------|--|
| Function                                                                                                    | Options                                                        | Info                                                                                                    |  |
| Current output range                                                                                                    | Selection<br>• 020 mA<br>• 420 mA<br>Factory setting<br>420 mA | In accordance with NAMUR NE43, the linear range is 3.8 to 20.5 mA ( <b>420 mA</b> ) or 0 to 20.5 mA ( <b>020 mA</b> ). If the range is exceeded or undershot, the current value stops at the range limit and a diagnostic message (460 or 461) is output. |  |
| Failure current                                                                                                    | 0.0 to 23.0 mA                                                 | The function meets NAMUR NE43.                                                                                                    |  |
|                                                                                                    | Factory setting<br>22.5 mA                                     | <ul> <li>Set the current value that should be output<br/>at the current outputs in the event of an<br/>error.</li> </ul>                                                                                                    |  |
| The value for <b>Failure current</b> should be outside the measuring range. If you have selected <b>Current output range = 020 mA</b> , you should set a fault current between 20.1 and 23 mA. If <b>Current output range = 420 mA</b> is selected, you could also define a value of < 4 mA as a fault current. The device allows a fault current within the measuring range. In such instances, pay attention to any effects this may have on your process. |                                                                |                                                                                                    |  |
| Alarm delay                                                                                                    | 0 to 9999 s<br>Factory setting<br>0 s                          | The software displays only the errors that are<br>present longer than the set delay time. This<br>makes it possible to suppress messages that only<br>occur briefly and are caused by normal process-<br>specific fluctuations.                           |  |
| Device hold                                                                                                    | Selection<br>Disabled<br>Enabled                               | You can enable an immediate, general hold (for sensors) here. The function acts in the same way as the <b>HOLD</b> softkey in the measuring screens.                                                                                                    |  |
|                                                                                                    | Factory setting<br>Disabled                                    |                                                                                                    |  |

## 10.2.2 Date and time

| Menu/Setup/General settings/Date/Time |                       |                                                                                                    |  |
|---------------------------------------|-----------------------|----------------------------------------------------------------------------------------------------|--|
| Function                              | Options               | Info                                                                                                    |  |
| Set date                              | Depends on the format | Editing mode:<br>Day (two-digit): 01 to 31<br>Month (two-digit): 01 to 12<br>Year (four-digit): 1970 to 2106 |  |
| Set time                              | Depends on the format | Editing mode:<br>hh (hour): 00 to 23 / 0 am to 12 pm<br>mm (minutes): 00 to 59<br>ss (seconds): 00 to 59     |  |

| Menu/Setup/General settings/Date/Time |                                                                               |                                                                                                    |  |
|---------------------------------------|-------------------------------------------------------------------------------|----------------------------------------------------------------------------------------------------|--|
| Function                              | Options                                                                       | Info                                                                                                    |  |
| Extended setup                        |                                                                               |                                                                                                    |  |
| Date format                           | Selection<br>DD.MM.YYYY<br>YYYY-MM-DD<br>MM-DD-YYYY<br>Factory setting        | <ul> <li>Select a date format.</li> </ul>                                                                                                    |  |
|                                       | DD.MM.YYYY                                                                    |                                                                                                    |  |
| Time format                           | Selection<br>hh:mm am (12h)<br>hh:mm (24h)<br>hh:mm:ss (24h)                  | <ul> <li>Choose between 12-hour display or 24-hour<br/>display. Seconds can also be displayed with<br/>the latter version.</li> </ul>                                                                                                    |  |
|                                       | Factory setting<br>hh:mm:ss (24h)                                             |                                                                                                    |  |
| Time zone                             | Selection<br>• None<br>• Choice of 35 time zones<br>Factory setting<br>None   | None = Greenwich Mean Time (London).                                                                                                    |  |
| DST                                   | Selection<br>• Off<br>• Europe<br>• USA<br>• Manual<br>Factory setting<br>Off | The controller adapts the summertime/normal<br>time changeover automatically if you choose<br>European or American daylight saving time.<br>Manual means that you can specify the start and<br>end of daylight saving time yourself. Here, two<br>additional submenus are displayed in which you<br>specify the changeover date and time. |  |

## 10.2.3 Hold settings

| Menu/Setup/General settings/Hold settings                                                       |                            |                                                                                                    |  |
|-------------------------------------------------------------------------------------------------|----------------------------|----------------------------------------------------------------------------------------------------|--|
| Function Options                                                                                |                            | Info                                                                                                    |  |
| Settings automatic Hold                                                                         | ·                          |                                                                                                    |  |
| Hold release time 0 to 600 s Factory setting 0 s                                                |                            | The hold status is maintained for the duration of<br>the delay time when you switch to the<br>measuring mode.                             |  |
| Setup menu     Selection       Diagnostics menu     Disabled       Factory setting     Disabled |                            | <ul> <li>Decide whether the device outputs should<br/>switch to the defined hold state when the<br/>particular menu is opened.</li> </ul> |  |
| Calibration active                                                                              | Factory setting<br>Enabled |                                                                                                    |  |

If a device-specific hold status is activated, any cleaning previously started is interrupted. When a hold is active you can only start manual cleaning.

### 10.2.4 Logbooks

Logbooks record the following events:

- Calibration/adjustment events
- Operator events
- Diagnostic events

You define how the logbooks should store the data.

In addition, you can also define individual data logbooks .

- 1. Assign the logbook name.
- 2. Select the measured value to be recorded.
- 3. Set the scan time (**Scan time**).
  - └ You can set the scan time individually for every data logbook.

Further information on the logbooks:  $\rightarrow \square$  165.

#### Menu/Setup/General settings/Logbooks

| Function                       | Options                                                                                                    | Info                                                                                                    |
|--------------------------------|----------------------------------------------------------------------------------------------------|----------------------------------------------------------------------------------------------------|
| Logbook ident                  | Customized text, 16<br>characters                                                                                                    | Part of the file name when exporting a logbook                                                                                                    |
| Event logbook                  | Selection Off Ring buffer Fill up buffer Factory setting Ring buffer                                                                           | All diagnostic messages are recorded<br><b>Ring buffer</b><br>If the memory is full, the most recent entry<br>automatically overwrites the oldest entry.<br><b>Fill up buffer</b><br>If the memory is full, there is an overflow, i. e.<br>you cannot store any new values. The controller<br>displays a corresponding diagnostic message.<br>The memory then has to be cleared manually. |
| ▶ Overflow warnings            |                                                                                                    |                                                                                                    |
| Event logbook = Fill up buffer |                                                                                                    |                                                                                                    |
| Calibration logbook            | Selection                                                                                                    | <ul> <li>Decide whether you want to receive a<br/>diagnostic message if the fill buffer of the</li> </ul>                                                                                                    |
| Diagnostic logbook             | • On                                                                                                    | relevant logbook overflows.                                                                                                    |
| Configuration logbook          | Factory setting<br>Off                                                                                                    |                                                                                                    |
| ▶ Data logbooks                |                                                                                                    |                                                                                                    |
| ▶ New                          |                                                                                                    | You can create a maximum of 8 data logbooks.                                                                                                    |
| Logbook name                   | Customized text, 20<br>characters                                                                                                    |                                                                                                    |
| Source of data                 | Selection Sensor inputs Heartbeat signals Controller Current inputs Fieldbus signals Binary inputs Mathematical functions Factory setting None | <ul> <li>Select a data source for the logbook entries.</li> <li>You can choose from the following:</li> <li>Connected sensors</li> <li>Available controllers</li> <li>Current inputs</li> <li>Fieldbus signals</li> <li>Binary input signals</li> <li>Mathematical functions</li> </ul>                                                                                                   |
| Measured value                 | Selection<br>Depends on Source of data<br>Factory setting<br>None                                                                              | You can record different measured values depending on the data source.                                                                                                    |

| Menu/Setup/General settings/Logbooks                          |                                                                                               |                                                                                                    |  |  |
|---------------------------------------------------------------|-----------------------------------------------------------------------------------------------|----------------------------------------------------------------------------------------------------|--|--|
| Function                                                      | Options                                                                                       | Info                                                                                                    |  |  |
| Scan time                                                     | 0:00:01 to 1:00:00<br>Factory setting<br>0:01:00                                              | Minimum time interval between two entries<br>Format: H:MM:SS                                                                                                    |  |  |
| Data logbook                                                  | Selection<br>• Ring buffer<br>• Fill up buffer                                                | <b>Ring buffer</b><br>If the memory is full, the most recent entry<br>automatically overwrites the oldest entry.                                                                                                    |  |  |
|                                                               | Factory setting<br>Ring buffer                                                                | <b>Fill up buffer</b><br>If the memory is full, there is an overflow,i. e. no<br>new values can be saved. The controller displays<br>a corresponding diagnostic message. The<br>memory then has to be cleared manually.                                                                                            |  |  |
| Overflow warnings<br><b>Event logbook =</b><br>Fill up buffer | Selection<br>• Off<br>• On<br>Factory setting                                                 | <ul> <li>Decide whether you want to receive a<br/>diagnostic message if the fill buffer of the<br/>relevant logbook overflows.</li> </ul>                                                                                                    |  |  |
| ⊳ Add another<br>logbook                                      | Action                                                                                        | Only if you want to create another data logbook<br>immediately. You add a new data logbook at a<br>later date using <b>New</b> .                                                                                                    |  |  |
| ⊳ Finished                                                    | Action                                                                                        | This allows you to exit the <b>New</b> menu.                                                                                                    |  |  |
| ⊳ Start/stop<br>simultaneously                                | Action                                                                                        | Appears if you have created more than one data<br>logbook. With one mouse click, you can start or<br>stop recording all the data logbooks.                                                                                                    |  |  |
| ▶ Logbook name                                                |                                                                                               | The name of this submenu is based on the name<br>of the logbook and only appears once you have<br>created a logbook.                                                                                                    |  |  |
| This menu appears several                                     | times if you have several data                                                                | a logbooks.                                                                                                    |  |  |
| Source of data<br>Measured value                              | Read only                                                                                     | This is for information purposes only. If you want to record another value, delete this logbook and create a new data logbook.                                                                                                    |  |  |
| Log time left<br>Event logbook =<br>Fill up buffer            | Read only                                                                                     | Displays the days, hours and minutes remaining<br>until the logbook is full.                                                                                                    |  |  |
| Log size<br><b>Event logbook =</b><br><b>Fill up buffer</b>   | Read only                                                                                     | Displays the number of entries remaining until the logbook is full.                                                                                                    |  |  |
| Logbook name                                                  | Customized text, 20 characters                                                                | You can change the name here again.                                                                                                    |  |  |
| Scan time                                                     | 0:00:01 to 1:00:00<br>Factory setting<br>0:01:00                                              | As above<br>Minimum time interval between two entries<br>Format: H:MM:SS                                                                                                    |  |  |
| Data logbook                                                  | Selection <ul> <li>Ring buffer</li> <li>Fill up buffer</li> </ul> Factory setting Ring buffer | Ring bufferIf the memory is full, the most recent entry<br>automatically overwrites the oldest entry.Fill up bufferIf the memory is full, there is an overflow, i. e. no<br>new values can be saved. The controller displays<br>a corresponding diagnostic message. The<br>memory then has to be cleared manually. |  |  |
| Overflow warnings<br>Event logbook =<br>Fill up buffer        | Selection<br>• Off<br>• On<br>Factory setting<br>Off                                          | <ul> <li>Decide whether you want to receive a<br/>diagnostic message if the fill buffer of the<br/>relevant logbook overflows.</li> </ul>                                                                                                    |  |  |

| Menu/Setup/General settings/Logbooks |                                                                                       |                                                                                                    |  |  |
|--------------------------------------|---------------------------------------------------------------------------------------|----------------------------------------------------------------------------------------------------|--|--|
| Function                             | Options                                                                               | Info                                                                                                    |  |  |
| ▶ Line plotter                       |                                                                                       | Menu to define the graphic display                                                                                                    |  |  |
| Axes                                 | Selection<br>• Off<br>• On<br>Factory setting<br>On                                   | Should the axes (x, y) be displayed ( <b>On</b> ) or not ( <b>Off</b> )?                                                                                                    |  |  |
| Orientation                          | Selection <ul> <li>Horizontal</li> <li>Vertical</li> </ul> Factory setting Horizontal | You can choose whether the value curves should<br>be displayed from left to right ( <b>Horizontal</b> ) or<br>from top to bottom ( <b>Vertical</b> ). If you want to<br>display two data logbooks simultaneously, make<br>sure that both logbooks have the same settings<br>here. |  |  |
| X-Description                        | Selection<br>• Off<br>• On<br>Factory setting<br>On                                   | <ul> <li>Decide whether a description should be<br/>displayed for the axes and whether gridlines<br/>should be shown. In addition, you can also<br/>decide whether pitches should be displayed.</li> </ul>                                                                        |  |  |
| Y-Description                        |                                                                                       |                                                                                                    |  |  |
| Grids                                |                                                                                       |                                                                                                    |  |  |
| Pitches                              |                                                                                       |                                                                                                    |  |  |
| X Pitch/Grid distance                | 10 to 50%                                                                             | ► Determine the pitch.                                                                                                    |  |  |
| Y Pitch/Grid distance                | Factory setting<br>10 %                                                               |                                                                                                    |  |  |
| ⊳ Remove                             | Action                                                                                | This action removes the data logbook. Any data that have not been saved are lost.                                                                                                    |  |  |

Example: New data logbook (Setup/General settings/Logbooks/Data logbooks/New)

1. Make the settings:

Logbook name

Assign a name. Example: "01".

- Source of data
- Select a data source. Example: Sensor connected to channel 1 (CH1).
- Measured value
- Select the measured value to be recorded. Example: pH value.
- Scan time
- Specify the time interval between two logbook entries.
- Data logbook
  - Activate the logbook: specify the data storage method.
- 2. ../**Finished**: Perform the action.

 $\blacktriangleright$  The device shows the new logbook in the list of data logbooks.

- 3. Select data logbook "01".
  - └ → Additional display: Log time left.
- 4. Only in the case of **Fill up buffer**:

Decide to set **Overflow warning: On** or **Off**.

- └ **On**: The device displays a diagnostic message in the event of memory overflow.
- **5. Line plotter** submenu: Specify the type of graphic representation.

## 10.2.5 Extended setup

#### **Diagnostics settings**

The list of diagnostic messages displayed depends on the path selected. There are device-specific messages, and messages that depend on what sensor is connected.

| Menu/Setup/(General settings or Inputs <sensor channel="">)/Extended setup/Diagnostics settings/Diag.<br/>behavior</sensor> |                                                                                                    |                                                                                                    |  |  |
|----------------------------------------------------------------------------------------------------|----------------------------------------------------------------------------------------------------|----------------------------------------------------------------------------------------------------|--|--|
| Function                                                                                                    | Options                                                                                                    | Info                                                                                                    |  |  |
| List of diagnostic messages                                                                                                 |                                                                                                    | <ul> <li>Select the message to be changed. Only then<br/>is it possible to make the settings for this<br/>message.</li> </ul>                                                                                                    |  |  |
| Diag. code                                                                                                    | Read only                                                                                                    |                                                                                                    |  |  |
| Diagnostic message                                                                                                    | Selection<br>• On<br>• Off<br>Factory setting<br>Depends on the message                                                                    | Deactivate the diagnostic message or activate it<br>again.<br>Deactivating means:<br>• No error message in the measuring mode<br>• No failure current at the current output                                                                                                    |  |  |
| Failure current                                                                                                    | Selection<br>• On<br>• Off<br>Factory setting<br>Depends on the message                                                                    | <ul> <li>Decide whether a failure current should be output at the current output if the diagnostic message display is activated.</li> <li>In the event of general device errors, the failure current is output at all the current outputs. In the event of channel-specific errors, the failure current is only output at the assigned current output.</li> </ul> |  |  |
| Status signal                                                                                                    | Selection<br>Maintenance (M)<br>Out of specification (S)<br>Function check (C)<br>Failure (F)<br>Factory setting<br>Depends on the message | <ul> <li>The messages are divided into different error categories in accordance with NAMUR NE 107.</li> <li>Decide whether a status signal assignment should be changed for the application.</li> </ul>                                                                                                    |  |  |
| Diag. output                                                                                                    | Selection<br>None<br>Alarm relay<br>Binary output<br>Relay 1 to n (depends on<br>the device version)<br>Factory setting<br>None            | Select an output to which the diagnostic message<br>should be assigned.<br>A relay output must first be configured for<br><b>Diagnostics</b> before it is possible to assign the<br>message to an output.<br>(Menu/Setup/Outputs: Assign the Diagnostics<br>function and set Operating mode to as<br>assigned.)                                                   |  |  |
| Alarm relays are available, depending on the device version.                                                                |                                                                                                    |                                                                                                    |  |  |
| Cleaning program<br>(for sensors)                                                                                           | Selection<br>None<br>Cleaning 1<br>Cleaning 2<br>Cleaning 3<br>Cleaning 4<br>Factory setting<br>None                                       | <ul> <li>Decide whether the diagnostic message<br/>should trigger a cleaning program.</li> <li>The cleaning programs can be defined under:<br/>Menu/Setup/Additional functions/Cleaning.</li> </ul>                                                                                                    |  |  |
| Detail information                                                                                                    | Read only                                                                                                    | Additional information on the diagnostic message and instructions on how to resolve the problem.                                                                                                    |  |  |
#### HART bus address

The list of diagnostic messages displayed depends on the path selected. There are device-specific messages, and messages that depend on what sensor is connected.

| Menu/Setup/General settings/Extended setup/HART |                                        |                                                                                                    |
|-------------------------------------------------|----------------------------------------|----------------------------------------------------------------------------------------------------|
| Function                                        | Options                                | Info                                                                                                    |
| Bus address                                     | 0 to 63<br><b>Factory setting</b><br>0 | You can change the device address to integrate<br>several HART devices in a single network<br>(Multidrop mode). |

If you reset the device to the factory settings (**Diagnostics/Reset/Factory default**), the bus address is not reset. Your setting is retained.

#### PROFIBUS DP

Г

| Menu/Setup/General settings/Extended setup/PROFIBUS |                                                                                                    |                                                                                                    |
|-----------------------------------------------------|----------------------------------------------------------------------------------------------------|----------------------------------------------------------------------------------------------------|
| Function                                            | Options                                                                                             | Info                                                                                                    |
| Enable                                              | Selection<br>• Off<br>• On                                                                          | You can switch off communication at this point.<br>The software can then only be accessed via local<br>operation.                                                                                                    |
|                                                     | <b>Factory setting</b><br>On                                                                        |                                                                                                    |
| Termination                                         | Read only                                                                                           | If the device is the last in the bus, you can terminate via the hardware.<br>$\rightarrow \bigoplus 50$                                                                                                    |
| Bus address                                         | 1 to 125                                                                                            | If you have addressed the bus via hardware (DIP switches on the module, $\rightarrow \textcircled{5}{50}$ , you can only read the address here.<br>If an invalid address is set via the hardware, you have to assign a valid address for your device either here or via the bus. |
| Ident number                                        | Selection<br>Automatic<br>PA-Profile 3.02 (9760)<br>Liquiline CM44x (155D)<br>Manufacturer specific |                                                                                                    |
|                                                     | Factory setting<br>Automatic                                                                        |                                                                                                    |

#### Modbus

| Menu/Setup/General settings/Extended setup/Modbus |                                                     |                                                                                                    |
|---------------------------------------------------|-----------------------------------------------------|----------------------------------------------------------------------------------------------------|
| Function                                          | Options                                             | Info                                                                                                    |
| Enable                                            | Selection<br>• Off<br>• On<br>Factory setting<br>On | You can switch off communication at this point.<br>The software can then only be accessed via local<br>operation. |
| Termination                                       | Read only                                           | If the device is the last in the bus, you can terminate via the hardware.<br>$\rightarrow \cong 50$               |

| Menu/Setup/General settings/Extended setup/Modbus |                                                                                                    |                                                                                                    |
|---------------------------------------------------|----------------------------------------------------------------------------------------------------|----------------------------------------------------------------------------------------------------|
| Function                                          | Options                                                                                                    | Info                                                                                                    |
| Settings                                          |                                                                                                    |                                                                                                    |
| Transmission mode                                 | Selection<br>TCP<br>RTU<br>ASCII<br>Factory setting<br>(Modbus-RS485 only)<br>RTU                                 | The transmission mode is displayed depending<br>on the version ordered.<br>In the case of RS485 transmission, you can<br>choose between <b>RTU</b> and <b>ASCII</b> . There are no<br>choices for Modbus-TCP.                   |
| Baudrate<br>Modbus-RS485 only                     | Selection<br>1200<br>2400<br>4800<br>9600<br>19200<br>38400<br>57600<br>115200<br>Factory setting<br>19200        |                                                                                                    |
| Parity<br>Modbus-RS485 only                       | Selection<br>• Even (1 Stopbit)<br>• Odd (1 Stopbit)<br>• None (2 Stopbit)<br>Factory setting<br>Even (1 Stopbit) |                                                                                                    |
| Byte order                                        | Selection<br>• 1-0-3-2<br>• 0-1-2-3<br>• 2-3-0-1<br>• 3-2-1-0<br>Factory setting<br>1-0-3-2                       |                                                                                                    |
| Watchdog                                          | 0 to 999 s<br>Factory setting<br>5 s                                                                              | If no data transmission takes place for longer<br>than the time set, this is an indicator that<br>communication has been interrupted. After this<br>time, input values received via the Modbus are<br>considered to be invalid. |

#### Web server

| Menu/Setup/General settings/Extended setup/Webserver |                                                     |                                                                                                    |
|------------------------------------------------------|-----------------------------------------------------|----------------------------------------------------------------------------------------------------|
| Function                                             | Options                                             | Info                                                                                                    |
| Webserver                                            | Selection<br>• Off<br>• On<br>Factory setting<br>On | You can switch off communication at this point.<br>The software can then only be accessed via local<br>operation.                                                                                                    |
| Webserver TCP port 80                                | Read only                                           | The Transmission Control Protocol (TCP) is an<br>arrangement (protocol) as to how data should be<br>exchanged between computers. A port is a part<br>of an address which assigns data segments to a<br>network protocol. |
| Webserver login                                      | Selection<br>• Off<br>• On<br>Factory setting<br>On | You can switch user administration on and off at<br>this point. This makes it possible to create<br>multiple users with password access.                                                                                 |

| Menu/Setup/General settings/Extended setup/Webserver |           |                                                                                                    |
|------------------------------------------------------|-----------|----------------------------------------------------------------------------------------------------|
| Function                                             | Options   | Info                                                                                                    |
| User administration                                  |           |                                                                                                    |
| List of users already<br>created                     | View/edit | You can change user names or passwords or<br>delete users. A user is already created at the<br>factory: "admin" with password "admin". |
| New user:                                            |           |                                                                                                    |
| Name                                                 | Free text | Create new user                                                                                                    |
| Enter new user password                              | Free text | 1. INSERT .                                                                                                    |
| Confirm new user                                     | Free text | 2. Assign any name to the new user.                                                                                                    |
| password                                             |           | 3. Select a password for the user.                                                                                                    |
| Change user password                                 | Free text | 4. Confirm password.                                                                                                    |
|                                                      |           | <ul> <li>You can now change the password at<br/>any time.</li> </ul>                                                                   |

### PROFINET

| Menu/Setup/General settings/Extended setup/PROFINET |                                                        |                                                                                                    |
|-----------------------------------------------------|--------------------------------------------------------|----------------------------------------------------------------------------------------------------|
| Function                                            | Options                                                | Info                                                                                                    |
| Name of station                                     | Read only<br>Factory setting<br>Empty character string | Symbolic name for unique identification of the field device in a PROFINET system. The parameter can only be written via the DCP protocol. |

#### Ethernet/IP or Ethernet (depending on the protocol)

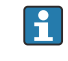

If PROFINET is used, the settings in this menu are read only settings. The network settings are made via the PROFINET-DCP protocol.

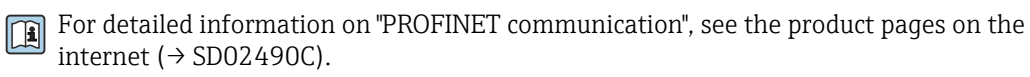

| Menu/Setup/General settings/Extended setup/Ethernet |                                                                                                    |                                                                                                    |
|-----------------------------------------------------|----------------------------------------------------------------------------------------------------|----------------------------------------------------------------------------------------------------|
| Function                                            | Options                                                                                                    | Info                                                                                                    |
| Enable                                              | Selection<br>• Off<br>• On<br>Factory setting<br>On                                                                                       | You can switch off communication at this point.<br>The software can then only be accessed via local<br>operation.                                                                                                    |
| Settings                                            |                                                                                                    |                                                                                                    |
| Link settings                                       | Selection Auto negotiation IOMBps half duplex IOMBps full duplex IOOMBps half duplex IOOMBps full duplex Factory setting Auto negotiation | <ul> <li>Transmission methods of the communication channels</li> <li>Full duplex:<br/>Data can be transmitted and received simultaneously.</li> <li>Half-duplex:<br/>Data can be transmitted and received on an alternating basis only, i.e. not simultaneously.</li> </ul>                                                                                                    |
| DHCP                                                | Selection<br>• Off<br>• On<br>Factory setting<br>On                                                                                       | The Dynamic Host Configuration Protocol(DHCP) makes it possible to assign the network<br>configuration to clients via a server. With DHCP,<br>it is possible to automatically integrate the<br>device into an existing network without the need<br>for manual configuration. Normally only the<br>automatic assignment of the IP address must be<br>configured at the client. During startup, the IP<br>address, the netmask and the gateway are<br>retrieved from a DHCP server.Image: Image: Do you want to assign the IP address of the<br>device manually? If so, you have to set<br>DHCP = Off. |
| IP-Address                                          | XXX.XXX.XXX                                                                                                    | An IP address is an address in computer<br>networks which are based on the Internet<br>protocol (IP).<br>You can only set the IP address if <b>DHCP</b> is<br>switched off.                                                                                                    |
| Netmask                                             | XXX.XXX.XXX                                                                                                    | On the basis of the IP address of a device, the<br>netmask specifies which IP addresses this device<br>searches for in its own network and which<br>addresses it could access in other networks via a<br>router. It therefore divides the IP address into a<br>network part (network prefix) and a device part.<br>The network part must be identical for all<br>devices in the individual network, and the device<br>part must be different for every device within the<br>network.                                                                                                    |
| Gateway                                             | X.X.X.X                                                                                                    | A gateway (protocol converter) enables<br>communication between networks that are<br>based on completely different protocols.                                                                                                    |
| Service switch                                      | Read only                                                                                                    |                                                                                                    |
| MAC-Address                                         | Read only                                                                                                    | The MAC address (Media Access Control<br>address) is the hardware address of every<br>individual network adapter which is used to<br>uniquely identify the device in a computer<br>network.                                                                                                    |
| EtherNetIP Port 44818                               | Read only                                                                                                    | A port is a part of an address which assigns data segments to a network protocol.                                                                                                    |

#### Accepting settings

Have you changed settings manually, such as the IP address?

- ▶ Before you leave the **Ethernet** menu:
  - select **SAVE** to apply your settings.
  - └ In the DIAG/System information menu you can check whether the new settings are used.

#### Data management

Firmware update

Please contact your local sales office for information on firmware updates available for your controller and its compatibility with earlier versions.

#### Current firmware version : Menu/Diagnostics/System information.

▶ Back up your current setup and your logbooks to an SD card.

To install a firmware update, you must have the update available on an SD card.

- 1. Insert the SD card into the controller card reader.
- 2. Go to Menu/Setup/General settings/Extended setup/Data management/ Firmware update.
  - └ The update files on the SD card are displayed.
- 3. Select the desired update and select yes when asked the following:

The current firmware will be overwritten. After this the device will reboot. Do you want to proceed?

└ The firmware is loaded and the device is then started with the new firmware.

#### Saving the setup

Saving a setup offers the following advantages, among others :

- Copying settings for other devices
- Quick and easy switching between various setups, e.g. for different user groups or for recurring sensor type changes
- Restoring a tried-and-tested setup, e. g. if you have changed a lot of settings and no longer know what the original settings were

1. Insert the SD card into the controller card reader.

- 2. Go to Menu/Setup/General settings/Extended setup/Data management/Save setup .
- 3. Name: Assign a file name.

4. Then select Save .

- └ If you have already assigned the file name, you will be asked whether you want to overwrite the existing setup.
- 5. Use **OK** to confirm or cancel and assign a new file name.
  - Your setup is stored on the SD card and you can upload it quickly to the device at a later date.

#### Loading the setup

When you load a setup, the current configuration is overwritten.

1. Insert the SD card into the controller card reader. A setup must have been saved to the SD card.

2. Go to Menu/Setup/General settings/Extended setup/Data management/Load setup .

- A list of all the setups on the SD card is displayed.
   An error message is displayed if there is no valid setup on the card.
- 3. Select the desired setup.
  - └ A warning is displayed:

The current parameters will be overwritten and the device will reboot. Warning: Please note that cleaning and controller programs can be active. Do you want to proceed?

- 4. Use **OK** to confirm or cancel.
  - └ If you select **OK** to confirm, the device restarts with the desired setup.

#### Exporting the setup

Exporting a setup offers the following advantages, among others:

- Export in XML format with a stylesheet for formatted display in an XML-compatible application, such as . Microsoft Internet Explorer
- Importing the data (drag and drop the XML file into a browser window)
- 1. Insert the SD card into the controller card reader.
- 2. Go to Menu/Setup/General settings/Extended setup/Data management/Export setup .
- 3. **Name**: Assign a file name.
- 4. Then select **Export** .
  - If you have already assigned the file name, you will be asked whether you want to overwrite the existing setup.
- 5. Use **OK** to confirm or cancel and assign a new file name.
  - └ Your setup is saved on the SD card in the "Device" folder.
- You cannot upload the exported setup to the device again. You must use the **Save setup**. This is the only way you can save a setup to an SD card and reload it later on or upload it to other devices.

#### Activation code

Activation codes are required for:

- Additional functions, e. g. Fieldbus communication
- Firmware upgrades
- Modifications, e.g. deactivation of fieldbus protocols

If the original device has activation codes, these can be found on the nameplate. The corresponding device functions are activated at the factory. Codes are only required if servicing the device or deactivating fieldbus protocols.

- 1. Enter the activation code: Menu/Setup/General settings/Extended setup/Data management/Activation code.
- 2. Confirm your entry.
  - The new hardware or software function is activated and can be configured.

Functions that are enabled by an activation code:

| Function                                                             | Activation code beginning with |
|----------------------------------------------------------------------|--------------------------------|
| Second Memosens input                                                | 062                            |
| Fieldbus deactivation when removing module 485DP/485MB <sup>1)</sup> | 0B0                            |
| 2 current outputs (BASE2-E module only)                              | 081                            |
| Web server <sup>2) 3)</sup>                                          | 351                            |

| Function                                        | Activation code beginning with |
|-------------------------------------------------|--------------------------------|
| HART                                            | 0B1                            |
| PROFIBUS DP                                     | 0B3                            |
| Modbus TCP <sup>3)</sup>                        | 0B8                            |
| Modbus RS485                                    | 0B5                            |
| EtherNet/IP <sup>3)</sup>                       | 0B9                            |
| PROFINET                                        | 0B7                            |
| Measuring range switching, set 1                | 211                            |
| Measuring range switching, set 2 <sup>(4)</sup> | 212                            |
| Feedforward control                             | 220                            |
| Chemoclean Plus                                 | 25                             |
| Cation exchanger capacity <sup>5)</sup>         | 301                            |
| Formula <sup>6)</sup>                           | 321                            |
| Heartbeat monitoring                            | 2D1                            |
| Heartbeat verification                          | 2E1                            |

- If module 485DP/485MB is removed with the fieldbus protocol activated, the device outputs an error message. Enter the activation code from the inside nameplate. The fieldbus is only deactivated once you do this. The appropriate activation code must then be entered to activate current outputs of the base module. Additional current outputs (CM444R and CM448R only) are activated as soon as the corresponding module is used.
- 2) Via Ethernet socket of the BASE2 module, for versions without an Ethernet fieldbus
- 3)
- 4) When you order the "Measuring range switching" option, you receive two activation codes. Enter both in order to have two sets for measuring range switching.
- 5) Mathematical function
- 6) Mathematical function

#### Change password

You can lock the operating keys with a password (access the context menu by pressing the navigator for longer). The keys can then only be enabled by entering the right password.

You can set the password to lock the keys here: **Menu/Setup/General settings/Extended setup/Data management/Change key lock password**.

- 1. Enter the current password (factory setting 0000).
  - └ Enter new password
- 2. Enter a new password.
  - └ Confirm new password
- 3. Enter the new password again.
  - └ The password has been changed successfully.

Press the navigator for longer to return to the measuring mode.

# 10.3 Inputs

# 10.3.1 Photometer

### General settings

| Menu/Setup/Inputs/Photometer                      |                                                                                                    |                                                                                                    |
|---------------------------------------------------|----------------------------------------------------------------------------------------------------|----------------------------------------------------------------------------------------------------|
| Function                                          | Options                                                                                                    | Info                                                                                                    |
| Channel                                           | Selection<br>• Off<br>• On<br>Factory setting<br>On                                                                                                    |                                                                                                    |
| Photometer type                                   | Selection           • OUSAF11           • OUSAF12           • OUSAF21/22           • OUSAF44/45           • OUSAF46           • OUSAF46           • OUSAF46           • OUSAF46           • OUSAF46           • OUSBT66           • OUSTF10           Factory setting           OUSAF21/22 | <ul> <li>OUSAF46 sensors have two detectors. Therefore you need two PEM modules to connect an OUSAF46 sensor.</li> <li>Select OUSAF46 for the configuration of the first input channel to which one of the two detectors is connected.</li> <li>Select OUSAF46 (2) for the configuration of the other input channel to which the second detector is connected.</li> <li>In the measuring mode, you can view the measured values of both channels, i.e. the two OUSAF46 detectors, in a user-defined view.</li> </ul>                                                                                                    |
| Operating mode<br>Photometer type =<br>OUSAF21/22 | Selection Main value Main value + ref. 2x absorption Factory setting Main value + ref.                                                                                                    | Main valueThis operating mode uses both sensor detectorsignals for absorption measurement. The seconddetector signal is used to compensate for lampaging or turbidity.Main value + ref.The absorption of the reference wavelength canbe displayed in addition to the compensatedmain measured value. The reference value canbe adapted to turbidity measurement or solidsmeasurement in the calibration menu of thereference channel.2x absorptionThis operating mode uses both detector signalsindependently of one another for single-channelabsorption measurement. Both measured valuesare uncompensated and can be calibrated andadjusted individually. |
| Dataset                                           | Selection<br>Dataset 1 5<br>Factory setting<br>Dataset 1                                                                                                    | You can configure datasets in the menu: CAL/<br>Photometer/Measurement channel<br>(Reference channel/2nd measurement<br>channel)/Application adjustment.                                                                                                    |
| Manual hold                                       | Selection<br>• Off<br>• On<br>Factory setting<br>Off                                                                                                    | On<br>You can use this function to set the channel<br>manually to "Hold".<br>Off<br>No channel-specific hold                                                                                                    |
| Optical path length                               | 0.5 to 1000.0 mm<br>Factory setting<br>10.0 mm                                                                                                    | Enter the distance between the two window<br>surfaces (light path through the medium). The<br>minimum and maximum distance depends on<br>the cable length and the process connection.                                                                                                    |

| Menu/Setup/Inputs/Photometer                                    |                                                                                |                                                                                                    |
|-----------------------------------------------------------------|--------------------------------------------------------------------------------|----------------------------------------------------------------------------------------------------|
| Function                                                        | Options                                                                        | Info                                                                                                    |
| Lamp voltage                                                    | 2.5 to 12.0 V<br>Factory setting<br>Depends on the sensor                      | <ul> <li>The lamp voltage depends on the choice of sensor.</li> <li>1. Check the setting against the table below with the lamp voltages of the sensors.</li> <li>2. Set the correct voltage if necessary.</li> </ul>                                         |
| Lamp control input                                              | Selection<br>None<br>Fieldbus input<br>Binary input<br>Factory setting<br>None | The lamp can be switched on and off via a binary<br>input or fieldbus. The voltage must be configured<br>once following a change of photometer type or a<br>change in voltage. Otherwise a diagnostic<br>message is displayed.                               |
| <ul> <li>▷ Switch lamp on</li> <li>▷ Switch lamp off</li> </ul> | Action                                                                         | <ul> <li>Have you checked the correct lamp voltage beforehand and corrected the setting if necessary?</li> <li>If so, you can now turn on the lamp.</li> <li>Furthermore, you can also switch off the lamp here again and cancel the measurement.</li> </ul> |

Lamp voltages of photometer sensors

| Sensor version                                  | Lamp type                                             | Lamp voltage [V] |
|-------------------------------------------------|-------------------------------------------------------|------------------|
| OUSAF11-xxxxx                                   | Incandescent lamp                                     | 4.9 ± 0.1        |
| OUSAF12-xxA0x                                   | Standard incandescent lamp                            | 3.4 ± 0.1        |
| OUSAF12-xxA1x<br>OUSAF12-xxA2x<br>OUSAF12-xxA3x | Standard incandescent lamp                            | 4.9 ± 0.1        |
| OUSAF12-xxBxx                                   | Collimated incandescent lamp                          | 4.9 ± 0.1        |
| OUSAF12-xxCxx                                   | High-luminescence lamp                                | 4.9 ± 0.1        |
| OUSAF12-xxDxx                                   | Gas-filled high-performance lamp                      | 4.9 ± 0.1        |
| OUSAF21-xxxxx                                   | High-luminescence or gas-filled high-performance lamp | 4.9 ± 0.1        |
| OUSAF22-xxxxx                                   | High-luminescence or gas-filled high-performance lamp | 4.9 ± 0.1        |
| OUSAF44-xxxx                                    | Low-pressure mercury lamp                             | 10.0 ± 0.1       |
| OUSAF46-xxxx                                    | Low-pressure mercury lamp                             | 10.0 ± 0.1       |
| OUSTF10-xxxxx                                   | Collimated incandescent lamp                          | 4.9 ± 0.1        |
| OUSBT66-xxxxx                                   | LED                                                   | 7.5 ± 0.1        |

### Extended setup

#### Measuring channel

| Menu/Setup/Inputs/Photometer/Extended setup/Measurement channel |                                                      |                                                                                                    |
|-----------------------------------------------------------------|------------------------------------------------------|----------------------------------------------------------------------------------------------------|
| Function                                                        | Options                                              | Info                                                                                                    |
| Damping                                                         | 0 to 600 s<br>Factory setting<br>0 s                 | The damping causes a floating average curve of the measured values over the time specified.                                                                                                    |
| Calib. settings                                                 |                                                      |                                                                                                    |
| ► Stability criteria                                            |                                                      | You define the permitted measured value<br>fluctuation which must not be exceeded in a<br>certain timeframe during the calibration. If the<br>permitted difference is exceeded, the calibration<br>is not permitted and is aborted automatically.                                                                                     |
| Delta signal                                                    | 0.1 2.0 %<br>Factory setting<br>0.2 %                | Permitted measured value fluctuation during calibration                                                                                                    |
| Duration                                                        | 0 to 100 s<br>Factory setting<br>10 s                | Timeframe within which the permitted<br>measured value fluctuation must not be<br>exceeded                                                                                                    |
| Calibration timer                                               | Selection<br>• Off<br>• On<br>Factory setting<br>Off | Switches the function on or off                                                                                                    |
| Calibration timer value                                         | 1 to 10 000 h<br>Factory setting<br>1000 h           | Enter the time after which the timer should time<br>out. After this time, the diagnostic message<br><b>Calibration timer</b> is displayed with the code<br>102.                                                                                                    |
| Calib. expiration time                                          | Selection<br>• Off<br>• On<br>Factory setting<br>Off | The function checks whether the calibration of a<br>sensor is still valid. Example: You install a<br>precalibrated sensor. The function checks how<br>long ago the sensor was last calibrated. A<br>diagnostic message is displayed if the last<br>calibration is longer in the past than the<br>prespecified warning or alarm limit. |
| ► Calib. expiration time                                        |                                                      | Warning and alarm limits mutually influence<br>each other's possible range of adjustment. Range<br>in which the two limits must be: 1 to 24 months.<br>Generally, the following applies: alarm limit ><br>warning limit                                                                                                    |
| Warning limit                                                   | Factory setting<br>11 months                         | Diagnostic message: 105 Calibration validity                                                                                                    |
| Alarm limit                                                     | Factory setting<br>12 months                         | Diagnostic message: 104 Calibration validity                                                                                                    |

| Menu/Setup/Inputs/Photometer/Extended setup/Measurement channel |                                                                                           |                                                                                                    |
|-----------------------------------------------------------------|-------------------------------------------------------------------------------------------|----------------------------------------------------------------------------------------------------|
| Function                                                        | Options                                                                                   | Info                                                                                                    |
| EasyCal                                                         | Selection<br>• Yes<br>• No<br>Factory setting<br>No                                       | Easycal is available for:<br>• OUSAF12<br>• OUSAF21/22<br>• OUSAF44/45                                                                |
| NIST filter low                                                 | 0.0000 to 99.9999 AU<br>Factory setting<br>0.5000 AU                                      | These 3 menu items are only displayed for the following sensors:<br>OUSAF44/45                                                        |
| NIST filter high                                                | 0.0000 to 99.9999 AU<br>Factory setting<br>1.0000 AU                                      | Enter the actual filter values that appear on the factory calibration certificate of your Easycal.                                    |
| Recert. date filter                                             | Enter a date                                                                              | Enter the recertification date specified on the factory calibration certificate.                                                      |
| Filter value                                                    | 0.0000 to 99.9999 AU<br>Factory setting<br>1.0000 AU                                      | <ul><li>Applies for the following sensors:</li><li>OUSAF12</li><li>OUSAF21/22</li></ul>                                               |
|                                                                 |                                                                                           | Enter the actual filter values that appears on the factory calibration certificate of your Easycal.                                   |
| Filter calibration                                              | Selection<br>• Yes<br>• No                                                                | This menu item and the next two menu items are only displayed for OUSBT66.                                                            |
|                                                                 | No                                                                                        |                                                                                                    |
| Calibration filter                                              | 0.0000 to 99.9999 AU<br>Factory setting<br>1.0000 AU                                      | Enter the value on the certificate of the blue calibration filter here.                                                               |
| Verification filter                                             | 0.0000 to 99.9999 AU<br>Factory setting<br>0.0000 AU                                      | Enter the value on the certificate of the red verification filter here.                                                               |
| Zero solution                                                   | 0.0000 to 99.9999 AU<br>Factory setting<br>0.0000 AU                                      | This function and the following function are not<br>available for OUSBT66.<br>Laboratory value for the absorption of zero<br>solution |
| Standard solution                                               | 0.0000 to 99.9999 AU<br>Factory setting<br>1.0000 AU                                      | Laboratory value for the absorption of standard solution                                                                              |
| The absorption we point during two                              | values mentioned above are th<br>p-point calibration (menu <b>CAL</b>                     | ne reference values used to align the measuring<br>.).                                                                                |
| Input optical zero                                              | Selection <ul> <li>None</li> </ul>                                                        | This function can be used to set the optical zero point via external input signals.                                                   |
| Input manual offset                                             | <ul> <li>Current inputs</li> <li>Digital inputs</li> <li>Fieldbus input signal</li> </ul> | This function can be used to set the manual offset via external input signals.                                                        |
|                                                                 | Factory setting<br>None                                                                   |                                                                                                    |

### **2nd measurement channel** (only OUSAF21/22)

If, under **Menu/Setup/Inputs/Photometer/Operating mode**, you have selected the option **2x absorption**, you will also get this menu.

It has the same structure and the same configuration options as **Measurement channel** ( $\Rightarrow \triangleq 82$ ).

#### Reference channel (only OUSTF10 and OUSAF21/22)

The menu is only available for the following sensors:

OUSTF10

The measuring channel presents the measured values of the scattered light detector, while the reference channel presents those of the transmitted light detector.

OUSAF21/22

The measuring channel presents the values of the first wavelength (color measurement), while the reference channel presents those of the second wavelength (turbidity value). The menu only has the following setting for these sensors:

Menu/Setup/Inputs/Photometer/Operating mode = Main value + ref.

| Menu/Setup/Inputs/Photometer/Extended setup/Reference channel |                                                     |                                                                                                |
|---------------------------------------------------------------|-----------------------------------------------------|------------------------------------------------------------------------------------------------|
| Function                                                      | Options                                             | Info                                                                                           |
| Channel                                                       | Selection<br>• Off<br>• On<br>Factory setting<br>On |                                                                                                |
| Damping                                                       | 0 to 600 s<br><b>Factory setting</b><br>0 s         | The damping causes a floating average curve of<br>the measured values over the time specified. |

#### Diagnostic settings

Operating hours limit values

| Menu/Setup/Inputs/Photometer/Extended setup/Diagnostics settings |                                                      |                |
|------------------------------------------------------------------|------------------------------------------------------|----------------|
| Function                                                         | Options                                              | Info           |
| ►Limits operating hours                                          |                                                      |                |
| Function                                                         | Selection<br>• Off<br>• On<br>Factory setting<br>Off |                |
| Limit change filter                                              |                                                      |                |
| Warning limit                                                    | 0 to 50000 h<br><b>Factory setting</b><br>10000 h    | Diag. code 157 |

#### Diagnostic behavior

г

The list of diagnostic messages displayed depends on the path selected. There are devicespecific messages, and messages that depend on what sensor is connected.

| Function                          | Options                                                                                                    | Info                                                                                                    |
|-----------------------------------|----------------------------------------------------------------------------------------------------|----------------------------------------------------------------------------------------------------|
| List of diagnostic messages       |                                                                                                    | <ul> <li>Select the message to be changed. Only ther<br/>is it possible to make the settings for this<br/>message.</li> </ul>                                                                                                    |
| Diag. code                        | Read only                                                                                                    |                                                                                                    |
| Diagnostic message                | Selection<br>• On<br>• Off<br>Factory setting<br>Depends on the message                                                  | Deactivate the diagnostic message or activate it<br>again.<br>Deactivating means:<br>• No error message in the measuring mode<br>• No failure current at the current output                                                                                                    |
| Failure current                   | Selection<br>• On<br>• Off                                                                                               | <ul> <li>Decide whether a failure current should be<br/>output at the current output if the diagnostic<br/>message display is activated.</li> </ul>                                                                                                    |
|                                   | <b>Factory setting</b><br>Depends on the message                                                                         | In the event of general device errors, the failure current is output at all the current outputs. In the event of channel-specific errors, the failure current is only output at the assigned current output.                                                                                                    |
| Status signal                     | Selection Maintenance (M) Out of specification (S) Function check (C) Failure (F) Factory setting Depends on the message | <ul> <li>The messages are divided into different error categories in accordance with NAMUR NE 107.</li> <li>Decide whether a status signal assignment should be changed for the application.</li> </ul>                                                                                                    |
| Diag. output                      | Selection None Alarm relay Binary output Relay 1 to n (depends on the device version) Factory setting None               | Select an output to which the diagnostic message<br>should be assigned.<br>A relay output must first be configured for<br><b>Diagnostics</b> before it is possible to assign the<br>message to an output.<br>(Menu/Setup/Outputs: Assign the Diagnostics<br>function and set Operating mode to as<br>assigned.) |
| Alarm relays are availab          | ble, depending on the device ver                                                                                         | sion.                                                                                                    |
| Cleaning program<br>(for sensors) | Selection None Cleaning 1 Cleaning 2 Cleaning 3 Cleaning 4                                                               | <ul> <li>Decide whether the diagnostic message<br/>should trigger a cleaning program.</li> <li>The cleaning programs can be defined under:<br/>Menu/Setup/Additional functions/Cleaning.</li> </ul>                                                                                                    |
|                                   | Factory setting<br>None                                                                                                  |                                                                                                    |
| Detail information                | Read only                                                                                                    | Additional information on the diagnostic message and instructions on how to resolve the problem.                                                                                                    |

#### External dataset control

The function allows you to switch between datasets for application adjustment. This switchover is either manual or is controlled by the process control system. In this way, you can respond to changes in your process by applying a suitable dataset in each case.

The change in the process - for example, concentration measurement with a varying medium composition (milk, cream, yogurt) - can be communicated to the transmitter by a binary input signal. Binary inputs and fieldbus signals are available. For this, your device must have the appropriate hardware and the necessary activation codes.

You can specify a maximum of 3 dataset switches. Each switch has two states (binary encoding). Therefore you have a maximum of  $2^3=8$  signal combinations for dataset switching.

- 1. Call up the menu: Setup/Inputs/Photometer/Extended setup/Ext. dataset control.
- 2. Dataset switch 00x, Dataset switch 0x0, Dataset switch x00: First set up the maximum 3 dataset switches. You can use a binary input or one of a maximum of 8 fieldbus signals as the signal source.
- 3. Then, for each of the available signal combinations (Switch equals 000, Switch equals 001 etc.), determine the dataset to be used for application adjustment ( $\rightarrow \cong$  139).

Finally, activate the function (Ext. dataset control=On).

When you activate the function **Ext. dataset control**, the dataset is only displayed under **Menu/Setup/Inputs/Photometer/Dataset**. You can no longer choose between the datasets.

#### External hold

A hold can be triggered for all the devices of a measuring point via a digital signal, e.g. a fieldbus signal. Make sure that the hold signal is not used elsewhere. An external hold can be assigned individually to every sensor input.

The function only appears in the Inputs menu if the signals for the external hold were configured beforehand in the general hold settings:

#### Menu/Setup/General settings/Hold settings/External hold.

| Menu/Setup/Inputs/Channel: <sensor type="">/Extended setup/ External hold</sensor> |                                                                                            |                                                                                                    |
|------------------------------------------------------------------------------------|--------------------------------------------------------------------------------------------|----------------------------------------------------------------------------------------------------|
| Function                                                                           | Options                                                                                    | Info                                                                                                    |
| Source                                                                             | Selection <ul> <li>Binary inputs</li> <li>Fieldbus signals</li> </ul> Factory setting None | <ol> <li>For selecting the signal source of the external hold.</li> <li>Multiple selection is possible.</li> <li>OK: Confirm your selection.</li> </ol> |

#### Cleaning hold

| Menu/Setup/Inputs/Channel: <sensor type="">/  Extended setup</sensor> |                                                  |                                                                                                    |
|-----------------------------------------------------------------------|--------------------------------------------------|----------------------------------------------------------------------------------------------------|
| Function                                                              | Options                                          | Info                                                                                                    |
| Cleaning hold                                                         | Selection None Cleaning 1 4 Factory setting None | <ul> <li>For selecting one or more cleaning programs (multiple selection).</li> <li>For the programs defined, the channel switches to "Hold" while cleaning is in progress.</li> <li>Cleaning programs are executed:</li> <li>At a specified interval For this, the cleaning program must be started.</li> <li>If a diagnostics message is pending on the channel and a cleaning has been specified for this message (→ Inputs/Channel: Sensor type/Diagnostics settings/Diag. behavior/Diagnostic number/Cleaning program).</li> </ul> |

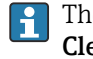

# The cleaning programs are defined in the menu: **Setup/Additional functions/ Cleaning**.

#### Sensor identification

Enter the following values (customized text) to identify the sensor:

- Serial number sensor
- Serial number assembly
- Serial number cable

# 10.3.2 Current inputs

The input can be used as the data source for limit switches and logbooks, for example. Furthermore, external values can be made available as set points for controllers.

| Menu/Setup/Inputs/Current input x:y <sup>1)</sup> |                                                                                    |                                                                                                    |
|---------------------------------------------------|------------------------------------------------------------------------------------|----------------------------------------------------------------------------------------------------|
| Function                                          | Options                                                                            | Info                                                                                                  |
| Mode                                              | Selection<br>• Off<br>• 0 - 20mA<br>• 4 - 20mA<br>Factory setting<br>4 - 20mA      | <ul> <li>Select the same current range as in the data<br/>source (connected device).</li> </ul>       |
| Input variable                                    | Selection<br>• Flow rate<br>• Parameter<br>• Current<br>Factory setting<br>Current | <ul> <li>Select the input variable.</li> </ul>                                                        |
| Meas. value format                                | Selection<br>#<br>#,#<br>#,##<br>Factory setting<br>#.#                            | <ul> <li>Specify the number of decimal places.</li> </ul>                                             |
| Parameter name<br>Input variable = Parameter      | Customized text, 16<br>characters                                                  | <ul> <li>Assign a useful name, e.g. the parameter<br/>name that the data source also uses.</li> </ul> |

| Menu/Setup/Inputs/Current input x:y <sup>1)</sup>              |                                                                                                    |                                                                                                    |
|----------------------------------------------------------------|----------------------------------------------------------------------------------------------------|----------------------------------------------------------------------------------------------------|
| Function                                                       | Options                                                                                                    | Info                                                                                                    |
| Unit of measure<br>Input variable = Parameter                  | Customized text, 16<br>characters                                                                                         | You cannot choose the unit from a list. If you want to use a unit, you must enter it here as customized text.                                                                                                    |
| Lower range value Input variable = Parameter Upper range value | -20.0 Upper range<br>value <unit measure="" of=""><br/>Factory setting<br/>0.0 <engineering unit=""></engineering></unit> | <ul> <li>Enter the measuring range. The lower and<br/>upper range values are assigned to the 0 or<br/>4 mA value and the 20 mA value<br/>respectively. The system uses the<br/>engineering unit which you entered<br/>beforehand</li> </ul> |
| Input variable = Parameter                                     | 10000.0 <engineering<br>unit&gt;<br/>Factory setting<br/>10.0 <engineering unit=""></engineering></engineering<br>        |                                                                                                    |
| Damping                                                        | 0 to 60 s<br>Factory setting<br>0 s                                                                                       | The damping causes a floating average curve of<br>the measured values over the time specified.                                                                                                    |

1) x:y = slot no. : input number

# 10.4 Outputs

# 10.4.1 Current outputs

The basic version of the device always has two current outputs.

You can configure additional current outputs with extension modules.

#### Setting the current output range

#### ► Menu/Setup/General settings: 0..20 mA or 4..20 mA.

current output for outputting the controlled variable.

| Function                                               | Options                                                                                        | Info                                                                                                    |
|--------------------------------------------------------|------------------------------------------------------------------------------------------------|----------------------------------------------------------------------------------------------------|
| Current output                                         | Selection<br>• Off<br>• On<br>Factory setting<br>Off                                           | Use this function to activate or deactivate a variable being output at the current output                                                                 |
| Source of data                                         | Selection<br>None<br>Connected inputs<br>Controller<br>Factory setting<br>None                 | The sources of data on offer depend on your<br>device version.<br>The all the sensors and controllers connected to<br>inputs are available for selection. |
| Measured value                                         | Selection <ul> <li>None</li> <li>Depends on the Source of data</li> </ul> Factory setting None | The measured value you can select depends on the option selected under <b>Source of data</b> .                                                            |
| The list of dependent data → 🖹 89.<br>Apart from measu | ent measured values is provided in th<br>red values from connected sensors, y                  | Measured value <i>table, subject to the</i> Source of rou can also select a controller as the data source.                                                |

| Menu/Setup/Outputs/Current output x:y <sup>1)</sup> |                                                                                                    |                                                                                                    |
|-----------------------------------------------------|----------------------------------------------------------------------------------------------------|----------------------------------------------------------------------------------------------------|
| Function                                            | Options                                                                                                    | Info                                                                                                    |
| Range lower value<br>Range upper value              | Range of adjustment and<br>factory settings depend on<br>the <b>Measured value</b>                             | You can output the entire measuring range or<br>just some of it at the current output. To do so,<br>specify the upper and lower range values in<br>accordance with your requirements.                        |
| Hold behavior                                       | Selection<br>Freeze last value<br>Fixed value<br>Ignore<br>Factory setting<br>Depends on the<br>channel:output | Freeze last value<br>The device freezes the last current value.<br>Fixed value<br>You define a fixed current value that is output at<br>the output.<br>Ignore<br>A hold does not affect this current output. |
| Hold current<br>Hold behavior = Fixed value         | 0.0 to 23.0 mA<br>Factory setting<br>22.0 mA                                                                   | <ul> <li>Specify which current should be output at<br/>this current output in the hold state.</li> </ul>                                                                                                    |

1) x:y = slot:output number

# Measured value depending on the Source of data

| Source of data | Measured value                                                                                                    |
|----------------|----------------------------------------------------------------------------------------------------|
| Photometer     | Selection Measured value 2nd measurement value Raw meas. current Raw ref. current Lamp current Lamp voltage Raw meas. value Raw 2nd meas. value                                                           |
| pH Glass       | Selection                                                                                                    |
| pH ISFET       | <ul> <li>Raw value mV</li> <li>pH</li> <li>Temperature</li> </ul>                                                                                                    |
| ORP            | Selection<br>• Temperature<br>• ORP mV<br>• ORP %                                                                                                    |
| Oxygen (amp.)  | Selection                                                                                                    |
| Oxygen (opt.)  | <ul> <li>Iemperature</li> <li>Partial pressure</li> <li>Concentration liquid</li> <li>Saturation</li> <li>Raw value nA<br/>(only Oxygen (amp.))</li> <li>Raw value µs<br/>(only Oxygen (opt.))</li> </ul> |
| Cond i         | Selection                                                                                                    |
| Cond c         | <ul> <li>Temperature</li> <li>Conductivity</li> <li>Resistance<br/>(only Cond c)</li> <li>Concentration<br/>(only Cond i and Cond c 4-pol)</li> </ul>                                                     |
| Cond c 4-pol   |                                                                                                    |
| Disinfection   | Selection<br>• Temperature<br>• Sensor current<br>• Concentration                                                                                                    |

| Source of data         | Measured value                                                                                                    |
|------------------------|----------------------------------------------------------------------------------------------------|
| ISE                    | Selection<br>• Temperature<br>• pH<br>• Ammonium<br>• Nitrate<br>• Potassium<br>• Chloride                                                                                                    |
| TU/TS                  | Selection                                                                                                    |
| TU                     | <ul> <li>Temperature</li> <li>Turbidity g/l<br/>(only TU/TS)</li> <li>Turbidity FNU<br/>(only TU/TS)</li> <li>Turbidity Formazine<br/>(only TU)</li> <li>Turbidity solid<br/>(only TU)</li> </ul> |
| Nitrate                | Selection<br>• Temperature<br>• NO3<br>• NO3-N                                                                                                    |
| Ultrasonic interface   | Selection<br>Interface                                                                                                    |
| SAC                    | Selection<br>• Temperature<br>• SAC<br>• Transm.<br>• Absorption<br>• COD<br>• BOD                                                                                                    |
| Controller 1           | Selection                                                                                                    |
| Controller 2           | <ul> <li>Bipolar<br/>(only for current outputs)</li> <li>Unipolar+</li> <li>Unipolar-</li> </ul>                                                                                                  |
| Mathematical functions | All the mathematical functions can also be used as a data source and the calculated value can be used as the measured value.                                                                      |

#### Outputting the controller manipulated variable via the current output

**Unipolar+** Assign to the output to which an actuator that can increase the measured value is connected. **Unipolar-** Assign to the output to which an actuator that can decrease the measured value is connected.

To output the manipulated variable of a two-sided controller, positive manipulated variables and negative manipulated variables generally have to be output to different actuators, as most actuators are able to influence the process in one direction only (not in both). For this purpose, the instrument splits the bipolar manipulated variable y into two unipolar manipulated variables, y+ and y-.

Only the two unipolar manipulated variable parts are available for selection for outputting to modulated relays. If outputting the values via a current output, you also have the possibility of outputting the bipolar manipulated variable y to one current output only (split range).

# 10.4.2 Alarm relay and optional relays

The basic version of the device always has one alarm relay. Additional relays are also available depending on the version of the device.

#### The following functions can be output via a relay:

- Limit switch status
- Controller manipulated variable for controlling an actuator
- Diagnostic messages
- Status of a cleaning function in order to control a pump or a valve

You can assign a relay to multiple inputs in order to clean several sensors with just one cleaning unit, for example.

#### Menu/Setup/Outputs/Alarm relay or relay at channel no.

| Function | Options                                                                                                    | Info                                                                                                    |
|----------|----------------------------------------------------------------------------------------------------|----------------------------------------------------------------------------------------------------|
| Function | Selection Off Limit switch Controller Diagnostics Cleaning (sensor) Formula (sensor) Device status signal Factory setting Alarm relays: Diagnostics Other relays: Off | The following functions depend on the option<br>selected.<br>These versions are illustrated individually in the<br>following sections to provide a clearer<br>understanding of the options.<br><b>Function = Off</b><br>Switches off the relay function and means no<br>further settings are required. |

#### Outputting the status of a limit switch

| Function = Limit switch |                                                                                                    |                                                                                              |
|-------------------------|----------------------------------------------------------------------------------------------------|----------------------------------------------------------------------------------------------|
| Function                | Options                                                                                                    | Info                                                                                         |
| Source of data          | Selection<br>Limit switch 1 8                                                                               | Select the limit switch via which the status of the relay is to be output.                   |
|                         | Factory setting<br>None                                                                                     | The limit switches are configured in the menu:<br>Setup/Additional functions/Limit switches. |
|                         |                                                                                                    | Use the ALL and NONE soft keys to select or deselect all the limit switches in one go.       |
| Hold behavior           | Selection <ul> <li>Freeze last value</li> <li>Fixed value</li> <li>Ignore</li> </ul> Factory setting Ignore |                                                                                              |

#### Outputting the manipulated variable of a controller

To output a controller manipulated variable via a relay, the relay is modulated. The relay is energized (pulse,  $t_1$ ) and is then de-energized (interval,  $t_0$ ).

| Function = Controller |                                                                                                    |                                                                               |
|-----------------------|----------------------------------------------------------------------------------------------------|-------------------------------------------------------------------------------|
| Function              | Options                                                                                             | Info                                                                          |
| Source of data        | Selection <ul> <li>None</li> <li>Controller 1</li> <li>Controller 2</li> </ul> Factory setting None | <ul> <li>Select the controller that should act as the data source.</li> </ul> |
| Operating mode        | Selection<br>PWM<br>PFM<br>Factory setting<br>PWM                                                   | PWM=pulse width modulation<br>PFM=pulse frequency modulation                  |

#### 1. **PWM** (pulse width modulation):

The duty cycle is varied within a period  ${\bf T}$  (T=t\_1+t\_0). The cycle duration remains constant.

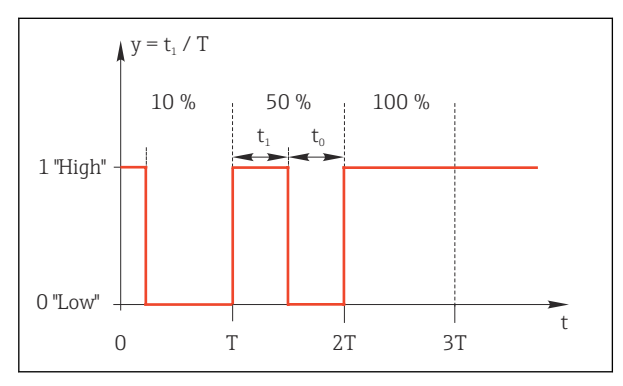

🖻 85 Typical application: solenoid valve

**PFM** (pulse frequency modulation): Here, pulses of a constant length (t<sub>1</sub>) are output and the interval between the pulses varies (t<sub>0</sub>). At a maximum frequency, t<sub>1</sub> = t<sub>0</sub>.

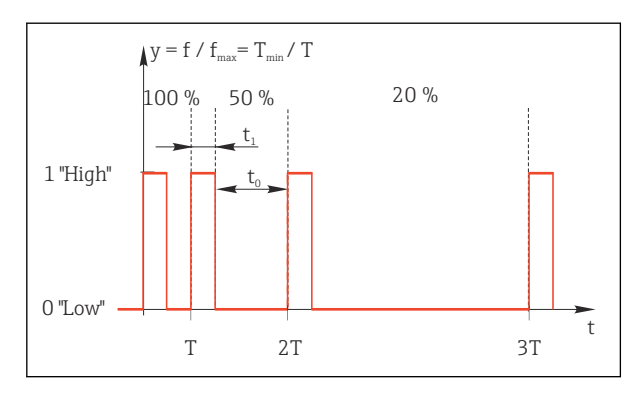

86 Typical application: dosing pump

| Function = Controller                                    |                                                                                  |                                                                                                    |
|----------------------------------------------------------|----------------------------------------------------------------------------------|----------------------------------------------------------------------------------------------------|
| Function                                                 | Options                                                                          | Info                                                                                                    |
| Actuator type                                            | Selection<br>• None<br>• Unipolar(-)<br>• Unipolar(+)<br>Factory setting<br>None | Here you specify what part of the controller<br>should power the relay. <b>Unipolar(+)</b> is the part<br>of the manipulated variable which the controller<br>uses to increase the process value (e.g. for<br>heating purposes). Alternatively, select<br><b>Unipolar(-)</b> if you are connecting an actuator to<br>the relay that reduces the controlled variable<br>(e.g. for cooling purposes). |
| Cycle duration                                           | Shortest turn-on time to                                                         | <ul> <li>Specify the cycle duration within which the<br/>durate cycle about the cycle DMM(4)</li> </ul>                                                                                                    |
| Operating mode = PWM                                     | <b>Factory setting</b><br>10.0 s                                                 | uuty tytie should be varied (only F www).                                                                                                    |
| The settings for Cycle dura<br>Cycle duration ≥ Shortest | ation and Shortest turn-on t<br>trurn-on time.                                   | <b>ime</b> influence one another. The following applies:                                                                                                    |
| Shortest turn-on time                                    | 0.3 s to Cycle duration                                                          | Pulses that are shorter than this limit value are                                                                                                    |
| Operating mode = PWM                                     | <b>Factory setting</b> 0.3 s                                                     | not output in order to conserve the actuator.                                                                                                    |
| Maximum frequency                                        | 1 to 180 min <sup>-1</sup>                                                       | Maximum number of pulses per minute                                                                                                    |
| Operating mode = PFM                                     | <b>Factory setting</b> 60 min <sup>-1</sup>                                      | The controller calculates the pulse duration based on this setting.                                                                                                    |
| Hold behavior                                            | Selection<br>Freeze last value<br>Fixed value<br>Ignore                          |                                                                                                    |
|                                                          | <b>Factory setting</b><br>Ignore                                                 |                                                                                                    |

#### Outputting diagnostic messages via the relay

If a relay is defined as a diagnostic relay (**Function** = **Diagnostics**), it operates in **"Fail-safe mode"**.

This means that the relay is always energized ("normally closed", n.c.) in the basic state if an error is not present. This enables it to also indicate a voltage drop, for example. The alarm relay always works in the failsafe mode.

You can output two categories of diagnostic messages via the relay:

- Diagnostic messages from one of the four NAMUR classes  $\rightarrow$  🗎 143
- Diagnostic messages which you have individually assigned to the relay output

A message is individually assigned to the relay output at 2 specific points in the menu:

- Menu/Setup/General settings/Extended setup/Diagnostics settings/Diag. behavior (device-specific messages)
- Menu/Setup/Inputs/<Sensor>/Extended setup/Diagnostics settings/Diag. behavior (sensor-specific messages)

Before you can assign a special message to the relay output in **Diag. behavior**, you need to set **Outputs**/relay x:y or /**Alarm relay**/**Function** = **Diagnostics**.

| Function = Diagnostics                                            |                                                                                                    |                                                                                                    |
|-------------------------------------------------------------------|----------------------------------------------------------------------------------------------------|----------------------------------------------------------------------------------------------------|
| Function                                                          | Options                                                                                                    | Info                                                                                                    |
| Operating mode                                                    | Selection<br>as assigned<br>NAMUR M<br>NAMUR S<br>NAMUR C<br>NAMUR F<br>Factory setting<br>Relay:<br>as assigned<br>Alarm relays:<br>NAMUR F | as assigned<br>If this option is selected, the diagnostic messages<br>which you have individually assigned to the relay<br>are output via the relay.<br>NAMUR M NAMUR F<br>If you decided to use one of the NAMUR classes,<br>all the messages that are assigned to the<br>individual class are output via the relay. You can<br>also change the NAMUR class assignment for<br>every diagnostic message.<br>(Menu/Setup/General settings/Extended<br>setup/Diagnostics settings/Diag. behavior or<br>Menu/Setup/Inputs/ <sensor>/Extended<br/>setup/Diagnostics settings/Diag. behavior)</sensor> |
| Attributed diagnostic messages<br>Operating mode = as<br>assigned | Read only                                                                                                    | All the messages assigned to the relay output<br>appear on the display. You do not have the<br>option of editing the information here.                                                                                                    |

# Outputting diagnosis messages from the CYA27 assembly

| Function = Device status signal |                                                                                                |                                                                                                    |
|---------------------------------|------------------------------------------------------------------------------------------------|----------------------------------------------------------------------------------------------------|
| Function                        | Options                                                                                        | Info                                                                                                    |
| Operating mode                  | Selection<br>OK<br>NAMUR M<br>NAMUR S<br>NAMUR C<br>NAMUR F<br>Factory setting<br>All disabled | The function allows the status signals of the<br>CYA27 assembly to be output via a relay.<br>Several signals can be output in parallel during<br>this process. |

# Outputting the status of a cleaning function

| Function = Cleaning |                                                                                                    |                                                                                                    |
|---------------------|----------------------------------------------------------------------------------------------------|----------------------------------------------------------------------------------------------------|
| Function            | Options                                                                                                    | Info                                                                                                    |
| Assignments         | <ul> <li>Selection <ul> <li>None</li> <li>Depends on the type of cleaning</li> </ul> </li> <li>Factory setting None</li> </ul> | <ul> <li>Here you can specify how a cleaning function should be displayed for the relay.</li> <li>You have the following options depending on the cleaning program that is selected (Menu/Setup/Additional functions/Cleaning:</li> <li>Cleaning type = Standard clean Cleaning 1 - Water, Cleaning 2 - Water, Cleaning 3 - Water, Cleaning 4 - Water</li> <li>Cleaning type = Chemoclean Cleaning 1 - Water, Cleaning 2 - Cleaner, Cleaning 3 - Water, Cleaning 3 - Cleaner, Cleaning 4 - Water</li> <li>Cleaning 1 - Water, Cleaning 2 - Cleaner, Cleaning 4 - Water, Cleaning 2 - Cleaner, Cleaning 3 - Water, Cleaning 3 - Cleaner, Cleaning 4 - Cleaner</li> <li>Cleaning type = Chemoclean Plus 4x Cleaning 1 - %0V, 4x Cleaning 2 - %0V<sup>1</sup></li> </ul> |
| Hold behavior       | Selection<br>Freeze last value<br>Fixed value<br>Ignore<br>Factory setting<br>Ignore                                           | Freeze last value<br>The device freezes the last measured value.<br>Fixed value<br>You define a fixed measured value that is output<br>at the output.<br>Ignore<br>A hold has no effect.                                                                                                    |

1) %0V is variable text which you can assign in Menu/Setup/Additional functions/Cleaning/Chemoclean Plus/Output label 1 ... 4.

#### Formula

| Function = Controller                                   |                                                       |                                                                                                    |
|---------------------------------------------------------|-------------------------------------------------------|----------------------------------------------------------------------------------------------------|
| Function                                                | Options                                               | Info                                                                                                    |
| Operating mode                                          | Selection<br>PWM<br>PFM                               | PWM=pulse width modulation<br>PFM=pulse frequency modulation→ 🗎 92                                          |
|                                                         | Factory setting<br>PWM                                |                                                                                                    |
| Source of data                                          | <ul><li>Selection</li><li>List of available</li></ul> | Mathematical functions of type Formula must be available.                                                   |
|                                                         | formulas <ul> <li>Maximum of 8 formulas</li> </ul>    | <ul> <li>Select the formula which is to serve as a data<br/>source.</li> </ul>                              |
| Range lower value                                       | 0 to 9999                                             |                                                                                                    |
| Range upper value                                       | Range lower value to 9999                             |                                                                                                    |
| Cycle duration Operating mode = PWM                     | <b>Shortest turn-on time</b> to 999.0 s               | <ul> <li>Specify the cycle duration within which the<br/>duty cycle should be varied (only PWM).</li> </ul> |
| , , , , , , , , , , , , , , , , , , ,                   | <b>Factory setting</b> 10.0 s                         |                                                                                                    |
| The settings for Cycle dur<br>Cycle duration ≥ Shortest | ation and Shortest turn-on t<br>turn-on time.         | ime affect one another. The following applies:                                                              |
| Shortest turn-on time                                   | 0.3 s to Cycle duration                               | Pulses that are shorter than this limit value are                                                           |
| Operating mode = PWM                                    | <b>Factory setting</b> 0.3 s                          | not output in order to conserve the actuator.                                                               |

| Function = Controller                     |                                                                                            |                                                                                                    |
|-------------------------------------------|--------------------------------------------------------------------------------------------|----------------------------------------------------------------------------------------------------|
| Function                                  | Options                                                                                    | Info                                                                                                    |
| Maximum frequency<br>Operating mode = PFM | 1 to 180 min <sup>-1</sup><br>Factory setting<br>60 min <sup>-1</sup>                      | Maximum number of pulses per minute<br>The controller calculates the pulse duration<br>based on this setting. |
| Hold behavior                             | Selection<br>• Freeze last value<br>• Fixed value<br>• Ignore<br>Factory setting<br>Ignore |                                                                                                    |

# 10.4.3 HART

Specify which device variables should be output via HART communication.

You can define a maximum of 16 device variables.

- 1. Specify the data source.
  - ← You can choose from sensor inputs and controllers.
- 2. Select the measured value to be output.

Please note that if you select **Hold behavior** = **Freeze**, the system not only flags the status but also actually "freezes" the measured value.

More information is provided in:

Operating Instructions "HART Communication", BA00486C

### 10.4.4 PROFIBUS DP and PROFINET

#### Device variables (device $\rightarrow$ PROFIBUS/PROFINET)

Here you can specify which process values should be mapped to the PROFIBUS function blocks and are thereby available for transmission via PROFIBUS communication.

You can define a maximum of 16 device variables (AI Blocks).

- 1. Define the data source.
  - → You can choose from sensor inputs, current inputs and mathematical functions.
- 2. Choose the measured value to be transmitted.
- 3. Define how the device should behave in the hold state. (Configuration options of **Source of data**, **Measured value** and **Hold behavior**)  $\rightarrow \cong 89$

Please note that if you select **Hold behavior**= **Freeze**, the system not only flags the status but also actually "freezes" the measured value.

In addition, you can define 8 binary variables (DI Blocks):

1. Define the data source.

2. Select the limit switch or relay whose status is to be transmitted.

#### PROFIBUS/PROFINET variables (PROFIBUS/PROFINET $\rightarrow$ device)

A maximum of 4 analog (AO) and 8 digital (DO) PROFIBUS variables are available as measured values in the controller, limit switch or current output menus.

Example: Using an AO or DO value as the set point for the controller

#### Menu/Setup/Additional functions/Controller 1

- 1. In the specified menu, define PROFIBUS as the data source.
- 2. Select the desired analog output (AO) or digital output (DO) as the measured value.

Further information on "PROFIBUS" can be found in the Guideline for Communication via PROFIBUS, SD01188C

Further information on "PROFINET" can be found in the Guideline for Communication via PROFINET, SD02490C

#### 10.4.5 Modbus RS485 and Modbus TCP

Specify which process values should be output via Modbus RS485 Communication or via Modbus TCP.

In the case of Modbus RS485, you can switch between the RTU and the ASCII protocol.

You can define a maximum of 16 device variables.

1. Define the data source.

└ You can choose from sensor inputs and controllers.

2. Select the measured value to be output.

**3.** Define how the device should behave in the hold state. (Configuration options of **Source of data**, **Measured value** and **Hold behavior**)  $\rightarrow \cong 89$ 

Please note that if you select **Hold behavior** = **Freeze**, the system not only flags the status but also actually "freezes" the measured value.

Further information on "Modbus" can be found in the Guideline for Communication via Modbus, SD01189C

#### 10.4.6 Ethernet/IP

Specify which process values should be output via EtherNet/IP communication.

You can define a maximum of 16 analog device variables (AI).

1. Define the data source.

└ You can choose from sensor inputs and controllers.

2. Select the measured value to be output.

**3.** Define how the device should behave in the hold state. (Configuration options of **Source of data**, **Measured value** and **Hold behavior**)  $\rightarrow \cong 89$ 

4. In the case of controllers, also specify the type of manipulated variable.

Please note that if you select **Hold behavior** = **Freeze**, the system not only flags the status but also actually "freezes" the measured value.

In addition you can define digital device variables (DI):

- Define the data source.
  - ← You can choose from relays, binary inputs and limit switches.

For further information on "EtherNet/IP", see the Guideline for Communication via EtherNet/IP, SD01293C

# 10.5 Binary inputs and outputs

Hardware options, such as the DIO module with 2 digital inputs and 2 digital outputs or fieldbus module 485DP/485MB enable the following:

- Via a digital input signal
  - measuring range switching for conductivity (upgrade code required,  $\rightarrow \square 78$ )
- switching between different calibration datasets in the case of optical sensors
- external hold
- a cleaning interval to be triggered
- PID controller switch-on/switch-off, e.g. via the proximity switch of the CCA250
- the use of the input as an "analog input" for pulse-frequency modulation (PFM)
- the setting of the optical zero point or a manual offset for photometer sensors
- Via a digital output signal
  - diagnostic states, point level switches, or similar states transmitted statically (similar to a relay)
  - the dynamic transmission (comparable to a non-wearing "analog output") of PFM signals, e.g. to control dosing pumps

# **10.5.1** Application examples

#### Chlorine regulation with feedforward control

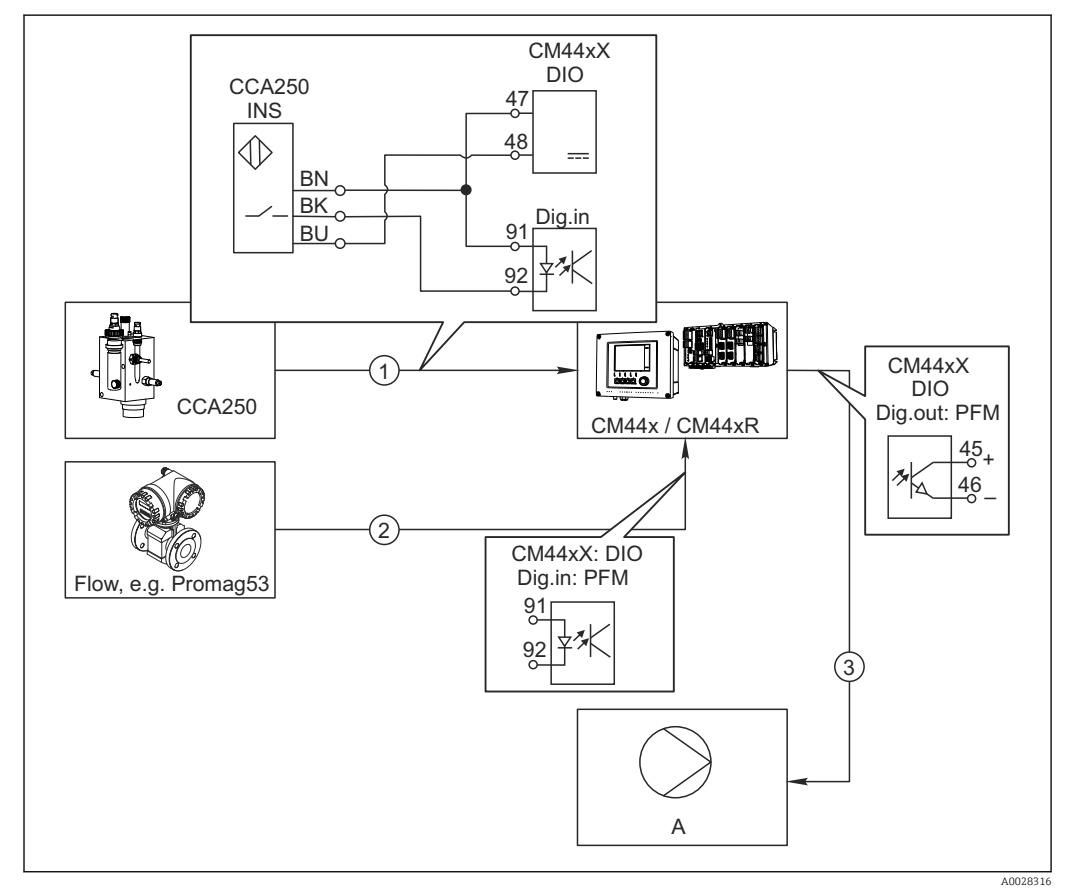

87 Example of chlorine control with feedforward control

- 1 Connection of the inductive proximity switch INS of CCA250 to the digital input of the DIO module
- 2 Connection of the signal from a flowmeter to the digital input of the DIO module
- 3 Activation of a (pulse) dosing pump via the digital output of the DIO module
- A Dosing pump

Utilize the advantage of the effectively wear-free control with binary outputs versus a control system with relay. With pulse frequency modulation (PFM), it is possible to achieve virtually continuous dosing using a dosing pump with higher input frequency.

1. Connect the INS proximity switch of the CCA250 assembly to a digital input of the DIO module (e.g. slot 6, port 1).

2. In the software, configure a controller and as the source select the binary input (e.g.Binary input 1) to which the proximity switch is connected. (Menu/Additional functions/Controllers/Controller 1/Controller enable = Binary input 1)

- 3. Signal type: For the selected input, select the factory setting (Static signal).
- 4. Connect the measured value of a flowmeter to the second input of the DIO module (e.g. slot 6, port 2).
- 5. Signal type: for this input, select PFM . (Menu/Inputs/Binary input 6:2/Signal type = PFM)
- 6. Input variable: select the corresponding measured value (Flow rate).
  - └→ You can now use the input you have just configured as the disturbance variable for your controller <sup>2</sup>).
- Disturbance variable: in the controller menu, select the binary input to which you have connected the flow measured value. (Menu/Additional functions/Controllers/Controller 1/Disturbance variable/Source of data = Binary input 6:2 and Measured value = PFM value)
- 8. You can activate a dosing pump through PFM via a digital output of the DIO module. Connect the pump to an output of the DIO module (e.g. slot 6, port 1) and select the following settings in the menu: **Menu/Outputs/Binary output 6:1/Signal type** = **PFM** and **Source of data = Controller 1**.

Take the direction of action of your dosing into account. Select the correct parameter (Actuator type = Unipolar+ or Unipolar-).

You must make additional settings in the controller menu to fully customize the control to suit your process conditions.

#### CM44x as the cleaning master

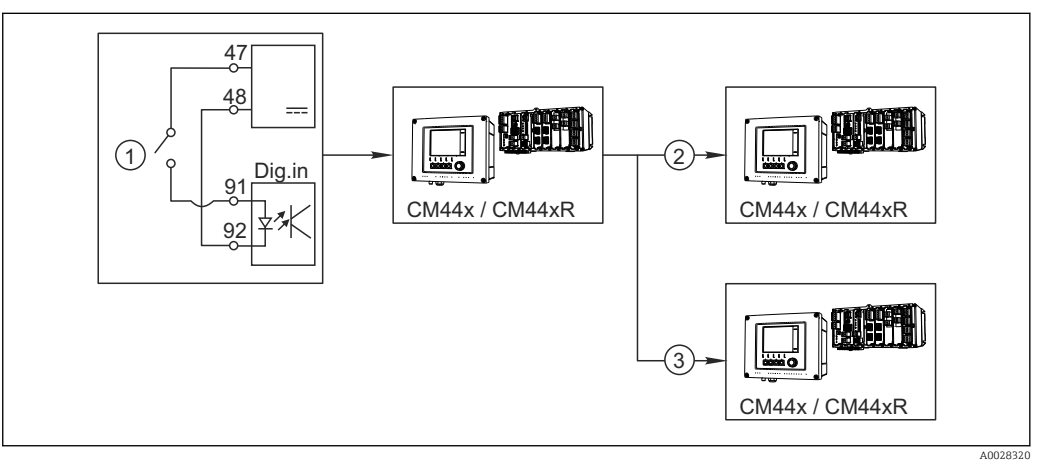

🖻 88 Example of a central cleaning control

- External cleaning trigger at the binary input
- 2 Transferring the external hold over binary output to other measuring devices without connected cleaning functions
- 3 Transferring the cleaning trigger over a binary output to other self-cleaning measuring points

 An external trigger actuates a cleaning operation at the master. A cleaning unit is connected via a relay or a binary output, for example.

1

<sup>2)</sup> An activation code, Order No. 71211288, is necessary for the "feedforward control" function.

- 2. The cleaning trigger is transferred to another device via a binary output. This does not have its own connected cleaning unit, but its sensors are installed in the medium affected by cleaning the master and are set to hold by the trigger.
- **3.** The trigger is transferred via an additional binary output to another device, whose connected sensors have their own cleaning units. The signal can be used to simultaneously activate a self-cleaning with the master.

# 10.5.2 Binary input configuration

| Menu/Setup/Inputs/Binary input x:y <sup>1)</sup> |                                                                           |                                                                                                    |
|--------------------------------------------------|---------------------------------------------------------------------------|----------------------------------------------------------------------------------------------------|
| Function                                         | Options                                                                   | Info                                                                                                    |
| Binary input                                     | Selection<br>• Off<br>• On<br>Factory setting<br>On                       | Switches the input on/off                                                                                                    |
| Signal type                                      | Selection<br>• Static signal<br>• PFM<br>Factory setting<br>Static signal | <ul> <li>Select the signal type.</li> <li>Static signal         Use this setting to read out the position of, for example, an on/off switch, an inductive proximity switch or a PLC binary output.         Signal application: for measuring range switching, acceptance of an external hold, as a cleaning trigger or for controller activation     </li> <li>PFM         The PFM setting produces a pulse-frequency-modulated signal that is subsequently available on the device as a quasi-continuous process value.         Example: Measuring signal of a flowmeter     </li> </ul> |
| Signal type = Static signal                      |                                                                           |                                                                                                    |
| Signal level                                     | Selection<br>• Low<br>• High<br>Factory setting<br>High                   | Specifies which input signal levels should<br>activate, for example, measuring range<br>switching or a cleaning.<br><b>Low</b><br>Input signals between 0 and 5 V DC<br><b>High</b><br>Input signals between 11 and 30 V DC                                                                                                    |
| Signal type = PFM                                |                                                                           |                                                                                                    |
| Max. frequency                                   | 100.00 to 1000.00 Hz<br>Factory setting<br>1000.00 Hz                     | Maximum frequency of the PFM input signal<br>Is to equal the maximum possible upper limit of<br>the measuring range.<br>If the value selected is too small, higher<br>frequencies will not be detected. If the value is<br>too large, on the other hand, the resolution for<br>small frequencies will be relatively inexact.                                                                                                    |
| Meas. value format                               | Selection<br>• #<br>• #.#<br>• #.##<br>Factory setting<br>#.##            | <ul> <li>Specify the number of decimal places.</li> </ul>                                                                                                    |

| Menu/Setup/Inputs/Binary input x:y <sup>1)</sup>                |                                                                                                    |                                                                                                    |  |
|-----------------------------------------------------------------|----------------------------------------------------------------------------------------------------|----------------------------------------------------------------------------------------------------|--|
| Function                                                        | Options                                                                                                    | Info                                                                                                    |  |
| Input variable                                                  | Selection<br>Frequency<br>Parameter<br>Flow rate<br>Factory setting<br>Frequency                                       | Frequency<br>Display in Hz in the measuring menu<br>Parameter<br>You subsequently determine the parameter<br>name and unit. These are then displayed in the<br>measuring menu.<br>Flow rate<br>For connecting a flowmeter |  |
| Parameter name<br>Input variable = Parameter                    | Customized text, 16 characters                                                                                         | <ul> <li>Define a name for the parameter, e.g.<br/>"Pressure".</li> </ul>                                                                                                    |  |
| Unit of measure<br>Input variable = Parameter                   | Customized text, 16<br>characters                                                                                      | <ul> <li>Specify the unit for your parameter, e.g.<br/>"hPa".</li> </ul>                                                                                                    |  |
| Flow rate unit<br>Input variable = Flow rate                    | Selection<br>1/s<br>1/h<br>m <sup>3</sup> /s<br>m <sup>3</sup> /h<br>cfs<br>cfd<br>fd<br>mgd<br>Factory setting<br>l/s | <ul> <li>Define the unit for the flow.</li> <li>cfs = cubic feet per second</li> <li>cfd = cubic feet per day</li> <li>mgd = mega gallon per day</li> </ul>                                                               |  |
| Lower range value<br>Input variable = Parameter or<br>Flow rate | -2000.00 to 0.00<br>Factory setting<br>0.00                                                                            | The start of measuring range corresponds to a frequency of 0 Hz.<br>Your previously defined unit is additionally displayed.                                                                                               |  |
| Upper range value<br>Input variable = Parameter or<br>Flow rate | 0.00 to 10000.00<br><b>Factory setting</b><br>0.00                                                                     | The end of measuring range corresponds to the<br>maximum frequency defined above.<br>Your previously defined unit is additionally<br>displayed.                                                                           |  |
| Damping                                                         | 0 to 60 s<br>Factory setting<br>0 s                                                                                    | The damping causes a floating average curve of<br>the measured values over the time specified.                                                                                                    |  |

1) x:y = slot no. : input number

# 10.5.3 Configuration of binary outputs

| Menu/Setup/Outputs/Binary output x:y <sup>1)</sup> |                                                           |                                                                                                    |
|----------------------------------------------------|-----------------------------------------------------------|----------------------------------------------------------------------------------------------------|
| Function                                           | Options                                                   | Info                                                                                                    |
| Binary output                                      | Selection<br>• Off<br>• On<br>Factory setting<br>On       | Switches the output on/off                                                                                                    |
| Signal type                                        | Selection Static signal PFM Factory setting Static signal | <ul> <li>Select the signal type.</li> <li>Static signal         Comparable to a relay: output of a diagnostic status or a limit switch     </li> <li>PFM         You can output a measured value, e.g. the chlorine value or the manipulated variable of a controller.         It functions as a "wear-free" switching contact that can be used to control a dosing pump, for example.     </li> </ul> |

| Menu/Setup/Outputs/Binary output x:y <sup>1)</sup>  |                                                                                                    |                                                                                                    |  |
|-----------------------------------------------------|----------------------------------------------------------------------------------------------------|----------------------------------------------------------------------------------------------------|--|
| Function                                            | Options                                                                                                | Info                                                                                                    |  |
| Signal type = Static signal                         |                                                                                                    |                                                                                                    |  |
| Function                                            | Selection<br>None<br>Limit switches<br>Diagnostics message<br>Cleaning<br>Factory setting<br>None      | Source for the outputted switching state<br>The following functions depend on the option<br>selected.<br>Function = None switches off the function.<br>There are no other settings.                                                                                                    |  |
| Assignments<br>Function = Cleaning                  | <ul> <li>Multiple selection</li> <li>Cleaning 1 - Water</li> <li>Cleaning 4 - Cleaner</li> </ul>       | Here you can decide which binary outputs should<br>be used for activating the valves and pumps.<br>Here you specifically assign a control signal to<br>the binary output for the cleaner/water dosing<br>of a cleaning program.<br>You can define cleaning programs under: <b>Menu/</b><br><b>Setup/Additional functions/Cleaning</b> .                        |  |
| Data sources<br>Function = Limit switches           | Multiple selection<br>Limit switch 1 8                                                                 | <ul> <li>Select the limit switches that should be<br/>output via the binary output.</li> <li>Configuration of the limit switches: Menu/<br/>Setup/Additional functions/Limit switches.</li> </ul>                                                                                                    |  |
| Operating mode<br>Function = Diagnostics<br>message | Selection<br>as assigned<br>NAMUR M<br>NAMUR S<br>NAMUR C<br>NAMUR F<br>Factory setting<br>as assigned | as assigned<br>With this selection, the diagnosis messages are<br>transmitted over the binary output that you<br>individually allocated to it.<br><b>NAMUR M F</b><br>When you choose one of the Namur classes, all<br>messages allocated to that particular class are<br>output.<br>You can change the Namur class assignment for<br>each diagnostic message. |  |
| Signal type = PFM                                   |                                                                                                    |                                                                                                    |  |
| Max. frequency                                      | 1.00 to 1000.00 Hz<br>Factory setting<br>1000.00 Hz                                                    | Maximum frequency of the PFM output signal<br>Is to equal the maximum possible upper limit of<br>the measuring range.                                                                                                    |  |
| Meas. value format                                  | Selection<br>• #<br>• #.#<br>• #.##<br>• #.###<br>Factory setting<br>#.##                              | <ul> <li>Specify the number of decimal places.</li> </ul>                                                                                                    |  |

| Menu/Setup/Outputs/Binary output x:y <sup>1)</sup> |                                                                                                    |                                                                                                    |  |
|----------------------------------------------------|----------------------------------------------------------------------------------------------------|----------------------------------------------------------------------------------------------------|--|
| Function                                           | Options                                                                                                    | Info                                                                                                    |  |
| Source of data                                     | Selection<br>None<br>Sensor inputs<br>Binary inputs<br>Controller<br>Fieldbus signals<br>Mathematical functions | Source whose value should be read out as a frequency via the binary output.                                                                                                    |  |
|                                                    | Factory setting<br>None                                                                                         |                                                                                                    |  |
| Measuring value Source of data ≠ Controller        | Selection<br>Depends on:<br>Source of data                                                                      | <ul> <li>Choose the measured value which should be<br/>output as the frequency via the binary<br/>output.</li> </ul>                                                                                                    |  |
| Actuator type<br>Source of data = Controller       | Selection<br>None<br>Bipolar<br>Unipolar+<br>Unipolar-<br>Factory setting<br>None                               | <ul> <li>Determines which part of the controller<br/>should control the connected actuators, e.g.<br/>the dosing pump.</li> <li>Bipolar<br/>"Split range"</li> <li>Unipolar+<br/>Part of the manipulated variable that the<br/>controller uses to increase the process value</li> <li>Unipolar-<br/>For connected actuators that decrease the<br/>controlled variable</li> </ul> |  |
| Hold behavior                                      | Selection<br>Freeze<br>Fixed value<br>None<br>Factory setting<br>None                                           | Freeze<br>The device freezes the last value.<br>Fixed value<br>You define a fixed current value that is<br>transmitted at the output.<br>None<br>A hold does not affect this output.                                                                                                    |  |
| Hold value                                         | 0100%                                                                                                    |                                                                                                    |  |
| Hold behavior = Fixed value                        | <b>Factory setting</b><br>O %                                                                                   |                                                                                                    |  |
| Error behavior                                     | Selection<br>• Freeze<br>• Fixed value<br>Factory setting<br>Fixed value                                        | Freeze<br>The device freezes the last value.<br>Fixed value<br>You define a fixed current value that is<br>transmitted at the output.                                                                                                    |  |
| Error value<br>Error behavior = Fixed value        | 0 100 %<br>Factory setting<br>0 %                                                                               |                                                                                                    |  |

1) x:y = slot no. : input number

# **10.6** Additional functions

### 10.6.1 Limit switch

There are different ways to configure a limit switch:

- Assigning a switch-on and switch-off point
- Assigning a switch-on and switch-off delay for a relay
- Setting an alarm threshold and also outputting an error message
- Starting a cleaning function

| Menu/Setup/Additional functions/Limit switches/Limit switch 1 8 |                                                                                                    |                                                                                                    |
|-----------------------------------------------------------------|----------------------------------------------------------------------------------------------------|----------------------------------------------------------------------------------------------------|
| Function                                                        | Options                                                                                                    | Info                                                                                                    |
| Source of data                                                  | Selection None Sensor inputs Binary inputs Controller Fieldbus signals Mathematical functions MRS set 1 2 Factory setting None | <ul> <li>Specify the input or output which is to be the data source for the limit switch.</li> <li>The sources of data on offer depend on your device version.</li> <li>You can choose from connected sensors, binary inputs, fieldbus signals, mathematical functions, controllers and sets for measuring range switching.</li> </ul> |
| Measuring value                                                 | <b>Selection</b><br>Depends on:<br>Source of data                                                                              | <ul> <li>Select the measured value, see the following<br/>table.</li> </ul>                                                                                                    |

# Measured value depending on the Source of data

| Source of data | Measured value                                                                                                    |
|----------------|----------------------------------------------------------------------------------------------------|
| Photometer     | Selection         • Measured value         • 2nd measurement value         • Raw meas. current         • Raw ref. current         • Lamp current         • Lamp voltage         • Raw meas. value         • Raw 2nd meas. value |
| pH Glass       | Selection                                                                                                    |
| pH ISFET       | <ul> <li>Raw value mV</li> <li>pH</li> <li>Temperature</li> </ul>                                                                                                    |
| ORP            | Selection<br>• Temperature<br>• ORP mV<br>• ORP %                                                                                                    |
| Oxygen (amp.)  | Selection<br>• Temperature<br>• Partial pressure<br>• Concentration liquid<br>• Saturation<br>• Raw value nA<br>(only Oxygen (amp.))<br>• Raw value μs<br>(only Oxygen (opt.))                                                  |
| Oxygen (opt.)  |                                                                                                    |
| Cond i         | Selection                                                                                                    |
| Cond c         | <ul> <li>Temperature</li> <li>Conductivity</li> <li>Resistance<br/>(only Cond c)</li> <li>Concentration<br/>(only Cond i and Cond c 4-pol)</li> </ul>                                                                           |
| Cond c 4-pol   |                                                                                                    |
| Disinfection   | Selection<br>• Temperature<br>• Sensor current<br>• Concentration                                                                                                    |

| Source of data         | Measured value                                                                                                    |  |
|------------------------|----------------------------------------------------------------------------------------------------|--|
| ISE                    | Selection<br>• Temperature<br>• pH<br>• Ammonium<br>• Nitrate<br>• Potassium<br>• Chloride                                                                                                    |  |
| TU/TS                  | Selection                                                                                                    |  |
| TU                     | <ul> <li>Temperature</li> <li>Turbidity g/l<br/>(only TU/TS)</li> <li>Turbidity FNU<br/>(only TU/TS)</li> <li>Turbidity Formazine<br/>(only TU)</li> <li>Turbidity solid<br/>(only TU)</li> </ul> |  |
| Nitrate                | Selection<br>• Temperature<br>• NO3<br>• NO3-N                                                                                                    |  |
| Ultrasonic interface   | Selection<br>Interface                                                                                                    |  |
| SAC                    | Selection<br>• Temperature<br>• SAC<br>• Transm.<br>• Absorption<br>• COD<br>• BOD                                                                                                    |  |
| Controller 1           | Selection                                                                                                    |  |
| Controller 2           | <ul> <li>Bipolar<br/>(only for current outputs)</li> <li>Unipolar+</li> <li>Unipolar-</li> </ul>                                                                                                  |  |
| Mathematical functions | All the mathematical functions can also be used as a data source and the calculated value can be used as the measured value.                                                                      |  |

You can monitor the manipulated variable by assigning the controller manipulated variable to a limit switch (e.g. configure a dosing time alarm).

| Menu/Setup/Additional functions/Limit Switches/Limit Switch 1 6 |                                                                               |                                                                                                   |
|-----------------------------------------------------------------|-------------------------------------------------------------------------------|---------------------------------------------------------------------------------------------------|
| Function                                                        | Options                                                                       | Info                                                                                              |
| Cleaning program                                                | Selection <ul> <li>None</li> <li>Cleaning 1 4</li> </ul> Factory setting None | Use this function to choose which cleaning instance should start when the limit switch is active. |
| Function                                                        | Selection<br>• Off<br>• On<br>Factory setting<br>Off                          | Activating/deactivating the limit switch                                                          |

## Menu/Setup/Additional functions/Limit switches/Limit switch 1 ... 8

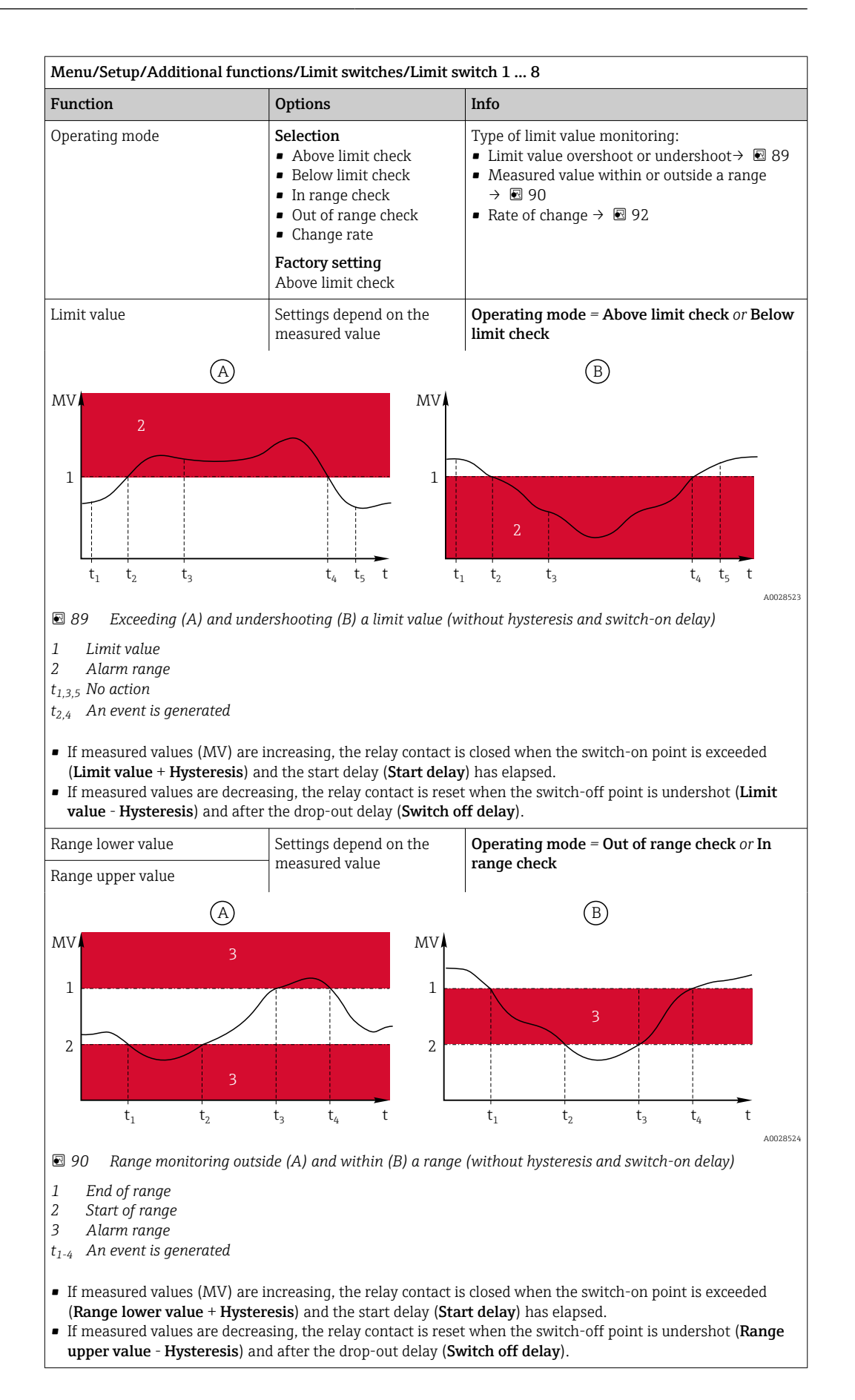

| Menu/Setup/Additional functions/Limit switches/Limit switch 1 8                                                                                                    |                                       |                                                                                                    |  |
|----------------------------------------------------------------------------------------------------|---------------------------------------|----------------------------------------------------------------------------------------------------|--|
| Function                                                                                                    | Options                               | Info                                                                                                    |  |
| Hysteresis                                                                                                    | Settings depend on the measured value | Operating mode ≠ Change rate                                                                                                    |  |
| $ \begin{array}{c} MV \\ 1 \\ \\ \\ \\ \\ \\ \\ \\ \\ \\ \\ \\ \\ \\ \\ \\ \\ $                                                                                                    | t <sub>2</sub> t                      | The hysteresis is needed to ensure a stable<br>switching behavior.<br>The device software adds or subtracts the value<br>set here to/from the limit value ( <b>Limit value</b> ,<br><b>Range lower value</b> or <b>Range upper value</b> ). This<br>results in double the <b>Hysteresis</b> value for the<br>hysteresis range around the limit value. An<br>event is then only generated if the measured<br>value (MV) completely passes through the<br>hysteresis range. |  |
| <ul> <li>91 Hysteresis taking the example of limit value overshoot</li> </ul>                                                                                                    |                                       |                                                                                                    |  |
| <ol> <li>Limit value</li> <li>Alarm range</li> <li>Hysteresis range</li> <li>t<sub>1,2</sub> An event is generated</li> </ol>                                                                                                   |                                       |                                                                                                    |  |
| Start delay                                                                                                    | 0 to 9999 s                           | Synonyms: pick-up and drop-out delay                                                                                                    |  |
| Operating mode ≠ Change<br>rate                                                                                                    | Factory setting<br>0 s                |                                                                                                    |  |
| Switch off delay                                                                                                    |                                       |                                                                                                    |  |
| Operating mode ≠ Change<br>rate                                                                                                    |                                       |                                                                                                    |  |
| Delta value                                                                                                    | Settings depend on the measured value | <b>Operating mode = Change rate</b><br>The slope of the measured value (MV) is                                                                                                    |  |
| Delta time                                                                                                    | 00:00:01 23:59:00                     | monitored in this mode.                                                                                                    |  |
|                                                                                                    | Factory setting<br>01:00:00           | measured value increases or decreases by more<br>than the specified value ( <b>Delta value</b> ), an event                                                                                                    |  |
| Auto confirm                                                                                                    | 00:01 to 23:59                        | is generated. No further event is generated if the                                                                                                    |  |
|                                                                                                    | Factory setting<br>00:01              | increase or decrease. If the slope is back below<br>the limit value, the alarm status is reset after a                                                                                                    |  |
| $\mathbb{N} \mathbb{V}^{1}$ $\Delta \mathbb{M} \mathbb{V}_{2}$ $\Delta \mathbb{M} \mathbb{V}_{1}$ $\Delta \mathbb{M} \mathbb{V}_{1}$ $L_{1}  L_{2}  L_{3} \qquad L_{4}  L_{5}  L_{6} \qquad t$ $\mathbb{I}  92  Rate of change$ |                                       | Events are triggered by the following conditions<br>in the example given:<br>$t_2 - t_1 < Delta$ time and $\Delta MV1 > Delta$ value<br>$t_4 - t_3 > Auto confirm and \Delta MV2 < Delta valuet_6 - t_5 < Delta time and \Delta MV3 > Delta value$                                                                                                    |  |

# 10.6.2 Time switch

A time switch provides a time-controlled, binary process value. This can be used as a source by the "Formula" mathematical function.

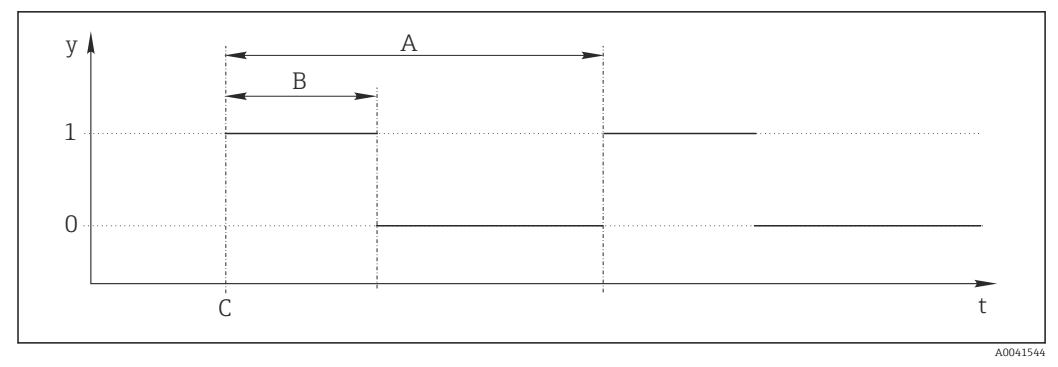

*93* Signal pattern of a time switch

- t Timeline
- *y* Signal level (1 = on, 0 = off)
- A Period
- B Signal duration
- C Start time (Start date, Start time)

| Menu/Setup/Additional functions/Time switches/ Time switch 1 8 |                                              |                                                           |  |
|----------------------------------------------------------------|----------------------------------------------|-----------------------------------------------------------|--|
| Function                                                       | Options                                      | Info                                                      |  |
| Function                                                       | Selection<br>• On<br>• Off                   | Switches the function on or off                           |  |
|                                                                | Off                                          |                                                           |  |
| Start date                                                     | 01.01.2000 to 31.12.2099<br>Format           | Enter start date                                          |  |
| Start time                                                     | 00:00:00 to 23:59:59                         | Enter start time                                          |  |
|                                                                | Format<br>hh.mm.ss                           |                                                           |  |
| Signal duration                                                | 00:00:03 to 2400:00:00<br>Format<br>hh.mm.ss | Duration of the high signal level at the start of a cycle |  |
| Period                                                         | 00:00:03 to 2400:00:00<br>Format<br>hh.mm.ss | Duration of a cycle                                       |  |
| Signal                                                         | Display only                                 | Current process value of the time switch                  |  |
| Next signal date                                               | Display only                                 | Date of the next signal                                   |  |
| Next signal time                                               | Display only                                 | Time of the next signal                                   |  |

#### Example 1: Time-based set point for a temperature controller

The temperature should increase to 21 °C from 08:00 every day, and then to 23 °C for 5 hours from 12:00. The temperature should be controlled to fall back down to 18 °C from 17.00. Two time switches are defined for this purpose which are used in a **MF1: Formula** mathematical function. Using the mathematical function, an analog temperature set point is thus available for a controller.
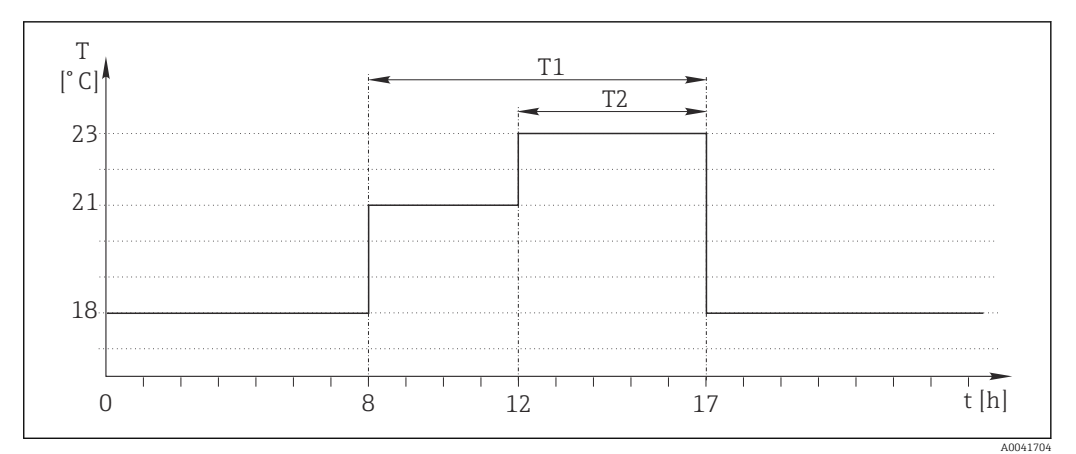

94 Time-based temperature control

1. Program **Time switch 1** (T1):

- Start date = 01.01.2020
- **Start time** = 08:00:00
- Signal duration = 09:00:00
- **Period** = 24:00:00

2. Define **Time switch 2** (T2):

- Start date = 01.01.2020
- Start time = 12:00:00
- **Signal duration** = 05:00:00
- **Period** = 24:00:00

3. Create **Formula** mathematical function.

#### Menu/Setup/Additional functions/Mathematical functions

- MF1: Formula
- Tracking = On
- Source A = Time switch 1
- Source B = Time switch 2
- Formula = 18.0 + 3\*NUM(A) + 2\*NUM(B)

Explanation: NUM converts the logical value to a numerical value and thus enables multiplication.

- 3\*NUM(A) results in the value 3.0 from 08:00 to 17:00 and 0.0 outside of this time period.
- 2\*NUM(B) results in the value 2.0 from 12:00 to 17:00 and 0.0 outside of this time period.

The formula thus yields one of these analog values depending on the time: 18.0, 21.0 or 23.0. This analog value can be used as a set point for a temperature controller.

### Example 2: Time-based condition

A pump should switch on (via a relay) for 10 minutes every 2 hours. This only applies if the pH value is lower than 4.0.

1. Program **Time switch 1**:

- **Start date** = 01.01.2020
- **Start time** = 00:00:00
- **Signal duration** = 00:10:00
- Period = 02:00:00

2. Create **Formula** mathematical function.

### Menu/Setup/Additional functions/Mathematical functions

- MF1: Formula
- Tracking = On
- Source A = Time switch 1
- Source B = pH value of a Memosens pH input
- Formula = A AND(B<4.0)</p>

3. Use the formula as the data source of a relay.

Menu/Setup/Outputs/Relay[x:y]

- Function = Formula
- Operating mode = Static signal
- Source of data = MF1: Formula

The formula yields a logical value (TRUE or FALSE) and is thus suitable to trigger a relay directly in the static operating mode. **Time switch 1** provides a TRUE value for 10 minutes every 2 hours but only if the pH value has dropped to below 4 at the same time.

### 10.6.3 Controller

### Controller structure in Laplace representation

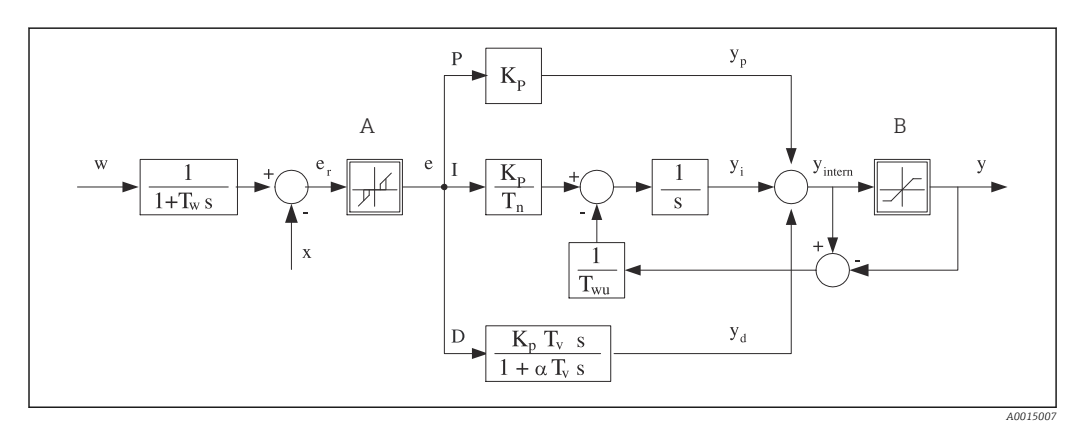

Block diagram of the controller structure

- A Neutral zone
- B Output limiting
- K<sub>p</sub> Gain (P-value)
- $T_n$  Integral action time (I-value)
- $T_v$  Derivative action time (D-value)
- $T_w$  Time constant for set point damping
- $T_{wu}$  Time constant for anti-windup feedback
- P Proportional value

- I Integral value
- D Derivative value
- $aT_V$  Damping time constant with a = 0 to 1
- e Control deviation
- w Set point
- x Controlled variable
- y Manipulated variable

The controller structure of the device comprises set point damping at the input to prevent erratic changes in the manipulated variable if the set point changes. The difference between the set point w and the controlled variable (measured value) X results in the control deviation which is filtered by a neutral zone.

The neutral zone is used to suppress control deviations (e) that are too small. The control deviation thus filtered is now fed to the actual PID controller which divides into 3 parts based on the P (proportional), I (integral) and D (derivative) values (top-down). The integral section (middle) also comprises an anti-windup mechanism for limiting the integrator. A low-pass filter is added to the D-section to damp hard D-terms in the manipulated variable. The sum of the 3 sections results in the internal controller manipulated variable which is limited according to the settings (for PID-2s to -100% to +100%).

The graphic does not illustrate a downstream filter for limiting the rate of change of the manipulated variable (can be configured in the menu in **Max y change rate**).

In the menu do not configure the gain  $K_p$ . Instead configure the reciprocal value, the proportional band  $X_p$  ( $K_p=1/X_p$ ).

### Parameter configuration

Make the following decisions to configure a controller:

- (1) What type of process can your process be assigned to? → **Process type**
- (2) Should it be possible to influence the measured variable (controlled variable) in one direction or in both directions? One-sided or two-sided controller, → Controller type
- (3) What should be the controlled variable (sensor, measured value)? → Controlled variable
- (4) Do you have a disturbance variable that should be active at the controller output? → Disturbance variable
- (5) Specify the parameters for the controller:
  - Set point, → **Setpoint**
  - Neutral zone,  $\rightarrow Xn$
  - Proportional band,  $\rightarrow Xp$
  - Integral action time (I-value),  $\rightarrow$  **Tn**
  - Derivative action time (D-value),  $\rightarrow \mathbf{Tv}$
- (6) What should the controller do in the event of a hold (measured error, sensor replacement, cleaning etc.)?
  - Pause or continue with dosing? →Hold behavior/Manipulated Variable
  - At the end of a hold, continue or restart the control loop (affects I-value)? →Hold behavior/State
- (7) How should the actuator be triggered?
  - **Unipolar+**: assign this setting to the output for an actuator which can increase the measured value.
  - **Unipolar**-: assign this setting to the output for an actuator which can decrease the measured value.
  - **Bipolar**: select this setting if you want to output the manipulated variable via one current output only (split range).
- (8) Configure the outputs and switch on the controller.

| FunctionOptionsInfoControlSelection<br>• Off<br>• Automatic<br>• Manual mode• First configure the controller and leave the<br>switch at the factory setting (Off).• Manual modeFactory setting<br>OffOnce you have made all the settings, you can<br>assign the controller to an output and switch it<br>on.• Manual modeFactory setting<br>OffSpecify the manipulated variable that shoul<br>be output in manual mode.y-100 to 100 %<br>Factory setting<br>O %• Specify the manipulated variable that shoul<br>be output in manual mode.y actual outputRead onlyManipulated variable actually output.SetpointCurrent measured valuexCurrent measured valueDisturbance variableFree text• Give the controller a name so you can<br>identify it later on.                               | Menu/Setup/Additional functions/Controller 1 2 |                                                                              |                                                                                                    |
|----------------------------------------------------------------------------------------------------|------------------------------------------------|------------------------------------------------------------------------------|----------------------------------------------------------------------------------------------------|
| Selection<br>• Off<br>• Automatic<br>• Manual mode<br>Factory setting<br>OffFirst configure the controller and leave the<br>switch at the factory setting (Off).Manual mode<br>Factory setting<br>OffFactory setting<br>OffOnce you have made all the settings, you can<br>assign the controller to an output and switch it<br>on.Manual modeFactory setting<br>OffManual modeSpecify the manipulated variable that shoul<br>be output in manual mode.y-100 to 100 %<br>Factory setting<br>0 %Manipulated variable actually output.Current set pointy actual outputRead onlyManipulated variable actually output.Current measured valuexDisturbance variableCurrent measured value of disturbance variableNameFree textSilve the controller a name so you can<br>identify it later on. | Function                                       | Options                                                                      | Info                                                                                                    |
| Manual mode         y       -100 to 100 %         Factory setting       > Specify the manipulated variable that shoul be output in manual mode.         y actual output       Read only         Setpoint       X         x       Current set point         x       Current measured value         Disturbance variable       Current measured value         Norm. disturb. value       Free text       > Give the controller a name so you can identify it later on.                                                                                                    | Control                                        | Selection<br>• Off<br>• Automatic<br>• Manual mode<br>Factory setting<br>Off | <ul> <li>First configure the controller and leave the switch at the factory setting (Off).</li> <li>Once you have made all the settings, you can assign the controller to an output and switch it on.</li> </ul> |
| y-100 to 100 %<br>Factory setting<br>0 %Specify the manipulated variable that should<br>be output in manual mode.y actual outputRead onlyManipulated variable actually output.SetpointCurrent set pointxCurrent measured valueDisturbance variableCurrent measured valueNorm. disturb. valueFree textFree text                                                                                                    | Manual mode                                    |                                                                              |                                                                                                    |
| y actual output       Read only       Manipulated variable actually output.         Setpoint       Current set point       Current measured value         x       Current measured value       Current measured value         Disturbance variable       Current measured value of disturbance variable         Norm. disturb. value       Free text       Free text                                                                                                    | У                                              | -100 to 100 %<br>Factory setting<br>0 %                                      | <ul> <li>Specify the manipulated variable that should<br/>be output in manual mode.</li> </ul>                                                                                                    |
| Setpoint       Current set point         x       Current measured value         Disturbance variable       Current measured value of disturbance variable         Norm. disturb. value       Free text         Free text       Figure the controller a name so you can identify it later on.                                                                                                    | y actual output                                | Read only                                                                    | Manipulated variable actually output.                                                                                                    |
| x       Current measured value         Disturbance variable       Current measured value of disturbance variable         Norm. disturb. value       Free text         Free text       Free text                                                                                                    | Setpoint                                       |                                                                              | Current set point                                                                                                    |
| Disturbance variable       Current measured value of disturbance variable         Norm. disturb. value       Free text         Free text       Give the controller a name so you can identify it later on.                                                                                                    | х                                              |                                                                              | Current measured value                                                                                                    |
| Norm. disturb. value     Free text     Give the controller a name so you can identify it later on.                                                                                                    | Disturbance variable                           |                                                                              | Current measured value of disturbance variable                                                                                                    |
| Name Free text Give the controller a name so you can identify it later on.                                                                                                    | Norm. disturb. value                           |                                                                              |                                                                                                    |
|                                                                                                    | Name                                           | Free text                                                                    | <ul> <li>Give the controller a name so you can<br/>identify it later on.</li> </ul>                                                                                                    |

Menu/Setup/Additional functions/Controller 1 ... 2

| Menu/Setup/Additional functions/Controller 1 2 |                                                                                                    |                                                                                                    |
|------------------------------------------------|----------------------------------------------------------------------------------------------------|----------------------------------------------------------------------------------------------------|
| Function                                       | Options                                                                                                    | Info                                                                                                    |
| Controller enable                              | Selection <ul> <li>None</li> <li>Binary inputs</li> <li>Limit switches</li> <li>Fieldbus variables</li> </ul> Factory setting None | In connection with the DIO module, you can<br>select a binary input signal, e. g.from an<br>inductive proximity switch, as a source for<br>enabling the controller.                                                                                                    |
| Setup Level                                    | Selection<br>• Standard<br>• Advanced<br>Factory setting<br>Standard                                                               | Changes the number of parameters that can be configured. $\rightarrow$ <b>Parameters</b> $\rightarrow \square$ 115 <b>Standard</b> : If you choose this, the other controller parameters are active nevertheless. The factory settings are used. These suffice in most cases. |
| Process type                                   | Selection<br>Inline<br>Batch<br>Factory setting<br>Inline                                                                          | <ul> <li>Decide what type of process best describes<br/>your particular process.</li> </ul>                                                                                                    |

#### Batch process

The medium is in a closed system.

The task of the control system is to dose in such a way that the measured value (controlled variable) changes from its start value to its target value. No more dosing is needed once the set point has been reached and the system is stable. If the target value is overshot, a two-sided control system can compensate for this. In the case of 2-sided batch control systems, a neutral zone is used/configured to suppress oscillations around the set point.

#### In-line process

In an in-line process, the control system works with the medium flowing by in the process. Here, the controller has the task of using the manipulated variable to set a mixture ratio between the medium and dosing agent such that the resulting measured variable corresponds to the set point. The properties and volume of the medium flow can change at any time and the controller has to react to these changes on a continuous basis. If the flow rate and medium remain constant, the manipulated variable can also assume a fixed value once the process has settled. Since the control process is never "finished" here, this type of control is also referred to as continuous control.

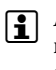

A mixture of both process types can often be found in practice: the semi-batch process. Depending on the ratio between the flow and the container volume, this arrangement behaves either like a batch process or an in-line process.

| Controller type | Selection                             | Depending on which actuator you have           |
|-----------------|---------------------------------------|------------------------------------------------|
|                 | <ul><li>PID 2-sided</li></ul>         | direction (e.g. heating) or in both directions |
|                 | <b>Factory setting</b><br>PID 2-sided | (e.g. heating and cooling).                    |

A 2-sided controller can output a manipulated variable in the range from -100% to +100%, i. e. the manipulated variable is bipolar. The manipulated variable is positive if the controller should increase the process value. In the case of a pure P-controller, this means that the value of the controlled variable x is smaller than the set point w. On the other hand, the manipulated variable is negative if the process value should be decreased. The value for x is greater than the set point w.

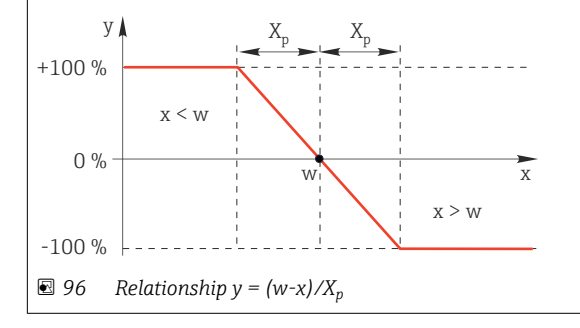

| Menu/Setup/Additional functions/Controller 1 2       |                                                              |                                                                                                    |
|------------------------------------------------------|--------------------------------------------------------------|----------------------------------------------------------------------------------------------------|
| Function                                             | Options                                                      | Info                                                                                                    |
| Effective direction<br>Controller type = PID 1-sided | Selection<br>Direct<br>Reverse<br>Factory setting<br>Reverse | <ul> <li>In what direction should the controller influence the measured value?</li> <li>The measured value should increase as a result of dosing (e. g. heating) → Reverse</li> <li>The measured value should decrease as a result of dosing (e. g. cooling) → Direct</li> </ul> |

A 1-sided controller has a unipolar manipulated variable, i. e. it can only influence the process in one direction. **Reverse**: If the controller should increase the process value, set this as the direction of action. The controller becomes active when the process value is too small (range A).

**Direct**: With this direction of action, the controller acts as a "downwards controller". It becomes active when the process value (e. g. the temperature) is too high (range B).

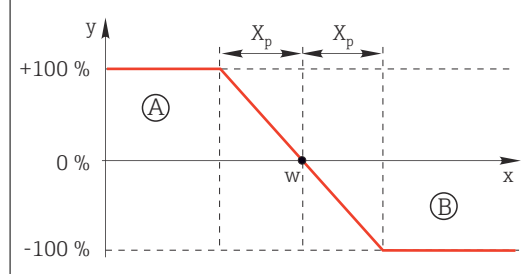

97 Red: overlap between the curves of the two 1-sided controllers.

| <ul> <li>Controlled variable</li> </ul> |                                                                                                    |                                                                                                    |
|-----------------------------------------|----------------------------------------------------------------------------------------------------|----------------------------------------------------------------------------------------------------|
| Source of data                          | Selection None Sensor inputs Current inputs Fieldbus signals Binary inputs Mathematical functions Factory setting | <ul> <li>Specify the input or output which should be<br/>the source of data for the controlled variable.</li> </ul>                                       |
|                                         | None                                                                                                    |                                                                                                    |
| Measured value                          | Selection<br>Depends on Source of data                                                                            | <ul> <li>Specify the measured value that should be<br/>your controlled variable.</li> </ul>                                                               |
|                                         | <b>Factory setting</b><br>None                                                                                    | You can use different measured values depending on the data source. $\rightarrow \square 103$                                                             |
| ▶ Setpoint                              |                                                                                                    | Target value of the controlled variable<br>This menu is not displayed if you selected a<br>fieldbus as the source ( <b>Source of data</b> =<br>fieldbus). |
| Setpoint                                | Range of adjustment and factory setting depending on the <b>Source of data</b>                                    | <ul> <li>Specify the target value for the controlled<br/>variable.</li> </ul>                                                                             |
| Tw                                      | 0.0 to 999.9 s                                                                                                    | Time constant for the set point damping filter                                                                                                    |
| Setup Level = Advanced                  | Factory setting<br>2.0 s                                                                                          |                                                                                                    |
| ▶ Disturbance variable                  |                                                                                                    | optional, activation code necessary                                                                                                    |

Menu/Setup/Additional functions/Controller 1 ... 2

| Function | Options | Info |
|----------|---------|------|

In the case of "flowing medium" (in-line) controls, the flow rate may not be constant. In some circumstances, strong fluctuations are possible. In the case of a settled control system in which the flow rate is suddenly halved, it is desirable that the dosed quantity from the controller is also directly halved. In order to achieve this type of "flow-rate-proportional" dosing, this task is not left to the I-component of the controller, but rather one enters the (to be measured) flow rate as disturbance variable z multiplicative at the controller output.

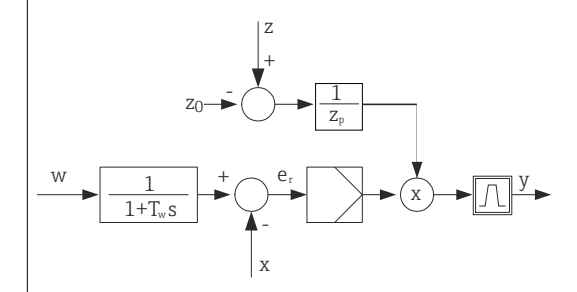

Strictly speaking, feedforward control involves an open-loop control system, since its effect is not measured directly. That means that the feed flow is directed exclusively forward. Hence the designation "feedforward control".

For the additive feedforward control that is alternatively available in the device, the (standardized) disturbance variable is added to the controller manipulated variable. This enables you to set up a type of variable base load dosing.

The standardization of the disturbance variable is required both for multiplicative and for additive feedforward control and is done using parameters  $Z_0$  (zero point) and  $Z_p$  (proportional band):  $z_n = (z - z_0)/z_p$ 

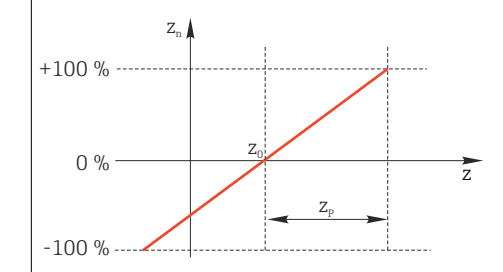

#### Example

Flowmeter with measuring range 0 to 200 m<sup>3</sup>/ h

The controller would currently dose 100% without feedforward control.

The feedforward control should be configured such that at  $z = 200m^3/h$ , the controller still doses at 100% ( $z_n = 1$ ).

If the flow rate drops, the dosing rate should be reduced, and at a flow rate of less than 4 m<sup>3</sup>/h, dosing should stop entirely ( $z_n = 0$ ).

 $\rightarrow$  Select the zero point  $z_0 = 4 \text{ m}^3/\text{h}$  and the proportional band  $Z_p = 196 \text{ m}^3/\text{h}$ .

|                |                                                                                                    | -                                                                                                    |
|----------------|----------------------------------------------------------------------------------------------------|----------------------------------------------------------------------------------------------------|
| Function       | Selection<br>• Off<br>• Multiply<br>• Add<br>Factory setting<br>Off                                                                            | Selecting multiplicative or additive feedforward control                                                   |
| Source of data | Selection<br>None<br>Sensor inputs<br>Current inputs<br>Fieldbus signals<br>Binary inputs<br>Mathematical functions<br>Factory setting<br>None | <ul> <li>Specify the input which should be the source<br/>of data for the disturbance variable.</li> </ul> |

| easured value that should be<br>nce variable.<br>rent measured values |
|-----------------------------------------------------------------------|
| cent measured values                                                  |
| data source. $\rightarrow \equiv 103$                                 |
| 1>                                                                    |
|                                                                       |
|                                                                       |
| .,                                                                    |

- Derivative action time T<sub>v</sub>
- Proportional band X<sub>p</sub>

Setup Level = Advanced: With this setup level, you can also configure the following:

- Time constant T<sub>wu</sub>
- Time constant  $\alpha$
- Width of the neutral zone X<sub>n</sub>
  Width of the hysteresis range of the neutral zone X<sub>hyst</sub>
- Clock time of the controller

| Tn | 0.0 to 9999.0 s                 | The integral action time specifies the effect of                                                                |
|----|---------------------------------|----------------------------------------------------------------------------------------------------|
|    | <b>Factory setting</b><br>0.0 s | the I-value<br>If <b>Tn</b> > 0 the following applies: <b>Clock</b> < <b>Twu</b> < 0.5( <b>Tn</b> + <b>Tv</b> ) |

The integral action time is the time needed in a step-function response to achieve a change in the manipulated variable - as a result of the I effect - which has the same magnitude as the P-value.

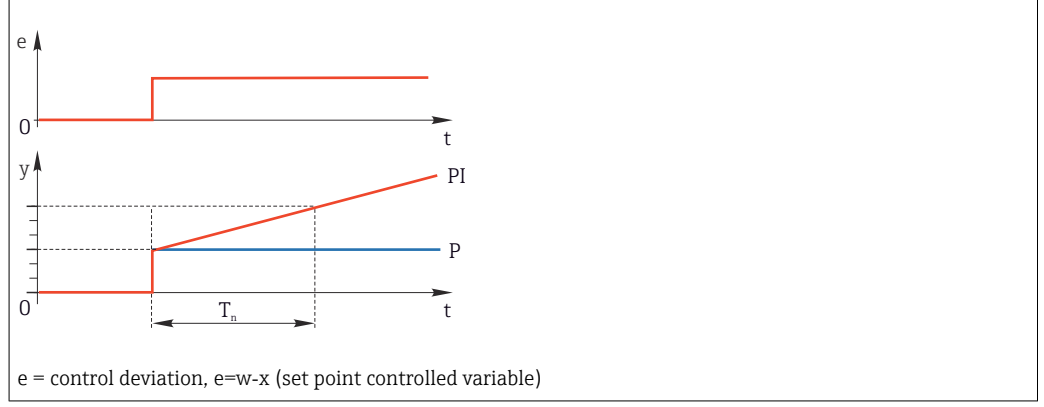

| Menu/Setup/Additional functions/Controller 1 2                     |                                                                                                    |                                                                                                    |
|--------------------------------------------------------------------|----------------------------------------------------------------------------------------------------|----------------------------------------------------------------------------------------------------|
| Function                                                           | Options                                                                                                  | Info                                                                                                    |
| Twu                                                                | 0.1 to 999.9 s<br>Factory setting<br>20.0 s                                                              | Time constant for anti-windup feedback<br>The lower the value the greater the integrator<br>inhibition. Exercise extreme caution when<br>making changes.<br><b>Clock &lt; Twu &lt;</b> 0.5( <b>Tn + Tv</b> ) |
| Tv                                                                 | 0.1 to 999.9 s<br>Factory setting<br>0.0 s                                                               | The derivative action time specifies the effect of the D-value                                                                                                    |
| The derivative action time is the the manipulated variable at an e | time by which the ramp resp<br>earlier stage than it would sole<br>t<br>PD<br>PD<br>P<br>P<br>0.0 to 1.0 | Affects the additional damping filter of the D-                                                                                                    |
|                                                                    | Factory setting<br>0.3                                                                                   | controller. The time constant is calculated from $\alpha T_{\nu}.$                                                                                                    |
| Process balance<br>Controller type = PID 2-<br>sided               | Selection<br>• Symmetric<br>• Asymmetric<br>Factory setting<br>Symmetric                                 | Symmetric<br>There is only one control gain and this applies<br>for both sides of the process.<br>Asymmetric<br>You can set the control gain individually for both<br>sides of the process.                  |
| Xp<br>Process balance =<br>Symmetric                               | Range of adjustment and<br>factory setting depending<br>on the <b>Source of data</b>                     | Proportional band, reciprocal value of the proportional gain $K_p$<br>As soon as controlled variable x deviates more than $x_p$ from the set point w, manipulated variable y reaches 100%.                   |
| Xp Low<br>Process balance =<br>Asymmetric                          | Range of adjustment and factory setting depending on the <b>Source of data</b>                           | $x_p$ for y < 0 (manipulated variable < 0)                                                                                                    |
| Xp High<br>Process balance =<br>Asymmetric                         |                                                                                                    | $x_p$ for y > 0 (manipulated variable > 0)                                                                                                    |
| Xn                                                                 | Range of adjustment and factory setting depending on the <b>Source of data</b>                           | Tolerance range about the set point that<br>prevents minor oscillations about the set point if<br>using two-sided control loops.                                                                             |
| XN Low<br>Process balance =<br>Asymmetric                          | Range of adjustment and<br>factory setting depending<br>on the <b>Source of data</b>                     | $x_{\rm n}$ for x < w (controlled variable < set point)                                                                                                    |
| XN High<br>Process balance =<br>Asymmetric                         |                                                                                                    | $x_n$ for x > w (controlled variable > set point)                                                                                                    |

### Menu/Setup/Additional functions/Controller 1 ... 2

| Function            | Options                  | Info                                         |
|---------------------|--------------------------|----------------------------------------------|
| XHyst               | 0.0 to 99.9 %            | Width of the hysteresis range of the neutral |
|                     | Factory setting<br>0.0 % | zone, relative component of x <sub>n</sub>   |
| y X <sub>hyst</sub> | e = w-x                  |                                              |

The graphic illustrates the manipulated variable (with a pure P-controller) over the control deviation e (set point minus controlled variable). Very low control deviations are set to zero. Control deviations >  $x_n$  are processed "in the normal way". Via  $x_{hyst}$  it is possible to configure a hysteresis to suppress oscillations at the edges.

| Clock                        | 0.333 to 100.000 s<br>Factory setting<br>1.000 s                | Expert setting<br>Only change the clock time of the controller if<br>you know exactly what you are doing.<br>Clock < Twu < 0.5(Tn + Tv)                                                                                   |
|------------------------------|-----------------------------------------------------------------|----------------------------------------------------------------------------------------------------|
| Max y change rate            | 0.00 to 1.00<br>Factory setting<br>0.40                         | Limits the change of the output variable<br>A value of 0.5 permits a maximum manipulated<br>variable change of 50 % within one second.                                                                                    |
| Exception behavior           |                                                                 | Hold=measured value is no longer reliable                                                                                                    |
| Manipulated Variable         | Selection<br>Freeze<br>Fixed value<br>Factory setting<br>Freeze | How should the controller react to a measured<br>value that is no longer reliable?<br>Freeze<br>The manipulated variable is frozen at the current<br>value<br>Fixed value<br>Manipulated variable is set to 0 (no dosing) |
| State                        | Selection<br>Freeze<br>Reset<br>Factory setting<br>Freeze       | Internal controller status<br><b>Freeze</b><br>No change<br><b>Reset</b><br>After a hold, the control system starts from<br>scratch, and settling time takes place again.                                                 |
| Hold as exception            | Selection<br>All<br>None<br>Factory setting<br>All              | Select: Should the hold trigger the previously<br>selected exception behaviour, or should it be<br>ignored?                                                                                                    |
| ▶ Outputs                    |                                                                 | Goes to the menu <b>Outputs</b> $\rightarrow \cong 88$                                                                                                    |
| ► Controller assignment view |                                                                 | Shows an overview of the inputs and outputs used                                                                                                    |

### 10.6.4 Cleaning programs

### **A**CAUTION

### Programs not switched off during maintenance activities.

Risk of injury due to medium or cleaning agent!

- Quit any programs that are active.
- ► Switch to the service mode.
- If testing the cleaning function while cleaning is in progress, wear protective clothing, goggles and gloves or take other suitable measures to protect yourself.

### Types of cleaning

The user can choose from the following cleaning types:

- Standard clean
- Chemoclean
- Chemoclean Plus

**State of cleaning**: Indicates whether the cleaning program is active or not. This is for information purposes only.

### Selecting the cleaning type

- 1. Menu/Setup/Additional functions/Cleaning: Select a cleaning program.
  - You can configure 4 different types of cleaning which you can assign individually to the inputs.
- **2. Cleaning type**: For each cleaning program decide which type of cleaning should be performed.

### Standard cleaning

Standard cleaning involves cleaning a sensor with compressed air as performed with the ion-selective sensor CAS40D (connection of cleaning unit for  $\rightarrow \textcircled{B}$  45CAS40D) or rinsing with water, for example.

| Menu/Setup/Additional functions/Cleaning/Cleaning 1 4/Standard clean |                                              |                                                                                                    |
|----------------------------------------------------------------------|----------------------------------------------|----------------------------------------------------------------------------------------------------|
| Function                                                             | Options                                      | Info                                                                                                    |
| Cleaning time                                                        | 5 to 600 s<br><b>Factory setting</b><br>10 s | <ul> <li>Cleaning duration</li> <li>The cleaning duration and interval are</li> <li>dependent on the process and sensor.</li> <li>Determine the variables empirically or based on experience.</li> </ul> |

• Define the cleaning cycle  $\rightarrow \square$  121.

### Chemoclean

One example is the use of the CYR10B injector unit for cleaning sensors, e.g. with CYA112 (CYR10B  $\rightarrow \cong$  45 connection).

| Menu/Setup/Additional functions/Cleaning/Cleaning 1 4/Chemoclean |                                      |                                                                                                    |  |
|------------------------------------------------------------------|--------------------------------------|----------------------------------------------------------------------------------------------------|--|
| Function                                                         | Options                              | Info                                                                                                    |  |
| Cleaning time                                                    | 0 to 900 s<br>Factory setting<br>5 s | Cleaning duration                                                                                                    |  |
| Prerinse time<br>Postrinse time                                  | 0 to 900 s<br>Factory setting<br>0 s | The cleaning duration, pre-rinse and post-rinse<br>times and the interval are dependent on the<br>process and sensor. Determine the variables<br>empirically or based on experience. |  |

### **Chemoclean Plus**

One example is the use of the CYR10B injector unit in conjunction with Cleanfit Control CYC25 for automated cleaning of 12 mm sensors in pneumatic retractable assemblies (CYC25 connection, see CYC25 Operating Instructions: BA01436C).

| Menu/Setup/Additional functions/Cleaning/Cleaning 1 4/Chemoclean Plus/Chemoclean Plus setup |                                                                                                    |                                                                                                    |                                                                                                    |
|---------------------------------------------------------------------------------------------|----------------------------------------------------------------------------------------------------|----------------------------------------------------------------------------------------------------|----------------------------------------------------------------------------------------------------|
| Function                                                                                    | Options                                                                                                    | Info                                                                                                    |                                                                                                    |
| Cleaning steps setup Table to create a time program                                         | You define a maximum<br>which are to be perfor<br>For each step, enter th<br>state (0 = "off", 1 = "on"<br>You can specify the nu<br>outputs further down<br>See below for an exam | n of 30 program steps<br>med one after the other.<br>he duration [s] and the<br>") of each relay or output.<br>Imber and name of the<br>in the menu.<br>hple of programming.          |                                                                                                    |
|                                                                                             |                                                                                                    | Querying the switch st<br>switch in the limit swi<br>When used with CYC2<br>assembly connected, t<br>applies:                                                                         | tatus of the limit position<br>tch column:<br>5 with a retractable<br>he following signal table                                                                                     |
|                                                                                             |                                                                                                    | CPA871/CPA875                                                                                                    |                                                                                                    |
|                                                                                             |                                                                                                    | Service                                                                                                    | ES1 1<br>ES2 1                                                                                                    |
|                                                                                             |                                                                                                    | Measuring                                                                                                    | ES1 0<br>ES2 0                                                                                                    |
|                                                                                             |                                                                                                    | CPA472D/CPA473/CI                                                                                                    | PA474                                                                                                    |
|                                                                                             |                                                                                                    | Service                                                                                                    | ES1 1<br>ES2 0                                                                                                    |
|                                                                                             |                                                                                                    | Measuring                                                                                                    | ES1 0<br>ES2 1                                                                                                    |
| Failsafe step setup                                                                         | Table view                                                                                                    | <ul> <li>In the table specifier<br/>or outputs should<br/>error.</li> </ul>                                                                                                    | y the states that the relays<br>assume in the event of an                                                                                                    |
| Limit contacts                                                                              | 0 to 2                                                                                                    | <ul> <li>Select the number<br/>(e.g. from limit po<br/>retractable assemi<br/>position switches<br/>select 2.</li> </ul>                                                              | of digital input signals<br>sition switches of the<br>bly). For querying the limit<br>of a retractable assembly,                                                                    |
| Limit contact 1 2                                                                           | Selection <ul> <li>Binary inputs</li> </ul>                                                                                                    | <ul> <li>Define the signal s<br/>position switch.</li> </ul>                                                                                                    | source for each limit                                                                                                    |
|                                                                                             | <ul> <li>Fieldbus signals</li> </ul>                                                                                                    | When used with CYC2<br>assembly connected:<br>• Limit contact 1= Di<br>• Limit contact 2= Di                                                                                          | 5 with a retractable<br>I x:1 (Service)<br>I x:2 (Measuring)                                                                                                    |
| Outputs                                                                                     | 0 to 4                                                                                                    | <ul> <li>Select the number<br/>such as valves or p</li> </ul>                                                                                                    | r of outputs that actuators,<br>pumps, should activate.                                                                                                    |
| Output label 1 4                                                                            | User-defined text                                                                                                    | You can assign a mear<br>output, e.g. "assembly"<br>When used with CYC2<br>Output 1 = assembl<br>Output 2 = water (r<br>Output 3 = cleaner<br>Output 4 = optional<br>CYC25-AB 3/2-way | ningful name to each<br>, "cleaner 1", "cleaner 2", etc.<br>5:<br>y (4/2-way pilot valve)<br>elay, e.g. CYR10B)<br>(relay, e.g. CYR10B)<br>valve (CYC25-AA relay or<br>pilot valve) |

The pneumatic retractable assembly, e.g. CPA87x, is activated by compressed air via a twoway valve. As a result, the assembly assumes either the "Measuring" position (sensor in medium) or the "Service" position (sensor in rinse chamber). Media such as water or cleaning agents are supplied via valves or pumps. Here there are two states: 0 (= "off" or "closed") and 1 (= "on" or "open").

| Step | Limit switch | Duration<br>[s] | Assembly<br>CPA87x | Water | Cleaner 1 | Cleaner 2 |
|------|--------------|-----------------|--------------------|-------|-----------|-----------|
| 1    | ES1 1        | 5               | 1                  | 1     | 0         | 0         |
| 2    | ES2 1        | 5               | 1                  | 1     | 0         | 0         |
| 3    | 0            | 30              | 1                  | 1     | 0         | 0         |
| 4    | 0            | 5               | 1                  | 1     | 1         | 0         |
| 5    | 0            | 60              | 1                  | 0     | 0         | 0         |
| 6    | 0            | 30              | 1                  | 1     | 0         | 0         |
| 7    | 0            | 5               | 1                  | 1     | 0         | 1         |
| 8    | 0            | 60              | 1                  | 0     | 0         | 0         |
| 9    | 0            | 30              | 1                  | 1     | 0         | 0         |
| 10   | ES1 0        | 5               | 0                  | 1     | 0         | 0         |
| 11   | ES2 0        | 5               | 0                  | 1     | 0         | 0         |
| 12   | 0            | 5               | 0                  | 0     | 0         | 0         |

Programming example: Regular cleaning with water and two cleaning agents

Programming example: Regular cleaning with water, one cleaning agent and additional valve on the rinse chamber outlet of the assembly (seal water)

| Step | Limit switch | Duration<br>[s] | Assembly<br>CPA87x | Water | Cleaner | Valve |
|------|--------------|-----------------|--------------------|-------|---------|-------|
| 1    | 0            | 5               | 0                  | 1     | 0       | 0     |
| 2    | ES1 1        | 5               | 1                  | 1     | 0       | 0     |
| 3    | ES2 0        | 5               | 1                  | 1     | 0       | 1     |
| 4    | 0            | 30              | 1                  | 1     | 0       | 1     |
| 5    | 0            | 5               | 1                  | 1     | 1       | 0     |
| 6    | 0            | 60              | 1                  | 0     | 0       | 1     |
| 7    | 0            | 30              | 1                  | 1     | 0       | 0     |
| 8    | ES1 0        | 5               | 0                  | 1     | 0       | 0     |
| 9    | ES2 1        | 5               | 0                  | 1     | 0       | 0     |
| 10   | 0            | 5               | 0                  | 0     | 0       | 0     |

# Defining the cleaning cycle

| Menu/Setup/Additional functions/Cleaning/Cleaning 1 4   |                                                                                           |                                                                                                    |  |
|---------------------------------------------------------|-------------------------------------------------------------------------------------------|----------------------------------------------------------------------------------------------------|--|
| Function                                                | Options                                                                                   | Info                                                                                                    |  |
| Cleaning cycle                                          | Selection<br>• Off<br>• Interval<br>• Weekly program<br>Factory setting<br>Weekly program | <ul> <li>Choose from a cleaning routine that is<br/>restarted at set intervals and a user-<br/>definable weekly program.</li> </ul>                                                                                                    |  |
| Cleaning interval<br>Cleaning cycle = Interval          | 0-00:01 to 07-00:00<br>(D-hh:mm)<br>Factory setting<br>1-00:00                            | The interval value can be between 1 minute and<br>7 days.<br>Example: You have set the value "1-00:00". Each<br>day, the cleaning cycle starts at the same time<br>you started the first cleaning cycle.                                                                |  |
| Daily event times<br>Cleaning cycle = Weekly<br>program | 00:00 to 23:59<br>(HH:MM)                                                                 | <ol> <li>Define up to 6 times (Event time 1 6).</li> <li>You can then choose from these for each day of the week.</li> </ol>                                                                                                    |  |
| Weekdays<br>Cleaning cycle = Weekly<br>program          | Selection<br>Monday Sunday                                                                | <ol> <li>Choose individually for each day of the<br/>week which of the 6 times should be used<br/>for a cleaning routine on this particular<br/>day.</li> <li>This allows you to create weekly programs that<br/>are perfectly adapted to suit your process.</li> </ol> |  |

| Menu/Setup/Additional fu            | Menu/Setup/Additional functions/Cleaning/Cleaning 1 4                                                                          |                                                                                                    |  |  |
|-------------------------------------|----------------------------------------------------------------------------------------------------|----------------------------------------------------------------------------------------------------|--|--|
| Function                            | Options                                                                                                    | Info                                                                                                    |  |  |
| Start signal                        | Selection <ul> <li>None</li> <li>Fieldbus signals</li> <li>Signals of digital or analog inputs</li> </ul> Factory setting None | <ul> <li>In addition to cyclic cleaning, you can also use an input signal to start event-controlled cleaning.</li> <li>Choose the trigger for such a cleaning process here.</li> <li>Interval and weekly programs are executed as normal, which means that conflicts can arise.</li> <li>Priority is given to the cleaning program that was the first to be started.</li> </ul>                                                   |  |  |
| Hold                                | Selection<br>• Off<br>• On<br>Factory setting<br>On                                                                            | <ul> <li>Decide whether there should be a hold<br/>during the cleaning process. This hold<br/>affects the inputs to which this cleaning<br/>process is assigned. Activate the cleaning<br/>hold in the advanced setup for the sensor.</li> </ul>                                                                                                    |  |  |
| Start cyclic                        | Action                                                                                                    | Activates the cyclical cleaning as set. Only visible if <b>Interval</b> is selected under <b>Cleaning cycle</b> .                                                                                                    |  |  |
| ▷ Start single                      | Action                                                                                                    | Starts an individual cleaning process with the<br>selected parameters. If cyclical cleaning is<br>enabled, there are times in which it is not<br>possible to manually start the process.                                                                                                    |  |  |
| ⊳ Stop or Stop failsafe             | Action                                                                                                    | Ends the cleaning process (cyclical or manual)<br>Only visible if the program is running or if<br><b>Failsafe</b> has happened.                                                                                                    |  |  |
| ▶ Outputs                           |                                                                                                    | Switch to the <b>Outputs</b> $\rightarrow \textcircled{B}$ 88 menu                                                                                                    |  |  |
|                                     |                                                                                                    | <ul> <li>Assignment of the relay with Chemoclean Plus:</li> <li>Relay x:1 - Cleaning x - Out1 or as assigned<br/>in setup for Chemoclean Plus.</li> <li>Relay x:2 - Cleaning x - Out2 or as assigned<br/>in setup for Chemoclean Plus.</li> <li>Relay x:3 - Cleaning x - Out3 or as assigned<br/>in setup for Chemoclean Plus.</li> <li>Relay x:4 - Cleaning x - Out4 or as assigned<br/>in setup for Chemoclean Plus.</li> </ul> |  |  |
| Cleaning program<br>assignment view |                                                                                                    | Shows an overview of the assignment of inputs and outputs in the cleaning program.                                                                                                    |  |  |

### Other settings and manual cleaning

# 10.6.5 Mathematical functions

In addition to "real" process values, which are provided by connected physical sensors or analog inputs, mathematical functions can be used to calculate a maximum of 8 "virtual" process values.

The "virtual" process values can be:

- Output via a current output or a fieldbus
- Used as a controlled variable
- Assigned as a measured variable to a limit switch
- Used as a measured variable to trigger cleaning
- Displayed in user-defined measuring menus

### Difference

You can subtract the measured values of two sensors and use the result to detect incorrect measurements, for example.

To calculate a difference, you must use two measured values with the same engineering unit.

| Menu/Setup/Additional functions/Mathematical functions/MF1 to 8/Mode = Difference |                                             |                                                                                                    |  |
|-----------------------------------------------------------------------------------|---------------------------------------------|----------------------------------------------------------------------------------------------------|--|
| Function                                                                          | Options                                     | Info                                                                                                    |  |
| Calculation                                                                       | Selection<br>• Off<br>• On                  | On/off switch for the function                                                                                        |  |
|                                                                                   | <b>Factory setting</b><br>Off               |                                                                                                    |  |
| Y1                                                                                | The options depend on the sensors connected | Select the sensors and measured variables that should function as the minuend <b>(Y1)</b> or subtrahend <b>(Y2)</b> . |  |
| Measured value                                                                    |                                             |                                                                                                    |  |
| Ү2                                                                                |                                             |                                                                                                    |  |
| Measured value                                                                    |                                             |                                                                                                    |  |
| Difference value                                                                  | Read only                                   | View this value in a user-defined measuring screen or output the value via the current output.                        |  |
| <ul> <li>Mathematical function<br/>assignment view</li> </ul>                     |                                             | Overview of the configured functions                                                                                  |  |

### Redundancy

Г

Use this function to monitor two or three sensors with redundant measurements. The arithmetic average of the two closest measured values is calculated and output as the redundancy value.

| Menu/Setup/Additional functions/Mathematical functions/MF1 to 8/Mode = Redundancy |                                                      |                                                                                                    |  |
|-----------------------------------------------------------------------------------|------------------------------------------------------|----------------------------------------------------------------------------------------------------|--|
| Function                                                                          | Options                                              | Info                                                                                                    |  |
| Calculation                                                                       | Selection<br>• Off<br>• On<br>Factory setting<br>Off | On/off switch for the function                                                                                                    |  |
| Y1                                                                                | The options depend on the                            | You can select a maximum of 3 different types of                                                                                                    |  |
| Measured value                                                                    | sensors connected                                    | sensor that output the same measured value.                                                                                                    |  |
| Y2                                                                                | -                                                    | Example for temperature redundancy<br>You have a pH sensor and an oxygen sensor at<br>inputs 1 and 2. Select the pH sensor as Y1 and<br>the oxygen sensor as Y2. Measured value: Select<br>Temperature in each case. |  |
| Measured value                                                                    |                                                      |                                                                                                    |  |
| Y3 (optional)                                                                     |                                                      |                                                                                                    |  |
| Measured value                                                                    |                                                      |                                                                                                    |  |
| Deviation control                                                                 | Selection<br>• Off<br>• On<br>Factory setting<br>Off | You can monitor the redundancy. Specify an absolute limit value that must not be exceeded.                                                                                                    |  |
| Deviation limit                                                                   | Depends on the selected measured value               |                                                                                                    |  |
| Redundancy                                                                        | Read only                                            | View this value in a user-defined measuring screen or output the value via the current output.                                                                                                    |  |
| ► Mathematical function assignment view                                           |                                                      | Overview of the configured functions                                                                                                    |  |

### rH value

To calculate the rH value, a pH sensor and an ORP sensor must be connected. It is irrelevant whether you are using a pH glass sensor, an ISFET sensor or the pH electrode of an ISE sensor.

Instead of the mathematical functions, you can also connect a combined pH/ORP sensor.

• Set the main measured value simply to rH.

| Menu/Setup/Additional functions/Mathematical functions/MF1 to 8/Mode = rH calculation |                            |                                                                                                |  |
|---------------------------------------------------------------------------------------|----------------------------|------------------------------------------------------------------------------------------------|--|
| Function                                                                              | Options                    | Info                                                                                           |  |
| Calculation                                                                           | Selection<br>• Off<br>• On | On/off switch for the function                                                                 |  |
|                                                                                       | Factory setting<br>Off     |                                                                                                |  |
| pH source                                                                             | Connected pH sensor        | Set the input for the pH sensor and the input for                                              |  |
| ORP source                                                                            | Connected ORP sensor       | the ORP sensor. Measured value querying is obsolete – you must select pH or ORP mV.            |  |
| Calculated rH                                                                         | Read only                  | View this value in a user-defined measuring screen or output the value via the current output. |  |
| <ul> <li>Mathematical function<br/>assignment view</li> </ul>                         |                            | Overview of the configured functions                                                           |  |

### Degassed conductivity

Carbon dioxide from the air can be a contributing factor to the conductivity of a medium. The degassed conductivity is the conductivity of the medium excluding the conductivity caused by carbon dioxide.

Advantages of using degassed conductivity taking the example of a power station:

- The conductivity caused by corrosion products or contamination in the feed water is determined as soon as the turbines are started. The system excludes the initially high conductivity values resulting from the ingress of air.
- If carbon dioxide is regarded as non-corrosive, the live steam can be directed to the turbine far earlier during startup.
- If the conductivity value increases during normal operation, it is possible to immediately determine an ingress of coolant or air by calculating the degassed conductivity.

| Menu/Setup/Additional functions/Mathematical functions/MF1 to 8/Mode = Degassed conductivity |                                                      |                                                                                                    |  |
|----------------------------------------------------------------------------------------------|------------------------------------------------------|----------------------------------------------------------------------------------------------------|--|
| Function                                                                                     | Options                                              | Info                                                                                                    |  |
| Calculation                                                                                  | Selection<br>• Off<br>• On<br>Factory setting<br>Off | On/off switch for the function                                                                                                    |  |
| Cation conductivity                                                                          | Connected conductivity sensor                        | <b>Cation conductivity</b> represents the sensor downstream from the cation exchanger and                                                                                                    |  |
| Degassed conductivity                                                                        | Connected conductivity<br>sensor                     | upstream from the 'degassing module',<br><b>Degassed conductivity</b> represents the sensor at<br>the outlet of the degassing module.<br>Measured value querying is obsolete – you can<br>only select conductivity. |  |
| CO2 concentration                                                                            | Read only                                            | View this value in a user-defined measuring screen or output the value via the current output.                                                                                                    |  |
| Mathematical function<br>assignment view                                                     |                                                      | Overview of the configured functions                                                                                                    |  |

Endress+Hauser

### Dual conductivity

You can subtract two conductivity values and use the result to monitor the efficiency of an ion exchanger, for example.

| Menu/Setup/Additional functions/Mathematical functions/MF1 to 8/Mode = Dual conductivity |                                                                                                    |                                                                                                |
|------------------------------------------------------------------------------------------|----------------------------------------------------------------------------------------------------|------------------------------------------------------------------------------------------------|
| Function                                                                                 | Options                                                                                                    | Info                                                                                           |
| Calculation                                                                              | Selection<br>• Off<br>• On<br>Factory setting<br>Off                                                        | On/off switch for the function                                                                 |
| Inlet                                                                                    | The options depend on the                                                                                   | Select the sensors that should act as the                                                      |
| Measured value                                                                           | sensors connected                                                                                           | exchanger) or subtrahend ( <b>Outlet</b> , e.g. sensor                                         |
| Outlet                                                                                   |                                                                                                    | downstream of the ion exchanger).                                                              |
| Measured value                                                                           |                                                                                                    |                                                                                                |
| Main value format                                                                        | Selection<br>Auto<br>#<br>#.#<br>#.##<br>Factory setting<br>Auto                                            | Specify the number of decimal places.                                                          |
| Cond. unit                                                                               | Selection<br>• Auto<br>• μS/cm<br>• mS/cm<br>• S/cm<br>• μS/m<br>• mS/m<br>• S/m<br>Factory setting<br>Auto |                                                                                                |
| Dual conductivity                                                                        | Read only                                                                                                   | View this value in a user-defined measuring screen or output the value via the current output. |
| ► Mathematical function assignment view                                                  |                                                                                                    | Overview of the configured functions                                                           |

### Calculated pH value

The pH value can be calculated from the measured values of two conductivity sensors under certain conditions. Areas of application include power stations, steam generators and boiler feedwater.

| Menu/Setup/Additional func<br>conductivity                    | tions/Mathematical function      | s/MF1 to 8/Mode = pH calculation from                                                                                                    |
|---------------------------------------------------------------|----------------------------------|----------------------------------------------------------------------------------------------------|
| Function                                                      | Options                          | Info                                                                                                    |
| Calculation                                                   | Selection<br>• Off<br>• On       | On/off switch for the function                                                                                                    |
|                                                               | <b>Factory setting</b><br>Off    |                                                                                                    |
| Method                                                        | Selection<br>NaOH<br>NH3<br>LiOH | The calculation is performed on the basis of<br>Guideline VGB-R-450L of the Technical<br>Association of Large Power Plant Operators<br>(Verband der Großkesselbetreiber, (VGB)). |
|                                                               | <b>Factory setting</b><br>NaOH   | NaOH<br>pH = 11 + log {( $\kappa_v - 1/3 \kappa_h$ )/273}                                                                                                    |
|                                                               |                                  | <b>NH3</b><br>pH = 11 + log {( $\kappa_v - 1/3 \kappa_h$ )/243}                                                                                                    |
|                                                               |                                  | LiOH<br>pH = 11 + log {( $\kappa_v - 1/3 \kappa_h$ )/228}                                                                                                    |
|                                                               |                                  | $\kappa_v \dots$ Inlet direct conductivity $\kappa_h \dots$ Outlet acid conductivity                                                                                             |
| Inlet                                                         | The options depend on the        | Inlet                                                                                                    |
| Measured value                                                | sensors connected                | Sensor upstream from the cation exchanger,<br>"direct conductivity"                                                                                                    |
| Outlet                                                        |                                  | Outlet                                                                                                    |
| Measured value                                                |                                  | Sensor downstream from the cation exchanger,<br>"acid conductivity"                                                                                                    |
|                                                               |                                  | Selection of the measured value is obsolete as it must always be <b>Conductivity</b> .                                                                                           |
| Calculated pH                                                 | Read only                        | View this value in a user-defined measuring screen or output the value via the current output.                                                                                   |
| <ul> <li>Mathematical function<br/>assignment view</li> </ul> |                                  | Overview of the configured functions                                                                                                    |

### Cation exchanger capacity (optional, with activation code)

Cation exchangers are used to monitor the water/steam circuit for inorganic contamination. The cation exchangers eliminate the disruptive influence of alkalizing agents, such as ammonium hydroxide or caustic soda, which are added to the boiler feedwater.

The service life of cation exchangers depends on:

- The type of alkalizing agent
- The concentration of the alkalizing agent
- The amount of contamination in the medium
- The capacity of the cation exchanger (efficiency of the resin)

To ensure the smooth operation of power stations, it is important to continuously monitor the exchange column load. When a user-defined remaining capacity is reached, the transmitter displays a diagnostic message so that the ion exchange column can be replaced or regenerated in good time. The calculation of the remaining capacity depends on the following factors:

- Flow rate
- Volume of the exchangerSalinity of the water at the exchanger inlet
- Total volume capacity of the resin
- Degree of efficiency of the exchanger

| Menu/Setup/Additional functions/Mathematical functions/MF1 to 8/Mode = Cation exchanger capacity |                                                               |                                                                                                    |  |
|--------------------------------------------------------------------------------------------------|---------------------------------------------------------------|----------------------------------------------------------------------------------------------------|--|
| Function                                                                                         | Options                                                       | Info                                                                                                    |  |
| Cond IEX output                                                                                  | Read only                                                     |                                                                                                    |  |
| Cond IEX input                                                                                   |                                                               |                                                                                                    |  |
| Flow rate                                                                                        |                                                               |                                                                                                    |  |
| Remaining capacity                                                                               |                                                               |                                                                                                    |  |
| Remaining op. time                                                                               |                                                               |                                                                                                    |  |
| Time until %0B <sup>1)</sup>                                                                     |                                                               |                                                                                                    |  |
| ▶ Configuration                                                                                  |                                                               |                                                                                                    |  |
| Calculation                                                                                      | Selection<br>• Off<br>• On<br>Factory setting<br>Off          | On/off switch for the function                                                                                                    |  |
| Unit of volume                                                                                   | Selection<br>I<br>gal<br>Factory setting<br>l                 |                                                                                                    |  |
| Exchanger volume                                                                                 | 0.0 to 99999<br>Factory setting<br>0.0                        | Volume of the cation exchanger<br>Unit depending on the option selected in <b>Unit of</b><br><b>volume</b>                                                                                                    |  |
| TVC resin                                                                                        | 0.0 to 99999 eq/l or<br>eq/gal<br>Factory setting<br>0.0 eq/l | TVC = total volume capacity<br>Unit as equivalent per <b>Unit of volume</b>                                                                                                    |  |
| Resin efficiency                                                                                 | 1.0 to 100.0%<br>Factory setting<br>100.0%                    | For information on the resin efficiency, refer to<br>the data provided by the manufacturer of the<br>resin used.                                                                                                    |  |
| Set remaining capacity                                                                           | Selection<br>• Yes<br>• No<br>Factory setting<br>No           | Before you start monitoring, specify the<br>remaining capacity of the exchanger resin.<br>This value makes allowances for the re-use of<br>resin that has already been used.<br>If no value is entered manually, 100% is used as<br>the initial value for calculating the current |  |
| Remaining capacity                                                                               | 0.0 to 100.0%                                                 | remaining capacity.                                                                                                    |  |
| Set remaining capacity = Yes                                                                     | Factory setting<br>0.0%                                       |                                                                                                    |  |
| Warning limit                                                                                    | 1.0 to 100.0%<br>Factory setting<br>20.0%                     | Specify the remaining capacity at which the transmitter should display a diagnostic message.                                                                                                    |  |

| Menu/Setup/Additional functions/Mathematical functions/MF1 to 8/Mode = Cation exchanger capacity |                                                                                 |                                                                                                    |  |
|--------------------------------------------------------------------------------------------------|---------------------------------------------------------------------------------|----------------------------------------------------------------------------------------------------|--|
| Function                                                                                         | Options                                                                         | Info                                                                                                    |  |
| Cond IEX input                                                                                   | Connected conductivity sensor                                                   | Select the conductivity sensor upstream from the inlet of the exchanger column.                                                                                                    |  |
| Cond IEX output                                                                                  | Connected conductivity sensor                                                   | Select the conductivity sensor downstream from the outlet of the exchanger column.                                                                                                    |  |
| Max cond at IEX output                                                                           | 0.0 to 99999 μS/cm<br>Factory setting<br>0.0 μS/cm                              | Here, enter the maximum value that the acid<br>conductivity may have at the outlet of the cation<br>exchanger.<br>The transmitter displays a diagnostic message if<br>this value is exceeded. |  |
| Flow rate type                                                                                   | Selection Source value Fixed value Factory setting Source value                 | Source value<br>You have connected the measured value of a<br>flowmeter via a current input or a binary input.<br>Fixed value<br>Manual entry of a fixed flow rate                            |  |
| Flow rate                                                                                        | Selection<br>None<br>Current inputs<br>Binary inputs<br>Factory setting<br>None | Specify the input at which you have connected<br>and configured the measured value of a<br>flowmeter ( <b>Menu/Setup/Inputs</b> ).                                                            |  |
| Fixed value<br>Flow rate type = Fixed value                                                      | User-defined text                                                               | Specify the fixed flow value which you have read<br>on an external flowmeter, for example.                                                                                                    |  |
| Min flow rate                                                                                    | 0.0 to 99999 l/h                                                                |                                                                                                    |  |
| Max flow rate                                                                                    | <b>Factory setting</b> 0.0 l/h                                                  |                                                                                                    |  |
| Mathematical function<br>assignment view                                                         |                                                                                 | Overview of the configured functions                                                                                                    |  |

1) %0B is a variable whose value depends on the configuration. The configured value is displayed, e.g. 20%.

### **Combined chlorine**

This function calculates the concentration of combined chlorine in the medium. This calculation involves subtracting the free chlorine concentration from the total chlorine

concentration. This requires both a sensor for free chlorine CCS51E and a sensor for total chlorine CCS53E.

| Menu/Setup/Additional functions/Mathematical functions/MF1 to 8/Mode /Combined chlorine |                                                                                                  |                                       |  |
|-----------------------------------------------------------------------------------------|--------------------------------------------------------------------------------------------------|---------------------------------------|--|
| Function                                                                                | Options                                                                                          | Info                                  |  |
| Calculation                                                                             | Selection<br>• Off<br>• On                                                                       | On/off switch for the function        |  |
|                                                                                         | <b>Factory setting</b><br>Off                                                                    |                                       |  |
| Free chlorine                                                                           | Selection<br>Channels to which a sensor<br>for free chlorine is<br>connected                     |                                       |  |
|                                                                                         |                                                                                                  |                                       |  |
| Total chlorine                                                                          | Selection<br>Channels to which a sensor<br>for total chlorine is<br>connected<br>Factory setting |                                       |  |
| Unit                                                                                    | Selection<br>• mg/l<br>• µg/l<br>• ppm<br>• ppb<br>Factory setting<br>mg/l                       |                                       |  |
| Format                                                                                  | Selection<br>• #.###<br>• #.#<br>• #.#<br>Factory setting<br>#.###                               | Specify the number of decimal places. |  |
| Combined chlorine                                                                       | Read only                                                                                        | Current, calculated value             |  |
| <ul> <li>Mathematical function<br/>assignment view</li> </ul>                           |                                                                                                  | Overview of the configured functions  |  |

### Formula (optional, with activation code)

With the formula editor, it is possible to calculate a new value from a maximum of 3 measured values. A wide range of mathematical and logical (Boolean) operations are available for this purpose.

The Liquiline firmware offers you a powerful mathematics tool with the formula editor. You are responsible for the feasibility of your formula, and therefore for the feasibility of the result.

| Symbol | Operation      | Type of operands | Type of result | Example        |
|--------|----------------|------------------|----------------|----------------|
| +      | Addition       | Numerical        | Numerical      | A+2            |
| -      | Subtraction    | Numerical        | Numerical      | 100-В          |
| *      | Multiplication | Numerical        | Numerical      | A*C            |
| 1      | Division       | Numerical        | Numerical      | B/100          |
| ^      | Power          | Numerical        | Numerical      | A^5            |
| 2      | Square         | Numerical        | Numerical      | A <sup>2</sup> |

| Symbol | Operation                                  | Type of operands | Type of result | Example           |
|--------|--------------------------------------------|------------------|----------------|-------------------|
| 3      | Cube                                       | Numerical        | Numerical      | B <sup>3</sup>    |
| SIN    | Sine                                       | Numerical        | Numerical      | SIN(A)            |
| COS    | Cosine                                     | Numerical        | Numerical      | COS(B)            |
| EXP    | Exponential function e <sup>x</sup>        | Numerical        | Numerical      | EXP(A)            |
| LN     | Natural logarithm                          | Numerical        | Numerical      | LN(B)             |
| LOG    | Decadic logarithm                          | Numerical        | Numerical      | LOG(A)            |
| MAX    | Maximum of two values                      | Numerical        | Numerical      | MAX(A,B)          |
| MIN    | Minimum of two values                      | Numerical        | Numerical      | MIN(20,B)         |
| MOD    | Division with remainder                    | Numerical        | Numerical      | MOD (10,3)        |
| ABS    | Absolute value                             | Numerical        | Numerical      | ABS(C)            |
| NUM    | Boolean $\rightarrow$ numerical conversion | Boolean          | Numerical      | NUM(A)            |
| =      | Equals                                     | Boolean          | Boolean        | A=B               |
| <>     | Not equal to                               | Boolean          | Boolean        | A<>B              |
| >      | Greater than                               | Numerical        | Boolean        | B>5.6             |
| <      | Less than                                  | Numerical        | Boolean        | A <c< td=""></c<> |
| OR     | Disjunction                                | Boolean          | Boolean        | B OR C            |
| AND    | Conjunction                                | Boolean          | Boolean        | A AND B           |
| XOR    | Exclusive disjunction                      | Boolean          | Boolean        | B XOR C           |
| NOT    | Negation                                   | Boolean          | Boolean        | NOT A             |

| Menu/Setup/Additional functions/Mathematical functions/MF1 to 8/Mode = Formula |                                                       |                                                                                                    |  |
|--------------------------------------------------------------------------------|-------------------------------------------------------|----------------------------------------------------------------------------------------------------|--|
| Function                                                                       | Options                                               | Info                                                                                                    |  |
| Calculation                                                                    | Selection<br>• Off<br>• On<br>Factory setting<br>Off  | On/off switch for the function                                                                                                    |  |
| Source A C                                                                     | Selection<br>Select source<br>Factory setting<br>None | You can use all the sensor inputs, binary and<br>analog inputs, mathematical functions, limit<br>switches, time switches, fieldbus signals,<br>controllers and datasets for measuring range<br>switching as the source for measured values |  |
| Measured value                                                                 | Selection<br>Depends on the source                    | <ol> <li>Switching us the source for incusated values.</li> <li>Choose a maximum of three sources (A, B<br/>and C) for measured values.</li> </ol>                                                                                         |  |
| A C                                                                            | The current measured value is displayed               | <ul> <li>For each source, choose the measured value to be calculated.</li> <li>All available signals - depending on the selected source - are possible measured values.</li> </ul>                                                         |  |
|                                                                                |                                                       | <ol> <li>Enter the formula.</li> <li>Switch on the calculation.</li> <li>The current measured values A, B<br/>and C as well as the result of the<br/>calculation using the formula are<br/>displayed.</li> </ol>                           |  |

| Menu/Setup/Additional functions/Mathematical functions/MF1 to 8/Mode = Formula |                                                                                       |                                                                                                    |  |
|--------------------------------------------------------------------------------|---------------------------------------------------------------------------------------|----------------------------------------------------------------------------------------------------|--|
| Function                                                                       | Options                                                                               | Info                                                                                                    |  |
| Formula                                                                        | User-defined text                                                                     | Table $\rightarrow \square$ 129                                                                                                    |  |
|                                                                                |                                                                                       | Make sure the exact notation is used<br>(upper case). Blank spaces before and after<br>mathematical characters are irrelevant.<br>Note the operator precedence, i.e.<br>multiplication and division take<br>precedence over addition and subtraction.<br>Use parentheses if necessary. |  |
| Result unit                                                                    | User-defined text                                                                     | You may enter a unit for the calculated value if desired.                                                                                                    |  |
| Result format                                                                  | Selection<br>• #<br>• #.#<br>• #.##<br>• #.###<br>• #.####<br>Factory setting<br>#.## | Select the number of decimal places.                                                                                                    |  |
| Result numeric                                                                 | Read only                                                                             | Current, calculated value                                                                                                    |  |
| ► Mathematical function assignment view                                        |                                                                                       | Overview of the configured functions                                                                                                    |  |

### Example: 2-point chlorine regulator with volume flow monitoring

A relay output activates a dosing pump. The pump should switch on when the following 3 conditions are met:

- (1) There is flow
- (2) The volume flow is above a defined value
- (3) The concentration of chlorine drops below a defined value
- 1. Connect a binary input signal from an "INS" point level switch of the CCA250 assembly to the DIO module.
- 2. Connect an analog input signal of a volume flow meter to the AI module.
- 3. Connect the chlorine sensor.
- 4. Configure the Formula mathematical function: Source A = binary input DIO, Source B = current input AI, Source C = input Disinfection.
  - ← Formula:
    - A AND (B > 3) AND (C < 0.9)

(where 3 is the lower limit value of the volume flow and 0.9 is the lower limit value of the chlorine concentration)

5. Configure the relay output with the **Formula** mathematical function and connect the dosing pump to the corresponding relay.

The pump is switched on if all 3 conditions are met. If one of the conditions is no longer met, the pump is switched off again.

Instead of outputting the result of the formula directly to a relay, you can also connect a limit switch in between in order to attenuate the output signal via a switch-on and switch-off delay.

#### Example: Load-based control

The load – i.e. the product of the concentration and volume flow – is needed for the dosage of precipitants, for instance.

- 1. Connect the input signal of a phosphate analyzer to the AI module.
- 2. Connect an analog input signal of a volume flow meter to the AI module.

- 3. Configure the **Formula** mathematical function: **Source A** = input signal phosphate and **Source B** = input signal volume flow.
  - → Formula: A\*B\*x
    - (where x is an application-specific proportionality factor)
- 4. Select this formula as the source e.g. of the current output or of a modulated binary output.
- 5. Connect the valve or pump.

### 10.6.6 Measuring range switching

A measuring range switching (MRS) configuration includes the following options for each of the four binary input states:

- Operating mode (conductivity or concentration)
- Concentration table
- Temperature compensation
- Current output turndown
- Limit switch range

An MRS set is assigned to a channel and switched on. The measuring range configuration selected via the binary inputs is now applied instead of the normal configuration of the linked sensor channel. For current outputs and limit switches to be controlled by the MRS, they must be linked to the MRS set, not to the measuring channel.

Current outputs and limit switches can be linked to an MRS set. This MRS set gives you the measured value and the associated turn down (current outputs) or the range for limit value monitoring (limit switches).

A limit switch connected to an MRS set always uses the **Out of range check**mode.

Consequently, it switches when the value is outside the configured range.

If a current output or limit switch is connected to an MRS set, the turndown, monitoring range and limit switch mode can no longer be configured manually. Therefore, these options are hidden in the menus (current outputs and limit switch).

|                   | Beer                  | Water                 | Alkali                | Acid                  |
|-------------------|-----------------------|-----------------------|-----------------------|-----------------------|
| Binary input 1    | 0                     | 0                     | 1                     | 1                     |
| Binary input 1    | 0                     | 1                     | 0                     | 1                     |
|                   | Measuring<br>range 00 | Measuring<br>range 01 | Measuring<br>range 10 | Measuring<br>range 11 |
| Operating mode    | Conductivity          | Conductivity          | Concentration         | Concentration         |
| Conc. table       | -                     | -                     | NaOH 015%             | User table 1          |
| Compensation      | User table 1          | Linear                | -                     | -                     |
| Current output    |                       |                       |                       |                       |
| Range lower value | 1.00 mS/cm            | 0.1 mS/cm             | 0.50 %                | 0.50 %                |
| Range upper value | 3.00 mS/cm            | 0.8 mS/cm             | 5.00 %                | 1.50 %                |
| Limit switches    |                       |                       |                       |                       |
| Range lower value | 2.3 mS/cm             | 0.5 mS/cm             | 2.00 %                | 1.30 %                |
| Range upper value | 2.5 mS/cm             | 0.7 mS/cm             | 2.10 %                | 1.40 %                |

Programming example: CIP cleaning in a brewery

| Menu/Setup/Additional functions/Measuring range switch |                                                                                                    |                                                                                                    |  |
|--------------------------------------------------------|----------------------------------------------------------------------------------------------------|----------------------------------------------------------------------------------------------------|--|
| Function                                               | Options                                                                                                    | Info                                                                                                    |  |
| ▶ MRS set 1 2                                          |                                                                                                    | If you enter both activation codes, you have two<br>independent parameter sets available for<br>measuring range switching. The submenus are<br>the same for both sets.                                                                                                    |  |
| MRS                                                    | Selection<br>• Off<br>• On<br>Factory setting<br>Off                                                                                                    | Switches the function on or off                                                                                                    |  |
| Sensor                                                 | Selection <ul> <li>None</li> <li>Connected conductivity sensors</li> </ul> Factory setting None                                                                                                    | This function can be used on conductivity sensors only.                                                                                                    |  |
| Binary input 1 2                                       | Selection<br>None<br>Binary inputs<br>Fieldbus signals<br>Limit switches<br>Factory setting<br>None                                                                                                    | Source of the switching signal, can be selected for input 1 and 2 in each case                                                                                                    |  |
| ► Measuring range 00<br>11                             |                                                                                                    | Select the MRSs; a maximum of 4 are possible.<br>The submenus are identical for each and thus<br>are displayed only once.                                                                                                    |  |
| Operating mode                                         | Selection<br>Conductivity<br>Concentration<br>TDS<br>Resistance<br>Factory setting<br>Conductivity                                                                                                    | <ul> <li>Selection depends on the sensor used:</li> <li>Inductive sensor and conductive four-pin sensor</li> <li>Conductivity</li> <li>Concentration</li> <li>TDS</li> <li>Conductive sensor</li> <li>Conductivity</li> <li>Resistance</li> <li>TDS</li> </ul>                                                                                                    |  |
| Conc. table<br>Operating mode =<br>Concentration       | Selection           NaOH 015%           NaOH 2550%           HCI 020%           HNO3 024%           HNO3 2430%           H2SO4 0.527%           H2SO4 9399%           H3PO4 040%           NaCI 026%           User table 1 4           Factory setting           NaOH 015% | Concentration tables saved at the factory:<br>NaOH: 0 to 15%, 0 to 100 °C (32 to 212 °F)<br>NaOH: 25 to 50%, 2 to 80 °C (36 to 176 °F)<br>HCl: 0 to 20%, 0 to 65 °C (32 to 149 °F)<br>HNO3: 0 to 25%, 2 to 80 °C (36 to 176 °F)<br>H2SO4: 0 to 28%, 0 to 100 °C (32 to 212 °F)<br>H2SO4: 40 to 80%, 0 to 100 °C (32 to 212 °F)<br>H2SO4: 93 to 100%, 0 to 100 °C (32 to 212 °F)<br>H3PO4: 0 to 40%, 2 to 80 °C (36 to 176 °F)<br>NaCl: 0 to 26%, 2 to 80 °C (36 to 176 °F) |  |
| Compensation<br>Operating mode =<br>Conductivity       | Selection<br>None<br>Linear<br>NaCl (IEC 746-3)<br>Water ISO7888 (20°C)<br>Water ISO7888 (25°C)<br>UPW NaCl<br>UPW HCl<br>User table 1 4<br>Factory setting<br>Linear                                                                                                    | Various methods are available to compensate for<br>the temperature dependency. Depending on your<br>process, decide which type of compensation you<br>want to use. Alternatively, you can also select<br><b>None</b> and thus measure uncompensated<br>conductivity.                                                                                                    |  |

| Menu/Setup/Additional functions/Measuring range switch |                                 |                                                                                   |  |
|--------------------------------------------------------|---------------------------------|-----------------------------------------------------------------------------------|--|
| Function                                               | Options                         | Info                                                                              |  |
| Current output                                         |                                 |                                                                                   |  |
| Range lower unit                                       | Depends on the <b>Operating</b> | Units are only queried for <b>Operating mode</b> =                                |  |
| Range lower value                                      | mode                            | and cannot be modified.                                                           |  |
| Range upper unit                                       | -                               | <ul> <li>Conductivity</li> <li>S/m mS/cm uS/cm S/cm uS/m mS/m</li> </ul>          |  |
| Range upper value                                      |                                 | <ul> <li>Concentration %</li> <li>TDS ppm</li> <li>Resistance Ωcm</li> </ul>      |  |
| Limit switches                                         |                                 |                                                                                   |  |
| Range lower unit                                       | Depends on the <b>Operating</b> | Units are only queried for <b>Operating mode</b> =                                |  |
| Range lower value                                      | mode                            | <b>Conductivity</b> . The other units are pre-defined and cannot be modified.     |  |
| Range upper unit                                       |                                 | <ul> <li>Conductivity</li> <li>S(m mS(m uS(m S(m uS(m mS(m mS(m mS(m mS</li></ul> |  |
| Range upper value                                      |                                 | <ul> <li>Concentration %</li> <li>TDS ppm</li> <li>Resistance Ωcm</li> </ul>      |  |

# 10.6.7 Diagnostic modules

Here you can configure a maximum of 8 individual diagnostic messages.

- A diagnostic module has the following properties:
- The feed source can be configured like a binary output (relay, digital output).
- You can choose whether the diagnostic message should be output at a high level or low level.
- You decide which error category (Namur class) should be assigned to the message.
- You can define a customized text to be output as the diagnostic message text.

In addition you can switch off the factory diagnostic code for limit switches. This allows you to:

- Use the limit switch on a purely functional basis (without a message)
- Configure application-specific message texts
- Control diagnostic modules directly by a digital signal or via a limit switch output (enables the use of switch-on/switch-off delay, for example).

| Menu/Setup/Additional functions/Diagnostic modules               |                                                                                                    |                                                                                                    |  |
|------------------------------------------------------------------|----------------------------------------------------------------------------------------------------|----------------------------------------------------------------------------------------------------|--|
| Function                                                         | Options                                                                                                    | Info                                                                                                    |  |
| <ul> <li>▶ Diagnostic module 1 (961)</li> <li>8 (968)</li> </ul> |                                                                                                    |                                                                                                    |  |
| Source of data                                                   | Selection <ul> <li>None</li> <li>Fieldbus signals</li> <li>Binary inputs</li> <li>Limit switch</li> </ul> Factory setting None | Specify the input which should be the source of data for the diagnostic message.                                                                                              |  |
| Measured value                                                   | Selection<br>Depends on Source of data<br>Factory setting<br>None                                                              | Specify the measured value that should trigger<br>the diagnostic message.<br>You can use different measured values<br>depending on the data source. $\rightarrow \square 103$ |  |

| Menu/Setup/Additional functions/Diagnostic modules |                                                     |                                                                    |
|----------------------------------------------------|-----------------------------------------------------|--------------------------------------------------------------------|
| Function                                           | Options                                             | Info                                                               |
| Active low                                         | Selection<br>• Off<br>• On<br>Factory setting<br>On | <b>On</b> : The output value is equal to the inverse output value. |
| Short text                                         | User-defined text                                   | Give the diagnostic message a name.                                |
| Diagnostic module<br>assignment view               |                                                     | Shows an overview of the diagnostic modules used.                  |

# 11 Calibration

- Sensors with Memosens protocol are calibrated at the factory.
- Users must decide whether the process conditions present require calibration during initial commissioning.
- Additional calibration is not required in many standard applications.
- Calibrate sensors at sensible intervals depending on the process.

🗊 Operating Instructions "Memosens", BA01245C

# 11.1 Calibration instructions

### Calibration

(according to DIN 1319)

A calibration is defined as an operation to establish the relationship between the measured value or expected value of the output variable and the related true or correct value of the measured variable (input variable) for a measuring system under specified conditions.

A calibration does not alter the performance of the measuring device.

### Adjustment

An adjustment corrects the value displayed by a measuring device, in other words the measured/displayed value (the actual value) is corrected so that the reading agrees with the correct, set value.

The value determined during calibration is used to calculate the correct measured value and saved in the sensor.

Measuring points consisting of a photometer sensor, flow assembly (if provided) and a transmitter are adjusted at the factory. Normally adjustment is not required when commissioning for the first time.

If an adjustment is desired nevertheless, you have the following adjustment options:

- Adjustment with calibration standards
- Use of Easycal

# 11.1.1 Calibration with standard solutions

Use solutions with a known absorbance (at the sensor wavelength) for the calibration/ adjustment.

### **WARNING**

**Potassium dichromate is toxic, flammable, carcinogenic and has mutagenic effects!** Can cause cancer, genetic defectives, affect fertility, harm the unborn child and intensify fires. Potentially life-threatening if inhaled, toxic if swallowed, harmful if it comes into contact with skin. Causes severe skin burns and severe eye damage!

- When working with potassium dichromate, always wear protective gloves and protective goggles.
- Seek special advice before use.
- ► Follow all of the instructions on the manufacturer's safety data sheet.

Use calibration solutions that are suitable for the measuring task. Examples of solutions which are commonly used include:

Potassium dichromate, K<sub>2</sub>Cr<sub>2</sub>O<sub>7</sub>

A solution of 182 ml 0.1N K<sub>2</sub>Cr<sub>2</sub>O<sub>7</sub>, diluted to one liter, has an absorbance of approx. 10 OD at 280 nm. By diluting the solution, you can produce a series of calibration solutions which you can use to adjust the measuring point.

 $AU = OD^*OPL[cm]$ 

AU ... absorbance units, OD ... optical density, OPL .... optical path length

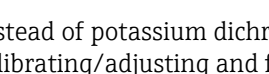

Instead of potassium dichromate you can also use your process medium for calibrating/adjusting and for application calibration. Here, also produce a series of dilutions of known concentration and determine the absorbance in the laboratory.

#### 11.1.2 Easycal

Easycal enables you to perform a calibration/an adjustment which is traceable to NIST without any liquid standards.

Detector with Easycal: function

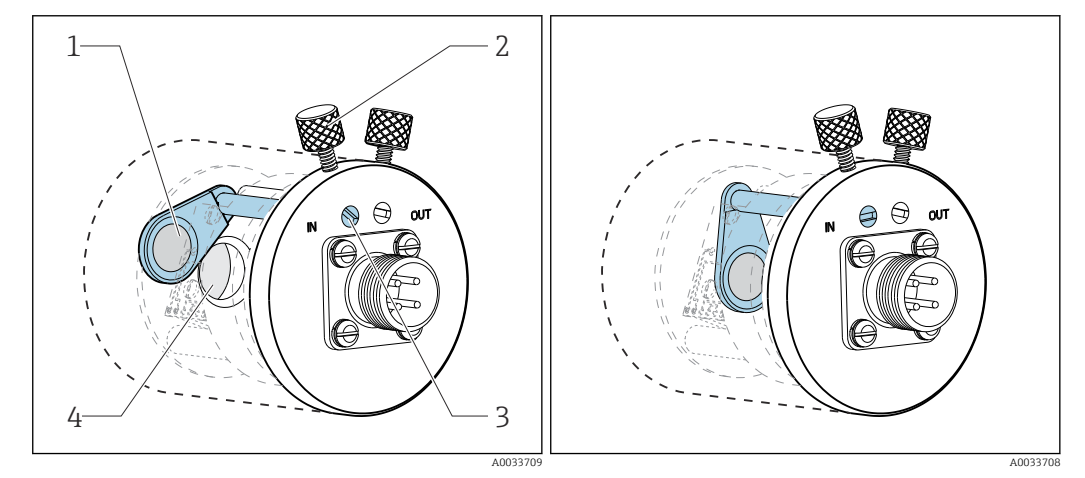

🛃 98 Filter in "out" position

- 1 NIST-traceable filter (high)
- 2 Locking screw

- 🛃 99 Filter in "in" position
- 3 Positioning pin
- 4 Lens assembly

Every Easycal device has two traceable filters - one filter with a nominal 0.5 AU and another filter with 1 AU (absorbance unit) - which are placed individually or together in the device measuring path. These filter(s) are scanned with traceable testing equipment and the actual absorbance at individual wavelengths is determined.

It is very important that you use the actual values of the optical Easycal filter. These values are given in the calibration certificate supplied.

► Enter the absorbance values: Menu/Setup/Inputs/Photometer/Extended setup/ Measurement channel/Calib. settings/EasyCal = Yes, NIST filter high and NIST filter low.

# 11.2 CAL menu

- You can choose from the following channels:
- Measuring channel
- All sensors
- Second measuring channel
  - Only OUSAF21/22
  - Menu/Setup/Inputs/Photometer/Operating mode = 2x absorption
- Reference channel
- OUSTF10
  - Measured values of the scattered light detector
  - OUSAF22 Measured values of the second wavelength (turbidity value)
- 1. Select the channel to be calibrated/adjusted.
- 2. If a measuring channel is selected: in the next step choose between calibration and application adjustment.

In the reference channel, you can only choose application adjustment.

# 11.2.1 Calibration

### Types of calibration

Optical zero point

Define the current measured value as the zero point.

2-point calibration

Use in succession two different calibration solutions whose measured values are aligned with the values specified in the **Setup/Inputs/Photometer/Extended setup/Calib. settings** menu.

The process for calibrating with standard solutions differs from sensor to sensor. If the sensor is installed in a flow assembly, you must conduct the calibration solutions through the flow assembly. Immersion sensors must be immersed into the calibration solutions one after another.

### Calibrating the optical zero point

The following steps refer to a sensor that is installed in a flow assembly. Follow the same procedure if you are using a immersion sensor.

- 1. Conduct the medium representing the optical zero point through the flow assembly.
- 2. CAL/Photometer/Measurement channel (2nd measurement channel)/ Calibration/Optical zero point/> Use current raw value as zero point

### Two-point calibration

# CAL/Photometer/Measurement channel (2nd measurement channel)/Calibration/2-point calibration

- 1. Conduct the medium representing the optical zero point through the flow assembly.
- 2. Start zero point calibration (**OK**).
- 3. Conduct the calibration standard through the flow assembly.
- 4. Start calibration (**OK**).
  - └ The device reports whether the calibration has been successful or has failed. If the calibration has failed, check the measuring point, the measuring conditions and the calibration solutions and repeat the calibration.
- Apart from the calibration, you can also reset the measuring point to the factory calibration (**> Factory default**).

# 11.2.2 Application adjustment

You create a maximum of five calibration datasets which are each adapted to your particular application.

In addition, you can also define a correction factor and a manual offset for every dataset.

You can perform the application adjustment in the measuring channel and in the reference channel independently of one another <sup>3)</sup> Assign these parameter configurations to one of the five calibration datasets. A dataset therefore contains the adjustments for the measuring channel and the adjustments for the reference channel.

You can only select **Dataset 1 ... 5** in the **Setup/Inputs/Photometer** menu. Therefore, it should be noted that if you select this option you will always receive both channel adjustments. Separate channel adjustments are not possible. You do not see the freely editable name from the **Application adjustment** menu in **Setup**.

Create a dataset: Select **Dataset 1 ... 5**, optionally assign a name and edit the table.
 You can specify a maximum of 10 value pairs per table.

2. You have the option to add additional values to the table by calibrating.

- 3. *You have the option to* enter a correction factor and a manual offset.
  - You can subsequently select the dataset created in this way in the Setup/Inputs/ Photometer menu and thus use it to calculate your measured values for the configured channels.

It is also possible to copy an existing dataset to create an additional dataset.

### Menu settings

CAL/Photometer/Measurement channel (2nd measurement channel/Reference channel)/Application adjustment Function Options Info Dataset Option Select the dataset. Dataset 1 5 Default setting Dataset 1 Dataset name User-defined text Assign a name or use the factory name proposed. Default setting Dataset1 Base unit Options The basic units that are available depend on the selected sensor. (Menu/Setup/Inputs/ None FTU Photometer/Photometer)

|  |                                                                                                    | ,                                                                                                    |
|--|----------------------------------------------------------------------------------------------------|----------------------------------------------------------------------------------------------------|
|  | <ul> <li>ppm</li> <li>AU</li> <li>OD</li> <li>%T</li> <li>Default setting</li> <li>Depends on the sensor</li> </ul> | FTU<br>Formazine Turbidity Unit<br>AU<br>Absorbance units, part of the emitted light that<br>is absorbed by the medium<br>OD<br>Optical density, attenuation of the light intensity<br>by the influence of the medium, absorbance<br>units in relation to an optical path length of 10<br>mm |
|  |                                                                                                    | %T<br>% transmission, part of the emitted light that is<br>received again at the detector                                                                                                    |

<sup>3)</sup> The availability of a reference channel or a second measuring channel depends on the photometer sensor used and the **Operating mode**  $\Rightarrow \cong$  80.

Г

| Function                   | Options                                                                                                    | Info                                                                                                    |
|----------------------------|----------------------------------------------------------------------------------------------------|----------------------------------------------------------------------------------------------------|
| Display unit               | Options         Base unit         μg/l         mg/l         g/l         ppm         ppb         %         FTU         FNU         NTUeq         (user unit)         Default setting         Base unit | Select the unit in which your measured values<br>should be displayed.<br>To convert the basic unit to the display unit, use<br>datasets which you edit in the <b>CAL</b> menu.                                    |
| User unit label            | User-defined text                                                                                                    |                                                                                                    |
| Display unit = (user unit) |                                                                                                    |                                                                                                    |
| Meas. value format         | Options<br>• #.#<br>• #.###<br>• #.####<br>• #<br>Default setting<br># ###                                                                                                    |                                                                                                    |
| Dunlicate dataset          |                                                                                                    |                                                                                                    |
| Conv from                  | Ontion                                                                                                    | Select the source and target dataset. Then assign                                                                                                    |
| Copy to                    | Dataset 1 5                                                                                                    | a name for the target dataset.                                                                                                    |
| Dataset name               | User-defined text                                                                                                    |                                                                                                    |
| ⊳ Duplicate dataset        | Action                                                                                                    | Execute the action.                                                                                                    |
| ▶ Table                    |                                                                                                    |                                                                                                    |
| Use table                  | Options<br>• Yes<br>• No<br>Default setting<br>No                                                                                                    | Specify whether the table should be used or not.                                                                                                    |
| ⊳ Edit table               | Action                                                                                                    | Table editor<br>Create value pairs consisting of the nominal and<br>actual (lab-determined) absorbance for your<br>medium.                                                                                        |
| ⊳ Calibrate table          | Action                                                                                                    | Add more value pairs by conducting medium of a<br>known nominal absorbance through the flow cell<br>and using the device to determine the actual<br>values.<br>To do so, follow the instructions in the firmware. |
| ⊳Calibration curve         | Action                                                                                                    | Display the calculated calibration curve.                                                                                                    |
| Manual factor              |                                                                                                    |                                                                                                    |
| ⊳ Manual factor            | Options<br>• Yes<br>• No<br>Default setting<br>No                                                                                                    |                                                                                                    |
| Manual factor              | 0 0000 to 99999                                                                                                    |                                                                                                    |
|                            | Default setting<br>1.0000                                                                                                    |                                                                                                    |

| adjustment                                      |                                    |                                                                  |
|-------------------------------------------------|------------------------------------|------------------------------------------------------------------|
| Function                                        | Options                            | Info                                                             |
| Manual offset                                   |                                    |                                                                  |
| ⊳ Manual offset                                 | Options<br>• Yes<br>• No           |                                                                  |
|                                                 | <b>Default setting</b><br>No       |                                                                  |
| Manual offset                                   | 0.000 to 9999 AU                   |                                                                  |
|                                                 | <b>Default setting</b><br>0.000 AU |                                                                  |
| Current meas value                              | Read only                          | Decide whether you want to use the currently                     |
| ▷ Use current<br>measurement value as<br>offset | Action                             | displayed measured value as the offset.                          |
| ▷ Factory default                               | Action                             | This resets all the settings to the factory calibration dataset. |

# CAL/Photometer/Measurement channel (2nd measurement channel/Reference channel)/Application adjustment

# 12 Diagnosis and troubleshooting

# 12.1 General troubleshooting

The transmitter continuously monitors its functions itself.

If a diagnostic message occurs, the display alternates between the diagnostic message and the measured value in the measuring mode.

The color of the display background changes to red if a diagnostic message for error category "F" occurs.

# 12.1.1 Troubleshooting

A diagnostic message appears on the display or via the fieldbus , measured values are not plausible, or you identify a fault.

1. See the Diagnostics menu for details on the diagnostic message.

← Follow the instructions to rectify the problem.

- 2. If this does not help, search for the diagnostic message under "Overview of diagnostic information" in these Operating Instructions. Use the message number as a search criterion. Ignore the letters indicating the NAMUR error category.
  - └→ Follow the troubleshooting instructions provided in the last column of the error tables.
- **4.** Contact the Service Department if you cannot rectify the error yourself, citing only the error number.

# 12.1.2 Process errors without messages

🕞 Operating Instructions "Memosens", BA01245C

# 12.1.3 Device-specific errors

| Problem                                                                                                    | Possible cause                              | Tests and/or remedial measures                                                                                           |
|----------------------------------------------------------------------------------------------------|---------------------------------------------|----------------------------------------------------------------------------------------------------|
| Dark display                                                                                                    | No supply voltage                           | <ul> <li>Check if supply voltage applied.</li> </ul>                                                                     |
|                                                                                                    | Display connector<br>plugged in incorrectly | • Check. Must be in RJ45 socket on base module.                                                                          |
|                                                                                                    | Base module defective                       | ► Replace base module.                                                                                                   |
| <ul> <li>Values appear on display but:</li> <li>Display does not change and/or</li> <li>Device cannot be operated</li> </ul> | Module not wired correctly                  | <ul> <li>Check modules and wiring.</li> </ul>                                                                            |
|                                                                                                    | Impermissible operating system condition    | <ul> <li>Switch off device and switch it on again.</li> </ul>                                                            |
| Implausible measured values                                                                                                  | Inputs defective                            | <ul> <li>First perform tests and take measures as<br/>outlined in "Process-specific errors" section.</li> </ul>          |
|                                                                                                    |                                             | Measuring input test:                                                                                                    |
|                                                                                                    |                                             | <ul> <li>Connect the Memocheck Sim CYP03D to the<br/>input and use it to check the function of the<br/>input.</li> </ul> |

| Problem                   | Possible cause                        | Tests and/or remedial measures                                                                                 |
|---------------------------|---------------------------------------|----------------------------------------------------------------------------------------------------|
| Current output, incorrect | Incorrect adjustment                  | • Check with integrated current simulation,                                                                    |
| current value             | Load too large                        | connect mA meter directly to current output.                                                                   |
|                           | Shunt/short to ground in current loop |                                                                                                    |
| No current output signal  | Base module defective                 | <ul> <li>Check with integrated current simulation,<br/>connect mA meter directly to current output.</li> </ul> |

# 12.2 Diagnostic information on local display

Up-to-date diagnostic events are displayed along with their status category, diagnostic code and short text. Clicking on the navigator lets you retrieve more information and tips on remedial measures.

# 12.3 Diagnostic information via web browser

The same diagnostic information that is available for the local display is available via the web server.

# 12.4 Diagnostic information via fieldbus

Diagnostic events, status signals and more information are transmitted according to the definitions and technical capability of the respective fieldbus systems.

# 12.5 Adapting the diagnostic information

# 12.5.1 Classification of diagnostic messages

In the **DIAG/Diagnostics list** menu, you can find more detailed information on the current diagnostic messages displayed.

In accordance with NAMUR specification NE 107, the diagnostic messages are characterized by:

- Message number
- Error category (letter in front of the message number)
  - **F** = (Failure) a malfunction has been detected

The measured value of the affected channel is no longer reliable. The cause of the malfunction is to be found in the measuring point. Any controller connected should be set to manual mode.

- **C** = (Function check), (no error) Maintenance work is being performed on the device. Wait until the work has been completed.
- **S** = (Out of specification), the measuring point is being operated outside its specification

Operation is still possible. However, you run the risk of increased wear, a shorter operating life or lower accuracy levels. The cause of the problem is to be found outside the measuring point.

 M = Maintenance required. Action must be taken as soon as possible The device still measures correctly. Immediate measures are not necessary. However, proper maintenance efforts would prevent a possible malfunction in the future.

Message text

If you contact the Service Department, please cite the message number only. Since you can individually change the assignment of an error to an error category, the Service Department cannot use this information.

# 12.5.2 Adapting the diagnostic behavior

All the diagnostic messages are assigned to specific error categories at the factory. Since other settings might be preferred depending on the application, error categories and the effect errors have on the measuring point can be configured individually. Furthermore, every diagnostic message can be disabled.

### Example

Diagnostic message 531 **Logbook full**appears on the display. You want to change this message so that an error is not shown on the display for example.

- 1. Menu/Setup/General settings/Extended setup/Diagnostics settings/Diag. behavior .
- 2. Select the diagnostics message and press the navigator button.
- 3. Decide: (a) Should the message be deactivated? (Diagnostics message = Off)
  (b) Do you want to change the error category?(Status signal)
  (c) Should an error current be output? (Failure current = On)
  (d) Do you want to trigger a cleaning program? (Cleaning program)
- 4. Example: You deactivate the message.
  - └→ The message is no longer displayed. In the DIAG menu, the message appears as Past message.

### Possible settings

The list of diagnostic messages displayed depends on the path selected. There are devicespecific messages, and messages that depend on what sensor is connected.

| Menu/Setup/Run the/Extended setup/Diagnostics settings/Diag. behavior |                                                                                                    |                                                                                                    |
|-----------------------------------------------------------------------|----------------------------------------------------------------------------------------------------|----------------------------------------------------------------------------------------------------|
| Function                                                              | Options                                                                                                    | Info                                                                                                    |
| List of diagnostic messages                                           |                                                                                                    | <ul> <li>Select the message to be changed.</li> <li>Only then can you make the settings for this message.</li> </ul>                                                                                                    |
| Diag. code                                                            | Read only                                                                                                    |                                                                                                    |
| Diagnostic message                                                    | Selection<br>• Off<br>• On<br>Factory setting<br>Depends on the<br>Diag. code                                                                    | You can deactivate or reactivate a diagnostic<br>message here.<br>Deactivating means:<br>• No error message in the measuring mode<br>• No error current at the current output                                                                                                    |
| Failure current                                                       | Selection<br>• Off<br>• On<br>Factory setting<br>Depends on the<br>Diag. code                                                                    | Decide whether an error current should be<br>output at the current output if the diagnostic<br>message display is activated.<br>In the event of general device errors, the error<br>current is switched to all the current outputs. In<br>the event of channel-specific errors, the error<br>current is only switched to the current output in<br>question. |
| Status signal                                                         | Selection<br>Maintenance (M)<br>Out of specification (S)<br>Function check (C)<br>Failure (F)<br>Factory setting<br>Depends on the<br>Diag. code | The messages are divided into different error<br>categories in accordance with NAMUR NE 107.<br>Decide whether you want to change a status<br>signal assignment for your application.                                                                                                    |
| Menu/Setup/Run the/Extended setup/Diagnostics settings/Diag. behavior |                                                                               |                                                                                                    |  |  |  |  |
|-----------------------------------------------------------------------|-------------------------------------------------------------------------------|----------------------------------------------------------------------------------------------------|--|--|--|--|
| Function                                                              | Options                                                                       | Info                                                                                                    |  |  |  |  |
| Diag. output                                                          | Selection None Binary outputs Alarm relay Relay Factory setting None          | <ul> <li>You can use this function to select an output to which the diagnostic message should be assigned.</li> <li>An alarm relay is always available, regardless of the device version. Other relays are optional.</li> <li>Before you can assign the message to an output: Configure one of the output types mentioned as follows:</li> <li>Menu/Setup/Outputs/(Alarm relay or Binary output or relay)/Function = Diagnostics and Operating mode = as assigned.</li> </ul> |  |  |  |  |
| Cleaning program                                                      | Selection <ul> <li>None</li> <li>Cleaning 1 4</li> </ul> Factory setting None | Decide whether the diagnostic message should<br>trigger a cleaning program.<br>You can define cleaning programs under:<br><b>Menu/Setup/Additional functions/Cleaning</b> .                                                                                                    |  |  |  |  |
| ▶ Detail information                                                  | Read only                                                                     | Here you can find more information on the diagnostic message and instructions on how to resolve the problem.                                                                                                    |  |  |  |  |

| Menu/Setup/Run the/Extend | led setup/Diagnostics settin | ıgs/Diag. behavior |
|---------------------------|------------------------------|--------------------|
| F (:                      | 0.1                          | <b>T</b> C         |

#### Overview of diagnostic information 12.6

| No. | Message            | Factory settings |                 |                 | Tests or remedial action                            |
|-----|--------------------|------------------|-----------------|-----------------|-----------------------------------------------------|
|     |                    | S 1)             | D <sup>2)</sup> | F <sup>3)</sup> |                                                     |
| 202 | Selftest active    | F                | On              | Off             | Wait for self-test to be finished                   |
| 216 | Hold active        | С                | On              | Off             | Output values and status of the channel are on hold |
| 241 | Firmware failure   | F                | On              | On              | Internal device error                               |
| 242 | Firmware incomp.   | F                | On              | On              | 1. Update the software.                             |
| 243 | Firmware failure   | F                | On              | On              | 2. Contact Endress+Hauser Service.                  |
|     |                    |                  |                 |                 | 3. Replace the backplane (Endress+Hauser Service).  |
| 261 | Electronics module | F                | On              | On              | Electronics module defective                        |
|     |                    |                  |                 |                 | 1. Replace the module.                              |
|     |                    |                  |                 |                 | 2. Contact Endress+Hauser Service.                  |
| 262 | Module connection  | F                | On              | On              | Electronics module not communicating                |
|     |                    |                  |                 |                 | 1. Check the module , replace it if necessary.      |
|     |                    |                  |                 |                 | 2. Contact Endress+Hauser Service.                  |
| 263 | Incomp. detected   | F                | On              | On              | Wrong type of electronics module                    |
|     |                    |                  |                 |                 | 1. Replace the module.                              |
|     |                    |                  |                 |                 | 2. Contact Endress+Hauser Service.                  |
| 284 | Firmware update    | М                | On              | Off             | Update completed successfully                       |

| No. | Message              | Factory | actory settings |                 | Tests or remedial action                                                                               |  |
|-----|----------------------|---------|-----------------|-----------------|----------------------------------------------------------------------------------------------------|--|
|     |                      | S 1)    | D <sup>2)</sup> | F <sup>3)</sup> |                                                                                                    |  |
| 285 | Update error         | F       | On              | On              | Firmware update failed 1. Repeat.                                                                      |  |
|     |                      |         |                 |                 | <b>2.</b> SD card error $\rightarrow$ use another card.                                                |  |
|     |                      |         |                 |                 | <ol> <li>Incorrect firmware → repeat with suitable firmware.</li> </ol>                                |  |
|     |                      |         |                 |                 | 4. Contact Endress+Hauser Service.                                                                     |  |
| 302 | Battery low          | M       | On              | Off             | Buffer battery of real time clock is low<br>The date and time are lost if the power is<br>interrupted. |  |
|     |                      |         |                 |                 | replacement).                                                                                          |  |
| 304 | Module data          | F       | On              | On              | At least 1 module has incorrect configuration data                                                     |  |
|     |                      |         |                 |                 | 1. Check the system information.                                                                       |  |
|     |                      |         |                 |                 | 2. Contact Endress+Hauser Service.                                                                     |  |
| 305 | Power consumption    | F       | On              | On              | Total power consumption too high                                                                       |  |
|     |                      |         |                 |                 | 1. Check installation.                                                                                 |  |
|     |                      |         |                 |                 | 2. Remove sensors/modules.                                                                             |  |
| 306 | Software error       | F       | On              | On              | Internal firmware error                                                                                |  |
|     |                      |         |                 |                 | ► Contact Endress+Hauser Service.                                                                      |  |
| 366 | Module connection    | F       | On              | On              | No communication with the actuator module                                                              |  |
|     |                      |         |                 |                 | <ul> <li>Check the internal connecting cable to the 1IF<br/>module.</li> </ul>                         |  |
| 370 | Internal voltage     | F       | On              | On              | Internal voltage outside the valid range                                                               |  |
|     |                      |         |                 |                 | 1. Check supply voltage.                                                                               |  |
|     |                      |         |                 |                 | 2. Check inputs and outputs for short-<br>circuiting.                                                  |  |
| 373 | Electronictemp. high | М       | On              | Off             | High electronics temperature                                                                           |  |
|     |                      |         |                 |                 | <ul> <li>Check ambient temperature and energy consumption.</li> </ul>                                  |  |
| 374 | Sensor check         | F       | On              | Off             | No measurement signal from sensor                                                                      |  |
|     |                      |         |                 |                 | 1. Check sensor connection.                                                                            |  |
|     |                      |         |                 |                 | 2. Check the sensor, replace it if necessary.                                                          |  |
| 401 | Factory reset        | F       | On              | On              | Factory reset is performed                                                                             |  |
| 403 | Device verification  | М       | Off             | Off             | Device verification active, please wait                                                                |  |
| 405 | Service IP active    | C       | Off             | Off             | Endress+Hauser Service switch is switched on<br>The device can be addressed at 192.168.1.212.          |  |
|     |                      |         |                 |                 | <ul> <li>Switch off the service switch to change to the<br/>saved IP settings.</li> </ul>              |  |
| 406 | Param. active        | С       | Off             | Off             | • Wait for configuration to be finished.                                                               |  |
| 407 | Diag. setup active   | С       | Off             | Off             | ► Wait for maintenance to be finished.                                                                 |  |
| 412 | Writing backup       | F       | On              | Off             | • Wait for the write process to be finished                                                            |  |
| 413 | Reading backup       | F       | On              | Off             | ► Wait.                                                                                                |  |

| No. | Message               | Factory settings |      |                 | Tests or remedial action                                                    |
|-----|-----------------------|------------------|------|-----------------|-----------------------------------------------------------------------------|
|     |                       | S <sup>1)</sup>  | D 2) | F <sup>3)</sup> |                                                                             |
| 436 | <b>SD card</b> (80%)  | М                | On   | Off             | SD card 80% full                                                            |
|     |                       |                  |      |                 | 1. Replace SD card with empty card.                                         |
|     |                       |                  |      |                 | 2. Clear SD card.                                                           |
|     |                       |                  |      |                 | 3. Set logbook properties to ring buffer (Setup/General settings/Logbooks). |
| 437 | <b>SD card</b> (100%) | М                | On   | Off             | SD card 100% full. No longer possible to write to the card.                 |
|     |                       |                  |      |                 | 1. Replace SD card with empty card.                                         |
|     |                       |                  |      |                 | 2. Clear SD card.                                                           |
|     |                       |                  |      |                 | 3. Set logbook properties to ring buffer (Setup/General settings/Logbooks). |
| 438 | SD card removed       | М                | On   | Off             | SD card not plugged in                                                      |
|     |                       |                  |      |                 | 1. Check SD card.                                                           |
|     |                       |                  |      |                 | 2. Replace SD card.                                                         |
|     |                       |                  |      |                 | 3. Disable logging.                                                         |
| 455 | Mathemat. function    | F                | On   | On              | Mathematical function: fault condition                                      |
|     |                       |                  |      |                 | 1. Check mathematical function.                                             |
|     |                       |                  |      |                 | 2. Check assigned input variables.                                          |
| 460 | Output below limit    | S                | On   | Off             | Reasons                                                                     |
| 461 | Output above limit    | S                | On   | Off             | <ul> <li>Sensor in air</li> <li>Air pockets in assembly</li> </ul>          |
|     |                       |                  |      |                 | Sensor fouled                                                               |
|     |                       |                  |      |                 | Incorrect flow to sensor                                                    |
|     |                       |                  |      |                 | Check Sensor Installation.     Clean the concor                             |
|     |                       |                  |      |                 | 2. Clean the sensor.                                                        |
| 502 | No text catalog       | F                | On   | On              | <ul> <li>Contact Endress+Hauser Service.</li> </ul>                         |
| 503 | Language change       | м                | On   | Off             | Language change failed                                                      |
| 202 |                       |                  |      | 011             | <ul> <li>Contact Endress+Hauser Service.</li> </ul>                         |
| 529 | Diag. setup active    | С                | Off  | Off             | <ul> <li>Wait for maintenance to be finished.</li> </ul>                    |
| 530 | Logbook at 80%        | M                | On   | Off             | 1 Save the logbook to the SD card and then                                  |
| 531 | Logbook full          | M                | On   | Off             | delete the logbook in the device.                                           |
|     | Logbook run           | 111              |      | 011             | 2. Set memory to circular buffer.                                           |
|     |                       |                  |      |                 | 3. Deactivate logbook.                                                      |
| 532 | License error         | М                | On   | Off             | ► Contact Endress+Hauser Service.                                           |
| 540 | Parameter save fail   | М                | On   | Off             | Storage of configuration has failed                                         |
|     |                       |                  |      |                 | ► Repeat.                                                                   |
| 541 | Parameter load ok     | М                | On   | Off             | Configuration successfully loaded                                           |
| 542 | Parameter load fail   | М                | On   | Off             | Loading of configuration has failed                                         |
|     |                       |                  |      |                 | ► Repeat.                                                                   |
| 543 | Parameter load abort  | М                | On   | Off             | Configuration loading aborted                                               |
| 544 | Parameter reset ok    | М                | On   | Off             | Factory default successful                                                  |
| 545 | Parameter reset fail  | м                | On   | Off             | Setting of device configuration to factory setting has failed               |

| No.          | Message                      | Factory | Factory settings |                 | Tests or remedial action                                                                                                    |
|--------------|------------------------------|---------|------------------|-----------------|----------------------------------------------------------------------------------------------------|
|              |                              | S 1)    | D <sup>2)</sup>  | F <sup>3)</sup> |                                                                                                    |
| 583          | SD card write protected      | М       | On               | Off             | SD card write-protected. Not possible to write to the card.                                                                                                    |
|              |                              |         |                  |                 | 1. Remove the write protection from the SD card.                                                                                                    |
|              |                              |         |                  |                 | 2. Replace the SD card with an SD card that does not have write protection.                                                                                         |
|              |                              |         |                  |                 | 3. Set logbook properties to ring buffer (Setup/General settings/Logbooks).                                                                                         |
| 906          | Cat.exchanger failure        | F       | On               | Off             | Invalid values for conductivity or flow                                                                                                    |
|              |                              |         |                  |                 | 1. Check for valid measured values in the menu of the mathematical function.                                                                                        |
|              |                              |         |                  |                 | 2. Check sensors.                                                                                                    |
|              |                              |         |                  |                 | 3. Check minimum flow.                                                                                                    |
| 907          | Cat.exchanger warning        | S       | On               | Off             | Limit values exceeded for conductivity or flow.<br>Possible reasons:<br>Resin depleted<br>Blocked pipe                                                              |
| 0.00         | 1777 1 1                     |         | 0                | 011             | Check application.                                                                                                    |
| 908          | IEX capacity low             | M       | On               | Off             | The capacity of the exchange resin will soon be exhausted.                                                                                                    |
|              |                              |         |                  |                 | <ul> <li>Schedule resin regeneration or replacement.</li> </ul>                                                                                                    |
| 909          | IEX capacity exhausted       | F       | On               | Off             | The capacity of the exchange resin is exhausted.                                                                                                    |
|              |                              |         | _                |                 | Regenerate or replace the resin.                                                                                                    |
| 910          | Limit switch                 | S       | On               | Off             | Limit switch activated                                                                                                    |
| 937          | Controlled variable          | S       | On               | Off             | Controller input warning<br>Status of the controller variable is not OK                                                                                             |
|              |                              |         |                  |                 | Check application.                                                                                                    |
| 938          | Controller setpoint          | S       | On               | Off             | Controller input warning<br>Status of set point is not OK                                                                                                    |
|              |                              |         | _                |                 | Check application.                                                                                                    |
| 939          | Control. disturbance         | S       | On               | Off             | Controller input warning<br>Status of disturbance variable is not OK                                                                                                |
|              |                              |         |                  |                 | Check application.                                                                                                    |
| 951 -<br>958 | Hold active CH1              | С       | On               | Off             | Output values and status of the channels are on hold.                                                                                                    |
|              |                              |         | 0.00             | 0.00            | Wait until the hold is deactivated.                                                                                                    |
| 961 -<br>968 | Diagnostic module 1<br>(961) | S       | Off              | Off             | Diagnostic module is enabled                                                                                                    |
|              | Diagnostic module 8<br>(968) |         |                  |                 |                                                                                                    |
| 969          | Modbus Watchdog              | S       | Off              | Off             | The device did not receive a Modbus telegram<br>from the master within the specified time. The<br>status of received Modbus process values is set to<br>invalid     |
| 970          | Curr. input overload         | S       | On               | On              | Current input overloaded<br>The current input is switched off at 23 mA and<br>above due to overload and reactivated<br>automatically when a normal load is present. |
| 971          | Current Input low            | S       | On               | On              | Current input too low<br>At 4 to 20 mA, the input current is less than the<br>lower fault current.<br>Check the input for short-circuit.                            |

| No. | Message              | Factory settings |      |                 | Tests or remedial action                                                                                                    |
|-----|----------------------|------------------|------|-----------------|----------------------------------------------------------------------------------------------------|
|     |                      | S 1)             | D 2) | F <sup>3)</sup> |                                                                                                    |
| 972 | Curr. input > 20 mA  | S                | On   | On              | Output current above current output range                                                                                                    |
| 973 | Current Input < 4 mA | S                | On   | On              | Output current below current output range                                                                                                    |
| 974 | Diagnostics confirm. | С                | Off  | Off             | User has acknowledged the message displayed in the measuring menu.                                                                                                    |
| 975 | Device restart       | С                | Off  | Off             | Device reset                                                                                                    |
| 976 | PFM/PWM value high   | S                | On   | Off             | Pulse frequency modulation: Measured value                                                                                                    |
| 977 | PFM/PWM value low    | S                | On   | Off             | <ul> <li>above/below the specified output signal range.</li> <li>Sensor in air</li> <li>Air pockets in assembly</li> <li>Incorrect flow to sensor</li> <li>Sensor fouled</li> </ul> |
|     |                      |                  |      |                 | 1. Clean the sensor                                                                                                    |
|     |                      |                  |      |                 | 2. Check plausibility.                                                                                                    |
|     |                      |                  |      |                 | 3. Adjust the PFM configuration.                                                                                                    |
| 978 | Chemoclean Failsafe  | S                | On   | On              | No feedback signal detected within the configured period.                                                                                                    |
|     |                      |                  |      |                 | 1. Check application.                                                                                                    |
|     |                      |                  |      |                 | 2. Check wiring.                                                                                                    |
|     |                      |                  |      |                 | 3. Extend the duration.                                                                                                    |
|     |                      |                  |      |                 | 4. Carry out active reset of Failsafe. Path:<br>Menu/Setup/Additional functions/<br>CleaningICleaning x/Stop failsafe                                                               |
| 990 | Deviation limit      | F                | On   | On              | Redundancy: Percentage deviation value above limit value                                                                                                    |
| 991 | CO2 conc. range      | F                | On   | On              | $\mbox{CO}_2$ concentration (degassed conductivity) outside the measuring range                                                                                                    |
| 992 | pH calculation range | F                | On   | On              | pH calculation outside the measuring range                                                                                                    |
| 993 | rH calculation range | F                | On   | On              | rH calculation outside the measuring range                                                                                                    |
| 994 | Difference conduct.  | F                | On   | On              | Dual conductivity outside the measuring range                                                                                                    |

1) Status signal

2) Diagnostic message

3) Failure current

## 12.6.2 Sensor-specific diagnostic messages

The following abbreviations for the various sensor types are used in the table:

- P ... pH/ORP (general, applies for all pH sensors)
  - P (glass) ... only applies for glass electrodes
  - P (ISFET) ... only applies for ISFET sensors
- C ... conductivity (general, applies for all conductivity sensors)
  - C (cond.) ... only applies for sensors with conductive measurement of conductivity
- C (ind.) ... only applies for sensors with inductive measurement of conductivity
- O ... oxygen (general, applies for all oxygen sensors)
  - O (opt.) ... only applies for optical oxygen sensors
  - O (amp.) ... only applies for amperometric oxygen sensors
- N ... nitrate sensors
- T ... turbidity and solids sensors
- S ... SAC sensors
- U ... interface sensors
- I ... ion-selective sensors
- DI ... disinfection sensors

- SC ... spectrometer for water analysisFL ... sensors for fluorescence measurement
- Phot ... analog photometer sensors

| No. | Message               | Factory settings |      | Sensor<br>type  | Tests or remedial action  |                                                                                                    |
|-----|-----------------------|------------------|------|-----------------|---------------------------|----------------------------------------------------------------------------------------------------|
|     |                       | S 1)             | D 2) | F <sup>3)</sup> |                           |                                                                                                    |
| 002 | Sensor unknown        | F                | On   | On              | All                       | ► Replace sensor.                                                                                                 |
| 004 | Sensor defective      | F                | On   | On              | All                       |                                                                                                    |
| 005 | Sensor data invalid   | F                | On   | On              | All                       | 1. Check the firmware compatibility of the sensor and transmitter or load suitable firmware                       |
|     |                       |                  |      |                 |                           | 2. Set the sensor to the factory settings, disconnect the sensor and reconnect it.                                |
|     |                       |                  |      |                 |                           | 3. Update transmitter data                                                                                        |
|     |                       | -                | 0.00 | -               |                           | 4. Replace sensor.                                                                                                |
| 010 | Sensor scanning       | F                | Off  | On              | All                       | <ul> <li>Wait for initialization to be finished.</li> </ul>                                                       |
| 012 | Writing data failed   | F                | On   | On              | All                       | 1. Repeat write process.                                                                                          |
|     |                       |                  |      |                 |                           | 2. Replace sensor.                                                                                                |
| 013 | Sensor type wrong     | F                | On   | On              | All                       | Sensor does not suit the device<br>configuration or device configuration<br>must be changed to new type of sensor |
|     |                       |                  |      |                 |                           | 1. Change to a sensor of the type that is configured.                                                             |
|     |                       |                  |      |                 |                           | 2. Adapt the device configuration to the connected sensor.                                                        |
| 018 | Sensor not ready      | F                | On   | On              | All                       | Sensor communication blocked                                                                                      |
|     |                       |                  |      |                 |                           | 1. Sensor fails tag check. Replace.                                                                               |
|     |                       |                  |      |                 |                           | 2. Internal software error. Contact the Service Department.                                                       |
| 022 | Temperature<br>sensor | F                | On   | On              | P, C, O, I,<br>DI, SC, FL | Temperature sensor defective <ul> <li>Replace sensor.</li> </ul>                                                  |
| 061 | Sensor electronic     | F                | On   | On              | All                       | Sensor electronics defective                                                                                      |
|     |                       |                  |      |                 |                           | ► Replace sensor.                                                                                                 |
| 062 | Sensor connection     | F                | On   | On              | All                       | 1. Check sensor connection.                                                                                       |
|     |                       |                  |      |                 |                           | 2. Contact Service Department.                                                                                    |
| 081 | Initialization        | F                | On   | On              | All                       | ► Wait for initialization to be finished.                                                                         |
| 100 | Sensor                | F                | On   | On              | All                       | Sensor not communicating                                                                                          |
|     | communication         |                  |      |                 |                           | 1. Check sensor connection.                                                                                       |
|     |                       |                  |      |                 |                           | 2. Check sensor connector.                                                                                        |
|     |                       |                  |      |                 |                           | 3. Contact Service Department.                                                                                    |
| 101 | Sensor                | F                | On   | On              | All                       | 1. Update sensor firmware                                                                                         |
|     | incompatible          |                  |      |                 |                           | 2. Replace sensor.                                                                                                |
|     |                       |                  |      |                 |                           | 3. Contact Service Department.                                                                                    |
| 102 | Calibration timer     | М                | On   | Off             | All except<br>SC, FL      | Calibration interval elapsed.<br>Measurement can still take place.                                                |
|     |                       |                  |      |                 |                           | ► Calibrate sensor.                                                                                               |
| 103 | Calibration timer     | M                | On   | Off             | All except<br>SC, FL      | Calibration interval will elapse soon.<br>Measurement can still take place.                                       |
|     |                       |                  |      |                 |                           | · Sanorate benoor.                                                                                                |

| No. | Message                  | Factory | settings |                 | Sensor<br>type                   | Tests or remedial action                                                                                                    |
|-----|--------------------------|---------|----------|-----------------|----------------------------------|----------------------------------------------------------------------------------------------------|
|     |                          | S 1)    | D 2)     | F <sup>3)</sup> |                                  |                                                                                                    |
| 104 | Calibration validity     | М       | On       | Off             | All                              | Last calibration no longer valid.<br>Measurement can still take place.                                                                                                    |
| 105 |                          | 24      | 0        | 0.0             | A 11                             | Calibrate sensor.                                                                                                    |
| 105 | Calibration validity     | M       | On       | Off             | All                              | Last calibration will lose its validity soon.<br>Measurement can still take place.                                                                                                    |
| 100 | C                        |         | 0        |                 | A 11                             | Calibrate sensor.                                                                                                    |
| 106 | Sensor TAG               | F       | On       | On              | All                              | Sensor has invalid tag or tag group                                                                                                    |
| 107 | Calibration active       | С       | On       | Off             | P, C, O, I,<br>DI, Phot          | <ul> <li>Wait for calibration to be finished.</li> </ul>                                                                                                    |
| 108 | SIP, CIP,<br>autoclaving | M       | On       | Off             | P, C, O                          | Specified number of sterilizations will<br>soon be reached. Measurement can still<br>take place.                                                                                                    |
| 100 | SID CID outs day         | λđ      | 0.0      | 04              | (amm.)                           | Replace sensor.                                                                                                    |
| 109 | cap                      |         | On       |                 | O (amp.)                         | <ul> <li>cap is reached. Measurement can still take place.</li> <li>Replace membrane cap.</li> </ul>                                                                                                 |
| 110 | Init. channel            | F       | On       | On              | All except                       | Channel initialization has failed.                                                                                                    |
|     |                          |         |          |                 | SC                               | Measuring operation not possible.<br>• Contact Service Department.                                                                                                    |
| 111 | Operating time cap       | М       | On       | Off             | DI                               | Hours of operation monitoring                                                                                                    |
|     |                          |         |          |                 |                                  | <ul> <li>The limit set for the total hours of operation for the cap has been reached. Measurement can still take place.</li> <li>1. Replace the cap.</li> <li>2. Change monitoring limit.</li> </ul> |
| 113 | Incompatible filter      | F       | On       | On              | O (opt)                          | Incompatible filter setting in the sensor                                                                                                    |
|     |                          |         |          |                 |                                  | <ol> <li>Switch to valid measurement filter<br/>(sensor settings).</li> <li>Update the device firmware.</li> <li>Contact Service Department.</li> </ol>                                              |
| 114 | Temp.offset high         | м       | On       | Off             | All except                       | Calibration alarm: Limit values for                                                                                                    |
|     | 1 cmpronoccingn          |         |          |                 | U, SC, FL,<br>Phot               | temperature offset exceeded                                                                                                    |
| 115 | Temp. offset low         | М       | On       | Off             | All except<br>U, SC, FL,<br>Phot | <ol> <li>Check temperature sensor.</li> <li>Replace sensor.</li> </ol>                                                                                                    |
| 116 | Temp. slope high         | М       | On       | Off             | All except<br>U, SC, FL,<br>Phot | Calibration alarm: Limit values for<br>temperature slope exceeded<br>Sensor old or defective                                                                                                    |
| 117 | Temp. slope low          | М       | On       | Off             | All except<br>U, SC, FL,<br>Phot | <ol> <li>Repeat calibration.</li> <li>Replace sensor.</li> </ol>                                                                                                    |
| 118 | Sensor glass break.      | F       | On       | Off             | P (glass)                        | Glass breakage warning, impedance of                                                                                                    |
| 119 | Sensor check             | М       | On       | Off             | P (glass)                        | pH glass too low<br>Measuring can continue until the alarm<br>(118) occurs.<br>1. Inspect sensor for hair-line cracks                                                                                |
|     |                          |         |          |                 |                                  | and breakage.                                                                                                    |
|     |                          |         |          |                 |                                  | 2. Check mealum temperature.                                                                                                    |
|     |                          |         |          |                 |                                  | Theplace sellsol.                                                                                                    |

| No. | Message            | Factory | actory settings |                 | Sensor<br>type                | Tests or remedial action                                                                     |
|-----|--------------------|---------|-----------------|-----------------|-------------------------------|----------------------------------------------------------------------------------------------|
|     |                    | S 1)    | D <sup>2)</sup> | F <sup>3)</sup> |                               |                                                                                              |
| 120 | Sensor reference   | F       | On              | Off             | P (glass)                     | Reference warning, impedance of                                                              |
| 121 | Sensor reference   | М       | On              | Off             | P (glass)                     | reference too low<br>Measuring can continue until the alarm<br>(120) occurs.                 |
|     |                    |         |                 |                 |                               | 1. Check reference for clogging/ contamination.                                              |
|     |                    |         |                 |                 |                               | 2. Clean reference/junction.                                                                 |
|     |                    |         |                 |                 |                               | 3. Replace sensor.                                                                           |
| 122 | Sensor glass       | F       | On              | Off             | P (glass)                     | Impedance limit values exceeded/<br>undershot                                                |
| 123 | Sensor glass       | M       | On              | On              | P (glass)                     | Measuring can continue until the alarm                                                       |
| 124 | Sensor glass       | M       | On              | Off             | P (glass)                     | (122, 124) occurs.                                                                           |
| 125 | Sensor glass       | F       | On              | Off             | P (glass)                     | 1. Inspect sensor for hair-line cracks and breakage.                                         |
|     |                    |         |                 |                 |                               | 2. Check or change limit values.                                                             |
|     |                    |         |                 |                 |                               | 3. Replace sensor.                                                                           |
| 126 | Sensor check       | М       | On              | Off             | P (glass)                     | Sensor condition check (SCC), poor sensor condition                                          |
|     |                    |         |                 |                 |                               | Glass membrane fouled or dry, junction blocked                                               |
|     |                    |         |                 |                 |                               | 1. Clean sensor, regenerate                                                                  |
|     |                    |         |                 |                 |                               | 2. Replace sensor.                                                                           |
| 127 | Sensor check       | М       | On              | Off             | P (glass)                     | Sensor condition check (SCC), adequate sensor condition                                      |
| 128 | Sensor leakage     | F       | On              | Off             | P (ISFET),<br>O (amp.),<br>DI | Leak current alarm<br>Defective due to abrasion or damage<br>Damage to the gate (only ISEET) |
|     |                    |         |                 |                 | DI                            | <ul> <li>Replace sensor.</li> </ul>                                                          |
| 129 | Sensor leakage     | F       | On              | Off             | P (ISFET),<br>O (amp.),<br>DI | Leak current warning<br>Measuring can continue until the alarm<br>occurs                     |
| 130 | Sensor supply      | F       | On              | Off             | P, O, I, DI                   | Poor sensor power supply                                                                     |
|     |                    |         |                 |                 |                               | 1. Check sensor connection.                                                                  |
|     |                    |         |                 |                 |                               | 2. Replace sensor.                                                                           |
| 131 | Sensor calibration | М       | On              | Off             | O (opt.)                      | Limit values for sensor relaxation time                                                      |
| 132 | Sensor calibration | М       | On              | Off             | O (opt.)                      | (fluorescence decay time) exceeded/<br>undershot                                             |
|     |                    |         |                 |                 |                               | Reasons: high oxygen content, incorrect calibration                                          |
|     |                    |         |                 |                 |                               | 1. Repeat calibration.                                                                       |
|     |                    |         |                 |                 |                               | 2. Replace sensor cap.                                                                       |
|     |                    |         |                 |                 |                               | 3. Contact Service Department.                                                               |
| 133 | Sensor signal      | F       | On              | Off             | O (opt.)                      | No signal (fluorescence decay)                                                               |
|     |                    |         |                 |                 |                               | 1. Replace sensor cap.                                                                       |
|     |                    |         |                 |                 |                               | 2. Contact Service Department.                                                               |
| 134 | Sensor signal      | М       | On              | Off             | O (opt.)                      | Low signal amplitude. Measurement can still take place.                                      |
|     |                    |         |                 |                 |                               | 1. Replace sensor cap.                                                                       |
|     |                    |         |                 |                 |                               | 2. Contact Service Department.                                                               |

| No.   | Message             | Factory  | Factory settings |                 | Sensor<br>type | Tests or remedial action                            |
|-------|---------------------|----------|------------------|-----------------|----------------|-----------------------------------------------------|
|       |                     | S 1)     | D 2)             | F <sup>3)</sup> |                |                                                     |
| 135   | Sensor temp. low    | S        | On               | Off             | 0              | Temperature outside specification                   |
| 136   | Sensor temp. high   | S        | On               | Off             | 0              | 1. Check process.                                   |
|       |                     |          |                  |                 |                | 2. Check installation.                              |
| 137   | Sensor LED          | F        | On               | Off             | O (opt.)       | Sensor LED: no voltage                              |
|       |                     |          |                  |                 |                | ► Contact Service Department.                       |
| 138   | Sensor LED          | F        | On               | Off             | O (opt.)       | Sensor LED: no power                                |
|       |                     |          |                  |                 |                | ► Contact Service Department.                       |
| 140   | Sensor check        | F        | On               | Off             | 0              | Sensor range errors                                 |
|       |                     |          |                  |                 |                | Contact Service Department.                         |
| 141   | Polarization        | F        | On               | Off             | C (cond.)      | Polarization warning                                |
|       |                     |          |                  |                 |                | conductivity levels.                                |
|       |                     |          |                  |                 |                | <ul> <li>Use a sensor with a larger cell</li> </ul> |
| 1 ( ) |                     |          |                  | 0.0             |                | constant.                                           |
| 142   | Sensor signal       | F        | On               | Off             |                | Reasons: sensor in air, sensor defective            |
|       |                     |          |                  |                 |                | 1. Check installation.                              |
| 140   | Courses also also   | <b>F</b> | 0                | 04              | 6              | 2. Replace sensor.                                  |
| 143   | Sensor check        | F        | On               | Off             | C              | Sensor self-test error                              |
|       |                     |          |                  |                 |                | Replace sensor.                                     |
| 1//   |                     |          | 0.0              | 0               |                | 2. Contact Service Department.                      |
| 144   | Conductivity range  | 5        | Off              | On              |                | Conductivity outside measuring range                |
|       |                     |          |                  |                 |                | constant.                                           |
| 146   | Sensor temperature  | S        | Off              | Off             | C, N, T, S,    | Temperature outside specification                   |
|       |                     |          |                  |                 | FL             | 1. Check the temperature.                           |
|       |                     |          |                  |                 |                | 2. Check electrode system.                          |
|       |                     |          |                  |                 |                | 3. Replace sensor type.                             |
| 147   | Sensor check        | F        | On               | On              | C (ind.)       | Coil transmission current too high                  |
|       |                     |          |                  |                 |                | Reasons: transmission coil short-circuit,           |
|       |                     |          |                  |                 |                |                                                     |
|       |                     |          |                  |                 |                | 2 Contact Service Department                        |
| 148   | Sensor check        | F        | On               | On              | C (ind )       | Reasons: transmission coil interrupted              |
| 110   |                     | -        |                  |                 | e (mai)        | inductance too high                                 |
|       |                     |          |                  |                 |                | 1. Replace sensor.                                  |
|       |                     |          |                  |                 |                | 2. Contact Service Department.                      |
| 149   | Sensor LED          | F        | On               | On              | Т              | Sensor LED error                                    |
|       |                     |          |                  |                 |                | 1. Replace sensor.                                  |
|       |                     |          |                  |                 |                | 2. Contact Service Department.                      |
| 151   | Sensor buildup      | F        | On               | On              | Т              | Buildup, high degree of contamination               |
|       |                     |          |                  |                 |                | 1. Clean sensor.                                    |
|       |                     |          |                  |                 |                | 2. Replace sensor.                                  |
|       |                     |          |                  |                 |                | 3. Contact Service Department.                      |
| 152   | Sensor data invalid | М        | Off              | Off             | C (ind.)       | No calibration data                                 |
|       |                     |          |                  |                 |                | <ul> <li>Perform air set calibration.</li> </ul>    |

| No. | Message             | Factory         | settings |                 | Sensor<br>type | Tests or remedial action                                                   |
|-----|---------------------|-----------------|----------|-----------------|----------------|----------------------------------------------------------------------------|
|     |                     | S <sup>1)</sup> | D 2)     | F <sup>3)</sup> |                |                                                                            |
| 153 | Sensor defective    | F               | On       | On              | N, T, S,       | Sensorlamp defective                                                       |
|     |                     |                 |          |                 | Phot           | Reasons: aging, end of operating life,<br>mechanical disturbance/vibration |
|     |                     |                 |          |                 |                | 1. Replace sensor.                                                         |
|     |                     |                 |          |                 |                | 2. Contact Service Department.                                             |
| 154 | Sensor data invalid | М               | Off      | Off             | С              | Factory calibration is used                                                |
|     |                     |                 |          |                 |                | ► Calibrate.                                                               |
| 155 | Sensor defective    | F               | On       | On              | N, T, S        | Sensor defective                                                           |
|     |                     |                 |          |                 |                | Error with analog evaluation                                               |
|     |                     |                 |          |                 |                | 1. Replace sensor.                                                         |
|     |                     |                 |          |                 |                | 2. Contact Service Department.                                             |
| 156 | Organic pollution   | F               | On       | On              | N, T, S        | Excessive organic fouling                                                  |
|     |                     |                 |          |                 |                | Reasons: sensor fouling, high organic content, incorrect orientation       |
|     |                     |                 |          |                 |                | 1. Clean sensor                                                            |
|     |                     |                 |          |                 |                | 2. Install automatic cleaning.                                             |
|     |                     |                 |          |                 |                | 3. Check application.                                                      |
| 157 | Filter change       | М               | On       | Off             | N, S, Phot     | Optical filter must be replaced                                            |
|     |                     |                 |          |                 |                | Reasons: long period of operation,<br>moisture in sensor                   |
|     |                     |                 |          |                 |                | 1. Replace filter.                                                         |
|     |                     |                 |          |                 |                | 2. Contact Service Department.                                             |
| 158 | Sensor check        | F               | On       | Off             | N, T, S        | Invalid measured value                                                     |
|     |                     |                 |          |                 |                | 1. Check sensor power supply.                                              |
|     |                     |                 |          |                 |                | 2. Restart the device.                                                     |
|     |                     |                 |          |                 |                | 3. Contact Service Department.                                             |
| 159 | Sensor check        | F               | On       | Off             | N, T, S        | Uncertain measured value                                                   |
|     |                     |                 |          |                 |                | Reasons: sensor fouling, incorrect application                             |
|     |                     |                 |          |                 |                | 1. Clean sensor.                                                           |
|     |                     |                 |          |                 |                | 2. Check application.                                                      |
| 160 | Sensor data invalid | F               | On       | Off             | N, T, S, DI,   | No calibration data                                                        |
|     |                     |                 |          |                 | SC, FL         | Reasons: data deleted                                                      |
|     |                     |                 |          |                 |                | 1. Select other data record.                                               |
|     |                     |                 |          |                 |                | 2. Use factory calibration.                                                |
|     |                     |                 |          |                 |                | 3. Contact Service Department.                                             |
| 161 | Filter change       | F               | On       | Off             | N, T, S,       | Filter needs to be changed                                                 |
|     |                     |                 |          |                 | Phot           | Reasons: long period of operation, moisture in sensor                      |
|     |                     |                 |          |                 |                | 1. Replace filter.                                                         |
|     |                     |                 |          |                 |                | 2. Contact Service Department.                                             |

| No. | Message             | Factory | Factory settings |                 | Sensor<br>type | Tests or remedial action                                                                                                   |
|-----|---------------------|---------|------------------|-----------------|----------------|----------------------------------------------------------------------------------------------------|
|     |                     | S 1)    | D 2)             | F <sup>3)</sup> |                |                                                                                                    |
| 162 | Install.factor      | М       | On               | Off             | C (ind.)       | Installation factor exceeded/undershot,                                                                                    |
| 163 | Install.factor      | М       | On               | Off             | C (ind.)       | alarm<br>Reason: distance between wall and<br>sensor too small (< 15 mm)                                                   |
|     |                     |         |                  |                 |                | 1. Check pipe diameter.                                                                                                    |
|     |                     |         |                  |                 |                | 2. Clean sensor.                                                                                                    |
|     |                     |         |                  |                 |                | 3. Calibrate sensor.                                                                                                    |
| 164 | Sensor data invalid | М       | Off              | Off             | С              | No temperature calibration data                                                                                            |
|     |                     |         |                  |                 |                | Factory calibration is used                                                                                                |
|     |                     |         |                  |                 |                | 1. Check process.                                                                                                    |
|     |                     |         |                  |                 |                | 2. Check or replace sensor.                                                                                                |
| 168 | Polarization        | S       | On               | Off             | C (cond.)      | Polarization warning<br>The measured value is corrupted at high<br>conductivity levels.<br>Use a sensor with a larger cell |
|     |                     |         |                  |                 |                | constant.                                                                                                    |
| 169 | Operating time      | М       | On               | Off             | S              | Operating hours, conc. > 200 mg/l,<br>measurement can still take place                                                     |
|     |                     |         |                  |                 |                | 1. Replace sensor.                                                                                                    |
|     |                     |         |                  |                 |                | 2. Change monitoring limit.                                                                                                |
|     |                     |         |                  |                 |                | 3. Disable monitoring.                                                                                                    |
| 170 | Operating time      | М       | On               | Off             | S              | Operating hours, conc. < 50 mg/l,<br>measurement can still take place                                                      |
|     |                     |         |                  |                 |                | 1. Replace sensor.                                                                                                    |
|     |                     |         |                  |                 |                | 2. Change monitoring limit.                                                                                                |
|     |                     |         |                  |                 |                | 3. Disable monitoring.                                                                                                    |
| 171 | Lamp change         | М       | On               | Off             | N, T, S, SC,   | Lamp change recommended                                                                                                    |
|     |                     |         |                  |                 | Phot           | 1. Replace lamp.                                                                                                    |
|     |                     |         |                  |                 |                | 2. Contact Service Department.                                                                                             |
| 172 | Echo lost           | F       | On               | On              | U              | Echo signal lost                                                                                                    |
| 173 | Sludge level        | F       | On               | On              | U              | Incorrect separation zone measurement                                                                                      |
|     |                     |         |                  |                 |                | ► Replace sensor.                                                                                                    |
| 174 | Turbid. failure     | F       | On               | On              | U              | Incorrect turbidity measurement                                                                                            |
|     |                     |         |                  |                 |                | ► Replace sensor.                                                                                                    |
| 175 | Wiper failure       | F       | On               | On              | U              | Wiper not working                                                                                                    |
|     |                     |         |                  |                 |                | <ul> <li>Clean or replace sensor.</li> </ul>                                                                               |
| 176 | Operating time      | М       | On               | Off             | DI             | Operating hours > 100 nA, measurement<br>can still take place                                                              |
|     |                     |         |                  |                 |                | 1. Replace sensor.                                                                                                    |
|     |                     |         |                  |                 |                | 2. Change monitoring limit.                                                                                                |
|     |                     |         |                  |                 |                | 3. Disable monitoring.                                                                                                    |
| 177 | Operating time      | M       | On               | Off             | DI             | Operating hours > 20 nA, measurement<br>can still take place                                                               |
|     |                     |         |                  |                 |                | 1. Replace sensor.                                                                                                    |
|     |                     |         |                  |                 |                | 2. Change monitoring limit.                                                                                                |
|     |                     |         |                  |                 |                | 3. Disable monitoring.                                                                                                    |

| No. | Message        | Factory | Factory settings |                 | Sensor<br>type | Tests or remedial action                                                                                                    |
|-----|----------------|---------|------------------|-----------------|----------------|----------------------------------------------------------------------------------------------------|
|     |                | S 1)    | D 2)             | F <sup>3)</sup> |                |                                                                                                    |
| 178 | Operating time | M       | On               | Off             | DI             | Operating hours > 15 °C, measurement<br>can still take place<br>1. Replace sensor.<br>2. Change monitoring limit.                                                                              |
|     |                |         |                  |                 |                | 3. Disable monitoring.                                                                                                    |
| 179 | Operating time | M       | On               | Off             | Р              | <ul> <li>Operating hours &gt; 300 mV,<br/>measurement can still take place</li> <li>1. Replace sensor.</li> <li>2. Change monitoring limit.</li> </ul>                                         |
|     |                |         |                  |                 |                | 3. Disable monitoring.                                                                                                    |
| 180 | Operating time | M       | On               | Off             | Ρ              | <ul> <li>Operating hours &lt; -300 mV,<br/>measurement can still take place</li> <li>1. Replace sensor.</li> <li>2. Change monitoring limit.</li> <li>3. Disable monitoring.</li> </ul>        |
| 181 | Operating time | М       | On               | Off             | O (opt.)       | <ul> <li>Operating hours &lt; 25 μS, measurement can still take place</li> <li>1. Replace sensor.</li> <li>2. Change monitoring limit.</li> <li>3. Disable monitoring.</li> </ul>              |
| 182 | Operating time | M       | On               | Off             | O (opt.)       | <ul> <li>Operating hours &gt; 40 μS, measurement can still take place</li> <li>1. Replace sensor.</li> <li>2. Change monitoring limit.</li> <li>3. Disable monitoring.</li> </ul>              |
| 183 | Operating time | М       | On               | Off             | O (amp.)       | Operating hours > 10 nA (COS51D),<br>measurement can still take place1. Replace sensor.2. Change monitoring limit.3. Disable monitoring.                                                       |
| 184 | Operating time | M       | On               | Off             | O (amp.)       | <ul> <li>Operating hours &gt; 30 nA (COS22D),<br/>measurement can still take place</li> <li>1. Replace sensor.</li> <li>2. Change monitoring limit.</li> <li>3. Disable monitoring.</li> </ul> |
| 185 | Operating time | М       | On               | Off             | O (amp.)       | <ul> <li>Operating hours &gt; 40 nA (COS51D),<br/>measurement can still take place</li> <li>1. Replace sensor.</li> <li>2. Change monitoring limit.</li> <li>3. Disable monitoring.</li> </ul> |
| 186 | Operating time | M       | On               | Off             | O (amp.)       | Operating hours > 160 nA (COS22D),<br>measurement can still take place1.Replace sensor.2.Change monitoring limit.3.Disable monitoring.                                                         |

| No. | Message        | Factory | settings |                 | Sensor<br>type | Tests or remedial action                                                                                                    |
|-----|----------------|---------|----------|-----------------|----------------|----------------------------------------------------------------------------------------------------|
|     |                | S 1)    | D 2)     | F <sup>3)</sup> |                |                                                                                                    |
| 187 | Operating time | M       | On       | Off             | С              | Operating hours > 80 °C, 100 nS/cm,<br>measurement can still take place  1. Replace sensor.  2. Change monitoring limit.  3. Disable monitoring.                                   |
| 188 | Operating time | M       | On       | Off             | C, O           | Operating hours < 5 °C, measurement can<br>still take place 1. Replace sensor. 2. Change monitoring limit. 3. Disable monitoring.                                                  |
| 189 | Operating time | М       | On       | Off             | 0              | Operating hours > 5 °C, measurement can<br>still take place  1. Replace sensor.  2. Change monitoring limit.  3. Disable monitoring.                                               |
| 190 | Operating time | М       | On       | Off             | 0              | Operating hours > 25 °C, measurement<br>can still take place  1. Replace sensor.  2. Change monitoring limit.  3. Disable monitoring.                                              |
| 191 | Operating time | М       | On       | Off             | O, I, DI       | Operating hours > 30 °C, measurement<br>can still take place  1. Replace sensor.  2. Change monitoring limit.  3. Disable monitoring.                                              |
| 192 | Operating time | М       | On       | Off             | O, I           | Operating hours > 40 °C, measurement<br>can still take place  1. Replace sensor.  2. Change monitoring limit.  3. Disable monitoring.                                              |
| 193 | Operating time | М       | On       | Off             | P, C, O        | Operating hours > 80 °C, measurement<br>can still take place  1. Replace sensor.  2. Change monitoring limit.  3. Disable monitoring.                                              |
| 194 | Operating time | М       | On       | Off             | Р              | <ul> <li>Operating hours &gt; 100 °C, measurement can still take place</li> <li>1. Replace sensor.</li> <li>2. Change monitoring limit.</li> <li>3. Disable monitoring.</li> </ul> |
| 195 | Operating time | M       | On       | Off             | С              | <ul> <li>Operating hours &gt; 120 °C, measurement can still take place</li> <li>1. Replace sensor.</li> <li>2. Change monitoring limit.</li> <li>3. Disable monitoring.</li> </ul> |

| No. | Message             | Factory | Factory settings |                 | Sensor<br>type                   | Tests or remedial action                                                                                                    |
|-----|---------------------|---------|------------------|-----------------|----------------------------------|----------------------------------------------------------------------------------------------------|
|     |                     | S 1)    | D 2)             | F <sup>3)</sup> |                                  |                                                                                                    |
| 196 | Operating time      | М       | On               | Off             | С                                | Operating hours > 125 °C, measurement<br>can still take place<br>1. Replace sensor.<br>2. Change monitoring limit.<br>3. Disable monitoring.                                                                                                    |
| 197 | Operating time      | М       | On               | Off             | С                                | Operating hours > 140 °C, measurement<br>can still take place<br>1. Replace sensor.<br>2. Change monitoring limit.<br>3. Disable monitoring.                                                                                                    |
| 198 | Operating time      | М       | On               | Off             | С                                | Operating hours > 150 °C, measurement<br>can still take place  1. Replace sensor.  2. Change monitoring limit.  3. Disable monitoring.                                                                                                    |
| 199 | Operating time      | M       | On               | Off             | All except<br>U, Phot            | <ul> <li>The limit set for the total operating hours has been reached. Measurement can still take place.</li> <li>1. Replace sensor.</li> <li>2. Change monitoring limit.</li> </ul>                                                                                                    |
| 215 | Simulation active   | С       | On               | Off             | All except<br>Phot               | Simulation active<br>End simulation by changing to measuring<br>mode.                                                                                                    |
| 408 | Calibration aborted | М       | Off              | Off             | P, C, O, I,<br>DI, Phot          | Calibration aborted                                                                                                    |
| 500 | Sensor calibration  | М       | On               | Off             | All, except<br>SC, FL            | Calibration aborted, main measured<br>value varies<br>Reasons: sensor too old, sensor<br>occasionally dry, calibration value not<br>constant<br>1. Check sensor.<br>2. Check calibration solution.                                                                                                    |
| 501 | Sensor calibration  | М       | On               | Off             | All except<br>U, SC, FL,<br>Phot | <ul> <li>Calibration aborted, temperature measured value varies</li> <li>Reasons: sensor too old, sensor occasionally dry, temperature of calibration solution not constant</li> <li>1. Check sensor.</li> <li>2. Regulate calibration solution temperature.</li> </ul>                                                                   |
| 505 | Sensor calibration  | М       | On               | Off             | P, O, I, DI                      | <ul> <li>Max. zero point warning, measurement<br/>can still take place</li> <li>Possible reasons: sensor old or defective,<br/>reference blocked, calibration solution<br/>too old or contaminated</li> <li>1. Check or replace sensor.</li> <li>2. Check or replace calibration<br/>solution.</li> <li>3. Repeat calibration.</li> </ul> |

| No. | Message            | Factory         | settings        |                 | Sensor<br>type  | Tests or remedial action                                                                                                    |
|-----|--------------------|-----------------|-----------------|-----------------|-----------------|----------------------------------------------------------------------------------------------------|
|     |                    | S <sup>1)</sup> | D <sup>2)</sup> | F <sup>3)</sup> |                 |                                                                                                    |
| 507 | Sensor calibration | М               | On              | Off             | P, O, I, DI     | Min. zero point warning, measurement can still take place                                                                                                    |
|     |                    |                 |                 |                 |                 | <ul> <li>Possible reasons: sensor old or defective, reference blocked, calibration solution too old or contaminated</li> <li>1. Check or replace sensor.</li> <li>2. Check or replace calibration solution.</li> </ul> |
|     |                    |                 |                 |                 |                 | 3. Repeat calibration.                                                                                                    |
| 509 | Sensor calibration | М               | On              | Off             | P, O, I, DI     | Min. slope warning, measurement can still take place                                                                                                    |
|     |                    |                 |                 |                 |                 | Possible reasons: sensor old or defective,<br>reference blocked, calibration solution<br>too old or contaminated                                                                                                    |
|     |                    |                 |                 |                 |                 | 1. Check or replace sensor.                                                                                                    |
|     |                    |                 |                 |                 |                 | 2. Check or replace calibration solution.                                                                                                    |
|     |                    |                 |                 |                 |                 | 3. Repeat calibration.                                                                                                    |
| 511 | Sensor calibration | М               | On              | Off             | P, O, I, DI     | Max. slope warning, measurement can<br>still take place                                                                                                    |
|     |                    |                 |                 |                 |                 | Possible reasons: sensor old or defective,<br>reference blocked, calibration solution<br>too old or contaminated                                                                                                    |
|     |                    |                 |                 |                 |                 | 1. Check or replace sensor.                                                                                                    |
|     |                    |                 |                 |                 |                 | 2. Check or replace calibration solution.                                                                                                    |
|     |                    |                 |                 |                 |                 | 3. Repeat calibration.                                                                                                    |
| 513 | Zero warning       | М               | On              | Off             | O (amp.),<br>DI | Zero point warning, measurement can<br>still take place                                                                                                    |
|     |                    |                 |                 |                 |                 | Possible reasons: sensor old or defective,<br>reference blocked, calibration solution<br>too old or contaminated                                                                                                    |
|     |                    |                 |                 |                 |                 | 1. Check or replace sensor.                                                                                                    |
|     |                    |                 |                 |                 |                 | 2. Check or replace calibration solution.                                                                                                    |
|     |                    |                 |                 |                 |                 | 3. Repeat calibration.                                                                                                    |
| 515 | Sensor calibration | М               | On              | Off             | P (ISFET)       | Max. operating point warning,<br>measurement can still take place                                                                                                    |
|     |                    |                 |                 |                 |                 | Possible reasons: sensor old or defective,<br>reference blocked, calibration solution<br>too old or contaminated                                                                                                    |
|     |                    |                 |                 |                 |                 | 1. Check or replace sensor.                                                                                                    |
|     |                    |                 |                 |                 |                 | 2. Check or replace calibration solution.                                                                                                    |
|     |                    |                 |                 |                 |                 | 3 Repeat calibration                                                                                                    |

| No. | Message                | Factory | settings |                 | Sensor<br>type  | Tests or remedial action                                                                                         |  |
|-----|------------------------|---------|----------|-----------------|-----------------|----------------------------------------------------------------------------------------------------|--|
|     |                        | S 1)    | D 2)     | F <sup>3)</sup> |                 |                                                                                                    |  |
| 517 | Sensor calibration     | М       | On       | Off             | P (ISFET)       | Min. operating point warning,<br>measurement can still take place                                                |  |
|     |                        |         |          |                 |                 | Possible reasons: sensor old or defective,<br>reference blocked, calibration solution<br>too old or contaminated |  |
|     |                        |         |          |                 |                 | 1. Check or replace sensor.                                                                                      |  |
|     |                        |         |          |                 |                 | 2. Check or replace calibration solution.                                                                        |  |
|     |                        |         |          |                 |                 | 3. Repeat calibration.                                                                                           |  |
| 518 | Sensor calibration     | М       | On       | Off             | P, O, I, DI     | Delta slope warning, measurement can<br>still take place                                                         |  |
|     |                        |         |          |                 |                 | Possible reasons: sensor old or defective,<br>reference blocked, calibration solution<br>too old or contaminated |  |
|     |                        |         |          |                 |                 | 1. Check or replace sensor.                                                                                      |  |
|     |                        |         |          |                 |                 | 2. Check or replace calibration solution.                                                                        |  |
|     |                        |         |          |                 |                 | 3. Repeat calibration.                                                                                           |  |
| 520 | Sensor calibration     | М       | On       | Off             | P, O, I, DI     | Delta zero point warning, measurement can still take place                                                       |  |
|     |                        |         |          |                 |                 | Possible reasons: sensor old or defective,<br>reference blocked, calibration solution<br>too old or contaminated |  |
|     |                        |         |          |                 |                 | 1. Check or replace sensor.                                                                                      |  |
|     |                        |         |          |                 |                 | 2. Check or replace calibration solution.                                                                        |  |
|     |                        |         |          |                 |                 | 3. Repeat calibration.                                                                                           |  |
| 522 | Sensor calibration     | М       | On       | Off             | P (ISFET)       | Delta operating point warning,<br>measurement can still take place                                               |  |
|     |                        |         |          |                 |                 | Possible reasons: sensor old or defective,<br>reference blocked, calibration solution<br>too old or contaminated |  |
|     |                        |         |          |                 |                 | 1. Check or replace sensor.                                                                                      |  |
|     |                        |         |          |                 |                 | 2. Check or replace calibration solution.                                                                        |  |
|     |                        |         |          |                 |                 | 3. Repeat calibration.                                                                                           |  |
| 534 | Electrolyte warning    | М       | On       | Off             | DI              | Electrolyte consumption warning                                                                                  |  |
|     |                        |         |          |                 |                 | The limit set for the electrolyte capacity has been reached.                                                     |  |
|     |                        |         |          |                 |                 | 1. Replace electrolyte.                                                                                          |  |
|     |                        |         |          |                 |                 | 2. Reset consumption counter.                                                                                    |  |
|     |                        |         |          |                 |                 | 3. Replace sensor.                                                                                               |  |
| 535 | Sensor check           | M       | On       | Off             | O (amp.),<br>DI | Specified number of cap calibrations is<br>reached<br>Measurement can still take place.                          |  |
|     |                        |         |          |                 |                 | <ul> <li>Replace sensor cap.</li> </ul>                                                                          |  |
| 550 | Process<br>temperature | S       | On       | On              | С               | Process temperature above/below concentration table                                                              |  |
| 551 | Process<br>temperature | S       | On       | On              | С               | <ul> <li>Process value outside specifications</li> <li>Table incomplete</li> <li>Extend table.</li> </ul>        |  |

| No. | Message                 | Factory | y settings |                 | Sensor<br>type | Tests or remedial action                                                                                                    |
|-----|-------------------------|---------|------------|-----------------|----------------|----------------------------------------------------------------------------------------------------|
|     |                         | S 1)    | D 2)       | F <sup>3)</sup> |                |                                                                                                    |
| 552 | Conductivity low        | S       | On         | On              | С              | Process concentration above/below                                                                                            |
| 553 | Conductivity high       | S       | On         | On              | С              | <ul> <li>concentration table</li> <li>Process value outside specifications</li> <li>Table incomplete</li> </ul>              |
|     |                         |         |            |                 |                | ► Extend table.                                                                                                    |
| 554 | Concentration low       | S       | On         | On              | С              | Process concentration above/below                                                                                            |
| 555 | Concentration high      | S       | On         | On              | С              | <ul> <li>concentration table</li> <li>Process value outside specifications</li> <li>Table incomplete</li> </ul>              |
|     |                         |         |            |                 |                | Extend table.                                                                                                    |
| 556 | Temperature low         | S       | On         | On              | С              | Process temperature above/below<br>compensation table                                                                        |
| 557 | Temperature high        | S       | On         | On              | C              | <ul> <li>Process value outside specifications</li> <li>Table incomplete</li> <li>Extend table</li> </ul>                     |
| 550 | Conductivity low        | c       | On         | On              | C              | Process conductivity above /below                                                                                            |
| 559 | Conductivity high       | S       | On         | On              | C              | compensation table<br>• Process value outside specifications                                                                 |
|     |                         |         |            |                 |                | <ul><li>Table incomplete</li><li>Extend table.</li></ul>                                                                     |
| 560 | Conduc.<br>compensation | S       | On         | On              | С              | Conductivity compensation above/below compensation table                                                                     |
| 561 | Conduc.<br>compensation | S       | On         | On              | С              | <ul><li>Process value outside specifications</li><li>Table incomplete</li></ul>                                              |
|     |                         |         |            |                 |                | Extend table.                                                                                                    |
| 566 | Package                 | C       | On         | Off             | SC             | Incompatible model package                                                                                                   |
|     | Incompatible            |         |            |                 |                | <ul> <li>Check the configuration of the<br/>assigned outputs, measuring settings<br/>and application calibration.</li> </ul> |
| 720 | Membrane change         | М       | On         | Off             | Ι              | Membrane cap must be replaced                                                                                                |
|     |                         |         |            |                 |                | 1. Replace membrane cap.                                                                                                    |
|     |                         |         |            |                 |                | 2. Reset timer.                                                                                                    |
| 722 | Sensor reference        | F       | On         | On              | Р              | Alarm: Reference membrane impedance too low.                                                                                 |
|     |                         |         |            |                 |                | 1. Check or replace sensor.                                                                                                  |
|     |                         |         |            |                 |                | 2. Check/correct reference limit value.                                                                                      |
| 723 | Sensor reference        | М       | On         | Off             | Ι              | Warning: Reference membrane<br>impedance too low.                                                                            |
|     |                         |         |            |                 |                | Can continue measuring until the alarm occurs.                                                                               |
|     |                         |         |            |                 |                | 1. Check or replace sensor.                                                                                                  |
|     |                         |         |            |                 |                | 2. Check/correct reference limit value.                                                                                      |
| 724 | Sensor reference        | F       | On         | On              | Ι              | Alarm: Reference membrane impedance too high.                                                                                |
|     |                         |         |            |                 |                | 1. Check or replace sensor.                                                                                                  |
|     |                         |         |            |                 |                | 2. Check/correct reference limit value.                                                                                      |

| No. | Message             | Factory         | settings |                 | Sensor<br>type     | Tests or remedial action                                                                                     |
|-----|---------------------|-----------------|----------|-----------------|--------------------|----------------------------------------------------------------------------------------------------|
|     |                     | S <sup>1)</sup> | D 2)     | F <sup>3)</sup> |                    |                                                                                                    |
| 725 | Sensor reference    | М               | On       | Off             | Ι                  | Warning: Reference membrane<br>impedance too high.                                                           |
|     |                     |                 |          |                 |                    | Can continue measuring until the alarm occurs.                                                               |
|     |                     |                 |          |                 |                    | 1. Check or replace sensor.                                                                                  |
|     |                     |                 |          |                 |                    | 2. Check/correct reference limit value.                                                                      |
| 734 | Calibration quality | М               | On       | Off             | O (opt.)           | Warning: The calibration quality index indicates a substantial change since the last calibration.            |
|     |                     |                 |          |                 |                    | Measurement can still take place.                                                                            |
|     |                     |                 |          |                 |                    | 1. Repeat calibration.                                                                                       |
|     |                     |                 |          |                 |                    | 2. Check the sensor and replace if necessary.                                                                |
| 740 | Sensor defective    | F               | On       | On              | C (only            | Internal electrode failure                                                                                   |
|     |                     |                 |          | sensor)         | 1. Replace sensor. |                                                                                                    |
|     |                     |                 |          |                 |                    | 2. Contact Service Department.                                                                               |
| 771 | Lamp change         | F               | On       | Off             | N, T, S, SC        | Lamp change alarm                                                                                            |
|     |                     |                 |          |                 |                    | Configured operating time has been reached                                                                   |
|     |                     |                 |          |                 |                    | <ul> <li>Contact the Service Department to<br/>have the lamp replaced.</li> </ul>                            |
| 772 | Lamp change         | М               | On       | Off             | Phot               | Lamp change warning                                                                                          |
|     |                     |                 |          |                 |                    | Possible reasons: remaining lamp<br>intensity low, lamp service life was not<br>reset after lamp replacement |
|     |                     |                 |          |                 |                    | 1. Replace lamp and reset lamp service life.                                                                 |
|     |                     |                 |          |                 |                    | 2. Contact Service Department.                                                                               |
| 773 | Lamp change         | F               | On       | On              | Phot               | Lamp change alarm                                                                                            |
|     |                     |                 |          |                 |                    | Possible reasons: remaining lamp<br>intensity low, lamp service life was not<br>reset after lamp replacement |
|     |                     |                 |          |                 |                    | 1. Replace lamp and reset lamp service life.                                                                 |
|     |                     |                 |          |                 |                    | 2. Contact Service Department.                                                                               |
| 774 | Lamp defective      | F               | On       | On              | Phot               | Possible reasons: cable defective, lamp defective                                                            |
|     |                     |                 |          |                 |                    | 1. Check cable.                                                                                              |
|     |                     |                 |          |                 |                    | 2. Replace lamp.                                                                                             |
|     |                     |                 |          |                 |                    | 3. Contact Service Department.                                                                               |
| 832 | Temp. range         | S               | Off      | Off             | All except         | Outside temperature specification                                                                            |
|     | exceeded            |                 |          |                 | U, FL              | 1. Check application.                                                                                        |
| L   |                     |                 |          |                 |                    | 2. Check temperature sensor.                                                                                 |
| 841 | Operating range     | S               | Off      | Off             | All except         | Process value outside operational range                                                                      |
|     |                     |                 |          |                 | FL                 | 1. Check application.                                                                                        |
|     |                     |                 |          |                 |                    | 2. Check sensor.                                                                                             |

| No. | Message             | Factory         | settings        |                 | Sensor<br>type | Tests or remedial action                                                                                                    |
|-----|---------------------|-----------------|-----------------|-----------------|----------------|----------------------------------------------------------------------------------------------------|
|     |                     | S <sup>1)</sup> | D <sup>2)</sup> | F <sup>3)</sup> |                |                                                                                                    |
| 842 | Process value       | S               | Off             | Off             | Р              | Process limit value exceeded/undershot                                                                                                    |
| 843 | Process value       | S               | Off             | Off             | Р              | Reasons: sensor in air, air pockets in<br>assembly, incorrect flow to sensor, sensor<br>defective                                                                                    |
|     |                     |                 |                 |                 |                | 1. Change process value.                                                                                                    |
|     |                     |                 |                 |                 |                | 2. Check electrode system.                                                                                                    |
|     |                     |                 |                 |                 |                | 3. Change sensor type.                                                                                                    |
| 844 | Process value       | S               | Off             | Off             | N, T, S        | Measured value outside specified range                                                                                                    |
|     |                     |                 |                 |                 |                | Reasons: sensor in air, air pockets in assembly, incorrect flow to sensor, sensor defective                                                                                          |
|     |                     |                 |                 |                 |                | 1. Increase process value.                                                                                                    |
|     |                     |                 |                 |                 |                | 2. Check electrode system.                                                                                                    |
|     |                     |                 |                 |                 |                | 3. Change sensor type.                                                                                                    |
| 904 | Process check       | F               | On              | On              | All except     | Stagnating measuring signal                                                                                                    |
|     | alarm               |                 |                 |                 | Pnot           | Reasons: sensor in air, sensor fouling, incorrect flow to sensor, sensor defective                                                                                                   |
|     |                     |                 |                 |                 |                | 1. Check electrode system.                                                                                                    |
|     |                     |                 |                 |                 |                | 2. Check sensor.                                                                                                    |
|     |                     |                 |                 |                 |                | 3. Restart the device.                                                                                                    |
| 914 | USP/ EP alarm       | М               | On              | Off             | С              | USP limit values exceeded                                                                                                    |
| 915 | USP / EP warning    | М               | On              | Off             | С              | <ul> <li>Check process.</li> </ul>                                                                                                    |
| 916 | EasyCal certificate | М               | On              | Off             | Phot           | EasyCal certificate expired<br>1. Send EasyCal for recertification and<br>enter new recertification date in Setup /<br>Photometer / calibration<br>2. If not used deactivate EasyCal |
| 934 | Process temp. high  | S               | Off             | Off             | N, S, U, SC,   | Process temperature high                                                                                                    |
|     |                     |                 |                 |                 | FL             | 1. Do not increase process temperature.                                                                                                    |
|     |                     |                 |                 |                 |                | 2. Check electrode system.                                                                                                    |
|     |                     |                 |                 |                 |                | 3. Change sensor type.                                                                                                    |
| 935 | Process temp. low   | S               | Off             | Off             | N, S, U, SC,   | Process temperature low                                                                                                    |
|     |                     |                 |                 |                 | FL             | 1. Do not lower process temperature.                                                                                                    |
|     |                     |                 |                 |                 |                | 2. Check electrode system.                                                                                                    |
|     |                     |                 |                 |                 |                | 3. Change sensor type.                                                                                                    |
| 942 | Process value       | S               | Off             | Off             | N, P, U        | Process value high                                                                                                    |
|     |                     |                 |                 |                 |                | 1. Do not increase process value.                                                                                                    |
|     |                     |                 |                 |                 |                | 2. Check electrode system.                                                                                                    |
|     |                     |                 |                 |                 |                | 3. Change sensor type.                                                                                                    |
| 943 | Process value       | S               | Off             | Off             | N, P, U        | Process value low                                                                                                    |
|     |                     |                 |                 |                 |                | 1. Do not decrease process value.                                                                                                    |
|     |                     |                 |                 |                 |                | 2. Check electrode system.                                                                                                    |
|     |                     |                 |                 |                 |                | 3. Change sensor type.                                                                                                    |

| No. | Message            | Factory         | settings |                 | Sensor<br>type | Tests or remedial action                                                        |
|-----|--------------------|-----------------|----------|-----------------|----------------|---------------------------------------------------------------------------------|
|     |                    | S <sup>1)</sup> | D 2)     | F <sup>3)</sup> |                |                                                                                 |
| 944 | Sensor range       | S               | On       | Off             | S, U, FL       | Measurement at periphery of sensor<br>dynamic range                             |
|     |                    |                 |          |                 |                | Reasons: changes in process to a higher or lower measuring range                |
|     |                    |                 |          |                 |                | 1. Check application.                                                           |
|     |                    |                 |          |                 |                | 2. Use sensor that suits the measuring range of the application.                |
| 945 | pH value high      | S               | On       | Off             | DI             | Warning maximum pH value exceeded                                               |
|     |                    |                 |          |                 |                | 1. Check application.                                                           |
|     |                    |                 |          |                 |                | 2. Check pH sensor.                                                             |
| 946 | pH value low       | S               | On       | Off             | DI             | Warning minimum pH value not reached.<br>Potential leaking of gaseous chlorine! |
|     |                    |                 |          |                 |                | 1. Check application.                                                           |
|     |                    |                 |          |                 |                | 2. Check pH sensor.                                                             |
| 950 | Process            | F               | On       | On              | С              | Concentration table (conductivity)                                              |
|     | temperature        |                 |          |                 |                | Process temperature below the lowest value in the table                         |
|     |                    |                 |          |                 |                | ► Extend table.                                                                 |
| 951 | Process            | F               | On       | On              | С              | Concentration table (conductivity)                                              |
|     | temperature        |                 |          |                 |                | Process temperature above the highest value in the table                        |
|     |                    |                 |          |                 |                | <ul> <li>Extend table.</li> </ul>                                               |
| 952 | Conductivity low   | F               | On       | On              | С              | Concentration table (conductivity)                                              |
|     |                    |                 |          |                 |                | Process conductivity below the lowest value in the table                        |
|     |                    |                 |          |                 |                | <ul> <li>Extend table.</li> </ul>                                               |
| 953 | Conductivity high  | F               | On       | On              | С              | Concentration table (conductivity)                                              |
|     |                    |                 |          |                 |                | Process conductivity above the highest value in the table                       |
|     |                    |                 |          |                 |                | ► Extend table.                                                                 |
| 954 | Concentration low  | F               | On       | On              | С              | Concentration table (conductivity)                                              |
|     |                    |                 |          |                 |                | Process concentration below the lowest value in the table                       |
|     |                    |                 |          |                 |                | ► Extend table.                                                                 |
| 955 | Concentration high | F               | On       | On              | С              | Concentration table (conductivity)                                              |
|     |                    |                 |          |                 |                | Process concentration above the highest value in the table                      |
|     |                    |                 |          |                 |                | ► Extend table.                                                                 |
| 983 | Sensor ISE check   | F               | On       | On              | Ι              | Electrode or membrane defective                                                 |
|     |                    |                 |          |                 |                | 1. Check or replace electrode.                                                  |
|     |                    |                 |          |                 |                | 2. Check or replace membrane cap.                                               |
| 984 | Process temp. high | S               | On       | On              | Ι              | Temperature outside specification                                               |
|     |                    |                 |          |                 |                | 1. Check process temperature.                                                   |
|     |                    |                 |          |                 |                | 2. Check electrode system.                                                      |

| No. | Message                 | Factory settings |      |                 | Sensor<br>type | Tests or remedial action                             |
|-----|-------------------------|------------------|------|-----------------|----------------|------------------------------------------------------|
|     |                         | S 1)             | D 2) | F <sup>3)</sup> |                |                                                      |
| 985 | Sensor Interface        | F                | On   | On              | Ι              | Sensor interface error                               |
|     |                         |                  |      |                 |                | 1. Check connector.                                  |
|     |                         |                  |      |                 |                | 2. Check or replace cable.                           |
| 987 | Calibration<br>required | М                | On   | On              | I, DI, SC      | A calibration is required due to sensor maintenance. |

1) Status signal

2) Diagnostic message

3) Failure current

## 12.7 Pending diagnostic messages

The Diagnostics menu contains all the information on the device status.

Furthermore, various service functions are available.

The following messages are directly displayed every time you enter the menu:

- Most important message
  - Diagnostic message recorded with the highest criticality level
  - Past message
  - Diagnostic message whose cause is no longer present.

All the other functions in the Diagnostics menu are described in the following chapters.

# 12.8 Diagnostics list

All the current diagnostic messages are listed here.

A time stamp is available for each message. Furthermore, the user also sees the configuration and description of the message as saved in **Menu/Setup/General settings/ Extended setup/Diagnostics settings/Diag. behavior**.

## 12.9 Event logbook

## 12.9.1 Available logbooks

Types of logbooks

- Logbooks physically available (all apart from the overall logbook)
- Database view of all logbooks (= overall logbook)

| Logbook                     | Visible in           | Max.<br>entries | Can be<br>disabled <sup>1</sup> | Logbook<br>can be<br>deleted | Entries<br>can be<br>deleted | Can be<br>exported |
|-----------------------------|----------------------|-----------------|---------------------------------|------------------------------|------------------------------|--------------------|
| Overall logbook             | All events           | 20000           | Yes                             | No                           | Yes                          | No                 |
| Calibration logbook         | Calibration events   | 75              | (Yes)                           | No                           | Yes                          | Yes                |
| Operation logbook           | Configuration events | 250             | (Yes)                           | No                           | Yes                          | Yes                |
| Diagnostics logbook         | Diagnostic events    | 10000           | (Yes)                           | No                           | Yes                          | Yes                |
| Version logbook             | All events           | 50              | No                              | No                           | No                           | Yes                |
| Hardware version<br>logbook | All events           | 125             | No                              | No                           | No                           | Yes                |

| Logbook                                | Visible in                                                                              | Max.<br>entries | Can be<br>disabled <sup>1</sup> | Logbook<br>can be<br>deleted | Entries<br>can be<br>deleted | Can be<br>exported |
|----------------------------------------|-----------------------------------------------------------------------------------------|-----------------|---------------------------------|------------------------------|------------------------------|--------------------|
| Data logbook for<br>sensors (optional) | Data logbooks                                                                           | 150 000         | Yes                             | Yes                          | Yes                          | Yes                |
| Debugging logbook                      | Debug events<br>(only accessible by<br>entering the special<br>service activation code) | 1000            | Yes                             | No                           | Yes                          | Yes                |

1) Data in brackets means this depends on the overall logbook

# 12.9.2 Logbooks menu

| DIAG/Logbooks        |                                  |                                                                                                    |
|----------------------|----------------------------------|----------------------------------------------------------------------------------------------------|
| Function             | Options                          | Info                                                                                                    |
| ▶ All events         |                                  | Chronological list of all the logbook entries, with information on the type of event                                                                                                    |
| ► Show               | Events are displayed             | Select a particular event to display more detailed information.                                                                                                    |
| ▶ Go to date         | User entry<br>Go to date<br>Time | Use this function to go directly to a specific time<br>in the list. In this way, you avoid having to scroll<br>through all the information. The complete list is<br>always visible, however. |
| Calibration events   |                                  | Chronological list of the calibration events                                                                                                    |
| ► Show               | Events are displayed             | Select a particular event to display more detailed information.                                                                                                    |
| ▶ Go to date         | User entry<br>Go to date<br>Time | Use this function to go directly to a specific time<br>in the list. In this way, you avoid having to scroll<br>through all the information. The complete list is<br>always visible, however. |
| ▷ Delete all entries | Action                           | You can delete all the calibration logbook entries here.                                                                                                    |
| Configuration events |                                  | Chronological list of the configuration events                                                                                                    |
| ► Show               | Events are displayed             | Select a particular event to display more detailed information.                                                                                                    |
| ▶ Go to date         | User entry<br>Go to date<br>Time | Use this function to go directly to a specific time<br>in the list. In this way, you avoid having to scroll<br>through all the information. The complete list is<br>always visible, however. |
| ▷ Delete all entries | Action                           | You can use this to delete all the operation logbook entries.                                                                                                    |
| ▶ Diagnostic events  |                                  | Chronological list of the diagnostics events                                                                                                    |
| ► Show               | Events are displayed             | Select a particular event to display more detailed information.                                                                                                    |
| ▶ Go to date         | User entry<br>Go to date<br>Time | Use this function to go directly to a specific time<br>in the list. In this way, you avoid having to scroll<br>through all the information. The complete list is<br>always visible, however. |
| ⊳ Delete all entries | Action                           | You can use this to delete all the diagnostics logbook entries.                                                                                                    |

You can also view your data logbook entries graphically on the display (Show plot).

You can also adapt the display to suit your individual requirements:

- Press the navigator button in the graphic display: you are given additional options such as the zoom function and x/y movement of the graph.
- Define the cursor: if you select this option, you can move along the graph with the navigator and view the logbook entry (data stamp/measured value) in text form for every point in the graph.
- Simultaneous display of two logbooks: Select 2nd plot and Show plot
  - A small cross marks the currently selected graph for which the zoom can be changed or a cursor used, for example.
  - In the context menu (press the navigator button), you can select the other graph. You can then apply the zoom function, a movement or a cursor to this graph.
  - Using the context menu, you can also select both graphs simultaneously. This enables you to use the zoom function on both graphs simultaneously, for example.

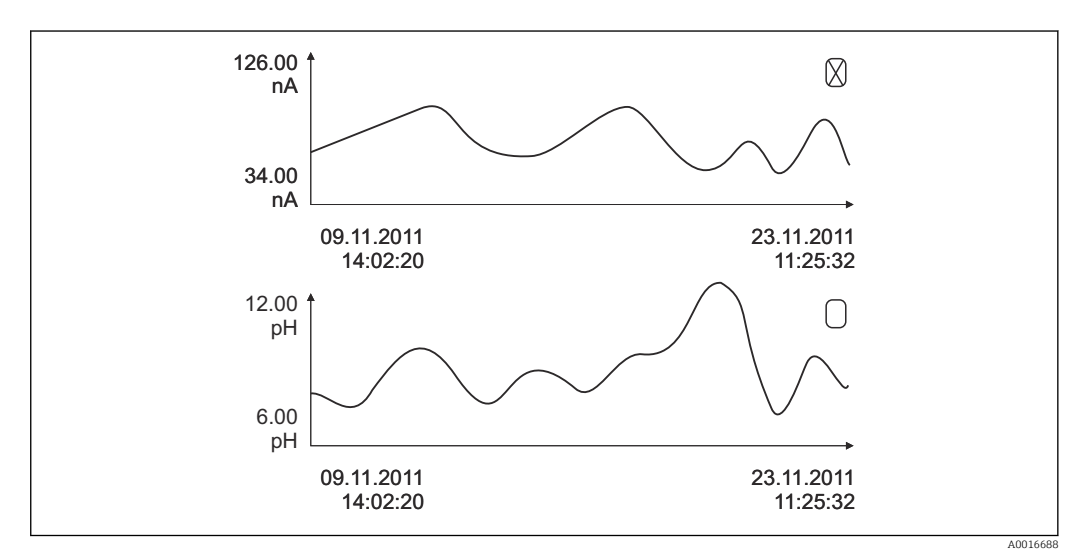

🗷 100 Simultaneous display of two graphs, the top one is selected

| DIAG/Logbooks                                   |                                        |                                                                                                    |
|-------------------------------------------------|----------------------------------------|----------------------------------------------------------------------------------------------------|
| Function                                        | Options                                | Info                                                                                                    |
| ▶ Data logbooks                                 |                                        | Chronological list of the data logbook entries for sensors                                                                                                    |
| Data logbook 1 8<br><logbook name=""></logbook> |                                        | This submenu is available for each data logbook that you have set up and activated.                                                                                                    |
| Source of data                                  | Read only                              | Input or mathematical function is displayed                                                                                                    |
| Measured value                                  | Read only                              | Measured value being recorded is displayed                                                                                                    |
| Log time left                                   | Read only                              | Display of days, hours and minutes until logbook is full.                                                                                                    |
|                                                 |                                        | <ul> <li>Pay attention to the information on<br/>selecting the memory type in the menu<br/>General settings/Logbooks.</li> </ul>                                                             |
| ► Show                                          | Events are displayed                   | Select a particular event to display more detailed information.                                                                                                    |
| ▶ Go to date                                    | User entry<br>Go to date<br>Time       | Use this function to go directly to a specific time<br>in the list. In this way, you avoid having to scroll<br>through all the information. The complete list is<br>always visible, however. |
| ▶ Show plot                                     | Graphic display of the logbook entries | The display is according to your settings in the menu <b>General settings/Logbooks</b> .                                                                                                    |
| Select 2nd plot                                 | Select another data<br>logbook         | You can view a second logbook at the same time as the current one.                                                                                                    |

| DIAG/Logbooks                                                                                                    |                                                           |                                                                                                    |  |
|----------------------------------------------------------------------------------------------------|-----------------------------------------------------------|----------------------------------------------------------------------------------------------------|--|
| Function                                                                                                    | Options                                                   | Info                                                                                                    |  |
| ▷ Delete all entries                                                                                                    | Action                                                    | You can use this to delete all data logbook entries.                                                                                                    |  |
| Save logbooks                                                                                                    |                                                           |                                                                                                    |  |
| File format                                                                                                    | Selection<br>• CSV<br>• FDM                               | <ul> <li>Save the logbook in the preferred file<br/>format.</li> <li>You can then open the saved CSV file on the PC<br/>in MS Excel, for example, and make further edits<br/>here. <sup>1)</sup>. You can import the FDM files into<br/>FieldCare and archive them so that they are<br/>tamper-proof.</li> </ul> |  |
| <ul> <li>All data logbooks</li> <li>Data logbook 1 8</li> <li>All event logbooks</li> <li>Calibration logbook</li> <li>Diagnostic logbook</li> <li>Configuration logbook</li> <li>HW version logbook</li> <li>Version logbook</li> </ul> | Action,<br>commences as soon as the<br>option is selected | <ul> <li>Use this function to save the logbook to an SD card.</li> <li>Save the logbook in the preferred file format. You can then open the saved CSV file on the PC in MS-Excel, for example, and edit it. You can import the FDM files into Fieldcare and archive them so they are tamper-proof.</li> </ul>    |  |
| The file name is made up of the <b>Logbook ident (Menu/Setup/General settings/Logbooks</b> ), an abbreviation for the particular logbook and a time stamp.                                                                               |                                                           |                                                                                                    |  |

 CSV files use international number formats and separators. Therefore they must be imported into MS Excel as external data with the correct format settings. If you double-click the file to open it, the data are only displayed correctly if MS Excel is installed with the US country setting.

# 12.10 Simulation

You can simulate values at inputs and outputs for testing purposes:

- Current values at current outputs
- Measured values at inputs
- Relay contact opening or closing

Only current values are simulated. Via the simulation function, it is not possible to calculate the totalized value for the flow or rainfall.

| DIAG/Simulation    |                                                      |                                                                                                    |  |
|--------------------|------------------------------------------------------|----------------------------------------------------------------------------------------------------|--|
| Function           | Options                                              | Info                                                                                                    |  |
| Current output x:y |                                                      | Simulation of an output current<br>This menu appears once for each current output.                                                          |  |
| Simulation         | Selection<br>• Off<br>• On<br>Factory setting<br>Off | If you simulate the value at the current output,<br>this is indicated on the display by a simulation<br>icon in front of the current value. |  |
| Current            | 2.4 to 23.0 mA<br>Factory setting<br>4 mA            | <ul> <li>Set the desired simulation value.</li> </ul>                                                                                       |  |

| DIAG/Simulation                                 |                                                                                   |                                                                                                    |
|-------------------------------------------------|-----------------------------------------------------------------------------------|----------------------------------------------------------------------------------------------------|
| Function                                        | Options                                                                           | Info                                                                                                    |
| <ul><li>Alarm relay</li><li>Relay x:y</li></ul> |                                                                                   | Simulation of a relay state<br>This menu appears once for each relay.                                                                                                    |
| Simulation                                      | Selection<br>• Off<br>• On<br>Factory setting<br>Off                              | If you simulate the relay state, this is indicated<br>on the display by a simulation icon in front of<br>the relay display.                                                                                                    |
| State                                           | Selection<br>• Low<br>• High<br>Factory setting<br>Low                            | <ul> <li>Set the desired simulation value.</li> <li>The relay switches in accordance with your setting when you switch on the simulation. On the measured value display, you see On (= Low) or Off(= High) for the simulated relay state.</li> </ul> |
| ▶ Meas. inputs                                  |                                                                                   | Simulation of a measured value (only for                                                                                                    |
| Channel : parameter                             |                                                                                   | sensors)<br>This menu appears once for each measuring<br>input.                                                                                                    |
| Simulation                                      | Selection<br>• Off<br>• On<br>Factory setting<br>Off                              | If you simulate the measured value, this is<br>indicated on the display by a simulation icon in<br>front of the measured value.                                                                                                    |
| Main value                                      | Depends on the sensor                                                             | <ul> <li>Set the desired simulation value.</li> </ul>                                                                                                    |
| Sim. temperature                                | Selection<br>• Off<br>• On<br>Factory setting<br>Off                              | If you simulate the temperature measured value,<br>this is indicated on the display by a simulation<br>icon in front of the temperature.                                                                                                    |
| Temperature                                     | -50.0 to +250.0 °C<br>(-58.0 to 482.0 °F)<br>Factory setting<br>20.0 °C (68.0 °F) | <ul> <li>Set the desired simulation value.</li> </ul>                                                                                                    |
| Binary input x:y<br>Binary output x:y           |                                                                                   | Simulation of a binary input or output signal<br>The number of submenus available corresponds<br>to the number of binary inputs or outputs.                                                                                                    |
| Simulation                                      | Selection<br>• Off<br>• On<br>Factory setting<br>Off                              |                                                                                                    |
| State                                           | Selection<br>• Low<br>• High                                                      |                                                                                                    |

# 12.11 Device test

| DIAG/System test |           |      |
|------------------|-----------|------|
| Function         | Options   | Info |
| ▶ Photometer     |           |      |
| Cleaning factor  | Read only |      |

| DIAG/System test        |                                                                                                    |                                                                                                    |
|-------------------------|----------------------------------------------------------------------------------------------------|----------------------------------------------------------------------------------------------------|
| Function                | Options                                                                                                    | Info                                                                                                    |
| ▶ Power supply          | Read only<br>Digital supply 1: 1.2V<br>Digital supply 2: 3.3V<br>Analog supply: 12.5V<br>Sensor supply: 24V<br>Temperature | Detailed list of power supply to instrument.<br>The actual values can vary without a<br>malfunction being present.                                                                                                    |
| ▶ Heartbeat             |                                                                                                    | Heartbeat has no effect on the outputs and their<br>status. You can start the verification at any time<br>without affecting the measurement.                                                                                                    |
| ▶ Perform verification  |                                                                                                    | <ul> <li>Starts verification.</li> <li>1. To save the results, press OK.</li> <li>→ Results displayed (see below)</li> <li>2. Ensure that the writable SD card is inserted in the device's card reader.</li> <li>Export to SD-card.</li> <li>→ Results are written to the SD card in the form of a PDF file. Display indicates if this was successful or not.</li> <li>3. If export fails:<br/>Check SD card; use a different SD card if necessary. Check SD compartment on base module.</li> </ul> |
| ▷ Verification results  |                                                                                                    | <ul> <li>Result display</li> <li>Plant operator<br/>Customized text, maximum 32 characters</li> <li>Location<br/>Customized text, maximum 32 characters</li> <li>Verification report<br/>Automatic time stamp</li> <li>Verification ID<br/>Automatic counter</li> <li>Overall result<br/>Passed or failed</li> </ul>                                                                                                    |
| ⊳ Export to SD-<br>card |                                                                                                    | <ul> <li>Export the verification report as a pdf file</li> <li>Detailed report on various device tests</li> <li>Input and output information</li> <li>Device information</li> <li>Sensor information</li> <li>The report is ready to be printed out and signed.</li> <li>You can file it immediately in an operations log, for example.</li> </ul>                                                                                                    |

# 12.12 Resetting the measuring device

| DIAG/Reset        |                            |                                                                              |  |
|-------------------|----------------------------|------------------------------------------------------------------------------|--|
| Function          | Options                    | Info                                                                         |  |
| ▷ Device restart  | Selection<br>OK<br>ESC     | Restart and keep all the settings                                            |  |
| ⊳ Factory default | Selection<br>• OK<br>• ESC | Restart with factory settings<br>Settings that have not been saved are lost. |  |

# 12.13 Device information

# 12.13.1 System information

| DIAG/System information                                                    |                                                                                                    |                                                                                                    |  |  |
|----------------------------------------------------------------------------|----------------------------------------------------------------------------------------------------|----------------------------------------------------------------------------------------------------|--|--|
| Function                                                                   | Options                                                                                                    | Info                                                                                                    |  |  |
| Device tag                                                                 | Read only                                                                                                    | Individual device tag $\rightarrow$ <b>General</b> settings                                                                                                    |  |  |
| Order code                                                                 | Read only                                                                                                    | You can order identical hardware<br>with this code.<br>This code changes on account of<br>changes to the hardware and you<br>can enter the new code you received<br>from the manufacturer here <sup>1)</sup> .                                 |  |  |
| To establish the version of your device address: www.endress.com/order-ide | ce, enter the order code into the<br>ent                                                                                             | e search screen at the following                                                                                                    |  |  |
| Orig. order code ext.                                                      | Read only                                                                                                    | Complete order code for the original device, resulting from the product structure.                                                                                                    |  |  |
| Current order code ext.                                                    | Read only                                                                                                    | Current code, taking into account<br>changes to the hardware. You must<br>enter this code yourself.                                                                                                    |  |  |
| Serial number                                                              | Read only                                                                                                    | The serial number allows you to<br>access device data and<br>documentation on the Internet:<br>www.endress.com/device-viewer                                                                                                    |  |  |
| Software version                                                           | Read only                                                                                                    | Current version                                                                                                    |  |  |
| ► HART<br>Only with the HART option                                        | Read only<br>Bus address<br>Unique address<br>Manufacturer ID<br>Device type<br>Device revision<br>Software revision                 | HART-specific information<br>The unique address is linked to the<br>serial number and is used to access<br>devices in a Multidrop environment.<br>Device and software version<br>numbers are incremented as soon as<br>changes have been made. |  |  |
| ► Modbus<br>Only with the Modbus option                                    | Read only<br>• Enable<br>• Bus address<br>• Termination<br>• Modbus TCP Port 502                                                     | Modbus-specific information                                                                                                    |  |  |
| ▶ PROFIBUS<br>Only with the PROFIBUS option                                | Read only<br>Termination<br>Bus address<br>Ident number<br>Baudrate<br>DPV0 state<br>DPV0 fault<br>DPV0 master addr<br>DPV0 WDT [ms] | Module status and other PROFIBUS-<br>specific information                                                                                                    |  |  |

| DIAG/System information                                                                                             |                                                                                                    |                                                                                                    |  |  |
|----------------------------------------------------------------------------------------------------|----------------------------------------------------------------------------------------------------|----------------------------------------------------------------------------------------------------|--|--|
| Function                                                                                                    | Options                                                                                                    | Info                                                                                                    |  |  |
| ▶ Ethernet<br>Only with the Ethernet, EtherNet/IP,<br>Modbus TCP, Modbus RS485 or PROFIBUS<br>DP or PROFINET option | Read only<br>Enable<br>Webserver<br>Link settings<br>DHCP<br>IP-Address<br>Netmask<br>Gateway<br>Service switch<br>MAC-Address<br>EtherNetIP Port 44818<br>Modbus TCP Port 502<br>Webserver TCP port 80 | Ethernet-specific information<br>Display depends on the fieldbus<br>protocol used.                                                                                                    |  |  |
| ▶ PROFINET                                                                                                    |                                                                                                    |                                                                                                    |  |  |
| Only with the PROFINET option                                                                                       |                                                                                                    |                                                                                                    |  |  |
| Name of station                                                                                                    | Read only                                                                                                    |                                                                                                    |  |  |
| ► SD card                                                                                                    | Read only<br>• Total<br>• Free memory                                                                                                    |                                                                                                    |  |  |
| ▶ System modules                                                                                                    |                                                                                                    |                                                                                                    |  |  |
| Backplane                                                                                                    | Read only                                                                                                    | This information is provided for                                                                                                    |  |  |
| Base                                                                                                    | <ul><li>Description</li><li>Serial number</li></ul>                                                                                                    | Specify the serial numbers and order                                                                                                    |  |  |
| Display module                                                                                                    | <ul> <li>Order code</li> <li>Hardware version</li> </ul>                                                                                                    | codes when servicing, for example.                                                                                                    |  |  |
| Extension module 1 8                                                                                                | <ul> <li>Software version</li> </ul>                                                                                                    |                                                                                                    |  |  |
| ▶ Sensors                                                                                                    | Read only<br>Description<br>Serial number<br>Order code<br>Hardware version<br>Software version                                                                                                    | This information is provided for<br>every sensor available. Specify the<br>serial numbers and order codes<br>when servicing, for example.                                                       |  |  |
| Save system information                                                                                             |                                                                                                    |                                                                                                    |  |  |
| ⊳ Save to SD card                                                                                                   | File name assigned<br>automatically (includes a<br>time stamp)                                                                                                    | The information is saved on the SD<br>card in a "sysinfo" subfolder.<br>The csv file can be read and edited<br>in MS Excel, for example. This file<br>can be used when servicing the<br>device. |  |  |

| DIAG/System information |                                                                                                    |                                                                                                    |  |  |  |
|-------------------------|----------------------------------------------------------------------------------------------------|----------------------------------------------------------------------------------------------------|--|--|--|
| Function                | Options                                                                                                    | Info                                                                                                    |  |  |  |
| ▶ Heartbeat operation   |                                                                                                    | Heartbeat functions are only<br>available with the appropriate<br>device version or optional access<br>code.                                                                                                    |  |  |  |
| ▶ Device                | Read only         Total operating time         Counters since reset         Availability         Operating time         Time in failure         Number of failures         MTBF         MTTR         > Reset counters | Availability<br>Percentage of time no error with the<br>status signal F was pending<br>(Operating time - Time in<br>failure)*100% /Operating time<br>Time in failure<br>Total amount of time an error with<br>the status signal F was pending<br>MTBF<br>Mean Time Between Failures<br>(Operating time - Time in failure)/<br>Number of failures<br>MTTR<br>Mean Time To Repair<br>Time in failure/Number of<br>failures |  |  |  |

1) Provided you give the manufacturer all the information about changes to the hardware.

## 12.13.2 Sensor information

• Select the required channel from the list of channels.

Information in the following categories is displayed:

- Extreme values
  - Extreme conditions to which the sensor was previously exposed, e.g. min./max. temperatures  $^{\rm 4)}$
- **Operating time** Operating time of the sensor under defined extreme conditions
- Calibration information
   Calibration data of the last calibration
   Calibration data of the factory calibration<sup>5)</sup>
- Sensor specifications
   Measuring range limits for main measured value and temperature
- General information

Information on sensor identification

The specific data that are displayed depends on what sensor is connected.

<sup>4)</sup> Not available for all sensor types.

<sup>5)</sup> Not available for all sensor types.

# 12.14 Firmware history

| Date    | Version  | Changes to firmware                                                                                                    | Documentation                                                        |
|---------|----------|----------------------------------------------------------------------------------------------------|----------------------------------------------------------------------|
| 12/2019 | 01.07.00 | Expansion<br>Support for new BASE2 module<br>PROFINET<br>New sensor Memosens Wave CAS80E<br>Time switch for binary process values depending on time-<br>based conditions                                                                                                    | BA01570C/07/EN/07.19<br>BA00486C/07/EN/02.13<br>BA01245C/07/EN/08.20 |
|         |          | <ul> <li>Improvement</li> <li>Maximum character length for formula mathematical function has been extended to 255 characters</li> <li>Heartbeat device status also via fieldbus</li> <li>Heartbeat Verification: Status "not activated" redefined</li> <li>Single-point calibration for pH sensors adapted to process and logbook behavior of CM42</li> <li>Format of delta time extended to seconds</li> </ul>                                          |                                                                      |
| 01/2019 | 01.06.08 | <ul> <li>Improvement</li> <li>Heartbeat verification no longer affects outputs</li> <li>Graphic display of Heartbeat status also in integrated web server</li> <li>Limit values for electrolyte depletion for amperometric oxygen sensors</li> <li>Limit values for CIP cycles for 4-pin conductivity sensors</li> </ul>                                                                                                    | BA01570C/07/EN/05.19<br>BA00486C/07/EN/02.13<br>BA01245C/07/EN/06.19 |
| 05/2018 | 01.06.06 | <ul> <li>Improvement</li> <li>New soft keys ALL and NONE in multiple choice editors</li> <li>Manual factor for CAS51D nitrate</li> <li>Calibration timer and validity revised for pH, conductivity, oxygen and disinfection</li> <li>Clear distinction between offset and 1-point calibration for pH</li> <li>Heartbeat verification report can now also be downloaded via the web server</li> <li>Better description of diagnostics code 013</li> </ul> | BA01570C/07/EN/04.18<br>BA00486C/07/EN/02.13<br>BA01245C/07/EN/05.17 |
| 06/2017 | 01.06.04 | Expansion<br>Heartbeat Monitoring and Verification<br>New mathematical function Formula<br>New sensors: CUS50D and chlorine dioxide<br>Calibration via Ethernet/IP<br>PDF generator for Heartbeat<br>Sample calibration CAS51D<br>OUSAF46 with Easycal                                                                                                    | BA01570C/07/EN/03.17<br>BA00486C/07/EN/02.13<br>BA01245C/07/EN/05.17 |
|         |          | <ul> <li>Improvement</li> <li>Changes to conductivity concentration tables</li> <li>Renaming of parameter chlorine → Disinfection</li> <li>Last active measuring screen restored after reboot</li> <li>Cap and electrolyte replacements are logged in the calibration logbook (oxygen, disinfection)</li> <li>Manual factor for nitrate</li> </ul>                                                                                                    |                                                                      |

| Date    | Version  | Changes to firmware                                                                                                    | Documentation                                                        |
|---------|----------|----------------------------------------------------------------------------------------------------|----------------------------------------------------------------------|
| 12/2016 | 01.06.03 | <ul> <li>Expansion</li> <li>EasyCal filter recertification date visible in the DIAG/<br/>Sensor information/Operating time menu</li> <li>Sensor calibration via Modbus or Ethernet/IP:<br/>conductivity, oxygen, chlorine and turbidity</li> <li>Four-factor adjustment, SAC</li> <li>Flash meter, nitrate and SAC</li> <li>New sludge model CUS51D</li> <li>Improvement</li> <li>Local display can be locked via Modbus or Ethernet/IP</li> <li>The output status can also be recorded in the data<br/>logbook</li> <li>Name of Endress+Hauser pH buffer 9.18 changed to 9.22</li> </ul>                                                                                                    | BA01570C/07/EN/02.16<br>BA00486C/07/EN/02.13<br>BA01245C/07/EN/04.16 |
| 03/2016 | 01.06.00 | <ul> <li>COSSTD factor can be read out via fieldous</li> <li>Original firmware</li> <li>Expansion <ul> <li>Heartbeat verification</li> <li>User-configurable diagnostic modules</li> <li>Four-factor adjustment, SAC</li> <li>Offset calibration CUS71D</li> <li>New mathematical function, cation exchanger</li> <li>Configurable byte order for Modbus</li> </ul> </li> <li>Improvement <ul> <li>Sensor calibration validity check (adaptation to batch processes)</li> <li>pH-Offset can be saved in either the sensor or the transmitter (previously only possible in the transmitter)</li> <li>CUS71D screens (gain display, trend information)</li> <li>Modified menu texts</li> </ul> </li> </ul> | BA01570C/07/EN/01.16<br>BA00486C/07/EN/02.13<br>BA01245C/07/EN/03.16 |

### LZ4 Library

Copyright (c) 2011-2016, Yann Collet

All rights reserved.

Redistribution and use in source and binary forms, with or without modification, are permitted provided that the following conditions are met:

\* Redistributions of source code must retain the above copyright notice, this list of conditions and the following disclaimer.

\* Redistributions in binary form must reproduce the above copyright notice, this list of conditions and the following disclaimer in the documentation and/or other materials provided with the distribution.

THIS SOFTWARE IS PROVIDED BY THE COPYRIGHT HOLDERS AND CONTRIBUTORS "AS IS" AND ANY EXPRESS OR IMPLIED WARRANTIES, INCLUDING, BUT NOT LIMITED TO, THE IMPLIED WARRANTIES OF MERCHANTABILITY AND FITNESS FOR A PARTICULAR PURPOSE ARE DISCLAIMED. IN NO EVENT SHALL THE COPYRIGHT HOLDER OR CONTRIBUTORS BE LIABLE FOR ANY DIRECT, INDIRECT, INCIDENTAL, SPECIAL, EXEMPLARY, OR CONSEQUENTIAL DAMAGES (INCLUDING, BUT NOT LIMITED TO, PROCUREMENT OF SUBSTITUTE GOODS OR SERVICES; LOSS OF USE, DATA, OR PROFITS; OR BUSINESS INTERRUPTION) HOWEVER CAUSED AND ON ANY THEORY OF LIABILITY, WHETHER IN CONTRACT, STRICT LIABILITY, OR TORT (INCLUDING NEGLIGENCE OR OTHERWISE) ARISING IN ANY WAY OUT OF THE USE OF THIS SOFTWARE, EVEN IF ADVISED OF THE POSSIBILITY OF SUCH DAMAGE.

# 13 Maintenance

Effects on process and process control

• Take all the necessary precautions in time to ensure the operational safety and reliability of the entire measuring point.

The maintenance of the measuring point comprises:

- Calibration
- Cleaning the controller, assembly and sensor
- Checking cables and connections.

### **WARNING**

### Process pressure and temperature, contamination, electrical voltage

Risk of serious or fatal injury

- Avoid hazards posed by pressure, temperature and contamination.
- Make sure the device is de-energized before you open it.
- Power can be supplied to switching contacts from separate circuits. De-energize these circuits before working on the terminals.

## NOTICE

### Electrostatic discharge (ESD)

Risk of damaging the electronic components

- Take personal protective measures to avoid ESD, such as discharging beforehand at PE or permanent grounding with a wrist strap.
- ► For your own safety, use only genuine spare parts. With genuine parts, the function, accuracy and reliability are also ensured after maintenance work.

# 13.1 Cleaning

## 13.1.1 Controller

• Clean the front of the housing using commercially available cleaning agents only.

The front of the housing is resistant to the following in accordance with DIN 42 115:

- Ethanol (for a short time)
- Diluted acids (max. 2% HCl)
- Diluted bases (max. 3% NaOH)
- Soap-based household cleaning agents

## NOTICE

### Cleaning agents not permitted

Damage to the housing surface or housing seal

- Never use concentrated mineral acids or alkaline solutions for cleaning.
- Never use organic cleaners such as acetone, benzyl alcohol, methanol, methylene chloride, xylene or concentrated glycerol cleaner.
- Never use high-pressure steam for cleaning.

## 13.1.2 Digital sensors

## **A**CAUTION

### Programs not switched off during maintenance activities.

- Risk of injury due to medium or cleaning agent!
- Quit any programs that are active.
- Switch to the service mode.
- ► If testing the cleaning function while cleaning is in progress, wear protective clothing, goggles and gloves or take other suitable measures to protect yourself.

### Replacing the sensor while ensuring measuring point availability

If an error occurs or the maintenance schedule stipulates that the sensor has to be replaced, use a new sensor, or a sensor that has been precalibrated in the laboratory.

- A sensor is calibrated in the laboratory under optimum external conditions, thereby ensuring better quality of measurement.
- You must perform onsite calibration if you use a sensor that is not precalibrated.
- **1.** Pay attention to the safety instructions regarding the removal of the sensor that are provided in the Operating Instructions for the sensor.
- 2. Remove the sensor that requires maintenance.
- 3. Install the new sensor.
  - The sensor data are automatically accepted by the transmitter. A release code is not required.
    - Measurement is resumed.
- 4. Take the used sensor back to the laboratory.
  - └→ In the laboratory get the sensor ready for reuse while ensuring the availability of the measuring point.

### Prepare the sensor for reuse

1. Clean sensor.

- └ For this purpose, use the cleaning agent specified in the sensor manual.
- 2. Inspect the sensor for cracks or other damage.
- **3.** If no damage is found, regenerate the sensor. Where necessary, store the sensor in a regeneration solution ( $\rightarrow$  sensor manual).
- 4. Recalibrate the sensor for reuse.

## 13.1.3 Assemblies

Refer to the assembly operating instructions for information on servicing and troubleshooting the assembly. The assembly operating manual describes the procedure for mounting and disassembling the assembly, replacing the sensors and seals, and contains information on the material resistance properties, as well as on spare parts and accessories.

# 14 Repair

## 14.1 General notes

The repair and conversion concept provides for the following:

- The product has a modular design
- Spare parts are grouped into kits which include the associated kit instructions
- Only use original spare parts from the manufacturer
- Repairs are carried out by the manufacturer's Service Department or by trained users
- Certified devices can only be converted to other certified device versions by the manufacturer's Service Department or at the factory
- Observe applicable standards, national regulations, Ex documentation (XA) and certificates
- 1. Carry out the repair according to the kit instructions.
- 2. Document the repair and conversion and enter, or have entered, in the Life Cycle Management tool (W@M).

# 14.2 Spare parts

Device spare parts that are currently available for delivery can be found on the website:

https://portal.endress.com/webapp/SparePartFinder

• Quote the serial number of the device when ordering spare parts.

## 14.3 Return

The product must be returned if repairs or a factory calibration are required, or if the wrong product was ordered or delivered. As an ISO-certified company and also due to legal regulations, Endress+Hauser is obliged to follow certain procedures when handling any returned products that have been in contact with medium.

To ensure the swift, safe and professional return of the device:

 Refer to the website www.endress.com/support/return-material for information on the procedure and conditions for returning devices.

# 14.4 Disposal

The device contains electronic components. The product must be disposed of as electronic waste.

▶ Observe the local regulations.

### Dispose of batteries correctly

• Always dispose of batteries in accordance with local regulations on battery disposal.

# 15 Accessories

The following are the most important accessories available at the time this documentation was issued.

Listed accessories are technically compatible with the product in the instructions.

- Application-specific restrictions of the product combination are possible.
   Ensure conformity of the measuring point to the application. This is the responsibility of the operator of the measuring point.
- 2. Pay attention to the information in the instructions for all products, particularly the technical data.
- 3. For accessories not listed here, please contact your Service or Sales Center.

## 15.1 Device-specific accessories

## 15.1.1 Measuring cables

### CUK80 cable set

- Pre-terminated and labeled cables for connecting analog photometer sensors
- Product Configurator on the product page: www.endress.com/cuk80

### Memosens data cable CYK10

- For digital sensors with Memosens technology
- Product Configurator on the product page: www.endress.com/cyk10

Technical Information TI00118C

### Memosens data cable CYK11

- Extension cable for digital sensors with Memosens protocol
- Product Configurator on the product page: www.endress.com/cyk11

Technical Information TI00118C

## 15.1.2 Sensors

### Photometer sensors

### OUSAF11

- Optical sensor for VIS/NIR absorption
- Stainless steel housing and sensor head made from dirt-repellent FEP
- Product Configurator on the product page: www.endress.com/ousaf11

Technical Information TI00474C

## OUSAF12

- Optical sensor for the measurement of absorbance
- Variety of materials and process connections available
- Product Configurator on the product page: www.endress.com/ousaf12

Technical Information TI00497C

### OUSAF22

- Optical sensor for measuring color concentrations
- Variety of materials and process connections available
- Product Configurator on the product page: www.endress.com/ousaf22

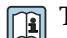

Technical Information TI00472C

### OUSAF44

- Optical sensor for measuring UV absorption
- Variety of materials and process connections available
- Hygienic design
- Product Configurator on the product page: www.endress.com/ousaf44

Technical Information TI00416C

### OUSTF10

- Optical sensor for measuring turbidity and undissolved solids
- Variety of materials and process connections available
- Product Configurator on the product page: www.endress.com/oustf10

Technical Information TI00500C

#### OUSBT66

- NIR absorption sensor for measuring cell growth and biomass
- Sensor version suitable for pharmaceutical industry
- Product Configurator on the product page: www.endress.com/ousbt66

Technical Information TI00469C

### **Glass electrodes**

### Memosens CPS11E

- pH sensor for standard applications in process and environmental engineering
- Digital with Memosens 2.0 technology
- Product Configurator on the product page: www.endress.com/cps11e

Technical Information TI01493C

#### Memosens CPS41E

- pH sensor for process technology
- With ceramic junction and KCl liquid electrolyte
- Digital with Memosens 2.0 technology
- Product Configurator on the product page: www.endress.com/cps41e

Technical Information TI01495C

#### Memosens CPS71E

- pH sensor for chemical process applications
- With ion trap for poison-resistant reference
- Digital with Memosens 2.0 technology
- Product Configurator on the product page: www.endress.com/cps71e

Technical Information TI01496C

#### Memosens CPS91E

- pH sensor for heavily polluted media
- With open aperture
- Digital with Memosens 2.0 technology
- Product Configurator on the product page: www.endress.com/cps91e

Technical Information TI01497C

#### Memosens CPS31E

- pH sensor for standard applications in drinking water and swimming pool water
- Digital with Memosens 2.0 technology
- Product Configurator on the product page: www.endress.com/cps31e

Technical Information TI01574C
## Memosens CPS61E

- pH sensor for bioreactors in life sciences and for the food industry
- Digital with Memosens 2.0 technology
- Product Configurator on the product page: www.endress.com/cps61e

Technical Information TI01566C

#### Memosens CPF81E

- pH sensor for mining operations, industrial water and wastewater treatment
- Digital with Memosens 2.0 technology
- Product Configurator on the product page: www.endress.com/cpf81e

Technical Information TI01594C

## Enamel pH electrodes

### Ceramax CPS341D

- pH electrode with pH-sensitive enamel
- Meets highest demands of measuring accuracy, pressure, temperature, sterility and durability
- Product Configurator on the product page: www.endress.com/cps341d
- Technical Information TI00468C

## **ORP** sensors

### Memosens CPS12E

- ORP sensor for standard applications in process and environmental engineering
- Digital with Memosens 2.0 technology
- Product Configurator on the product page: www.endress.com/cps12e

Technical Information TI01494C

## Memosens CPS42E

- ORP sensor for process technology
- Digital with Memosens 2.0 technology
- Product Configurator on the product page: www.endress.com/cps42e

Technical Information TI01575C

## Memosens CPS72E

- ORP sensor for chemical process applications
- Digital with Memosens 2.0 technology
- Product Configurator on the product page: www.endress.com/cps72e

Technical Information TI01576C

#### Memosens CPF82E

- ORP sensor for mining operations, industrial water and wastewater treatment
- Digital with Memosens 2.0 technology
- Product Configurator on the product page: www.endress.com/cpf82e

Technical Information TI01595C

# Memosens CPS92E

- ORP sensor for use in heavily polluted media
- Digital with Memosens 2.0 technology
- Product Configurator on the product page: www.endress.com/cps92e

Technical Information TI01577C

## Memosens CPS62E

- ORP sensor for hygienic and sterile applications
- Digital with Memosens 2.0 technology
- Product Configurator on the product page: www.endress.com/cps62e

Technical Information TI01604C

### pH-ISFET sensors

### Memosens CPS47E

- ISFET sensor for pH measurement
- Digital with Memosens 2.0 technology
- Product Configurator on the product page: www.endress.com/cps47e

Technical Information TI01616C

#### Memosens CPS77E

- Sterilizable and autoclavable ISFET sensor for pH measurement
- Digital with Memosens 2.0 technology
- Product Configurator on the product page: www.endress.com/cps77e

Technical Information TI01396

#### Memosens CPS97E

- ISFET sensor for pH measurement
- Digital with Memosens 2.0 technology
- Product Configurator on the product page: www.endress.com/cps97e

Technical Information TI01618C

#### pH and ORP combined sensors

#### Memosens CPS16E

- pH/ORP sensor for standard applications in process technology and environmental engineering
- Digital with Memosens 2.0 technology
- Product Configurator on the product page: www.endress.com/cps16e

Technical Information TI01600C

#### Memosens CPS76E

- pH/ORP sensor for process technology
- Digital with Memosens 2.0 technology
- Product Configurator on the product page: www.endress.com/cps76e

Technical Information TI01601C

#### Memosens CPS96E

- pH/ORP sensor for heavily polluted media and suspended solids
- Digital with Memosens 2.0 technology
- Product Configurator on the product page: www.endress.com/cps96e

Technical Information TI01602C

## Conductivity sensors with inductive measurement of conductivity

### Indumax CLS50D

- High-durability inductive conductivity sensor
- For standard and hazardous area applications
- With Memosens technology
- Product Configurator on the product page: www.endress.com/cls50d

Technical Information TI00182C

# Indumax H CLS54D

- Inductive conductivity sensor
- With certified, hygienic design for foodstuffs, beverages, pharmaceuticals and biotechnology
- Product Configurator on the product page: www.endress.com/cls54d

Technical Information TI00508C

### Conductivity sensors with conductive measurement of conductivity

### Memosens CLS15E

- Digital conductivity sensor for measurements in pure and ultrapure water
- Conductive measurement
- With Memosens 2.0
- Product Configurator on the product page: www.endress.com/cls15e

Technical Information TI01526C

# Memosens CLS16E

- Digital conductivity sensor for measurements in pure and ultrapure water
- Conductive measurement
- With Memosens 2.0
- Product Configurator on the product page: www.endress.com/cls16e

Technical Information TI01527C

## Memosens CLS21E

- Digital conductivity sensor for media with medium or high conductivity
- Conductive measurement
- With Memosens 2.0
- Product Configurator on the product page: www.endress.com/cls21e

Technical Information TI01528C

## Memosens CLS82E

- Hygienic conductivity sensor
- Digital with Memosens 2.0 technology
- Product Configurator on the product page: www.endress.com/cls82e

Technical Information TI01529C

## Oxygen sensors

## Memosens COS22E

- Hygienic amperometric oxygen sensor with maximum measurement stability over multiple sterilization cycles
- Digital with Memosens 2.0 technology
- Product Configurator on the product page: www.endress.com/cos22e

Technical Information TI01619C

# Memosens COS51E

- Amperometric oxygen sensor for water, wastewater and utilities
- Digital with Memosens 2.0 technology
- Product Configurator on the product page: www.endress.com/cos51e

Technical Information TI01620C

## Oxymax COS61D

- Optical oxygen sensor for drinking water and industrial water measurement
- Measuring principle: quenching
- With Memosens technology
- Product Configurator on the product page: www.endress.com/cos61d

Technical Information TI00387C

### Memosens COS81E

- Hygienic optical oxygen sensor with maximum measurement stability over multiple sterilization cycles
- Digital with Memosens 2.0 technology
- Product Configurator on the product page: www.endress.com/cos81e

Technical Information TI01558C

### **Disinfection sensors**

## Memosens CCS51D

- Sensor for measuring free available chlorine
- Product Configurator on the product page: www.endress.com/ccs51d

Technical Information TI01423C

## Ion-selective sensors

#### ISEmax CAS40D

- Ion selective sensors
- Product Configurator on the product page: www.endress.com/cas40d

Technical Information TI00491C

# Turbidity sensors

# Turbimax CUS51D

- For nephelometric measurements of turbidity and solids in wastewater
- 4-beam scattered light method
- With Memosens technology
- Product Configurator on the product page: www.endress.com/cus51d

Technical Information TI00461C

## **Turbimax CUS52D**

- Hygienic Memosens sensor for turbidity measurement in drinking water, process water and in utilities
- With Memosens technology
- Product Configurator on the product page: www.endress.com/cus52d

Technical Information TI01136C

# SAC and nitrate sensors

# Viomax CAS51D

- SAC and nitrate measurement in drinking water and wastewater
- With Memosens technology
- Product Configurator on the product page: www.endress.com/cas51d

Technical Information TI00459C

### Interface measurement

### **Turbimax CUS71D**

- Immersion sensor for interface measurement
- Ultrasonic interface sensor
- Product Configurator on the product page: www.endress.com/cus71d

Technical Information TI00490C

### Spectrometer sensors

### Memosens Wave CAS80E

- Measurement of various parameters in liquid media
- With Memosens technology
- Product Configurator on the product page: www.endress.com/cas80e

Technical Information TI01522C

### Fluorescence sensors

### Memosens CFS51

- Sensor for fluorescence measurement
- With Memosens technology
- Product Configurator on the product page: www.endress.com/cfs51

Technical Information TI01630C

# 15.2 Communication-specific accessories

## **Device Care SFE100**

- Configuration of Endress+Hauser devices
- Fast and easy installation, online application updates, one-click connection to devices
- Automatic hardware identification and driver catalog update
- Device configuration with DTMs

Technical Information Device Care SFE100, TI01134S

## **Commubox FXA195**

Intrinsically safe HART communication with FieldCare via the USB port

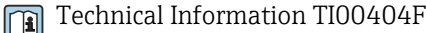

## Commubox FXA291

Connects the CDI interface of measuring devices with the USB port of the computer or laptop

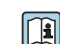

Technical Information TI00405C

# Wireless HART adapter SWA70

- Wireless device connection
- Easily integrated, offers data protection and transmission safety, can be operated in parallel with other wireless networks, minimum cabling complexity

Technical Information TI00061S

# Field Data Manager Software MS20/21

- PC software for central data management
- Visualization of series of measurements and logbook events
- SQL database for secure data storage

# FieldCare SFE500

- Universal tool for field device configuration and management
- Supplied with a complete library of certified DTMs (Device Type Manager) for operation of Endress+Hauser field devices
- Order according to product order structure
- www.endress.com/sfe500

# Memobase Plus CYZ71D

- PC software to support laboratory calibration
- Visualization and documentation of sensor management
- Sensor calibrations stored in database
- Product Configurator on the product page: www.endress.com/cyz71d

Technical Information TI00502C

# 15.3 Service-specific accessories

# 15.3.1 Additional functionality

## Hardware extension modules

#### Kit, extension module AOR

- 2 x relay, 2 x 0/4 to 20 mA analog output
- Order No. 71111053

#### Kit, extension module 2R

- 2 x relay
- Order No. 71125375

# Kit, extension module 4R

- 4 x relay
- Order No. 71125376

#### Kit, extension module 2AO

- 2 x 0/4 to 20 mA analog output
- Order No. 71135632

#### Kit, extension module 4AO

- 4 x analog output 0/4 to 20 mA
- Order No. 71135633

#### Kit, extension module 2DS

- 2 x digital sensor, Memosens
- Order No. 71135631

# Kit, extension module 2AI

- 2 x 0/4 to 20 mA analog input
- Order No. 71135639

## Kit, extension module DIO

- 2 x digital input
- 2 x digital output
- Auxiliary voltage supply for digital output
- Order No. 71135638

# Upgrade kit, extension module 485DP

- Extension module 485DP
- PROFIBUS DP
- Order No. 71575177

#### Upgrade kit, extension module 485MB

- Extension module 485MB
- Modbus RS485
- Order No. 71575178

#### Firmware and activation codes

#### SD card with Liquiline firmware

- Industrial Flash Drive, 1 GB
- Order No. 71127100

You must quote the serial number of the device when ordering the activation code.

## Kit CM442: activation code for 2nd digital sensor input

Order No. 71114663

# Activation code for feedforward control

- Requires current input or fieldbus communication
- Order No. 71211288

### Activation code for measuring range switch

- Requires digital inputs or fieldbus communication
- Order No. 71211289

# Activation code for ChemocleanPlus

- Requires relays or digital outputs or fieldbus communication and optional digital inputs
- Order No. 71239104

Activation code for Heartbeat Verification and Monitoring Order No. 71367524

### Activation code for mathematics

- Formula editor
- Order No. 71367541

Activation code for Ethernet/IP and web server Order No. XPC0018

Activation code for Modbus TCP and web server Order No. XPC0020

Activation code for web server for BASE2 Order No. XPC0021

Activation code for PROFINET and web server Base2 Order No. XPC0022

Activation code for HART Order No. XPC0023

Activation code for Profibus DP for module 485 Order No. XPC0024

Activation code for module 485 Modbus RS485 Order No. XPC0025

Activation code for Liquiline inputs/outputs Order No. XPC0026

# 15.4 System components

# RIA14, RIA16

- Field display unit for integration into 4-20 mA circuits
- RIA14 in flameproof metal enclosure

Technical Information TI00143R and TI00144R

# RIA15

- Process display unit, Digital display unit for integration into 4-20 mA circuits
- Panel mounting
- With optional HART communication

Technical Information TI01043K

# 15.5 Other accessories

# 15.5.1 External display<sup>6)</sup>

# Graphic display

- For installation in the control cabinet door or panel
- Order number: 71185295

# Service display

- Portable, for commissioning
- Order number: 71185296

# 15.5.2 SD card

- Industrial Flash Drive, 1 GB
- Order number: 71110815

# 15.5.3 M12 built-in socket and cable junction with Velcro strip

# Kit CM442/CM444/CM448/CSF48: M12 built-in socket for digital sensors

- Pre-terminated
- Order No. 71107456

# Kit CM442/CM444/CM448/CSF48: M12 built-in socket for PROFIBUS DP/Modbus RS485

- B-coded, pre-terminated
- Order No. 71140892

# Kit CM442/CM444/CM448/CSF48: M12 built-in socket for Ethernet

- D-coded, pre-terminated
- Order No. 71140893

# Kit: external CDI socket, complete

- Retrofit kit for CDI interface, with terminated connecting cables
- Order No. 51517507

# Cable junction with Velcro strip

- 4 pieces, for sensor cable
- Order No. 71092051

<sup>6)</sup> The external display can be selected as an option in the product structure or ordered subsequently as an accessory.

# 16 Technical data

# 16.1 Input

| Measured variables | <ul><li>Photometer</li><li>Absorption (UV, color, NIR, cell growth)</li><li>Turbidity</li></ul>                                                                                                    |  |  |  |
|--------------------|----------------------------------------------------------------------------------------------------|--|--|--|
|                    | <ul> <li>Memosens sensors</li> <li>→ Documentation of the connected sensor</li> </ul>                                                                                                    |  |  |  |
| Measuring ranges   | <ul> <li>Photometer</li> <li>OUSAF12, OUSAF21, OUSAF22, OUSAF44, OUSAF46</li> <li>0 to 2.5 AU</li> <li>Max. 50 OD (depending on the optical path length)</li> <li>OUSAF11</li> <li>0 to 3 AU</li> <li>0 to 6 OD (depending on the optical path length)</li> </ul>                                                                                                    |  |  |  |
|                    | OUSTF10<br>• 0 to 200 FTU<br>• 0 to 200 ppm DE<br>OUSBT66<br>• 0 to 4 AU<br>• 0 to 8 OD (depending on the optical path length)                                                                                                    |  |  |  |
|                    | Memosens sensors $\rightarrow$ Documentation of the connected sensor                                                                                                    |  |  |  |
| Types of input     | <ul> <li>Digital sensor inputs for sensors with Memosens protocol</li> <li>Analog current inputs (optional)</li> <li>Digital inputs (optional)</li> <li>Digital sensor inputs for intrinsically safe sensors with Memosens protocol and Ex approval (optional)</li> <li>Analog photometer inputs</li> </ul>                                                                                                    |  |  |  |
|                    | <ul> <li>Only the following approved sensors, cables and devices may be connected to the intrinsically safe digital sensor inputs of the sensor communication module 2DS Ex-i:</li> <li>Memosens cable xYK10, xYK20 The connection of the sensor communication module 2DS Ex-i, which is an associated apparatus of CM44P, with the Memosens cable xYK10 and xYK20 is certified as a system.</li> <li>Digital Memosens sensors and other Memosens devices <ul> <li>Sensors and devices must meet the specified electrical parameters of the CM44P with the sensor communication module 2DS Ex-i.</li> <li>Sensors and devices excluding xLS50D must be connected with Memosens cable xYK10 or xYK20 via an inductive interface.</li> </ul> </li> <li>Digital sensor simulator xYP03D Sensor simulator/ Memocheck simulation tester (type xYP03D) must be used with the following batteries: Duracell MN1500 or Energizer EN91.</li> </ul> |  |  |  |

| Input signal             | Depending on version:                                                                                                    |  |  |
|--------------------------|----------------------------------------------------------------------------------------------------|--|--|
|                          | Max. 2 x analog photometers                                                                                                    |  |  |
|                          | • max. 4 x dinary sensor signal<br>• $2 \times 0/4$ to $20 \text{ mA}$ (optional) passive potentially isolated from one another and from the        |  |  |
|                          | sensor inputs                                                                                                    |  |  |
|                          | • 0 to 30 V                                                                                                    |  |  |
| Cable specification      | Cable type                                                                                                    |  |  |
| -                        | <ul> <li>Cable set CUK80 for photometer sensors</li> </ul>                                                                                          |  |  |
|                          | <ul> <li>Memosens data cable CYK10 or sensor fixed cable, each with cable end sleeves or M12 circular plug (optional, for field housing)</li> </ul> |  |  |
|                          | Cable length                                                                                                    |  |  |
|                          | All sensors except OUSBT66                                                                                                    |  |  |
|                          | Max. 100 m (330 ft)                                                                                                    |  |  |
|                          | OUSBT66                                                                                                    |  |  |
|                          | Maximum 20 m (65 ft)                                                                                                    |  |  |
|                          | 16.2 Digital inputs, passive                                                                                                    |  |  |
|                          |                                                                                                    |  |  |
| Electrical specification | <ul> <li>drawing power (passive)</li> <li>Colvening live indicated</li> </ul>                                                                       |  |  |
|                          | <ul> <li>Galvanically isolated</li> </ul>                                                                                                    |  |  |
| Span                     | <ul> <li>High: 11 to 30 V DC</li> </ul>                                                                                                    |  |  |
|                          | Low: 0 to 5 V DC                                                                                                    |  |  |
| Nominal input current    | max. 8 mA                                                                                                    |  |  |
| PFM function             | Minimum pulse width: 500 µs (1 kHz)                                                                                                    |  |  |
| Test voltage             | 500 V                                                                                                    |  |  |
| Cable specification      | Max. 2.5 mm <sup>2</sup> (14 AWG)                                                                                                    |  |  |

# 16.3 Current input, passive

| Span                  | > 0 to 20 mA |  |
|-----------------------|--------------|--|
| Signal characteristic | Linear       |  |
| Internal resistance   | Non-linear   |  |
| Test voltage          | 500 V        |  |

# 16.4 Output

Galvanic isolation

Connection

IP address

| Output signal | Depending on version:                                                                                                 |                                                                                    |  |  |  |
|---------------|----------------------------------------------------------------------------------------------------|------------------------------------------------------------------------------------|--|--|--|
|               | <ul> <li>2 x 0/4 to 20 mA, active, galvanically isolated from one another and from the<br/>sensor circuits</li> </ul> |                                                                                    |  |  |  |
|               | <ul> <li>4 x 0/4 to 20 mA, active, galvanically isolated from one another and from the</li> </ul>                     |                                                                                    |  |  |  |
|               | sensor circuits                                                                                                    |                                                                                    |  |  |  |
|               | <ul> <li>6 x 0/4 to 20 mA, active, galve</li> </ul>                                                                   | vanically isolated from one another and from the                                   |  |  |  |
|               | $= 8 \times 0/4$ to 20 mA, active, gala                                                                               | vanically isolated from one another and from the                                   |  |  |  |
|               | sensor circuits                                                                                                    | sensor circuits                                                                    |  |  |  |
|               | <ul> <li>Optional HART communication</li> </ul>                                                                       | <ul> <li>Optional HART communication (only via current output 1:1)</li> </ul>      |  |  |  |
|               | HART                                                                                                    | HART                                                                               |  |  |  |
|               | Signal encoding                                                                                                    | FSK ± 0.5 mA above current signal                                                  |  |  |  |
|               | Data transmission rate                                                                                                | 1200 baud                                                                          |  |  |  |
|               | Galvanic isolation                                                                                                    | Yes                                                                                |  |  |  |
|               | Load (communication resistor)                                                                                         | 250 Ω                                                                              |  |  |  |
|               |                                                                                                    |                                                                                    |  |  |  |
|               | PROFIBUS DP/RS485                                                                                                    | PROFIBUS DP/RS485                                                                  |  |  |  |
|               | Signal encoding                                                                                                    | EIA/TIA-485, PROFIBUS DP-compliant acc. to IEC 61158                               |  |  |  |
|               | Data transmission rate                                                                                                | 9.6 kBd, 19.2 kBd, 45.45kBd, 93.75 kBd, 187.5 kBd, 500 kBd, 1.5 MBd, 6 MBd, 12 MBd |  |  |  |
|               | Galvanic isolation                                                                                                    | Yes                                                                                |  |  |  |
|               | Connectors                                                                                                    | Spring terminal (max. 1.5 mm), bridged internally (T-function), optional M12       |  |  |  |
|               | Bus termination                                                                                                    | Internal slide switch with LED display                                             |  |  |  |
|               |                                                                                                    |                                                                                    |  |  |  |
|               | Modbus RS485                                                                                                    | Modbus RS485                                                                       |  |  |  |
|               | Signal encoding                                                                                                    | EIA/TIA-485                                                                        |  |  |  |
|               | Data transmission rate                                                                                                | 2,400, 4,800, 9,600, 19,200, 38,400, 57,600 and 115,200 baud                       |  |  |  |
|               | Galvanic isolation                                                                                                    | Yes                                                                                |  |  |  |
|               | Connectors                                                                                                    | Spring terminal (max. 1.5 mm), bridged internally (T-function), optional M12       |  |  |  |
|               | Bus termination                                                                                                    | Internal slide switch with LED display                                             |  |  |  |
|               |                                                                                                    |                                                                                    |  |  |  |
|               | Ethernet and Modbus TCP                                                                                               | Ethernet and Modbus TCP                                                            |  |  |  |
|               | Signal encoding                                                                                                    | IEEE 802.3 (Ethernet)                                                              |  |  |  |
|               | Data transmission rate                                                                                                | 10/100 MBd                                                                         |  |  |  |

Yes

RJ45

DHCP (default) or configuration via menu

|                                        | Ethernet/IP                                                                                                    |                                                                           |
|----------------------------------------|----------------------------------------------------------------------------------------------------|---------------------------------------------------------------------------|
|                                        | Signal encoding                                                                                                    | IEEE 802.3 (Ethernet)                                                     |
|                                        | Data transmission rate                                                                                                    | 10/100 MBd                                                                |
|                                        | Galvanic isolation                                                                                                    | Yes                                                                       |
|                                        | Connection                                                                                                    | RJ45                                                                      |
|                                        | IP address                                                                                                    | DHCP (default) or configuration via menu                                  |
|                                        |                                                                                                    |                                                                           |
|                                        | PROFINET                                                                                                    |                                                                           |
|                                        | Signal encoding                                                                                                    | IEEE 802.3 (Ethernet)                                                     |
|                                        | Data transmission rate                                                                                                    | 100 MBd                                                                   |
|                                        | Galvanic isolation                                                                                                    | Yes                                                                       |
|                                        | Connection                                                                                                    |                                                                           |
|                                        | Name of station                                                                                                    | Via DCP protocol by means of configuration tool (e.g. Siemens<br>PRONETA) |
|                                        | IP address                                                                                                    | Via DCP protocol by means of configuration tool (e.g. Siemens PRONETA)    |
|                                        | <ul> <li>In measuring range 4 to 20 m<br/>Failure current from 2.4 to 23</li> <li>Factory setting for failure curr<br/>21.5 mA</li> </ul>                                                                            | A:<br>mA<br>ent for both measuring ranges:                                |
| Load                                   | Max. 500 Ω                                                                                                    |                                                                           |
| Linearization/transmission<br>behavior | Linear                                                                                                    |                                                                           |
|                                        | 16.5 Digital output                                                                                                    | s, passive                                                                |
| Electrical specification               | <ul> <li>Passive</li> <li>Open collector, max. 30 V, 15</li> <li>Maximum voltage drop 3 V</li> </ul>                                                                                                    | mA                                                                        |
| External power supply                  | When using an onsite auxiliary voltage supply and an onsite digital input:<br>Recommended minimum auxiliary voltage = $3 V + V_{IHmin}$<br>( $V_{IHmin}$ = minimum input voltage required (high-level input voltage) |                                                                           |
| PFM function                           | Minimum pulse width: 500 µs (                                                                                                    | 1 kHz)                                                                    |
| Auxiliary voltage                      | Electrical specification Galvanically isolated Unregulated, 24 V DC Max. 50 mA (per DIO module)                                                                                                    | )                                                                         |

| Test voltage                        | 500 V                                                    |  |  |
|-------------------------------------|----------------------------------------------------------|--|--|
| Cable specification                 | Max. 2.5 mm <sup>2</sup> (14 AWG)                        |  |  |
|                                     | 16.6 Current outputs, active                             |  |  |
| Span                                | 0 to 23 mA                                               |  |  |
| 2.4 to 23 mA for HART communication |                                                          |  |  |
| Signal characteristic               | Linear                                                   |  |  |
| Electrical specification            | <b>Output voltage</b><br>Max. 24 V                       |  |  |
|                                     | <b>Test voltage</b><br>500 V                             |  |  |
| Cable specification                 | <b>Cable type</b><br>Recommended: shielded cable         |  |  |
|                                     | Cable specification<br>Max. 2.5 mm <sup>2</sup> (14 AWG) |  |  |
|                                     |                                                          |  |  |

# 16.7 Relay outputs

| Electrical specification | <ul> <li>Relay types</li> <li>1 single-pin changeover contact (alarm relay)</li> <li>2 or 4 single-pin changeover contacts (optional with extension modules)</li> </ul> |
|--------------------------|----------------------------------------------------------------------------------------------------|
|                          | Maximum load<br>• Alarm relay: 0.5 A<br>• All other relays: 2.0 A                                                                                                    |
|                          | Relay switching capacity                                                                                                    |

Base module (Alarm relay)

| Switching voltage                | Load (max.) | Switching cycles (min.) |
|----------------------------------|-------------|-------------------------|
| 230 V AC, $\cos \Phi = 0.8$ to 1 | 0.1 A       | 700,000                 |
|                                  | 0.5 A       | 450,000                 |
| 115 V AC, $\cos \Phi = 0.8$ to 1 | 0.1 A       | 1,000,000               |
|                                  | 0.5 A       | 650,000                 |
| 24 V DC, L/R = 0 to 1 ms         | 0.1 A       | 500,000                 |
|                                  | 0.5 A       | 350,000                 |

# Extension modules

| Switching voltage                | Load (max.) | Switching cycles (min.) |
|----------------------------------|-------------|-------------------------|
| 230 V AC, $\cos \Phi = 0.8$ to 1 | 0.1 A       | 700,000                 |
|                                  | 0.5 A       | 450,000                 |
|                                  | 2 A         | 120,000                 |
| 115 V AC, $\cos \Phi = 0.8$ to 1 | 0.1 A       | 1,000,000               |
|                                  | 0.5 A       | 650,000                 |
|                                  | 2 A         | 170,000                 |
| 24 V DC, L/R = 0 to 1 ms         | 0.1 A       | 500,000                 |
|                                  | 0.5 A       | 350,000                 |
|                                  | 2 A         | 150,000                 |

Cable specification

Max. 2.5 mm<sup>2</sup> (14 AWG)

# 16.8 Protocol-specific data

| HAR | Τ |
|-----|---|
|     |   |

| Manufacturer ID                   | 11 <sub>h</sub>                                                                        |
|-----------------------------------|----------------------------------------------------------------------------------------|
| Device type                       | 155D <sub>h</sub>                                                                      |
| Device revision                   | 001 <sub>h</sub>                                                                       |
| HART version                      | 7.2                                                                                    |
| Device description files (DD/DTM) | www.endress.com/hart<br>Device Integration Manager DIM                                 |
| Device variables                  | 16 user-definable and 16 predefined device variables, dynamic variables PV, SV, TV, QV |
| Supported features                | PDM DD, AMS DD, DTM, Field Xpert DD                                                    |

# PROFIBUS DP

| Manufacturer ID                   | 11 <sub>h</sub>                                                                                                    |
|-----------------------------------|----------------------------------------------------------------------------------------------------|
| Device type                       | 155D <sub>h</sub>                                                                                                    |
| Profile version                   | 3.02                                                                                                    |
| Device database files (GSD files) | www.endress.com/profibus<br>Device Integration Manager DIM                                                                                                    |
| Output variables                  | 16 AI blocks, 8 DI blocks                                                                                                    |
| Input variables                   | 4 AO blocks, 8 DO blocks                                                                                                    |
| Supported features                | <ul> <li>1 MSCY0 connection (cyclical communication, master class 1 to slave)</li> <li>1 MSAC1 connection (acyclical communication, master class 1 to slave)</li> <li>2 MSAC2 connections (acyclical communication, master class 2 to slave)</li> <li>Device lock: The device can be locked using the hardware or software.</li> <li>Addressing using DIL switches or software</li> <li>GSD, PDM DD, DTM</li> </ul> |

# Modbus RS485

| Protocol                             | RTU/ASCII                                                                                   |
|--------------------------------------|---------------------------------------------------------------------------------------------|
| Function codes                       | 03, 04, 06, 08, 16, 23                                                                      |
| Broadcast support for function codes | 06, 16, 23                                                                                  |
| Output data                          | 16 measured values (value, unit, status), 8 digital values (value, status)                  |
| Input data                           | 4 setpoints (value, unit, status), 8 digital values (value, status), diagnostic information |
| Supported features                   | Address can be configured using switch or software                                          |

# Modbus TCP

| TCP port                             | 502                                                                                         |
|--------------------------------------|---------------------------------------------------------------------------------------------|
| TCP connections                      | 3                                                                                           |
| Protocol                             | TCP                                                                                         |
| Function codes                       | 03, 04, 06, 08, 16, 23                                                                      |
| Broadcast support for function codes | 06, 16, 23                                                                                  |
| Output data                          | 16 measured values (value, unit, status), 8 digital values (value, status)                  |
| Input data                           | 4 setpoints (value, unit, status), 8 digital values (value, status), diagnostic information |
| Supported features                   | Address can be configured using DHCP or software                                            |

# Ethernet/IP

| Log                | EtherNet/IP                         |                                                                                                  |  |
|--------------------|-------------------------------------|--------------------------------------------------------------------------------------------------|--|
| ODVA certification | Yes                                 |                                                                                                  |  |
| Device profile     | Generic device (product type: 0x2B) |                                                                                                  |  |
| Manufacturer ID    | 0x049E <sub>h</sub>                 |                                                                                                  |  |
| Device type ID     | 0x109C <sub>h</sub>                 |                                                                                                  |  |
| Polarity           | Auto-MIDI-X                         |                                                                                                  |  |
| Connections        | CIP                                 | 12                                                                                               |  |
|                    | I/O                                 | 6                                                                                                |  |
|                    | Explicit message                    | 6                                                                                                |  |
|                    | Multicast                           | 3 consumers                                                                                      |  |
| Minimum RPI        | 100 ms (default)                    |                                                                                                  |  |
| Maximum RPI        | 10000 ms                            |                                                                                                  |  |
| System integration | EtherNet/IP                         | EDS                                                                                              |  |
|                    | Rockwell                            | Add-on-Profile Level 3, Faceplate for Factory<br>Talk SE                                         |  |
| IO data            | Input (T $\rightarrow$ O)           | Device status and diagnostic message with<br>highest priority                                    |  |
|                    |                                     | Measured values:<br>• 16 AI (analog input) + Status + Unit<br>• 8 DI (discrete input) + Status   |  |
|                    | Output (O → T)                      | Actuating values:<br>• 4 A0 (analog output) + status + unit<br>• 8 DO (discrete output) + Status |  |

# PROFINET

| Protocol                                   | "Application layer protocol for decentral device periphery and distributed automation", PNIO Version 2.34                                                                                                    |  |
|--------------------------------------------|----------------------------------------------------------------------------------------------------|--|
| Communication type                         | 100 MBit/s                                                                                                    |  |
| Conformance Class                          | Conformance Class B                                                                                                    |  |
| Netload Class                              | Netload Class II                                                                                                    |  |
| Baud rate                                  | Automatic 100 Mbps with full-duplex detection                                                                                                    |  |
| Cycle times                                | From 32 ms                                                                                                    |  |
| Device profile                             | Application interface identifier 0xF600<br>Generic device                                                                                                    |  |
| PROFINET interface                         | 1 port, Realtime Class 1 (RT_CLASS_1)                                                                                                    |  |
| Manufacturer ID                            | 0x11 <sub>h</sub>                                                                                                    |  |
| Device type ID                             | 0x859C D <sub>h</sub>                                                                                                    |  |
| Device description files (GSD)             | Information and files under:<br>• www.endress.com<br>On the product page for the device: Documents/Software →<br>Device drivers<br>• www.profibus.com<br>On the website under Products/Product Finder                                                                                                    |  |
| Polarity                                   | Auto-polarity for automatic correction of crossed TxD and RxD pairs                                                                                                    |  |
| Supported connections                      | <ul> <li>1 x AR (IO Controller AR)</li> <li>1 x AR (IO-Supervisor Device AR connection allowed)</li> <li>1 x Input CR (Communication Relation)</li> <li>1 x Output CR (Communication Relation)</li> <li>1 x Alarm CR (Communication Relation)</li> </ul>                                                                                                    |  |
| Configuration options for measuring device | <ul> <li>Web browser</li> <li>Manufacturer-specific software (FieldCare, DeviceCare)</li> <li>Device master file (GSD), can be read out via the integrated web server of the measuring device</li> </ul>                                                                                                    |  |
| Configuration of the device name           | DCP protocol                                                                                                    |  |
| Supported functions                        | <ul> <li>Identification &amp; maintenance<br/>Simple device identification via:</li> <li>Process control system</li> <li>Nameplate</li> <li>Measured value status<br/>The process variables are communicated with a measured<br/>value status</li> <li>Blinking feature (FLASH_ONCE) via the local display for<br/>simple device identification and assignment</li> <li>Device operation via operating tools (e.g. FieldCare,<br/>DeviceCare)</li> </ul> |  |
| System integration                         | For information on system integration, see the Operating<br>Instructions<br>• Cyclic data transmission<br>• Overview and description of the modules<br>• Status coding<br>• Startup configuration<br>• Factory setting                                                                                                    |  |

# Web server

The web server enables full access to the device configuration, measured values, diagnostic messages, logbooks and service data via standard WiFi/WLAN/LAN/GSM or 3G routers with a user-defined IP address.

| TCP port           | 80                                                                                                    |
|--------------------|----------------------------------------------------------------------------------------------------|
| Supported features | <ul> <li>Remote-controlled device configuration(1 session)</li> <li>Save/restore device configuration (via SD card)</li> <li>Logbook export (file formats: CSV, FDM)</li> <li>Access to web server via DTM or Internet Explorer</li> <li>Login</li> <li>Web server can be switched off</li> </ul> |

# 16.9 Energy supply

| Supply voltage    | <ul> <li>CM44P</li> <li>Depending on the version,:</li> <li>100 to 230 V AC, 50/60 Hz</li> <li>Maximum permitted fluctuation of mains supply voltage: ± 15 % of nominal voltage<sup>7)</sup></li> <li>24 V DC</li> <li>Maximum permitted fluctuation of mains supply voltage: + 20/- 15 % of nominal voltage<sup>7)</sup></li> </ul> |
|-------------------|----------------------------------------------------------------------------------------------------|
| Power consumption | CM44P<br>Depending on supply voltage<br>• 100 to 230 V AC:<br>Max. 73 VA (field device)<br>Max. 150 VA (cabinet device) <sup>7)</sup><br>• 24 V DC:<br>Max. 68 W (field device)<br>Max. 59 W (cabinet device) <sup>7)</sup>                                                                                                    |
| Fuse              | Fuse not exchangeable                                                                                                    |
| Surge arrester    | Integrated overvoltage/lightning protection as per EN 61326-1/-2<br>Protection category 1 and 3                                                                                                    |

<sup>7) \*</sup>Specifications only apply if used with power unit supplied by manufacturer.

# Cable entries

Cable entries for transmitters for the non-hazardous area

| Identification of the cable entry on housing base | Suitable gland                                                                                                    |
|---------------------------------------------------|----------------------------------------------------------------------------------------------------|
| B, C, H, I, 1-8                                   | M16x1.5 mm/NPT3/8"/G3/8                                                                                                    |
| A, D, F, G                                        | M20x1.5 mm/NPT1/2"/G1/2                                                                                                    |
| E                                                 | -                                                                                                    |
| ±                                                 | M12x1.5 mm                                                                                                    |
| an an an an an an an an an an an an an a          | Recommended assignment                                                                                                    |
|                                                   | 1-8 Sensors 1-8<br>A Power supply<br>B Unrestricted use<br>C RS485 Out or M12 Ethernet<br>D,F,G Current outputs and inputs, relays<br>H RS485 In or M12 DP/RS485<br>I Unrestricted use<br>E Do not use |

Cable entries for transmitters with sensor communication module 2DS Ex-i for the hazardous area

| Identification of the cable entry on housing base          | Suitable gland                            |  |
|------------------------------------------------------------|-------------------------------------------|--|
| B, C, H, I, 1-8                                            | M16x1.5 mm/NPT3/8"/G3/8                   |  |
| A, D, F, G                                                 | M20x1.5 mm/NPT1/2"/G1/2                   |  |
| E                                                          | -                                         |  |
| ÷                                                          | M12x1.5 mm                                |  |
| AB                                                         | Recommended assignment                    |  |
|                                                            | 1/2/3 Do not use<br>5/6/7                 |  |
|                                                            | 4/8 Intrinsically safe sensors<br>B/F/G/I |  |
|                                                            | A Power supply                            |  |
|                                                            | C RS485 Out or M12 Ethernet               |  |
|                                                            | D Current outputs and inputs, relays      |  |
|                                                            | H RS485 In or M12 DP/RS485                |  |
|                                                            | E Do not use                              |  |
| A0045661<br>🖻 101 A: Non-hazardous area, B: Hazardous area |                                           |  |

Do not cross cables for the non-hazardous area and the hazardous area in the housing. Select a suitable cable entry for the connection.

# Cable specification

| Cable gland | Permitted cable diameter   |
|-------------|----------------------------|
| M16x1.5 mm  | 4 to 8 mm (0.16 to 0.32")  |
| M12x1.5 mm  | 2 to 5 mm (0.08 to 0.20")  |
| M20x1.5 mm  | 6 to 12 mm (0.24 to 0.48") |
| NPT3/8"     | 4 to 8 mm (0.16 to 0.32")  |
| G3/8        | 4 to 8 mm (0.16 to 0.32")  |
| NPT1/2"     | 6 to 12 mm (0.24 to 0.48") |
| G1/2        | 7 to 12 mm (0.28 to 0.48") |

**Cable glands mounted at the factory are tightened with 2 Nm.** 

# Length of display cable provided (cabinet device only): 3 m (10 ft)

Maximum permitted length of a display cable (cabinet device only):  $5\ m\ (16.5\ ft)$ 

# 16.10 Performance characteristics

| Response time                                        | Current outputs<br>$t_{90} = max. 500 ms$ for an increase from 0 to 20 mA<br>Current inputs<br>$t_{90} = max. 330 ms$ for an increase from 0 to 20 mA                                                                                                    |  |  |
|------------------------------------------------------|----------------------------------------------------------------------------------------------------|--|--|
|                                                      |                                                                                                    |  |  |
|                                                      | <b>Digital inputs and outputs</b> $t_{90} = max. 330 ms$ for an increase from low to high                                                                                                    |  |  |
| Reference temperature                                | 25 ℃ (77 °F)                                                                                                    |  |  |
| Measurement error for<br>sensor inputs               | <ul> <li>Photometer</li> <li>0 to 2.5 AU / to 50 OD</li> <li>0.3 % of measuring range at 25 °C (77 °F)</li> <li>Max. 1 % of measuring range</li> <li>0 to 200 FTU / 0 to 200 ppm DE</li> <li>Max. 2 % of measuring range</li> <li>The photometer lamps will not operate at full capacity until a warm-up period of 30 minutes has elapsed. Only then do the specified inaccuracies apply.</li> </ul> |  |  |
|                                                      | Memosens sensors $\rightarrow$ Documentation of the connected sensor                                                                                                    |  |  |
| Measurement error for<br>current inputs and outputs  | <b>Typical measured errors:</b><br>< 20 μA (with current values < 4 mA)<br>< 50 μA (with current values 4 to 20 mA)<br>at 25 °C (77° F) each                                                                                                    |  |  |
|                                                      | Additional measured error depending on the temperature: $< 1.5 \ \mu A/K$                                                                                                    |  |  |
| Frequency tolerance of<br>digital inputs and outputs | ≤ 1%                                                                                                    |  |  |

| Resolution of current inputs and outputs | < 5 μΑ                                                                                                    |  |  |
|------------------------------------------|----------------------------------------------------------------------------------------------------|--|--|
| Repeatability                            | $\rightarrow$ Documentation of the connected sensor                                                                                                    |  |  |
|                                          | 16.11 Environment                                                                                                    |  |  |
| Ambient temperature                      | <ul> <li>Cabinet device</li> <li>Generally 0 to 50 °C (32 to 122 °F), with the exception of packages under the following point in the list</li> <li>0 to 45 °C (32 to 113 °F) for the following packages:<br/>CM44P-**DINP2M4*A5FI*****+</li> </ul>   |  |  |
|                                          | External display (optional)<br>$-20 \text{ to } 60 \degree \text{C} (-4 \text{ to } 140 \degree \text{F})$                                                                                                    |  |  |
|                                          | <ul> <li>Field device</li> <li>Generally -20 to 50 °C (-4 to 122 °F), with the exception of packages under the following point in the list</li> <li>-20 to 45 °C (-4 to 113 °F) for the following packages:<br/>CM44P-**FIHP2M4*A5FI*****+</li> </ul> |  |  |
| Storage temperature                      | Field device                                                                                                    |  |  |
|                                          | -40 to +80 °C (-40 to 176 °F)                                                                                                    |  |  |
|                                          | Cabinet device                                                                                                    |  |  |
|                                          | –25 to 85 °C (–13 to 185 °F)                                                                                                    |  |  |
| Relative humidity                        | <b>cabinet device</b><br>5 to 85%, not condensing                                                                                                    |  |  |
|                                          | <b>External display (in installed state)</b><br>10 to 95%, not condensing                                                                                                    |  |  |
|                                          | Field device                                                                                                    |  |  |
|                                          | 10 to 95 %, non-condensing                                                                                                    |  |  |
| Degree of protection                     | <b>cabinet device</b><br>IP20                                                                                                    |  |  |
|                                          | <b>External display</b><br>IP66 front-panel, when installed correctly including seal for housing door                                                                                                    |  |  |
|                                          | Field device                                                                                                    |  |  |
|                                          | IP66/67, tightness and corrosion resistance in accordance with NEMA TYPE 4X                                                                                                    |  |  |
| Climate class                            | As per IEC 60654-1: B2                                                                                                    |  |  |
| Vibration resistance                     | <b>Environmental tests</b><br>Vibration test according to DIN EN 60068-2<br>Vibration test according to DIN EN 60654-3                                                                                                    |  |  |

|                                                              | Post or pipe mounting                                                                                                    |                                                |                                         |  |
|--------------------------------------------------------------|----------------------------------------------------------------------------------------------------|------------------------------------------------|-----------------------------------------|--|
|                                                              | Frequency range                                                                                                    | 10 to 500 Hz (sinusoid                         | al)                                     |  |
|                                                              | Amplitude                                                                                                    | 10 to 57.5 Hz:<br>57.5 to 500 Hz:              | 0.15 mm<br>2 g <sup>1)</sup>            |  |
|                                                              | Test duration 10 frequency cycles/ spatial axis, in 3 spatial axes (1 oct. min)                                                             |                                                |                                         |  |
|                                                              | Wall mounting                                                                                                    |                                                |                                         |  |
|                                                              | Frequency range                                                                                                    | 10 to 150 Hz (sinusoid                         | al)                                     |  |
|                                                              | Amplitude                                                                                                    | 10 to 12.9 Hz:<br>12.9 to 150 Hz:              | 0.75 mm<br>0.5 g <sup>1)</sup>          |  |
|                                                              | Test duration                                                                                                    | 10 frequency cycles/ sp<br>min)                | patial axis, in 3 spatial axes (1 oct./ |  |
|                                                              | 1) g acceleration due to                                                                                                    | gravity (1 g $\approx$ 9.81 m/s <sup>2</sup> ) |                                         |  |
| Electromagnetic<br>compatibility                             | Interference emission and interference immunity as per EN 61326-1, class A for industrial areas                                             |                                                |                                         |  |
| Electrical safety                                            | Field device                                                                                                    | Field device                                   |                                         |  |
|                                                              | IEC 61010-1, Class I equipment<br>Low voltage: overvoltage category II<br>Environment < 3000 m (< 9840 ft) above MSL                        |                                                |                                         |  |
|                                                              | Cabinet device                                                                                                    |                                                |                                         |  |
|                                                              | IEC 61010-1, Class I equipment<br>Low voltage: overvoltage category II<br>Environment < 2000 m (< 6562 ft) above MSL                        |                                                |                                         |  |
| Pollution degree                                             | Field device                                                                                                    |                                                |                                         |  |
|                                                              | Pollution level 2                                                                                                    |                                                |                                         |  |
|                                                              | cabinet device                                                                                                    |                                                |                                         |  |
|                                                              | Pollution level 2                                                                                                    |                                                |                                         |  |
|                                                              | Optional display                                                                                                    |                                                |                                         |  |
|                                                              | Pollution level 2                                                                                                    |                                                |                                         |  |
| Pressure compensation to<br>environment field device<br>only | Filter made of GORE-TEX used as pressure compensation element<br>Ensures pressure compensation to environment and guarantees IP protection. |                                                |                                         |  |
|                                                              | 16.12 Mechan                                                                                                    | ical construction                              |                                         |  |
| Dimensions                                                   | → 🗎 17                                                                                                    |                                                |                                         |  |
|                                                              | → 🖺 19                                                                                                    |                                                |                                         |  |

Weight

| Field device                        |                                                                         |
|-------------------------------------|-------------------------------------------------------------------------|
| Complete device                     | Approx. 2.1 kg (4.63 lbs), depending on the version                     |
| Individual module                   | Approx. 0.06 kg (0.13 lbs)                                              |
| Cabinet device                      |                                                                         |
| CM44P (fully configured)            | Approx. 0.95 kg (2.1 lbs)                                               |
| Individual module                   | Approx. 0.06 kg (0.13 lbs)                                              |
| External display (excluding cables) | Approx. 0.56 kg (1.2 lbs)                                               |
| Service display cover               | 0.46 kg (1 lbs)                                                         |
| External power unit                 | 0.27 to 0.42 kg (0.60 to 0.92 lbs), depending on the power unit variant |
|                                     |                                                                         |

# Materials

| Housing base and DIN rail housing                                     | PC-FR                                                                |
|-----------------------------------------------------------------------|----------------------------------------------------------------------|
| Display cover                                                         | PC-FR                                                                |
| Display film and soft keys (field device)                             | PE                                                                   |
| Housing seal<br>Display seal                                          | EPDM                                                                 |
| Soft keys (optional display)                                          | EPDM                                                                 |
| Module side panels                                                    | PC-FR                                                                |
| Module housing 2DS Ex-i                                               | PC-PBT                                                               |
| Module covers                                                         | PBT GF30 FR                                                          |
| Cable mounting rail (field device)<br>Terminal strip (cabinet device) | PBT GF30 FR, stainless steel 1.4301 (AISI304)<br>Nickel-plated brass |
| Clamps<br>Ground terminals                                            | Stainless steel 1.4301 (AISI304)                                     |
| Screws                                                                | Stainless steel 1.4301 (AISI304)                                     |
| Mounting plate (optional display)                                     | Stainless steel 1.4301 (AISI304)                                     |
| Securing screws (optional display)                                    | Steel, galvanized                                                    |
| Cover for service display (accessories)                               | EPDM                                                                 |
| Cable glands                                                          | Polyamide VO as per UL94                                             |
| Separation element                                                    | PC-PBT GF30                                                          |

# Index

# Α

| Accessories                      |
|----------------------------------|
| Additional functionality         |
| Communication-specific           |
| Firmware and activation codes    |
| Hardware extension modules       |
| Measuring cables                 |
| Miscellaneous                    |
| Sensors                          |
| Activation code                  |
| Adapting the diagnostic behavior |
| Additional functions             |
| Cleaning programs                |
| Controller                       |
| Limit switch                     |
| Mathematical functions           |
| Measuring range switching        |
| Time switch                      |
| Alarm relay                      |
| Ambient temperature              |
| Assignment views                 |
|                                  |

# В

| Basic settings  | 66 |
|-----------------|----|
| Basic setup     | 63 |
| Bus termination | 50 |

# С

| Cable entries                             | 198        |
|-------------------------------------------|------------|
| Cable specification                       | . 190, 199 |
| Cable terminals                           | 33         |
| Calculated pH value                       | 126        |
| Calibration                               | 136        |
| Cation exchanger capacity                 | 126        |
| Change password                           | 79         |
| Check                                     |            |
| Connection                                | 52         |
| Installation and function                 | 61         |
| Mounting                                  | 29         |
| Chemoclean                                | 45, 118    |
| Chemoclean Plus                           | 119        |
| Chlorine control with feedforward control | 98         |
| Cleaning cycle                            | 121        |
| Cleaning function                         | 95         |
| Cleaning programs                         |            |
| Chemoclean                                | 118        |
| Chemoclean Plus                           | 119        |
| Manual cleaning                           | 122        |
| Standard cleaning                         | 118        |
| Cleaning unit                             | 45         |
| Climate class                             | 200        |
| Combined chlorine                         | 128        |
| Commissioning                             | 61         |
| Configuration                             |            |
| Binary inputs                             | 100        |
| Binary outputs                            | 101        |

| Configure                       |
|---------------------------------|
| Actions                         |
| Numerical values                |
| Picklists                       |
| Tables                          |
| User-defined text               |
| Configuring                     |
| Display behavior                |
| Operating language              |
| User definable screens          |
| Connection                      |
| Cable entries                   |
| Check                           |
| Fieldbus (PROFIBUS, Modbus 485) |
| Functional ground               |
| Measuring device                |
| Optional modules                |
| Protective ground               |
| Sensors                         |
| Supply voltage                  |
| Web server                      |
| Controller                      |
| Controller structure            |
| Current inputs                  |
| Current outputs                 |

# D

| Data management                     | . 77 |
|-------------------------------------|------|
| Date                                | 67   |
| Degassed conductivity               | 124  |
| Degree of protection                | 200  |
| Device description                  | 10   |
| Device information                  | 171  |
| Device status                       | . 66 |
| Device test                         | 169  |
| Device variables                    | . 96 |
| Device-specific diagnostic messages | 145  |
| Device-specific errors              | 142  |
| Diagnostic messages                 |      |
| Adapting                            | 143  |
| Classification                      | 143  |
| Device-specific                     | 145  |
| Fieldbus                            | 143  |
| Local display                       | 143  |
| Outputting via the relay            | 93   |
| Pending                             | 165  |
| Sensor-specific                     | 149  |
| Web browser                         | 143  |
| Diagnostic modules                  | 134  |
| Diagnostics list                    | 165  |
| Dimensions                          | 201  |
| Disassembly                         | 24   |
| Display                             | 64   |
| Display behavior                    | 62   |
| Display cable                       | . 21 |
| Disposal                            | 178  |

| Documentation                                                                                                    | 6<br>25                                       |
|----------------------------------------------------------------------------------------------------|-----------------------------------------------|
| E         Electrical safety       24         Electromagnetic compatibility       24         Energy supply       14         Cable entries       14         Cable specification       14         Connecting the fieldbus (PROFIBUS, Modbus 485)       14         Connecting the measuring device       14         Power consumption       14         Protective ground connection       14         Protective ground connection       14         Surge arrester       14         Surge arrester       14         Ensuring the degree of protection       14         EtherNet/IP       75, 97, 14         EtherNet/IP       14         Exporting the setup       14         Exporting the setup       14 | 01<br>97<br>9996<br>9726<br>9755658<br>726771 |
| F         Fieldbus         Termination         Firmware history         Firmware update         Formula         Formula         Function check         Functional ground         Fuse                                                                                                    | 50<br>74<br>77<br>29<br>61<br>38<br>97        |
| H<br>Hardware settings                                                                                                    | 50<br>94<br>73<br>64<br>69<br>68<br>30        |
| <b>I</b><br>Identifying the product                                                                                                    | 15<br>15                                      |
| Current input, passive       1         Digital inputs, passive       1         Measured variables       1         Input signal       1                                                                                                    | 90<br>90<br>89<br>90                          |
| Inputs<br>Binary                                                                                                    | 98<br>87<br>80                                |

Installation check61Installation environment8Intended use7

| L                      |        |
|------------------------|--------|
| Lamp voltage           | 81     |
| Laplace representation | . 110  |
| Limit switch           | 1, 103 |
| Loading the setup      | 77     |
| Logbooks               | 8, 166 |

# Μ

| M12 plug 48                    |
|--------------------------------|
| Maintenance                    |
| Manipulated variable           |
| Materials                      |
| Mathematical functions         |
| Calculated pH value            |
| Cation exchanger capacity      |
| Combined chlorine              |
| Degassed conductivity          |
| Difference                     |
| Dual conductivity              |
| Formula                        |
| Redundancy                     |
| rH value                       |
| Measured variables             |
| Measuring mode                 |
| Measuring range switching      |
| Measuring ranges               |
| Modbus                         |
| Modbus 485                     |
| Connection 46                  |
| Modbus RS485                   |
| Modbus TCP 195                 |
| Mounting                       |
| Check                          |
| Post 21                        |
| Rail 23                        |
| Wall 24                        |
| Mounting plate 17              |
| Mounting requirements 17       |
| Mounting the measuring device  |
|                                |
| N                              |
| Nameplate                      |
| -                              |
| 0                              |
| Operating language             |
| Operation                      |
| Configure                      |
| Display                        |
| General settings               |
| Operational safety             |
| Output                         |
| Current outputs, active        |
| Digital outputs, passive       |
| Output signal                  |
| Relay outputs                  |
| Outputs                        |
| Binary                         |
|                                |
| Current outputs                |
| Current outputs88Ethernet/IP97 |

| HART        |
|-------------|
| Modbus      |
| PROFIBUS DP |
| PROFINET    |
| Relay       |

# Ρ

| Photometer                      |        |
|---------------------------------|--------|
| Diagnostic settings             | 84     |
| Extended setup                  | 82     |
| General settings                | 80     |
| Lamp voltage                    | 81     |
| Measuring channel               | 82     |
| Reference channel               | 84     |
| Pollution degree                | . 201  |
| Power consumption               | 197    |
| Power supply                    |        |
| Connecting optional modules     | 42     |
| Power-up                        | 61     |
| Process errors without messages | . 142  |
| Product safety                  | 9      |
| PROFIBUS                        |        |
| Connection                      | 46     |
| PROFIBUS DP 55, 7               | '3,194 |
| Device variables                | 96     |
| PROFIBUS variables              | 96     |
| PROFINET 5                      | 6, 196 |
| Device variables                | 96     |
| PROFINET variables              | 96     |
| Protocol-specific data          | . 194  |

# R

| Relative humidity 200          |
|--------------------------------|
| Relay                          |
| Remote operation               |
| Repair                         |
| Requirements of the personnel  |
| Resetting the measuring device |
| Return                         |
| rH value                       |

# **S** Safety

| Safety                              |     |
|-------------------------------------|-----|
| IT                                  | 9   |
| Operation                           | 8   |
| Product                             | 9   |
| Workplace safety                    | 8   |
| Safety instructions                 | 7   |
| Saving the setup                    | 77  |
| Scope of delivery                   |     |
| Sensor                              |     |
| Connection                          | 36  |
| Sensor information                  | 173 |
| Sensor-specific diagnostic messages | 149 |
| Service interface                   |     |
| Settings                            |     |
| Diagnosis                           | 72  |
| Ethernet/IP                         |     |
| Extended                            |     |
|                                     |     |

| General 66                   |
|------------------------------|
|                              |
| Hardware                     |
| $U \wedge DT$ bug addross 72 |
|                              |
| Modbus                       |
| PR∩FIBUS DP 73               |
|                              |
| PROFINET                     |
| Web server                   |
| Setup                        |
| Basic 63                     |
|                              |
| Simulation                   |
| Slot and port assignment     |
| Soft keys in measuring mode  |
| Snare narts 178              |
| Spare parts                  |
| Standard cleaning            |
| State-of-the-art             |
| Storage temperature 200      |
| Supply voltage 197           |
| Surge arrester 197           |
|                              |
| Symbols                      |
| System information           |
| System integration           |
| Fieldbus                     |
| Sarvice interface 54         |
|                              |
| Web server                   |

# Т

| Technical data              |
|-----------------------------|
| Current input, passive      |
| Current outputs, active     |
| Digital inputs, passive     |
| Digital outputs, passive    |
| Environment                 |
| Input                       |
| Mechanical construction     |
| Output                      |
| Performance characteristics |
| Protocol-specific data      |
| Relay outputs               |
| Technical personnel         |
| Terminal diagram            |
| Time                        |
| Time switch                 |
| Troubleshooting 142         |
| Diagnostic information      |
| General troubleshooting     |
| Types of cleaning 118       |
| Types of input              |

# **U** Use

| Use                    |
|------------------------|
| Intended               |
| Non-intended           |
| User definable screens |

# V

| Vibration resistance . | • |  |  | • |  |  |  | • |  | • | • | • |  |  |  | • | • | • |  |  |  | • | • | 2 | 00 | C |
|------------------------|---|--|--|---|--|--|--|---|--|---|---|---|--|--|--|---|---|---|--|--|--|---|---|---|----|---|
|------------------------|---|--|--|---|--|--|--|---|--|---|---|---|--|--|--|---|---|---|--|--|--|---|---|---|----|---|

# W

| Warnings                 | . 5 |
|--------------------------|-----|
| Weather protection cover | 18  |

| Web server       | 74, | 197 |
|------------------|-----|-----|
| Weight           |     | 202 |
| Workplace safety |     | . 8 |

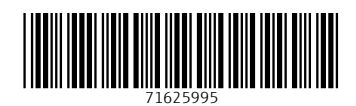

www.addresses.endress.com

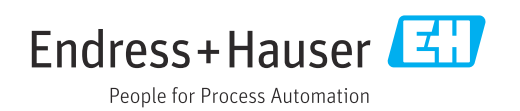